# **KDD Knowledge Suite** グループウェア

# 操作ガイド

(2.8版)

2017年9月20日 KDDI 株式会社

#### 本書の読み方

本書は以下の構成になっています。

#### 第1部 アドミニストレーター用

第1部はアドミニストレーターに必要な操作を解説しております。アドミニストレーターは KDDI Knowledge Suite へ利用を申し込む人であり、そのままグループウェアの管理者となります。アドミニストレーターの 方は、初めにこの第1部をお読みになり、引き続き「第2部グループマネジャー用」と「第3部 メンバー 用」もあわせてお読みください。

#### 第2部 グループマネジャー用

第2部はグループマネジャーに必要な操作を解説しております。グループウェアはグループで使用すること を前提としており、そのグループの作成や管理を行うのがグループマネジャーの役割です。グループマネジ ャーの方は、初めにこの第2部をお読みになり、引き続き「第3部 メンバー用」もあわせてお読みくださ い。

第3部 メンバー用

第3部はメンバーに必要な操作を解説しています。グループウェアを利用することで、日常の業務はもちろ ん、グループでの共同作業が飛躍的に効率化できます。

この第3部は、メンバーはもちろん、アドミニストレーターとグループマネジャーの方もお読みください。

# **KDD Knowledge Suite** グループウェア

操作ガイド 第1部 アドミニストレーター用

第1部はアドミニストレーターに必要な操作を解説しております。アドミニストレー ターは KDDI Knowledge Suite の管理者です。最初にグループウェアの登録を行った 方がグループウェアの管理者となります。管理者の方は、初めにこの第1部をお読み になり、引き続き「第2部グループマネジャー用」と「第3部 メンバー用」もあわ せてお読みください。

| ∎1-1  | グループウェアの権限とは            | 2  |
|-------|-------------------------|----|
| ∎1-2  | アドミニストレーターの操作の流れ        | 3  |
| ∎1-3  | ログインする                  | 4  |
| ∎1–4  | マイページ                   | 7  |
| ∎1–5  | メンバーを管理する               | 9  |
| ∎1-6  | メンバーを招待する               | 11 |
| ∎1-7  | 権限を付与する                 | 16 |
| ∎1-8  | 部署とグループを利用する            | 23 |
| ∎1–9  | 主組織・副組織を利用する            | 36 |
| ■1-10 | タイムカードを管理する             | 39 |
| ∎1-11 | スケジュールの設定               | 44 |
| ∎1-12 | レポートを削除する               | 50 |
| ∎1-13 | ファイルを削除する               | 50 |
| ∎1-14 | 設備を登録する                 | 51 |
| ∎1-15 | ワークフローを登録する             | 56 |
| ■1-16 | 掲示板を利用する                | 70 |
| ■1-17 | KDDI Knowledge Suite 設定 | 75 |

# ■1-1 グループウェアの権限とは

グループウェアには「アドミニストレーター」「グループマネジャー」「メンバー」の3つの権限があります。 グループウェアのアドミニストレーターは、この権限の種類と役割を覚えなければなりません。

#### アドミニストレーターとは

グループウェアの管理者のことです。アドミニストレーターが最初にグループウェアの会員となって、他の メンバーを招待します。アドミニストレーターはグループマネジャーとメンバーのできることはすべて可能 となっています。

アドミニストレーターには以下の役割があります。

#### メンバーを招待する

「グループウェアにメンバーを招待したり、削除したりします(参照→「1-6 メンバーを招待する」)。

#### タイムカードを管理する

グループウェアのメンバーの勤怠管理をします(参照→「1-10 タイムカードを管理する」)。

#### 設備を登録する

設備の設定をして、スケジュールや設備予約で利用できるようにします(参照→「1-14設備を登録する」)。

#### 権限を付与する

グループマネジャー権限を付与するユーザを選択したり、アドミニストレーター権限を移譲したりでき ます(参照→「1-7 権限を付与する」)。

#### ダループマネジャーとは

グループウェアはグループで利用することを前提としています。そのグループの管理者がグループマネジャ ーです。グループマネジャーはアドミニストレーターから権限を付与されます。グループマネジャーはメン バーのできることはすべて可能となっています。

グループマネジャーには以下の役割があります。

#### グループを作成する

新たにグループを作成します(参照→「2-2 グループを作成する」)。

#### メンバーを招待する

作成したグループにメンバーを招待します(参照→「2-3 メンバーを招待する」)。

#### 権限を移譲する

グループマネジャーの権限を他のメンバーに移譲したり、アシスタントグループマネジャー権限を付与 したりすることができます。(参照→「2-4 権限を移譲する」)。

#### グループを管理する

作成したグループの内容を変更します(参照→「2-5 グループを管理する」)。

メンバーとは

ー般のグループウェアの利用者です。アドミニストレーターに招待されてメンバーになります。また、グル ープウェアはグループで利用します。グループマネジャーに招待されてグループのメンバーとなります。

# ■1-2 アドミニストレーターの操作の流れ

第1部ではアドミニストレーターの操作を解説しますが、その前に全体の流れを確認しておきましょう。 まずアドミニストレーターがグループウェアに登録し、その後にメンバーを招待します。 メンバーは招待メールを受け取り、ログインします。 アドミニストレーターは各種機能を設定し、グループウェアを利用できる環境を整えます。

※「ベーシックパックプラス」をご利用の場合、STEP1、STEP2のアドミニストレーターの操作方法が 異なります。詳細は下記のマニュアルをご参照ください。 マニュアル名:「ベーシックパックプラスセットアップガイド」 掲載先URL:http://www.kddi.com/business/cloud/cloud-app/basic-pack-plus/

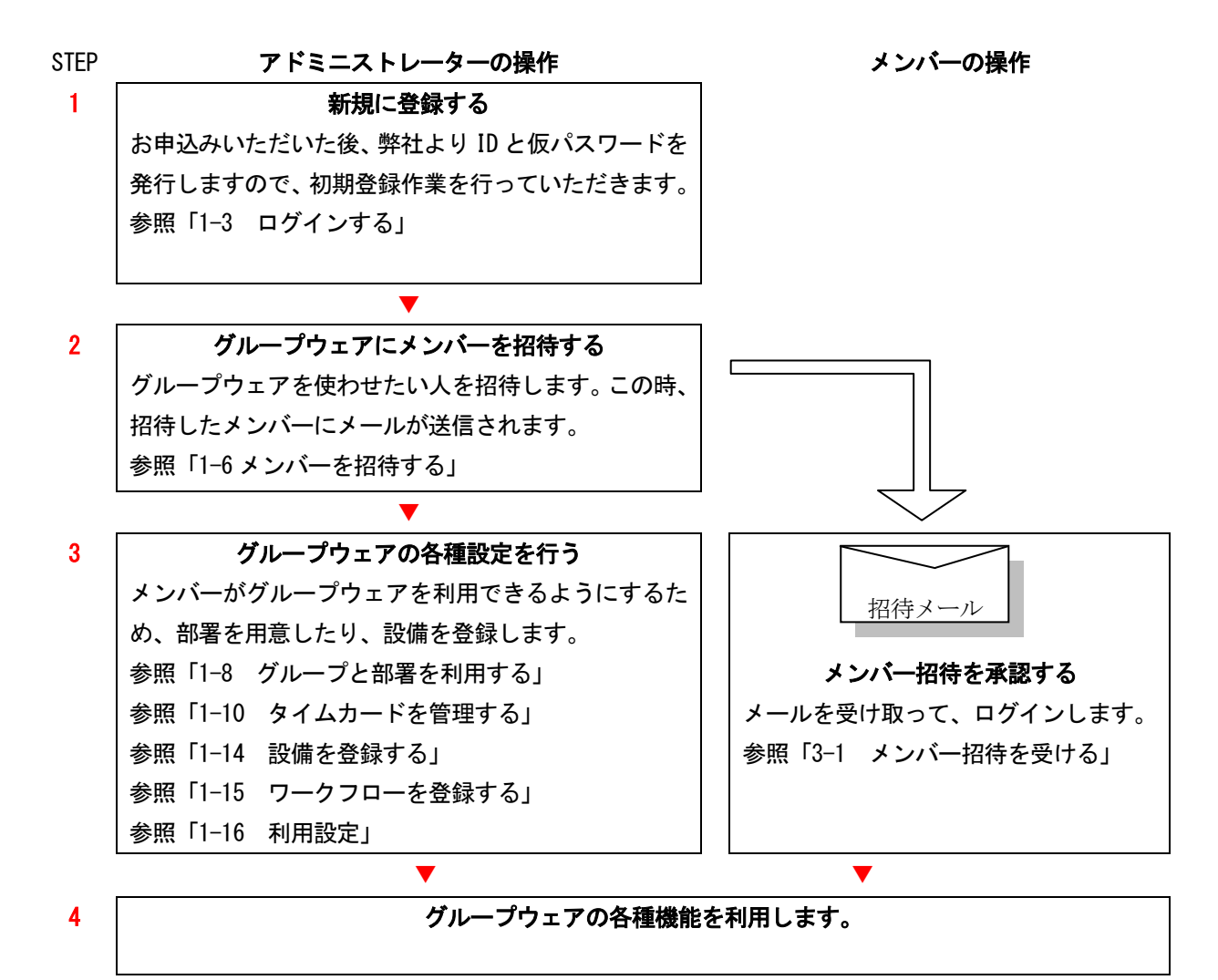

また、グループウェアはグループで使用することを前提としており、グループの作成やメンバーへの招待は アドミニストレーターまたはグループマネジャーが行います。このグループ関連の操作の流れについては、 第2部で解説します。「2-1 グループマネジャーの操作の流れ」を参照してください。

# ■1-3 ログインする

グループウェアにログインします。

※「ベーシックパックプラス」をご利用の場合、ログイン方法が異なります。

ログイン画面下部の「KDDI Business ID へのログインはこちら」をクリックすると「KDDI Business ID」 のログイン画面が表示されます。「KDDI Business ID」のユーザーID・パスワードを入力しログインしてく ださい。 詳細は下記のマニュアルをご参照ください。 マニュアル名:「ベーシックパックプラスセットアップガイド」 掲載先URL:http://www.kddi.com/business/cloud/cloud-app/basic-pack-plus/

1 KDDI Knowledge Suiteのトップページを開きます。

※ログインページURL: https://ks.kddi.ne.jp/login

ログイン画面が表示されます。

| KDDI Knowledge Suite                                        |                                          |
|-------------------------------------------------------------|------------------------------------------|
| ログイン                                                        |                                          |
| バスワード                                                       | パスワード本お忘れの方                              |
| ログイン                                                        |                                          |
| ・ KDDI Business IDへのログインはこちら<br>ログインできない場合はこちらをご確認ください<br>。 | Norton<br>SECURED<br>powered by Symantec |

- 2 ログイン ID とパスワードを入力します。パスワードはメールに記されたものです(仮パスワード)。
- 3 [ログイン] をクリックします。

#### グループウェア操作ガイド

#### 第1部 アドミニストレーター

| KDDI<br>Knowletige Suite                                                                                                    | KD                                                  | DI Knowledge Suiteへよう  | こそ!                                       | <ul><li><a>ログアウト</a></li></ul> |
|----------------------------------------------------------------------------------------------------|-----------------------------------------------------|------------------------|-------------------------------------------|--------------------------------|
| グループウェア SFA 1                                                                                                    | ご登録お疲れ様でした。<br>最後にご利用にあたっての必要引<br>入力後に「次へ」ボタンをクリックし | 事項を入力してください。<br>てください。 |                                           |                                |
|                                                                                                    | 企業/団体/団体名*                                          | 【お試しKDDI】7月分-2         |                                           |                                |
| メモバッド レポート提出 議                                                                                                    | 企業/団体/団体名いりがな)*                                     | おためし                   | ひらがなのみ、100文字以内                            |                                |
| <ul> <li></li></ul>                                                                                                    | 郵便番号                                                | 1040043                | 半角数 <mark>字</mark> のみ、ハイフン(-)は必要<br>ありません |                                |
| → 未読メールなし                                                                                                    | 都道府県*                                               | 東京都 🔽                  |                                           |                                |
| 電話メモなし                                                                                                    | 市区郡*                                                | 中央区湊                   | 100文字以内                                   |                                |
| 未承認クループなし<br>未確認しポートなし。                                                                                                    | 番地・ビル名等*                                            |                        | 100文字以内                                   |                                |
| → 未処理ワークフローなし                                                                                                    | 電話番号*                                               | 0335534441             | 半角数字、ハイフン(ー)のみ                            |                                |
| 株参加自ユーザーなし                                                                                                    | FAX番号                                               |                        | 半角数字、ハイフン(-)のみ                            |                                |
| < 2011/07 >                                                                                                    | URL                                                 |                        | 半角数字、ハイフン(-)のみ                            |                                |
| 月火水木金土日                                                                                                    | 業態*                                                 | 選択してください 😪             |                                           |                                |
| 27 28 29 30 <b>1</b> 2 <b>3</b><br><b>4 5 6 7 8 9 10</b>                                                                                                    | 業種*                                                 | 選択してください 💌             |                                           |                                |
| 11 12 13 14 15 16 17                                                                                                    | 従業員*                                                | 選択してください 👻             |                                           |                                |
| 18         19         20         21         22         23         24           25         26         27         28         29         30         31           1         2         3         4         5         6         7 | KDDI Knowledge Suiteをどこで知<br>りましたか?*                | 躍択してください 📝             |                                           |                                |
| <b>許部署 ?</b> 管理                                                                                                    | キャンセル                                               |                        |                                           |                                |

KDDI Knowledge Suite へようこそ画面が表示されます。

- 4 各入力欄に入力または選択します。
- 5 [次へ]をクリックします。

| マイベージ スケジュール                                            | 下記内容を入力後、「次 | ヘ」ボタンをクリックしてください。   |                        | 9447-K 1000 |
|---------------------------------------------------------|-------------|---------------------|------------------------|-------------|
| 77-11 × 11-15                                           | 名前<br>ふりがな* | 鈴木 光勇<br><b>すずき</b> | ひらがなのみ、32文字以内          | NEEDE       |
| ♀ お知らせ                                                  |             | こうゆう                | ひらがなのみ、32文字以内          | <u>—11</u>  |
| ◆ 未読メールなし                                               | パスワード*      |                     | 半角英数字と記号、6以上20文字以<br>内 |             |
| 単語メモなし 44 未承認グループなし                                     | パスワード確認*    |                     | 半角英数字と記号、6以上20文字以<br>内 |             |
| <ul> <li>************************************</li></ul> |             |                     | 灰へ <b>し</b> 戻る         |             |

6 各入力欄に入力します。

ここで入力したパスワードが次回ログイン時からのパスワードです。仮パスワードではありません。

7 [次へ]をクリックします。

# グループウェア操作ガイド

# 第1部 アドミニストレーター

|                                                                                                    | GRIDYへようこそ!                                                                   | ×   |
|----------------------------------------------------------------------------------------------------|-------------------------------------------------------------------------------|-----|
| マイページ         ステンュール         下記内容で問題がなけ<br>(後からでも変更可能)           マイページ         ステンュール         GRIDY(グリッディ)は他<br>を紹介してください!                                                                                                    | ければ、「登録」ボタンをクリックしてください。<br>です)<br>地組織とのセキュアな連携が可能です。便利だと思われましたらぜひGRIDY(グリッディ) | 000 |
| ファイル メモバッド 会社/団体名                                                                                                    | エムアンドケイ                                                                       |     |
| ● お知らせ 会社/団体名の可がな                                                                                                    | )* えむあんどけい                                                                    | -15 |
| ・          部運転2元なし、         部運防県*         部運防県*         部運防県*             ・          部運防児*         ・            ・          ・            ・          ・            ・          ・            ・          ・            ・          ・            ・          ・            ・          ・            ・          ・            ・          ・            ・          ・            ・          ・            ・          ・            ・          ・            ・          ・            ・          ・            ・          ・            ・          ・            ・          ・            ・          ・            ・          ・            ・          ・            ・          ・            ・          ・            ・          ・ |                                                                               |     |
| < 2009年4月 → 学能                                                                                                    | 本 上 提 企 業                                                                     |     |
| 月 火 水 木 金 土 E<br>第10 31 1 2 3 4<br>6 7 8 9 10 11 4<br>従業員                                                                                                    | サービス業<br>1~10人                                                                |     |
| 13 14 15 16 17 18 1 GRIDYをどこで知りまし                                                                                                    | たか? 11~50人                                                                    |     |
| 20     21     22     23     24     25     25       27     28     29     30     1     1       -     -     -     -     パスワード*                                                                                                    | すずき こうゆう<br>******                                                            |     |
|                                                                                                    | 232 R2                                                                        |     |

8 内容を確認して、[登録]をクリックするとマイページが開き、登録完了メールが送られます。

# ■1-4 マイページ

ログインして表示されるのがマイページ画面です。グループウェアのすべての機能はこの画面が起点となり ます。「表示/非表示設定」を行っている場合は、マイページのレイアウトが少し変わります。

| グループウェア SFA リー                                                                                                    | -ドフォーム           | CENTER             | メールビーコン                |                            |      |          |    |                                  |                    |                   |                   |              |            |
|----------------------------------------------------------------------------------------------------|------------------|--------------------|------------------------|----------------------------|------|----------|----|----------------------------------|--------------------|-------------------|-------------------|--------------|------------|
|                                                                                                    | 2<br>手約<br>部署/グル |                    |                        | HE92 2                     | → 1  | 7FU 216  | R. | Sto .                            | xyz-j <b>6</b> 911 | <b>3</b><br>L/J-F | торо <b>Уун</b> и | XENSF L      | ₩<br>ポート提出 |
| 議事録 ワークフロ アラ-                                                                                                    | L X/K-           | 一覧 備品管理            | 理 グル・フマネ<br>ジャー        |                            |      |          |    |                                  |                    |                   |                   |              |            |
| ま知らせ                                                                                                    | 🤨 スケジ            | ュール ?              |                        |                            |      |          |    |                                  |                    |                   |                   |              | ര          |
| <ul> <li>電話メモ1件!</li> <li>未処理ワークフロー1件!</li> </ul>                                                                                                | 予定作用             | 2                  | 月                      |                            |      |          |    | 20                               | 17/05/22(月) <      | ● 今日 ▶            |                   |              | $\bigcirc$ |
| ≽ 未読メッセージ4件!                                                                                                    | B                | 曜日                 | 月曜日                    | و                          | 火曜日  |          | 水暗 | 28                               | 木曜                 | 8                 | 金曜日               | 土昭           | 8日         |
| ● 未確認営業報告1件!                                                                                                    | 1                | 21                 | 22<br>10:30-11:30 [TD] |                            | 23   |          | 24 | 4                                | 25                 |                   | 26                | 2            | /          |
| <u> 974л-F ? - Я</u>                                                                                                    | 1                |                    | ■■〇株式会社 訪問             | 8                          |      |          |    |                                  |                    |                   |                   |              |            |
|                                                                                                    |                  |                    |                        |                            |      |          |    |                                  |                    |                   |                   |              |            |
| 2017/05                                                                                                    |                  |                    |                        |                            |      |          |    |                                  |                    |                   |                   |              |            |
| 月火水木金土<br>30123456                                                                                                    | S 新着打            | 揭示板 ?              |                        |                            |      | 一覧 登録    | Υ  | 00 新着                            | トピック ?             |                   |                   | -            | 覧 登録       |
| 7         8         9         10         11         12         13           14         15         16         17         18         19         20 | 投稿時間             |                    | 揭示板名                   | (コメント数)                    |      | U        | Î  | 投稿時間                             |                    | トピック              | 名 (コメント数) (グループ:  | 名)           | 0-         |
| 21         22         23         24         25         26         27           28         29         30         31         1         2         3 | 05/21            | 第4回 営業部分           | 勉強会のお知らせ(11)           |                            |      |          |    | 05/17                            | 【営業通達】カタ           | ログ情報(4)           | (営業部)             |              |            |
| 4 5 6 7 8 9 10                                                                                                    | 05/20            | 05/20 社内停電のお知らせ(0) |                        |                            |      |          |    | 05/17                            | 社内衛生管理計            | 十画 (1) (社内        | )衛生管理グループ)        |              |            |
| 13部署/グループ移動                                                                                                    | 05/20            | 健康診断のご             | 氧内(1)                  |                            |      |          |    | 05/17                            | 【人事】2017年4         | 月 人事揭示            | (0) (ナレッジスイート株3   | 式会社)         |            |
| ▶ 所属部署                                                                                                    | 05/20            | 新規プロジェク            | 新規プロジェクト説明会 プ          |                            |      |          | T  | 05/17 会社内連提のご窓内(0)(ナレッジスイート株式会社) |                    |                   |                   |              | -          |
| ▶ グループ                                                                                                    |                  | odo ?              |                        |                            |      | -10      | ìſ | 🏷 新着                             | メッセージ ?            |                   |                   |              |            |
| ▶ 組織                                                                                                    | 期限               |                    | Todo4                  | B(重要度)                     |      |          |    | 受信日時                             |                    |                   | タイトル(最新書込者)       |              | ^          |
| ▶ 部署積断選択                                                                                                    | 05/22            | 【確認】●●概3           | 要確認(高い)                |                            |      | ToDo完了   |    | 14:45                            | 坂本くるみさん            | より議事録[【           | 開発⇔サポート】定期ミー      | ティング (5/19・・ |            |
|                                                                                                    | 05/22            | 【確認】採用情報           | 服確認締め切り(通常)            |                            |      | 1:0:27   |    | 14:40                            | 藤田一輝さんよ            | とり議事録[●           | ×願客案件打ち合わせ課       | 事録]のお知…      | -          |
|                                                                                                    | 05 (00           | 【連級】准施礎制           | ののため連絡(通常)             |                            |      | 7.0.127  |    | 05 (10                           | ユーザーインボ            | ート完てのお            | 知らせ (ナレッジスイート・    | サポートヤンター・・   |            |
|                                                                                                    | 05/26            |                    |                        |                            |      | 1000923  |    | 05/19                            |                    | 4 1870            |                   | ,            |            |
|                                                                                                    | 05/30            |                    | 时作成(通常)                |                            |      | ToDo;# 7 | ľ  | 05/19                            | 1-9-192            | л—rж 10)          | お知らせ (テレッシス1-     | トッホートセン・     | W -        |
|                                                                                                    | 新新ノ              | 77112 7            |                        |                            |      |          |    | अ मात्रा.                        | ×t 7               |                   |                   | -            | 12         |
|                                                                                                    | 更新日時             | N. C. S. C. S.     | 77                     | イル名                        | -    | -        |    | 更新日時                             |                    |                   | アモモ(フロンエクト名)      |              |            |
|                                                                                                    | 05/19            | ▲ [*] 新規フロ         | iジェクト開発資料.xlsx         |                            | 1418 | ダウンロード   | Т  | 14:30                            | 企画ブロジェクト           | 管理(企画部)           |                   |              | -          |
|                                                                                                    | 05/19            |                    | -エクスポート0001.csv        |                            | 1418 | ダウンロード   |    | 14:22                            | デモ環境につい            | て(営業部)            |                   |              |            |
|                                                                                                    | 12/14            | 🗶 [*] 会議資料         | ¥.xlsx                 |                            | 1418 | ダウンロード   |    | 14:21                            | ナレッジスイート           | 管理情報(取            | <sup>诸</sup> 役会〉  |              |            |
|                                                                                                    | 12/14            | 🖹 [*] 検証_報(        | 告内容.txt                |                            | i¥i8 | ダウンロード   | Ł  | 14:20                            | 【営業通達】カタ           | ログ情報(自分           | うのメモ)             |              | •          |
|                                                                                                    | 新希請              | 義事録 ?              |                        |                            |      | -113     | ŧ  |                                  |                    |                   |                   |              |            |
|                                                                                                    | 受信日時             |                    | 議事録                    | 名 (作成者)                    |      |          | Â  |                                  |                    |                   |                   |              |            |
|                                                                                                    | 14:45            | 【開発⇔サポー            | ト】定期ミーティング(5/          | 1 <mark>9)</mark> (坂本 くるみ) |      |          |    |                                  |                    |                   |                   |              |            |
|                                                                                                    | 14:40            | ●×顧客案件打            | 打ち合わせ議事録(藤田            | 一輝)                        |      |          |    |                                  |                    |                   |                   |              |            |
|                                                                                                    | 14:36            | 開発プロジェク            | FMTG議事録(村井公園           | <b>ā</b> )                 |      |          |    |                                  |                    |                   |                   |              |            |
|                                                                                                    | 05/17            | 定期ミーティング           | ブ講事録(前周 清治)            |                            |      |          | -  |                                  |                    |                   |                   |              |            |

- 1 グループウェアの機能を選択するアイコンです。ここから操作を開始します。
- ② ユーザに届いている重要なお知らせが表示されます。メールや電話メモもここに表示されます。
- ③ タイムカードです。出勤/退勤時にそれぞれのボタンをクリックすることで打刻されます。
- ④ カレンダーです。[←][→]をクリックすると、前月または次月表示をします。
- **⑤** [部署/グループ移動]から、部署や組織が選択できます。部署名をクリックして、各詳細画面へ移動します。
- 6 新しく登録されたトピックが表示されます。トピック名をクリックして、各詳細画面へ移動します。
- ⑦ 期限が迫った ToDo が表示されます。ToDo 名をクリックすると、各 ToDo 詳細へ移動します。
- 8 スケジュールが一覧されます。[週] [月] をクリックすると、各画面へ移動します。
- ⑨ 自分宛ての最新メッセージが表示されます。タイトルをクリックして、各詳細画面へ移動します。
- 10 新しくアップロードされたファイルが表示されます。ファイル名をクリックして、各詳細画面へ移動します。

⑪ 新しく登録されたメモが表示されます。メモ名をクリックして、各詳細画面へ移動します。

🕐 新しく登録された議事録が表示されます。議事録名をクリックして、各詳細画面へ移動します。

# ■1-5 メンバーを管理する

ここでは、登録メンバーに関する各種設定を行うことが出来ます。

パスワードの再発行、スマートフォンの利用設定、退会処理などを行うことが可能です。

※「ベーシックパックプラス」をご利用の場合、メンバー管理方法が異なります。
 ②パスワード再発行、③アカウントロック解除、⑤退会は「KDDIオンラインサポート」で実行できます。
 詳細は下記のマニュアルをご参照ください。
 マニュアル名:「ベーシックパックプラスセットアップガイド」
 掲載先URL: http://www.kddi.com/business/cloud/cloud-app/basic-pack-plus/

| 管理者設定                                        |
|----------------------------------------------|
| ◎ メンバー                                       |
| <ul> <li>■メンバー管理</li> <li>■メンバー招待</li> </ul> |
| · Knowladza Suita入切结                         |
|                                              |
| 🚴 設定 ?                                       |

| メンバー管理               | 火バー管理             |                                                                                                    |           |            |            |           |           |  |
|----------------------|-------------------|----------------------------------------------------------------------------------------------------|-----------|------------|------------|-----------|-----------|--|
| メンバー招待 メンバー並びる       | 吉え                |                                                                                                    |           |            |            | 検         | 索         |  |
| 部署/グループを選択 🔎         |                   |                                                                                                    |           |            |            |           |           |  |
| アドミニストレーター・サブアドミニストレ | - ターは先に権限を削除してから削 | 除して下さい。                                                                                                    |           | $\bigcirc$ |            |           |           |  |
| ユーザー名 すべて 💌          | 登録状態(権限)          | メールアドレス 🚺                                                                                                    | 参加部署/グループ | バスワード再発行   | アカウントロック解除 | スマートフォン利用 | 退会        |  |
| 前園 清治                | アドミニストレーター        | e-sect20-received and p                                                                                                    | ₩ 閲覧      | バスワード再発行   |            | 設定する      | $\bigcap$ |  |
| 中澤 ココ                | グループマネージャー        | 0.0° — prote p                                                                                                    | ₩ 閲覧      | バスワード再発行   |            | 設定する      | 退会        |  |
| 永田 力也                | グループマネージャー        | estern <sup>2</sup> 2#stationalistic of p                                                                                                    | 🕶 閲覧      | パスワード再発行   |            | 設定する      | 退会        |  |
| 宮崎 貴生                | アドミニストレーター        | gale at Clear end e op on p                                                                                                    | ₩ 閲覧      | バスワード再発行   |            | 設定する      |           |  |
| 水戸 陽平                | アドミニストレーター        | e-section for the sector of the sector of th | ₩ 開覧      | パスワード再発行   |            | 設定する      | $\bigcup$ |  |

登録及び組織に招待されているメンバーが表示されます。

登録状態のステータスは下記の通りです。

アドミニストレーター:アドミニストレーター(管理者)権限を持つメンバー

グループマネジャー:グループを作成出来る権限を持つメンバー(初期値として設定されています)

サブアドミニストレーター:副組織内の管理者権限を持つメンバー

メンバー:グループの作成権限を持たない一般メンバー

登録済み未ログイン:招待はされているが、当該メンバーの初回ログインが未完了の状態

※初回の登録が完了していないのでユーザー名は表示されません。

①メンバーの登録状況及び権限を確認することができます。

②アドミニストレーターからメンバーのパスワードを再発行することができます。

※副組織に本メンバーとして所属しているアドミニストレーターは、

自分自身が所属している副組織の本メンバーのパスワードのみ再発行が可能です。

③アカウントにロックが設定された場合、ロックを解除することができます。

④スマートフォンの利用可否を設定することができます。

※「GRIDY SmartPhone」のご利用は、スマートフォン専用のアプリケーションのダウンロードが必要となります。

| 🚴 設定 ?          |                           |
|-----------------|---------------------------|
| スマートフォン利用設定(システ | - ム 管理者)                  |
| 利用許可            | ✓ 利用を許可する                 |
|                 | 半角数字15文字以内<br>※ハイアンを触いて入力 |
| 許可電話番号          | 半角数字15文字以内<br>※ハイフンを触いて入力 |
|                 | 半角数字15文字以内<br>※ハイアンを触いて入力 |
| 登録 戻る           |                           |

スマートフォン利用の「設定する」をクリックし、「利用を許可する」のチェックにより、当該メンバーのスマートフォン 利用可否を設定します。

特定の電話番号からのみ利用をさせたい場合は、「許可電話番号」にご指定の番号を入力(ハイフンなし)頂くことで制限をかけることが可能です(※Androidのみ)。

⑤当該メンバーの「退会」をクリックし、退会させることができます。

※メンバーを削除すると、以下の項目も同時に削除されます。

・ファイル「個人ファイル」

- ・メール
- ・メモパッド「自分のメモ」
- ・スケジュール「自分の予定」
- ・アドレス帳「自分のアドレス帳」
- ・タイムカード

# ■メンバーを並び替える

[メンバー並び替え]ボタンよりドラック&ドロップでメンバーの並び替えができます。 また、メンバーのインポート/エクスポート機能でも並び替えが可能です。

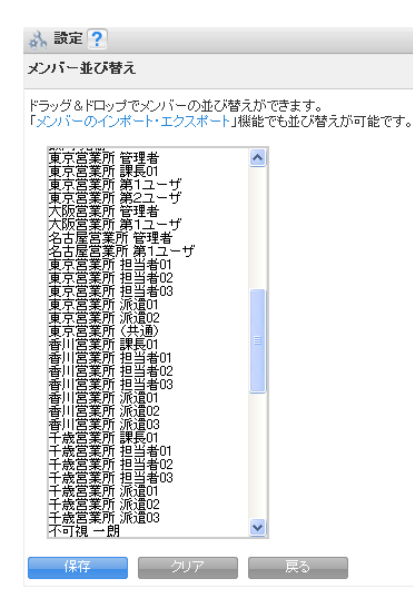

POINT 501 名以上のご登録がある場合は、メンバーインポート/エクスポート画面へ遷移致します。 ※詳細は別紙「部署構造・メンバーインポート/エクスポート」マニュアルを参照してください。

# ■1-6 メンバーを招待する

グループウェアを利用できるメンバーを増やします。メンバーはアドミニストレーターが招待しなければな りません。受けた人は、その招待に承諾してメンバーとなり、グループウェアを利用できるようになります。 メンバーを増やすには以下の2ステップが必要になります。

STEP1 アドミニストレーターが招待する

▼ メールが送信されます。

**STEP2** メンバー招待を受ける メンバー招待を受けて、登録とログインを行います(参照→「3-1 メンバー招待を受ける」)。

※「ベーシックパックプラス」をご利用の場合、メンバー招待は「KDDI ビジネスオンラインサポート」から 行います。

詳細は下記のマニュアルをご参照ください。

マニュアル名:「ベーシックパックプラスセットアップガイド」

掲載先URL:http://www.kddi.com/business/cloud/cloud-app/basic-pack-plus/

# 1-6-1 メンバーを招待する

アドミニストレーターがメンバーを招待する方法を解説します。

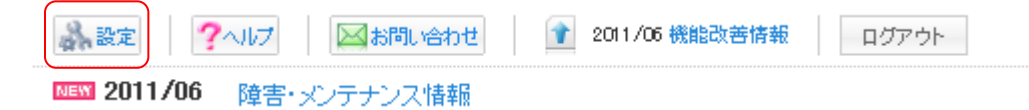

1 [設定]をクリックします。

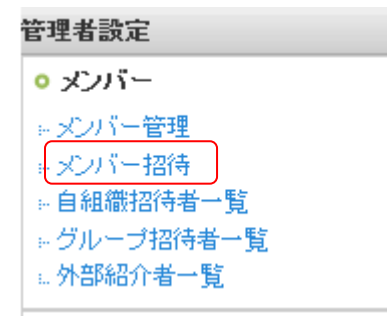

総合設定画面が表示されます。

2 [メンバー招待]をクリックします。

| 内容 米      | <ul> <li>組織内のメンバーを招待する。</li> <li>KDDI Knowledge Suiteを外部組織へ紹介する。</li> </ul>                                                        |
|-----------|----------------------------------------------------------------------------------------------------|
| 副組織・部署    | 部署を選択 🔎                                                                                                    |
| メールアドレス ※ | ダールアドレスは1行にひとつずつ入力して下さい<br>例)<br>example@example.jp<br>example@example.jp<br>example@example.jp<br><br>メールアドレスは1行につきひとつ/半角1000文字以内 |
| 導入案内メッセージ |                                                                                                    |

- 3 [内容]の[組織内のメンバーを招待する]をクリックします。
- 4 [副組織・部署]の虫めがねアイコンをクリックして部署を選択すれば、部署への招待も可能です。
- 5 [メールアドレス] と [導入案内メッセージ] ボックスを入力します。
- 6 [確認]をクリックします。

| メンバー招待 ※必須項目          |                                            |  |  |  |  |  |
|-----------------------|--------------------------------------------|--|--|--|--|--|
| 下記内容で、入力されたメール        | アドレス宛に「KDDI Knowledge Suite導入案内メール」を送信します。 |  |  |  |  |  |
| 内容 *                  | al織内のメンバーを招待する。                            |  |  |  |  |  |
| 部署                    | KDDI株式会社                                   |  |  |  |  |  |
| メールアドレス *             | abcd@kddi.com                              |  |  |  |  |  |
| ・         ・         ・ |                                            |  |  |  |  |  |
| 送信<br>戻る              |                                            |  |  |  |  |  |

7 内容を確認して、[送信]をクリックします。

招待する人達にメールが送信されます。

POINT 招待されたユーザには、招待メールが送信されます。このメールの指示に従ってメンバーとなる操作 を行います。詳しくは「3-1 メンバー招待を受ける」を参照してください。

## ■ メンバーを一括登録する

CSV フォーマットを使って、複数人のメンバーを一括で登録することもできます。 ※詳細は「KDDI Knowledge Suite 操作ガイド 部署・メンバーインポート/エクスポート用」を参照してください。

# 1-6-2 外部ユーザへ KDDI Knowledge Suite を紹介する

KDDI Knowledge Suite は、社外のメンバーでもサービス加入者同士であれば情報を共有することができます。 外部のユーザへ KDDI Knowledge Suite を紹介するには、以下の手順で行います。

管理者設定
 メンバー管理
 メンバー管理
 メンバー招待
 ・自組織招待者一覧
 ・グループ招待者一覧
 ・外部紹介者一覧

- 1 [設定]をクリックします。
- 2 [メンバー招待]をクリックします。

| 個人設定                                                                                                    | · · · · · · · · · · · · · · · · · · ·                              |                                                                                              |  |  |  |  |  |
|----------------------------------------------------------------------------------------------------|--------------------------------------------------------------------|----------------------------------------------------------------------------------------------|--|--|--|--|--|
| ◎ プロフィールの編集 [確認]                                                                                                    | メンバー招待 <u>※必須専門</u>                                                |                                                                                              |  |  |  |  |  |
| <ul> <li>         ・ 個人利用設定         ・ 読等電話利用設定         ・メールアドレス変更: PC   読等         ・バスワード変更: PC   読等         ・バスワード変更: PC   読等         ・通知同メールアドレス設定         スケビールアドレス設定         </li> </ul>                                                                                                    | 入力されたメールアドレス宛に「ko<br>また、メールアドレスを複数入力す<br>※グルーブへのメンバー指律はこ<br>シンバー音程 | nowledge Suite導入薬内メール」が透信されます。<br>することで、一括通信することも可能です。<br>ちら<br>TITIP[2] 35011-176かだけは       |  |  |  |  |  |
| - マイメンバーリスト<br>- コックビット表示設定<br>- googeカレンダーの設定                                                                                                    | 内容 <mark>米</mark>                                                  | <ul> <li>結構内のメンバーを招待する。(GRIDYクライアントインストール不要)</li> <li>Knowledge Suteを外部組織へ紹介する。</li> </ul>   |  |  |  |  |  |
| 管理者設定                                                                                                    | 88                                                                 | 鮮暑を進択 🔎                                                                                      |  |  |  |  |  |
| <ul> <li>シンパー</li> <li>シンパー</li> <li>シンパー目時</li> <li>登場場信任者</li> <li>ヴルージ担待者</li> <li>・ 外部局介者</li> <li>・ 外部局介者</li> </ul>                                                                                                    | ≠−ルアドレス <mark>※</mark>                                             | メールプドレスは1行にひとつずつ入力して下さい<br>例)<br>wasmpleFexample.p<br>wasmpleFexample.p<br>exampleFexample.p |  |  |  |  |  |
| ○利用者権限<br>→ アドミニストレーター権限管理<br>→ サブアドミニストレーター権限管理                                                                                                    |                                                                    | メールアドレスは1行につきひとつ/半角1000文字以内                                                                  |  |  |  |  |  |
| <ul> <li>・グループ管理者権限管理</li> <li>・タイムカード権限管理</li> <li>・ワークフロー権限管理</li> <li>・ ワークフロー権限管理</li> </ul>                                                                                                    |                                                                    |                                                                                              |  |  |  |  |  |
| <ul> <li>         ・ 部署/グループ         ・ 影響である。         ・ 影響ブロファイル管理         ・ グループ管理         ・ グループ         ・   ・  ・  ・  ・  ・  ・  ・  ・  ・</li></ul> | 478H270-2                                                          |                                                                                              |  |  |  |  |  |

- 3 [内容]の[KDDI Knowledge Suite を外部組織へ紹介する。]をクリックします。
- 4 [メールアドレス]と[導入案内メッセージ]ボックスを入力します。
- 5 [次へ]をクリックし、以降「メンバーを招待する」と操作は同じです。

POINT 指定したメールアドレス宛に KDDI Knowledge Suite を紹介するメールが送信されます。

# 1-6-3 自組織招待者を確認する

1 [設定] をクリックします。

| 管理者設定      |  |
|------------|--|
| • メンバー     |  |
| ⇒メンバー管理    |  |
| ⇒メンバー招待    |  |
| 自組織招待者一覧   |  |
| ⇒グループ招待者一覧 |  |
| 外部紹介者一覧    |  |

# 2 [自組織招待者一覧] をクリックします。

設定 ?

| 自組織招待者一覧                                |             |           |             |           |
|-----------------------------------------|-------------|-----------|-------------|-----------|
| 現在、未登録の組織内メンバー一覧です。登録済となったメンバーは表示されません。 |             |           |             |           |
|                                         |             |           | 1 2 (1-100/ | (113) 🕨 📕 |
| メールアドレス                                 | グループ        | 部署        | 招待日時        | 取り消し      |
| sakujo@gridy.jp                         | <b>1</b> 22 | ■ サポート部   | 2012/09/06  | 取り消し      |
| vwscs@cs.jp                             | <b>1</b> 22 | ■ システム管理者 | 2011/10/13  | 取り消し      |
| jjss@kks.jp                             | <b>1</b> 22 | ■ 役員      | 2011/10/13  | 取り消し      |
| gridy 134@gridy.jp                      | <b>1</b> 22 | ■ サポート部   | 2011/07/08  | 取り消し      |
| gridy 135@gridy.jp                      | <b>1</b> 22 | ■ サポート部   | 2011/07/08  | 取り消し      |
| gridy 136@gridy.jp                      | <b>1</b> 22 | ■ サポート部   | 2011/07/08  | 取り消し      |
| gridy 137@gridy.jp                      | <b>1</b> 22 | ■ サポート部   | 2011/07/08  | 取り消し      |

3 現在自組織に招待しているメンバーリストが表示されます。 [取り消し]をクリックすると招待を解除します。

# 1-6-4 外部紹介者一覧を確認する

1 [設定] をクリックします。

| 管理者設定             |
|-------------------|
| • メンバー            |
| ◎メンバー管理           |
| ⇒メンバー招待           |
| » 自組織招待者一覧        |
| ● グループ招待者一覧     ● |
| 4. 外部紹介者一覧        |

2 [外部紹介者一覧] をクリックします。

| 新設定? | an | 設定 | ? |
|------|----|----|---|
|------|----|----|---|

#### 外部紹介者一覧

| 未登録ユーザーの一覧です。Knowledge Suiteをご紹介した方で、Knowledge Suiteへご登録されたユーザーは表示されません。<br>※削除を行うと、表示から消すことができます。紹介メールは取り消されません。 |       |            |      |  |
|----------------------------------------------------------------------------------------------------|-------|------------|------|--|
| メールアドレス                                                                                                    | 登録状態  | 招待日時       | 取り消し |  |
| saku 1 1@gridy.jp                                                                                                 | 未新規登録 | 2012/09/10 | 取り消し |  |

3 未登録ユーザーの一覧が表示されます。

[取り消し]をクリックすると招待を解除します。

# ■1-7 権限を付与する

グループマネジャー権限を移譲するユーザを選択したり、アドミニストレーター権限を付与したりします。

※「ベーシックパックプラス」をご利用の場合、グループマネジャー権限とアドミニストレーター権限の 付与または削除は「KDDI ビジネスオンラインサポート」から行います。 詳細は下記のマニュアルをご参照ください。

マニュアル名:「ベーシックパックプラスセットアップガイド」

掲載先URL: http://www.kddi.com/business/cloud/cloud-app/basic-pack-plus/

# 1-7-1 グループマネジャー権限を削除する

メンバーとして招待されると、自動的にグループマネジャー権限が与えられます。アドミニストレーターはこのグル ープマネジャーの権限を削除できます。

| 個人設定                                                       | a, az ?          |                      |              |      |
|------------------------------------------------------------|------------------|----------------------|--------------|------|
| ◎ ブロフィールの編集 [確認]                                           | グループ管理者権限(付与/削除) |                      |              |      |
| <ul> <li>個人利用設定</li> <li>時帯電話利用設定</li> </ul>               | ユーザー名            | 所属グループ               | 現在の権限        | 權限操作 |
| ►メールアドレス変更: PC   携帯 ►パスワード変更: PC   携帯 ○2000円 レッコロコン(2000円) | 前園 清治            | Knowledge Suite, inc | アドミニストレーター   |      |
| ■ 通知用メールアドレス設定<br>■ スケジュール設定<br>■ マインンバーリスト                | 中澤 그그            | Knowledge Suite, inc | グループマネージャー   | 削除する |
| ニコックビット表示設定                                                | 永田 力也            | Knowledge Suite, inc | メンバー         | 付与する |
| 管理者設定<br><sup>0</sup> メンバー                                 | 宮崎 貴生            | Knowledge Suite, inc | メンバー         | 付与する |
| トメンバー管理                                                    | 水戸 陽平            | Knowledge Suite, inc | アドミニストレーター   |      |
| ► 自組織招待者一覧 ► グループ招待者一覧                                     | 井上 陽菜            | Knowledge Suite, inc | アドミニストレーター   |      |
| □ 外部紹介者一覧 ○ 和田井教務                                          | 上木 雷太            | Knowledge Suite, inc | グループマネージャー   | 削除する |
| ・ アバシューロンス<br>トアドミニストレーター権限管理<br>・ サーブフドミニストレーター権限管理       | 新渡戸 波平           | Knowledge Suite, inc | グループマネージャー   | 削除する |
| ► ジルーブ管理者権限管理<br>► ジルーブ管理者権限管理<br>► シイムカード権限管理             | 野口 秀吉            | ■ (株) 福留商事           | サブアドミニストレーター |      |

1 [設定]をクリックします。

2 [管理者設定]の[グループ管理者権限管理]をクリックします。

3 権限を削除するメンバーの [削除する] をクリックします。

# 1-7-2 アドミニストレーター権限を付与する

アドミニストレーター権限を他のメンバーに移譲または付与します。アドミニストレーターの権限は複数の メンバーに与えることができます。

移譲するとアドミニストレーターはメンバーの権限となります。再度アドミニストレーターに戻るには、その権限を移譲した人から、さらに移譲してもらう操作が必要です。

#### ○ 利用者権限

| アドミニストレーター権限管理    |
|-------------------|
| ※サブアドミニストレーター権限管理 |
| ⇒グループ管理者権限管理      |
| … タイムカード権限管理      |

- 1 [設定]をクリックします。
- 2 [利用者権限]の [アドミニストレーター権限管理]をクリックします。

# 設定 ? フェニュレー、カー・按照(仕上(御殿))

アドミニストレーター権限(付与/削除)

現在のアドミニストレーター

|                                                            | 名前    | 所属グループ               | 役割         |
|------------------------------------------------------------|-------|----------------------|------------|
|                                                            | 水戸 陽平 | Knowledge Suite, inc | アドミニストレーター |
|                                                            | 前園 清治 | Knowledge Suite, inc | アドミニストレーター |
|                                                            | 中澤ココ  | Knowledge Suite, inc | アドミニストレーター |
| 権限を付与するメンバーを選択してください。※自分にアドミニストレーター権限がなくなると、自動的にログアウトされます。 |       |                      |            |

#### 1 2 (1-100/101) 🕨 树

|          | 名前       | 所属グループ               | 役割         |
|----------|----------|----------------------|------------|
|          | 水戸 陽平    | Knowledge Suite, inc | アドミニストレーター |
| <b>V</b> | 中澤 ココ    | Knowledge Suite, inc | アドミニストレーター |
|          | 薬院 一郎    | Knowledge Suite, inc | メンバー       |
|          | 宮崎 貴生    | Knowledge Suite, inc | グループマネージャー |
|          | 次へ キャンセル |                      |            |

4 権限付与するメンバーを選択します。
 アドミニストレーターの権限は複数のメンバーに与えることができます。

4 [次へ]をクリックします。

### 🗼 設定 ?

| アドミニストレーター権限(付与/削除)                                                       |            |  |
|---------------------------------------------------------------------------|------------|--|
| 以下のメンバーにアドミニストレーター権限を付与します。よろしいですか? ※自分にアドミニストレーター権限がなくなると、自動的にログアウトされます。 |            |  |
| 名前                                                                        | 役割         |  |
| 水戸 陽平                                                                     | アドミニストレーター |  |
| 前園 清治                                                                     | アドミニストレーター |  |
| 中澤 ココ                                                                     | アドミニストレーター |  |
| 登録 戻る キャ                                                                  | ンセル        |  |

5 確認して、[登録] をクリックします。

自分のアドミニストレーターを削除して付与すると、自動的にログアウトされ、次回からはメンバーとしてログインすることになります。

# 1-7-3 サブアドミニストレーター権限を付与する

副組織を作成した場合には、副組織内のメンバーに対して、副組織内の全権管理者として、サブアドミニス トレーター権限を付与することができます。

サブアドミニストレーターの権限は複数のメンバーに与えることができます。

| 一大地学 一大山山 人名德兰姓氏伊尔尔语                                                                                  |
|----------------------------------------------------------------------------------------------------|
| <ul> <li>アトミニストレーター権限管理</li> <li>サブアドミニストレーター権限管理</li> <li>グループ管理者権限管理</li> <li>タイルカード按照管理</li> </ul> |

1 [設定]をクリックします。

2 [利用者権限]の [サブアドミニストレーター権限管理] をクリックします。

| 🗼 設定 ?                                                                   |
|--------------------------------------------------------------------------|
| サブアドミニストレーター権限(付与/削除)                                                    |
| 所属グループを設定したユーザーが表示されています。<br>ユーザーが表示されていない場合は、まず共有するグループを作成した部署にご登録ください。 |

名古屋営業所(副組織)の副組織 キャンセル

| ユーザー名        | メールアドレス              | 所属グループ            | 現在の権限        | サブアドミニストレーター権限 |
|--------------|----------------------|-------------------|--------------|----------------|
| 名古屋営業所 管理者   | admin_nagoya@test.jp | ■ 名古屋営業所(副組織)の副組織 | サブアドミニストレーター | 削除する           |
| 名古屋営業所 第1ユーザ | no1_nagoya@test.jp   | ■ 名古屋営業所(副組織)の副組織 | グループマネージャー   | 付与する           |

3 権限を与えるメンバーへ [付与する] をクリックします。

# 1-7-4 タイムカード権限を付与する

アドミニストレーターの他にタイムカードの管理権限を付与することができます。

| ◎ 利用者権限           |
|-------------------|
| ▶ アドミニストレーター権限管理  |
| ⊨サブアドミニストレーター権限管理 |
| ⊨グループ管理者権限管理      |
| ω タイムカード権限管理      |
| L.ワークフロー権限管理      |

1 [設定] をクリックします。

#### 2 [管理者設定]の [タイムカード権限管理]をクリックします。

| 🔥 設定 <b>?</b>   |                      |            |           |
|-----------------|----------------------|------------|-----------|
| タイムカード権限(付与/削除) |                      |            |           |
| 名前              | 所属グループ               | 役割         | タイムカード権限  |
| 中澤ココ            | Knowledge Suite, inc | グループマネージャー | 権限なし 付与する |
| 永田 力也           | Knowledge Suite, inc | グループマネージャー | 権限なし 付与する |
| 上木 雷太           | Knowledge Suite, inc | グループマネージャー | 権限なし 付与する |
| 新渡戸 波平          | Knowledge Suite, inc | グループマネージャー | 権限あり 削除する |
| 樋□ 葉子           | ■ 〈株〉 福留商事           | メンバー       | 権限なし 付与する |
| 伊藤一文            | ■ (株)福留商事            | メンバー       | 権限なし 付与する |
| 東郷 清盛           | ■ (株)福留商事            | 必パー        | 権限なし 付与する |

3 権限を付与するメンバーの [付与する] をクリックします。

# 1-7-5 ワークフロー権限を付与する

アドミニストレーターの他にワークフローの管理権限を付与することができます。

| ◎ 利用者権限           |
|-------------------|
| ▶ アドミニストレーター権限管理  |
| ⇒サブアドミニストレーター権限管理 |
| ■グループ管理者権限管理      |
| L.タイムカード権限管理      |
| ワークフロー権限管理        |

#### 1 [設定] をクリックします。

# 2 [管理者設定]の[ワークフロー権限管理]をクリックします。

| () 該定 ?         |                      |            |           |
|-----------------|----------------------|------------|-----------|
| ワークフロー権限(付与/削除) |                      |            |           |
| 名前              | 所属グループ               | 役割         | ワークフロー権限  |
| 中澤 ココ           | Knowledge Suite, inc | グループマネージャー | 権限なし 付与する |
| 永田 力也           | Knowledge Suite, inc | グループマネージャー | 権限あり 削除する |
| 上木 雷太           | Knowledge Suite, inc | グループマネージャー | 権限なし 付与する |
| 新渡戸 波平          | Knowledge Suite, inc | グループマネージャー | 権限なし 付与する |
| 樋□ 葉子           | ■ 〈株〉福留商事            | メンバー       | 権限なし 付与する |
| 伊藤一文            | ■ (株)福留商事            | メンバー       | 権限なし 付与する |

3 権限を付与するメンバーの [付与する] をクリックします。

# 1-7-6 掲示板権限を付与する

アドミニストレーターの他に掲示板の管理権限を付与することができます。

| ○ 利用者権限             |
|---------------------|
| ☆ アドミニストレーター権限管理    |
| ▶ サブアドミニストレーター権限管理  |
| 🖩 グループ管理者権限管理       |
| タイムカード権限管理          |
| <u>。 ワークフロー権限管理</u> |
| 揭示板権限管理             |

1 [設定]をクリックします。

# 2 [管理者設定]の[掲示板権限管理]をクリックします。

| 🗼 設定 ?       |                |      |           |  |
|--------------|----------------|------|-----------|--|
| 揭示板権限(付与/削除) |                |      |           |  |
| 名前           | 所属グループ         | 役割   | 揭示板権限     |  |
| 中園 ココ        | ■ ナレッジスイート株式会社 | メンバー | 権限あり削除する  |  |
| 田川 優         | ■ ナレッジスイート株式会社 | メンバー | 権限なし 付与する |  |
| 井上 陽菜        | ■ ナレッジスイート株式会社 | メンバー | 権限なし付与する  |  |
| 宮崎 貴生        | ■ ナレッジスイート株式会社 | メンバー | 権限あり削除する  |  |
| 上木 雷太        | ■ ナレッジスイート株式会社 | メンバー | 権限あり削除する  |  |
| 山川 陸         | ■ ナレッジスイート株式会社 | メンバー | 権限なし 付与する |  |

3 権限を付与するメンバーの [付与する] をクリックします。

# ■1-8 部署とグループを利用する

グループウェアにはグループと部署という概念が用意されています。 利用の方法の前に、グループと部署について説明します。

# 1-8-1 部署、グループとは

グループウェアは部署とグループでメンバーが構成されています。 最初から1つの組織(グループ)へは必ず所属をしていることとなります。 部署は企業内の部署とほぼ同じです。グループはプロジェクトチームとお考えください。

#### ■部署とは

部署は企業内の部署とほぼ同じです。以下の特徴があります。

●部署には企業内の部署と同様に階層構造があります。上位部署は下位部署の情報を閲覧できます。

- ●すべてのメンバーは1つの部署に属することができます。
- ●メンバーが複数の部署に属することができません。
- ●部署に社外のメンバーを招待することはできません。

●部署の作成や編集、メンバー管理などは、アドミニストレーター(または権限を付与したメンバー)によってのみ、管理を行えます。

#### ■グループとは

グループはプロジェクトチームのようなものです。グループには階層構造はありません。このため、参加しているメンバー以外は情報を閲覧できません。

- ●グループにはグループマネジャーを配置して管理させます。
- ●1人の人がいくつものグループに属することができます。
- ●社外のメンバーも招待して、グループ作業が可能です。

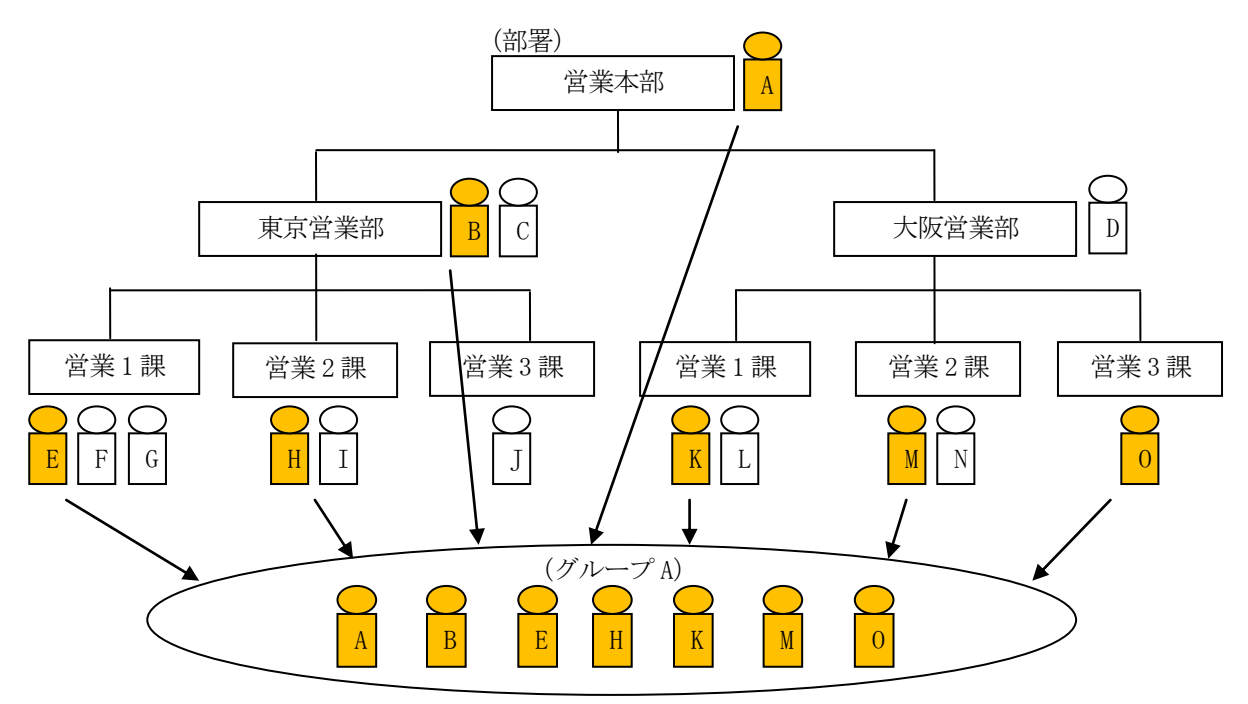

部署とグループの関係

#### 1-8-2 部署のメンバーの種類と権限

部署のメンバーには「本メンバー」「上位メンバー」「ゲストメンバー」があります。

#### ■本メンバー

部署を構成する社員です。本メンバーとなれるのは1人につき1部署のみとなります。 所属している部署の情報に対してすべての閲覧・操作が可能です。ただし、メンバー単位での権限設定で、 操作を制限することができます。

#### ■上位メンバー

ある部署の上位部署に所属するメンバーです。例えば営業本部長は営業1課と2課の情報も閲覧したり修正 したりすることができます。さらに配下に営業3課ができたときも自動的に閲覧等の権限が与えられます。

#### ■ゲストメンバー

本メンバー/上位メンバー以外で追加されるメンバーです。追加できるのは社内のユーザのみです。「秘書」 などの他部署のスケジュール調整を行う場合には、ゲストとして参加させてください。

#### ■部署メンバーの権限

新しく登録されたメンバーは初期状態で各機能に対して、以下の権限を持ちます。設定によって変更することもできます。

|         | 閲覧 | 登録 | 編集 | 削除 | 一覧表示 |
|---------|----|----|----|----|------|
| 本メンバー   | 0  | 0  | 0  | 0  | 0    |
| 上位メンバー  | 0  | 0  | 0  | 0  | ×    |
| ゲストメンバー | 0  | ×  | ×  | ×  | ×    |

\*1:一覧表示とは、部署メンバー表示時に、メンバー一覧に表示されるかされないかを指しています。

# 1-8-3 グループを一覧する

グループの一覧を表示します。マネジャーとして権限を与えたメンバーが、どのようなグループを作成した かを確認できます。自組織のグループウェア上にどのようなグループがあり、どのようなメンバー構成にな っているかを確認します。グループを管理することで、セキュリティ面の不安を払拭できます。

| ○ 部署/グルーナ                             |  |
|---------------------------------------|--|
|                                       |  |
| ◎ 副宿宿理<br>. 報業予ロコーズル祭理                |  |
| ************************************* |  |
| 「日本业の省入」                              |  |
|                                       |  |
|                                       |  |
|                                       |  |
|                                       |  |

1 画面上部の [設定] をクリックして、管理者設定用のウィンドウを表示します。

2 [部署/グループ]の[グループ管理]をクリックします。

| 🗼 設定 ?                                |       |             |            |      |    |    |
|---------------------------------------|-------|-------------|------------|------|----|----|
| グループ管理                                |       |             |            |      |    |    |
| グループ名                                 | マネジャー | アシスタントマネジャー | 作成日        | メンバー | 統合 | 権限 |
| Knowledge Suite, inc                  | 前園 清治 |             | 2010/05/21 | 閲覧   |    |    |
| ■ 「外部企業」株式会社みえないの副組織                  | 三井 寿志 | 宮崎 貴生       | 2010/08/12 | 閲覧   | 統合 | 編集 |
| ■ 名古屋営業所(副組織)の副組織                     | 前園 清治 |             | 2011/08/02 | 閲覧   |    | 編集 |
| ■ 大阪営業所(副組織)の副組織                      | 前園 清治 |             | 2011/08/02 | 閲覧   |    | 編集 |
| ■ オーナーグループ                            | 前園 清治 |             | 2012/05/14 | 閲覧   |    | 編集 |
| <ul> <li>「外部企業」不可視株式会社の副組織</li> </ul> | 前園 清治 |             | 2012/06/07 | 閲覧   |    | 編集 |
| ■ キャンペーンプロジェクトチーム                     | 前園 清治 |             | 2012/06/09 | 閲覧   |    | 編集 |

グループ画面が表示され、作成された全グループ名とマネジャーおよびアシスタントマネジャーが

わかります。

メンバー数 3人

オーナーグループ

3 参加メンバーを確認するには、[閲覧] をクリックします。

| <table-of-contents> 部署概要 ?</table-of-contents> |       | ⇒ メンバー一覧 |                         |  |  |
|------------------------------------------------|-------|----------|-------------------------|--|--|
| ■オーナーグループ                                      |       | メンバー     | 企業/団体名                  |  |  |
| 開始日                                            |       |          | Knowledge Suite, inc.   |  |  |
| 終了日                                            |       | 水戸 陽平    | Knowledge Suite inc     |  |  |
| ステータス                                          | 進行中   | 宮崎 貴生    | Knowledge Suite, inc.   |  |  |
| マネジャー                                          | 宮崎 貴生 | LTAL     | KINYYIGUBG OUTCE, IIIC. |  |  |

1 部-25

# 1-8-4 グループ権限を管理する

各グループマネジャーによって作成された、グループにおけるグループマネジャー権限移譲やアシスタント マネジャー権限付与などを全てのグループにおいて可能になります。

| ◎ 部署/グルーブ   |
|-------------|
| 。 部署管理      |
| ※部署プロファイル管理 |
| - グループ管理    |
| ⇒グループ参加状況   |
| 』グループの統合    |

1 [設定]をクリックして、管理者設定用のウィンドウを表示します。

2 [部署/グループ]の[グループ管理]をクリックします。

| 🗼 設定 ?                                |       |             |            |      |    |    |
|---------------------------------------|-------|-------------|------------|------|----|----|
| グループ管理                                |       |             |            |      |    |    |
| グループ名                                 | マネジャー | アシスタントマネジャー | 作成日        | メンバー | 統合 | 権限 |
| Knowledge Suite, inc                  | 前園 清治 |             | 2010/05/21 | 閲覧   |    |    |
| ■ 「外部企業」株式会社みえないの副組織                  | 三井 寿志 | 宮崎 貴生       | 2010/08/12 | 閲覧   | 統合 | 編集 |
| ■ 名古屋営業所(副組織)の副組織                     | 前園 清治 |             | 2011/08/02 | 閲覧   |    | 編集 |
| ■ 大阪営業所(副組織)の副組織                      | 前園 清治 |             | 2011/08/02 | 閲覧   |    | 編集 |
| ■ オーナーグループ                            | 前園 清治 |             | 2012/05/14 | 閲覧   |    | 編集 |
| <ul> <li>「外部企業」不可視株式会社の副組織</li> </ul> | 前園 清治 |             | 2012/06/07 | 閲覧   |    | 編集 |
| キャンペーンプロジェクトチーム                       | 前園 清治 |             | 2012/06/09 | 閲覧   |    | 編集 |

3 権限の[編集] をクリックし、権限の移譲や付与を行います。 操作方法は「グループマネジャー権限を移譲する」を参照してください。

# 1-8-5 参加状況を一覧する

グループの参加状況一覧を表示します。

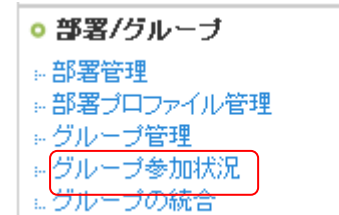

1 [設定]をクリックして、管理者設定用のウィンドウを表示します。

2 [グループ参加状況]をクリックします。

| み 設定 ?   |                           |                          |          |
|----------|---------------------------|--------------------------|----------|
| グループ参加状況 |                           |                          |          |
|          |                           | 1 <mark>2</mark> (1-100/ | 101) 🕨 树 |
| メンバー     | メールアドレス                   | 参加グループ数                  | 参加グループ   |
| 前園 清治    | gwtest2@branddialog.co.jp | 72                       | 🔮 閲覧     |
| 中澤 ココ    | 000@gridy.jp              | 18                       | 🔮 閲覧     |
| 三井 寿志    | gwte@branddialog.co.jp    | 16                       | 🔮 閲覧     |
| 宮崎 貴生    | ew@branddialog.co.jp      | 17                       | 🔮 閲覧     |
| 水戸 陽平    | trial5@branddialog.co.jp  | 56                       | 🔮 閲覧     |
|          |                           |                          |          |

メンバーの参加グループ数が表示されます。

#### 3 参加グループを確認するには、[閲覧]をクリックします。

| 款 設定 <b>?</b>       |                  |              |            |      |    |
|---------------------|------------------|--------------|------------|------|----|
| 上木 雷太 参加中の部署/グループ   |                  |              |            |      |    |
| 部署/グループ名            | 表示/非表示<br>(部署のみ) | 所属<br>(部署のみ) | 作成日        | メンバー | 権限 |
| ■ 新規サービスプロジェクト(停止中) |                  |              | 2011/07/05 | 閲覧   | 編集 |
| ■ 管理部               | 表示しない            | ゲストメンバー      | 2011/04/12 | 閲覧   | 編集 |
| ■ 東京営業2課            | 表示しない            | ゲストメンバー      | 2011/08/02 | 閲覧   | 編集 |
| ■ 営業1課              | 表示する             | 本メンバー        | 2010/07/23 | 閲覧   | 編集 |
| ■ チーム中沢             | 表示しない            | 上位部署のメンバー    | 2011/01/18 | 閲覧   | 編集 |

指定のメンバーが属しているグループがわかります。

# 1-8-6 部署を利用する

部署の一覧画面を表示します。部署の作成や編集はこの画面から行います。

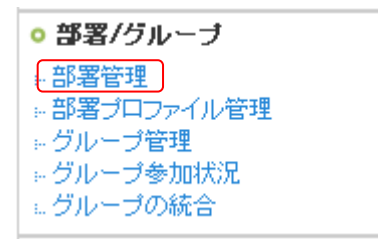

1 [設定]をクリックします。

2 [部署管理]をクリックします。

| 💫 設定 ?                  |        |
|-------------------------|--------|
| 部署管理                    |        |
| ドラッグ&ドロップで部署の並び替えができます。 | 部署メンバー |
| - 部署作成<br>全て閉じる   全て開く  | 使希     |
| Ё■役員                    |        |
| 围·■部署BB                 |        |
| ■部署CC(副組織)              |        |
| □□□■香川営業所               |        |
| □-■千歳営業所                |        |
| □-■大阪営業所(副組織)           |        |
|                         |        |
|                         |        |

作成されている部署の一覧画面が表示されます。

# ■部署を新規に作成する

部署管理画面から新しい部署を登録します。

1 [部署作成]をクリックします。

| 🔥 設定 ?                      |                                                                                                    |
|-----------------------------|----------------------------------------------------------------------------------------------------|
| 部署の新規作成                     |                                                                                                    |
| 部署の内容*は必須項目                 |                                                                                                    |
| <b>部署名+</b><br>50文字以内       |                                                                                                    |
| この部署の上位にあたる部署               | <ul><li>部署を選択 ▼</li><li>※部署は最大20階層まで作成できます。</li></ul>                                                                                                    |
|                             | <ul> <li>当部署を最上位部署とする別組織(副組織)を作成</li> <li>※チェックを入れた場合※</li> <li>・当部署を最上位部署として副組織が作成されます。</li> <li>・当部署より下位部署に所属するシンバーによ、副組織を自組織として認識します。</li> <li>・当部署より上位部署に所属するシンバーとは、別組織に所属することとなります。</li> <li>副組織については「こちら」をご確認ください。</li> </ul> |
| 表示順番                        | 1. ④ 登録順                                                                                                    |
| <b>部署標要*</b><br>2000文字以内    |                                                                                                    |
| ラ <b>ベル*</b><br>見た目の区別      |                                                                                                    |
| <b>部署コード</b><br>半角英数字30文字以内 |                                                                                                    |
| 新規登録 キャンセル                  |                                                                                                    |

- 2 部署名、この部署の上位にあたる部署、部署概要、ラベルの区別を入力します。 最初の部署を作成する際は、上位部署の指定はできません。
- 3 [新規登録] をクリックします。

#### POINT ラベルの色を設定する

部署のラベルの色を任意の色に設定出来ます。 初期値としての 10 色以外に、任意の色を選択することも可能です。

#### 1 カラーコード入力枠をクリックすると、色を選択するダイアログボックスが表示されます。

|                                   |                      | 0            |
|-----------------------------------|----------------------|--------------|
| <b>ラペル</b> <sup>★</sup><br>見た目の区別 |                      | R 230.4 H 36 |
|                                   | 〇 <b>#</b> 63C3B. 選択 | 0 0C # 8 0   |
|                                   |                      | B 87 - B 9   |
|                                   |                      | # 201010     |

2 任意の色を設定し、ラジオボタンをクリックすると確定します。

#### ■部署メンバーの権限を設定する

部署に所属するメンバーの権限を設定します。一括して設定する方法と個人ごとに設定する方法の2種類が あります。

●一括して設定する

- 1 [設定]をクリックします。
- 2 [部署のプロファイル設定]をクリックします。
- 3 [メンバーの権限を一括でセットする]をクリックします。
- 4 部署を選択します。
- 5 [変更対象]から、対象となるメンバーを選択します。
- 6 権限を設定して、[登録] をクリックします。

|--|

| 機能別プロファイル設定                |              |              |              |
|----------------------------|--------------|--------------|--------------|
| 選択している部署メンバーの権限を一括でセットします。 |              |              |              |
| で (役員 マン 変更対象 本メン          | //ኘーのみ       | •            |              |
|                            | 🔲 全機能        |              |              |
| 機能名                        | 🔲 登録         | 🔲 編集         | 🔲 削除         |
| □ スケジュール                   | $\checkmark$ |              | $\checkmark$ |
| П ТоDo                     | $\checkmark$ |              | $\checkmark$ |
| <ul> <li>ファイル</li> </ul>   | $\checkmark$ |              | $\checkmark$ |
| □ トビック                     | $\checkmark$ |              |              |
| メモノパッド                     | $\checkmark$ |              | $\checkmark$ |
| □ アドレス帳                    | $\checkmark$ | $\checkmark$ | $\checkmark$ |
| □ レポート提出                   | $\checkmark$ | $\checkmark$ | $\checkmark$ |

POINT [□ 全機能]にチェックを入れると全チェックボックスにチェックが入ります。

[□ 登録/編集/削除]にチェックを入れると、全ての機能チェックボックスへチェックが入ります。 もちろん、個別にチェックボックスで設定することも可能です。

[□ 機能名]にチェックを入れると、その機能の「登録/編集/削除」にチェックが入ります。

●個人ごとに設定する

- 1 [設定]をクリックします。
- 2 [部署管理] をクリックします。
- 3 編集する部署名をクリックすると、メニューがポップアップされます。 [メンバー一覧]をクリックします。

| 💱 部署 ?       |                                                                                                    |
|--------------|----------------------------------------------------------------------------------------------------|
| 営業部メンバー      |                                                                                                    |
| メンバーを招待      |                                                                                                    |
| ■本メンバー       | 部署を構成する社員です。本メンバーとなれるのは1人につき1部署のみとなります。<br>所属している部署の情報に対してすべての閲覧・操作が可能です。ただし、メンバー単位での権限設定で、<br>操作を制限することができます。 |
| ■上位メンバー      | ある部署の上位部署に所属するメンバーです。例えば営業本部長は営業1課と2課の情報も閲覧したり修正<br>したりすることができます。さらに配下に営業3課ができたときも自動的に閲覧等の権限が与えられます。           |
| ■ゲストメンバー     | 本メンバー/上位メンバー以外で追加されるメンバーです。追加できるのは社内のユーザーのみです。「秘<br>書」などの他部署のスケジュール調整を行う場合には、ゲストとして参加させてください。                  |
| 部署/グループを選択 🔎 | 営業部                                                                                                    |

| ユーザー名 | 所属    | 表示/非表示 | 機能別プロファイル | 異動 | 削除 |
|-------|-------|--------|-----------|----|----|
| 中澤 ココ | 本メンバー | 表示する   | 編集する      | 異動 | 削除 |
| 三井 寿志 | 本メンバー | 表示する   | 編集する      | 異動 | 削除 |
| 宮崎 貴生 | 本メンバー | 表示する   | 編集する      | 異動 | 削除 |

4 変更対象となるメンバーの [機能別プロファイル]の [編集する] をクリックします。

5 権限を設定して、[登録] をクリックします。

## ■部署においてメンバーを非表示(表示)にする

スケジュールや各機能の部署選択時、メンバー一覧などに特定のメンバーを表示させたくない場合、「非表示」に 設定することが可能です。

また、初期値では上位部署メンバー、ゲストメンバーは非表示設定となっておりますので、「表示」に設定することが可能です。

部署/グループを選択 🔎 営業部

全て 🗸

| ユーザー名 | 所属    | 表示/非表示 | 機能別プロファイル | 異動 | 削除 |
|-------|-------|--------|-----------|----|----|
| 中澤 ココ | 本メンバー | 表示する   | 編集する      | 異動 | 削除 |
| 三井 寿志 | 本メンバー | 表示する   | 編集する      | 異動 | 削除 |
| 宮崎 貴生 | 本メンバー | 表示する   | 編集する      | 異動 | 削除 |

1 [設定] をクリックします。

- 2 [部署管理] をクリックします。
- 3 編集する部署名をクリックすると、メニューがポップアップされます。 [メンバー一覧] をクリックします。
- 4 当該メンバーの「表示する/表示しない」をクリックし、非表示(表示)に設定します。

#### ■部署を異動する

- 1 [設定]をクリックします。
- 2 [部署管理]をクリックします。
- 3 異動したいメンバーが所属する部署名をクリックします。
- 4 表示されたポップアップのメニューから [メンバー一覧] をクリックします。
- 5 変更対象となるメンバーの [異動] をクリックします。
- 6 異動先をプルダウンメニューの一覧から選択して、[登録]をクリックします。

#### ■ 部署を並び替える

- 1 [設定] をクリックします。
- 2 [部署管理]をクリックします。

| よ 設定 ?                  |
|-------------------------|
| 部署管理                    |
| ドラッグ&ドロップで部署の並び替えができます。 |
| 部署作成                    |
| 全て閉じる 全て開く              |
| 白ーヨシステム管理               |
| →コンサル部 のかり              |
|                         |
|                         |
| ー■マーケ部                  |
| └── ■ サポート部             |
| ■業務委託                   |

3 部署管理内の部署管理にて、ドラッグ&ドロップすることにより部署の階層間異動が可能となります。

#### ■ 部署を編集する

- 1 [設定] をクリックします。
- 2 [部署管理]をクリックします。

| a 設定 ?           |                 |       |
|------------------|-----------------|-------|
| 部署管理             |                 |       |
| ドラッグ&ドロップで部署の並び者 | 春えができます。        |       |
| 部署作成             |                 |       |
| 全て閉じる 全て開く       | t ale da tie de |       |
| 白星取締役会           | 人爭彩務部           | ×     |
| □□人事総務部          | メンバー一覧 編集       | キャンセル |
| ー■人事グループ         | 全記下削除 対象のみ削     | ÷     |
| ■総務グループ          |                 |       |
|                  |                 |       |
| ─■経理部            |                 |       |

3 編集する部署名をクリックします。

4 表示されたポップアップのメニューから [編集]をクリックします。

| 🐳 部署 ?                                                                             |                                                                                                    |
|------------------------------------------------------------------------------------|----------------------------------------------------------------------------------------------------|
| 部署の編集                                                                              |                                                                                                    |
| <b>部署内容 *</b> は必須項目                                                                |                                                                                                    |
| <b>部署名*</b><br>50文字以内                                                              | 人事総務部                                                                                                    |
| この部署の上位にあたる部署*                                                                     | <ul><li>取締役会 ▼</li><li>※ 部署は最大20階層まで作成できます。</li></ul>                                                                                                    |
|                                                                                    | <ul> <li>当部署を最上位部署とする別組織(副組織)を作成</li> <li>※チェックを入れた場合※</li> <li>当部署を最上位部署として副組織が作成されます。</li> <li>当部署より下位部署に所属するシンバーは、副組織と所属するととなります。</li> <li>当部署より上位部署に所属するシンバーとは、別組織に所属することとなります。</li> <li>副組織については「こちら」をご確認べださい。</li> </ul> |
| 表示順番                                                                               | 1. ● 登録順•無変更<br>2. この部署を 部署を選択 ▼の<br>● 前方に表示<br>● 後方に表示                                                                                                    |
| <b>部署概要●</b><br>2000文学以内                                                           | 総務部                                                                                                    |
| ラペル <b>*</b><br>見た目の区別                                                             | ■ ● ■ ● ■ ● ■ ● ■ ● ■ ● ■ ● ■ ● ■ ● ■ ●                                                                                                    |
| <ul> <li>部署コード</li> <li>半角英数字および半角カナ30文字以内</li> <li>更新する</li> <li>キャンセル</li> </ul> | SOUMU01                                                                                                    |

5 部署情報を編集後、[更新する] をクリックします。

# ■部署を削除する

- 1 [設定] をクリックします。
- 2 [部署管理]をクリックします。

| 品 設定?           |                 |       |
|-----------------|-----------------|-------|
| 部署管理            |                 |       |
| ドラッグ&ドロップで部署の並び | 春えができます。        |       |
| 部署作成            |                 |       |
| 全て閉じる 全て開く      | 1 7节 643-357 立印 |       |
| 白■取締役会          | 人争称防部           | *     |
| □□人事総務部         | メンバー一覧 編集       | キャンセル |
| ー■人事グループ        | 会配下削除し対象のみ削除    |       |
| ■総務グループ         |                 |       |
|                 |                 |       |
| ─■経理部           |                 |       |

- 3 削除する部署名をクリックします。
- 4 表示されたポップアップのメニューから [全配下削除] または [対象のみ削除] をクリックします。

POINT

「全配下削除」にて削除を行いますと、その配下の部署全てが削除され、その部署に紐付く情報も削除されます。 「対象のみ削除」にて削除を行った場合は、対象部署のみが削除され、その配下の部署が1階層上に上がります。

| 本当に部署を削除してもよろしいですか?<br>部署を削除しますと、該当する部署に紐付けられている下記データは全て削除されます。<br>一度削除された部署データ、その部署に紐付けられていたデータは復旧できませんので、<br>ご了承の上、削除を実行して下さい。              |  |  |
|----------------------------------------------------------------------------------------------------|--|--|
| 【GRIDY グループウェア】<br>スケジュール/設備予約/プロジェクト管理/掲示板/トピック/アドレス帳/ToDo/ファイル/メモパッド/レポート/議事録<br>【GRIDY SFA】<br>営業報告/顧客/顧客担当者/商品/商談/契約/キャンペーン/問合せ管理/ソリューション |  |  |
| 【GRIDY リードフォーム】<br>フォーム及びそのフォームに紐付けられた全ての回答データ                                                                                                |  |  |
| 【GRIDY CENTER】<br>CENTERアカウント及びそのアカウントに紐付けられた全てのトレイに含まれる問合せ情報                                                                                 |  |  |
|                                                                                                    |  |  |
| OK キャンセル                                                                                                    |  |  |

4 部署削除の確認画面が表示されるので、内容を確認して [OK] をクリックします。

# ■ グループを統合する

グループのデータを、階層構造のある「部署」機能へ統合することができます。

- POINT 移行するグループのメンバーが、すでに部署に所属している場合は、グループからあらかじめ削除し てください。メンバーは複数の部署に所属することはできません。なお、上位メンバー以外において、 複数の部署の情報を管理するメンバーを設定する場合は、ゲストメンバーとして追加します。
- 1 [設定]をクリックします。
- 2 [グループの統合] をクリックします。
- 3 統合するグループの [統合する] をクリックします。

| A 設定?                            |      |
|----------------------------------|------|
| グループの統合                          |      |
|                                  |      |
| グループ名                            | 統合   |
| <ul> <li>■ グループ会社A副組織</li> </ul> | 統合する |
| ■ 競合対策プロジェクト                     | 統合する |
| ■ 短期結成                           | 統合する |
| ■ キャンペーンプロジェクトチーム                | 統合する |
| グループの統合         |                     |
|-----------------|---------------------|
| Knowledge Suite | で作成したグループを部署に統合します  |
| 競合対策ブロジェク       | <b>ウト</b> を部署に統合する。 |
| 部署を選択 🔎 💈       | 注意<br>1.第           |
| 2#              | 戻る                  |

4 [部署を選択]をクリックして、統合する部署を選択します。

- 5 [登録] をクリックします。
- POINT 統合されたグループの情報は、統合先の部署の情報となります。 また、副組織は主組織のグループと統合することは出来ません。

## ■1-9 主組織・副組織を利用する

主組織・副組織を利用することで、グループ会社や子会社などとの適度な連携が可能です。 まずは、主組織と副組織について説明します。

### 1-9-1 主組織、副組織とは

グループウェアに登録をすると、自動的に生成されるグループがあります。これを主組織と言います。 通常は、この主組織の中に部署やプロジェクトごとのグループなどを作成して利用します。 必ず副組織を作成する必要はありません。

副組織を作成する場合は、主組織と副組織で連携をさせたくない(お互いに非公開な)情報が一部に存在す る場合になります。副組織は、必ず主組織の中に存在します。 主組織と副組織を利用する場合には、必ず部署機能の利用が必要です。

主組織は副組織の上位部署を含んでいます。

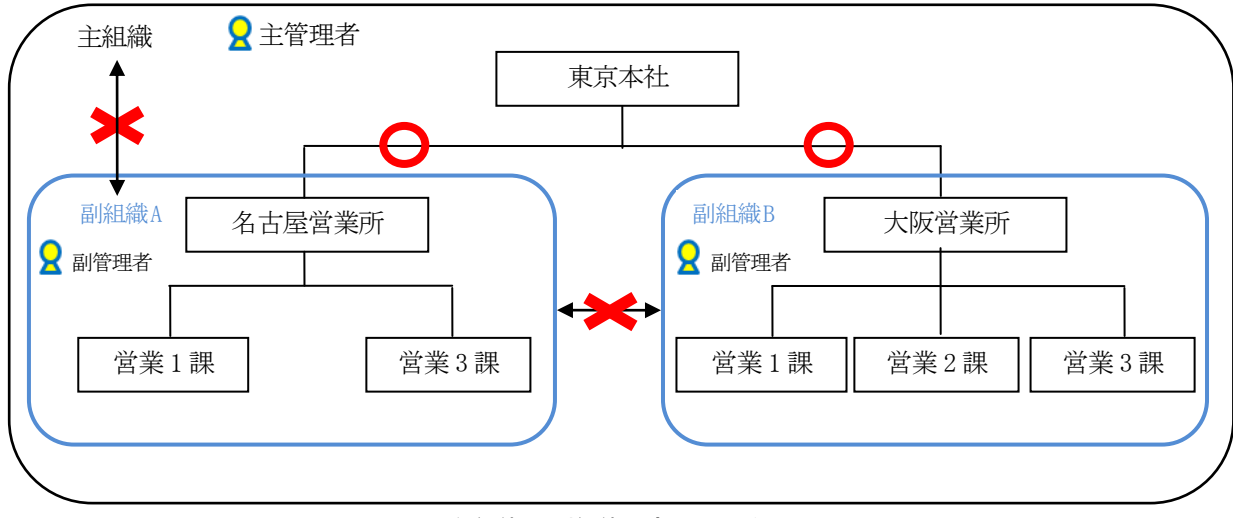

### 主組織・副組織と部署の関係

上記の図から、

●「主組織と副組織」「副組織Aと副組織B」の情報はお互いに閲覧不可能です。

●部署機能を利用(上位部署は下位部署を閲覧可)することで情報の閲覧は可能です。

●主組織と副組織にそれぞれ管理者を設置可能であり、主管理者は、主組織(副組織含む)の権限を所有し、 副管理者は、副組織内のみの権限を所有します。

アドミニストレーター(主管理者)が主組織の「管理者」に対して、サブアドミニストレーター(副管理者)は副組織の 「管理者」となります。

## 1-9-2 副組織を作成する

部署の一覧画面を表示します。副組織の作成や編集はこの画面から行います。

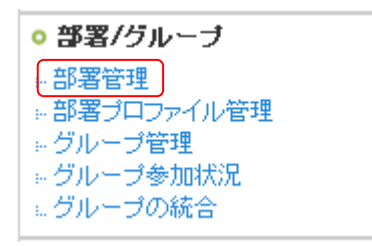

- 1 画面上部の [設定] をクリックします。
- 2 [部署管理] をクリックします。

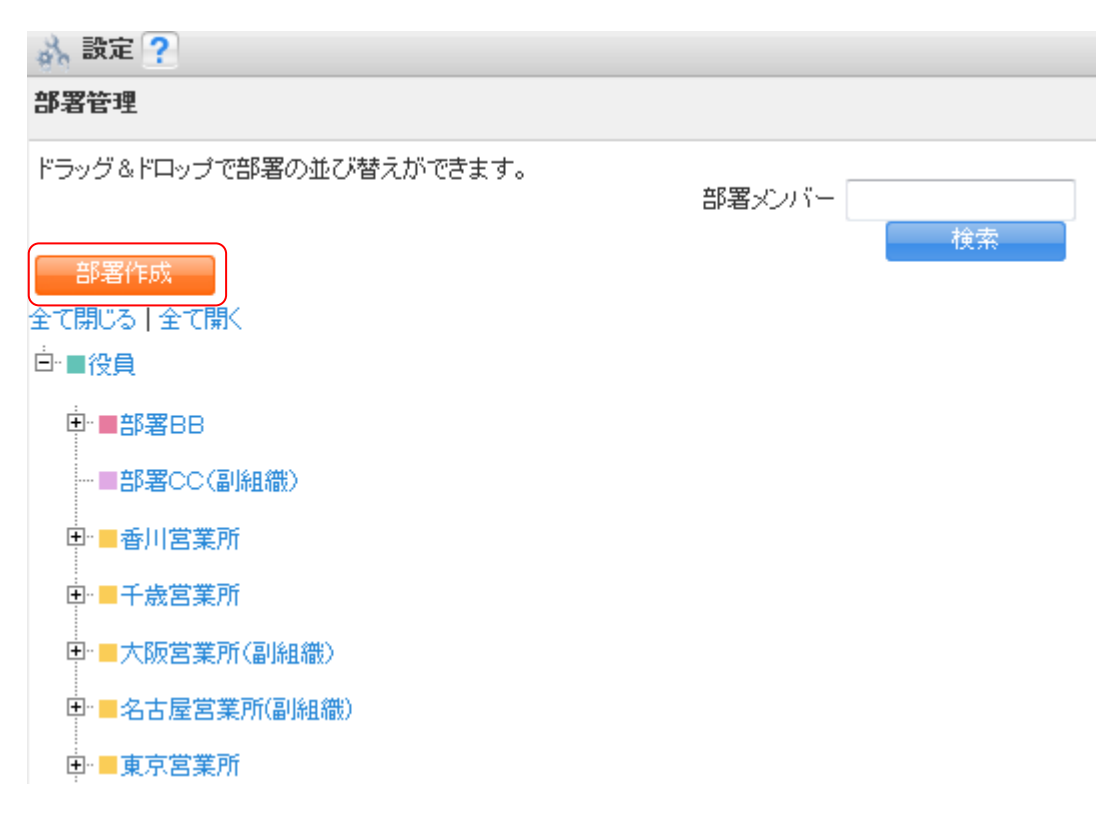

作成されている部署の一覧画面が表示されます。

### ■副組織を新規に作成する

部署画面から新しい部署を登録します。 1 [部署作成]をクリックします。

#### グループウェア操作ガイド

| 🗼 設定 ?                    |                                                                                                    |
|---------------------------|----------------------------------------------------------------------------------------------------|
| 部署の新規作成                   |                                                                                                    |
| 部署の内容*1北心須項目              |                                                                                                    |
| <b>部署名*</b><br>50文字以内     |                                                                                                    |
| この部署の上位にあたる部署             | <ul> <li>部署を選択</li> <li>※部署は最大20階層まで作成できます。</li> </ul>                                                                                                |
|                           | □ 当部署を最上位部署とする別組織(副組織)を作成                                                                                                    |
|                           | ※チェックを入れた場合※<br>・当部家を見た位部案として割組織が作成されます。<br>・当部家を見た位部案に所属するメンバトーは、割組織で所属することとなります。<br>当部案にした位部案に所属するメンバトーとは、割組織で所属することとなります。<br>副組織でついてはころられるご確認ください。 |
| 表示順番                      | 1. ⑥ 登録順                                                                                                    |
| <b>部署概要</b> •<br>2000文字以内 |                                                                                                    |
| ラ <b>ペル*</b><br>見た目の区別    | ● ● ● ● ● ● ● ● ● ● ● ● ● ● ● ● ● ● ●                                                                                                    |
| 部署コード<br>半角英数字30文字以内      |                                                                                                    |
| 新規登録 キャンセル                |                                                                                                    |

- 2 部署名、この部署の上位にあたる(主組織の)部署、部署概要、ラベルの区別を入力します。 最初の部署を作成する際は、上位部署の指定はできません。
- 3 [当部署を最上位部署とする別組織(副組織)を作成]にチェックを入れます。
- 4 [次へ]をクリックします。
- 5 [新規登録] をクリックします。

POINT

- ●「副組織」と「副組織の最上位部署」は同時に作成されます。
- ●「副組織」を解除(削除)する場合には、[部署の編集]から[当部署を最上位部署とする別組織(副組織)を作成] のチェックを外して登録することで可能です。

ただし、もとに戻すことはできませんので、ご注意ください。

●「副組織」を削除した場合でも、副組織内で作成していた部署は「主組織の部署」として残ります。

# ■1-10 タイムカードを管理する

グループウェアにはタイムカードの機能があり、アドミニストレーターまたは権限付与されているメンバー はその設定やメンバーの打刻時間の表示などができます。

タイムカードの利用方法は以下のステップになり、ここではSTEP1と3の操作を解説しています。

### STEP1 タイムカードを設定する

STEP2 メンバーがタイムカードを打刻する(参照→「3-14 タイムカードを利用する」) ▼

#### STEP3 タイムカードを管理する

アドミニストレーターが打刻されたタイムカードを一覧したり、CSV 形式でダウンロードしたり、 修正したりできます。

### 1-10-1 タイムカードを設定する

メンバーがタイムカードを利用する前に、始業時刻や終業時刻などを設定します。

| ◎ タイムカード  |
|-----------|
| ◎タイムカード管理 |
| ◎メンバー出欠状況 |
| 。タイムカード設定 |

1 [設定]をクリックします。

2 [タイムカード設定]をクリックします。

| 🝌 設定 🥐                         |                                            |  |
|--------------------------------|--------------------------------------------|--|
| タイムカード                         |                                            |  |
| ∫     デモ】Knowledge Suite, inc. |                                            |  |
| タイムカード設定                       |                                            |  |
| 始葉畤刻                           | 09 • 時 00 • 分                              |  |
| 終葉時刻                           | 18 ▶ 時 30 ♥ 分                              |  |
| 休憩時間                           | 1 ♥時間 00 ♥分間                               |  |
| 調整控除時間                         | 0 ♥時間 30 ♥分間                               |  |
| 計算単位時間                         | 15 🕶 分未満切り捨て                               |  |
| 话录马宁                           | □始業時間前を早出とみなす(チェックしない場合始業時刻前でも始業時刻が打刻されます) |  |
|                                | ✓ 終業時間後を残業とみなす〈調整控除時間が引かれます〉               |  |
| 登録                             |                                            |  |

3 始業時刻、終業時刻、休憩時間、調整控除時間、計算単位時間、残業設定を設定します。

<sup>4 [</sup>登録] をクリックします。

## 1-10-2 タイムカードを表示する

メンバーが打刻したタイムカードを一覧します。

| ○ タイムカード   |
|------------|
| ※タイムカード管理  |
| ◎メンバー出欠状況  |
| ω タイムカード設定 |

- 1 [設定]をクリックします。
- 2 [タイムカード管理] をクリックします。

| み 設定 ?                                                |        |          |           |  |  |  |  |
|-------------------------------------------------------|--------|----------|-----------|--|--|--|--|
| タイムカード管理                                              |        |          |           |  |  |  |  |
| 部署/グループを選択 🔎 Knowledge Suite, inc 1 2 (1-100/101) 🕨 🔰 |        |          |           |  |  |  |  |
| ユーザー名                                                 | 部署     | メンバー稼働管理 | タイムカードの表示 |  |  |  |  |
| 前園 清治                                                 | ■ 役員   | 表示       | 表示        |  |  |  |  |
| 中澤 ココ                                                 | ■ 営業部  | 表示       | 表示        |  |  |  |  |
| 三井 寿志                                                 | ■ 営業部  | 表示       | 表示        |  |  |  |  |
| 宮崎 貴生                                                 | ■ 営業部  | 表示       | 表示        |  |  |  |  |
| 水戸 陽平                                                 | ■ 役員   | 表示       | 表示        |  |  |  |  |
| 井上 陽菜                                                 | ■ 営業部  | 表示       | 表示        |  |  |  |  |
| 上木 雷太                                                 | ■ 営業1課 | 表示       | 表示        |  |  |  |  |

タイムカード管理画面が表示されます。

3 [タイムカードの表示] の [表示] をクリックします。

POINTメンバーの稼働状況を一覧するには、[メンバー稼働管理]の[表示]をクリックします。1ヵ月単位で就業日数や遅刻数、早退数、欠勤数などを一覧で確認できます。

| 🝌 設定 ?     |       |       |       |       |        |           |                      |
|------------|-------|-------|-------|-------|--------|-----------|----------------------|
| タイムカード管理   | ₫     |       |       |       |        |           |                      |
| ユーザ選択 🔎    | 前園 清治 |       |       |       | 3      | ※15分単位で表示 | <del>.</del> されています。 |
| 2010/12    |       |       |       |       |        | •         | [今月] 🕨               |
| 日付         | 直行    | 出社    | 退社    | 直帰    | 控除調整時間 | 稼働時間      | 備考                   |
| 12/01 (⁊k) | 09:00 | 09:00 | :     | 18:30 | 0      | 8.5       | <u>修正</u>            |
| 12/02 (木)  | :     | 09:00 | 18:30 | :     | 0      | 8.5       | <u>修正</u>            |
| 12/03 (金)  | :     | 09:00 | 11:15 | :     | 0      | 1.25      | <u>修正</u>            |
| 12/04 (土)  |       |       |       |       |        |           | <u>修正</u>            |
| 12/05 (日)  |       |       |       |       |        |           | <u>修正</u>            |
| 12/06 (月)  |       |       |       |       |        |           | <u>修正</u>            |

POINT [ユーザ選択]をクリックして、他メンバーのタイムカードを閲覧することもできます。

## 1-10-3 タイムカードを修正する

メンバーが打刻したタイムカードを修正します。これは、タイムカード権限者だけに許される操作です。

| 🗼 設定 ?                         |       |       |       |       |        |      |           |  |
|--------------------------------|-------|-------|-------|-------|--------|------|-----------|--|
| タイムカード管理                       | #     |       |       |       |        |      |           |  |
| ユーザ選択 🔎 前園 清治 ※15分単位で表示されています。 |       |       |       |       |        |      |           |  |
| 2010/12                        |       |       |       |       |        | •    | [今月] 🕨    |  |
| 日付                             | 直行    | 出社    | 退社    | 直帰    | 控除調整時間 | 稼働時間 | 備考        |  |
| 12/01 (水)                      | 09:00 | 09:00 | :     | 18:30 | 0      | 8.5  | <u>修正</u> |  |
| 12/02 (木)                      | :     | 09:00 | 18:30 | :     | 0      | 8.5  | <u>修正</u> |  |
| 12/03(金)                       | :     | 09:00 | 11:15 | :     | 0      | 1.25 | <u>修正</u> |  |
| 12/04 (±)                      |       |       |       |       |        |      | <u>修正</u> |  |
| 12/05 (日)                      |       |       |       |       |        |      | <u>修正</u> |  |
| 12/06 (月)                      |       |       |       |       |        |      | <u>修正</u> |  |

### 1 一覧されたタイムカードの [修正] をクリックします。

| 🔥 設定 💡   | 2       |      |                       |                 |  |
|----------|---------|------|-----------------------|-----------------|--|
| タイムカード   | 管理      |      |                       |                 |  |
| ◦ 前園 清   | 泸       |      |                       |                 |  |
| 2011年06月 | 108日の修正 |      |                       | ▲[今日]           |  |
|          | 欠動事由    | 選択 💙 |                       |                 |  |
|          |         |      | 修正時刻                  | <i>退</i> 刻·早退事由 |  |
|          | 出社時刻    |      | <b>、</b> 時 <b>、</b> 分 |                 |  |
| 故山       | 直行時刻    |      | ▶時 ▶分                 |                 |  |
| ЛШ       | 直帰時刻    |      | • 時 • 分               |                 |  |
|          | 退社時刻    |      | ▶ 時 ▶ 分               |                 |  |
|          | 備考      |      |                       |                 |  |
| 登録       | 戻る      |      |                       |                 |  |

2 欠勤事由、出社時刻、外出の直行時刻と直帰時刻、退社時刻、備考を必要に応じて、変更します。

3 [登録]をクリックすると変更され、一覧に戻ります。

POINT 時刻修正時に、欠勤事由で「選択」/「遅刻」/「早退」以外を選択した場合は、入力済みの時刻が リセットされ入力不可となります。

### 1-10-4 CSV 形式でダウンロードする(個人毎)

一覧されたタイムカードやメンバー稼働管理を CSV 形式でダウンロードして、Excel で加工集計することができます。

| 4月25日(土)  |           |          |   |         |       | <u>修正</u>         |
|-----------|-----------|----------|---|---------|-------|-------------------|
| 4月26日(日)  |           |          |   |         |       | <u>修正</u>         |
| 4月27日(月)  |           |          |   |         |       | <u>修正</u>         |
| 4月28日(火)  |           |          |   |         |       | 修正                |
| 4月29日 (水) |           |          |   |         |       | <u>修正</u>         |
| 4月30日(木)  |           |          |   |         |       | <u>修正</u>         |
|           |           |          | J | 月次総稼働時間 | 40.25 |                   |
| 印刷用表示     | - בעלעלים | <u>(</u> |   |         |       | ◀ [ <u>今月</u> ] ▶ |

1 一覧されたタイムカードやメンバー稼働管理で [CSV ダウンロード] をクリックします。

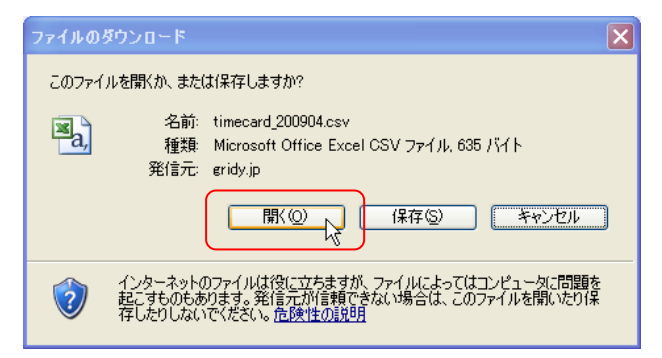

2 メッセージの[開く] をクリックします。

| <b>N</b> | icrosoft Ex         | cel – timec    | ard_200904 | 01          |                    |           |           |               |           |   |         |             |                   |          |
|----------|---------------------|----------------|------------|-------------|--------------------|-----------|-----------|---------------|-----------|---|---------|-------------|-------------------|----------|
| :2)      | ファイル(E) 編           | <b>諜(E) 表示</b> | ₩ 挿入Φ      | 書式(2) ツ     | νール( <u>Π</u> ) デー | -タ(D) ウイン | ドウ(型) へルコ | ?( <u>H</u> ) |           |   | 質問を     | 入力してください    | ) – - ť           | 7 ×      |
| : 🗅      | 💕 🔛 🖂               | 戲電・            | 17 - 😣     | Σ - AZ↓   ∭ | I 🕜 📮 🕅            | S Pゴシック   | + 11 -    | BI            | ī   ≣ ≣ : |   | % * .00 | .00   🚔   🛄 | - <u>&gt;</u> - A | - "<br>= |
|          | B2                  | •              | fx         |             |                    |           |           |               |           |   |         |             |                   |          |
|          | A                   | В              | С          | D           | E                  | F         | G         | Н             | I         | J | К       | L           | М                 | ~        |
| 1        | 日付                  | 直行             | 出社         | 退社          | 直帰                 | 控除調整時     | 稼働時間      | 稼働合計時         | 뒘         |   |         |             |                   |          |
| 2        | 2009/4/1            |                | 10:00      | 22:00       |                    | 0         | 11        |               |           |   |         |             |                   | =        |
| 3        | 2009/4/2            |                | 10:00      | 21:00       |                    | 0         | 10        |               |           |   |         |             |                   |          |
| 4        | 2009/4/3            |                | 9:00       | 20:15       |                    | 0         | 10.25     |               |           |   |         |             |                   |          |
| 5        | 2009/4/4            |                | 10:15      | 20:15       |                    | 0         | 9         |               |           |   |         |             |                   |          |
| 6        | 2009/4/5            |                |            |             |                    |           |           |               |           |   |         |             |                   |          |
| 7        | 2009/4/6            |                |            |             |                    |           |           |               |           |   |         |             |                   |          |
| 8        | 2009/4/7            |                |            |             |                    |           |           |               |           |   |         |             |                   |          |
| 9        | 2009/4/8            |                |            |             |                    |           |           |               |           |   |         |             |                   |          |
| 10       | 2009/4/9            |                |            |             |                    |           |           |               |           |   |         |             |                   | ~        |
| 14 A     | ▶ N \. <u>csv]t</u> | imecard 200    | 904(1)/    |             |                    |           |           | <             |           |   | 1       |             | >                 |          |
| עדב      | ۲ <i>۲</i>          |                |            |             |                    |           |           |               |           |   |         | NUM         |                   | 1        |

3 Excel が起動して、ダウンロードした時刻データが一覧されます。

# 1-10-5 CSV 形式でダウンロードする(一括)

アドミニストレーター、サブアドミニストレーター、タイムカード権限所有者にて、タイムカードデータを CSV 形式で任意の期間・ユーザを選択して一括ダウンロードすることが可能です。

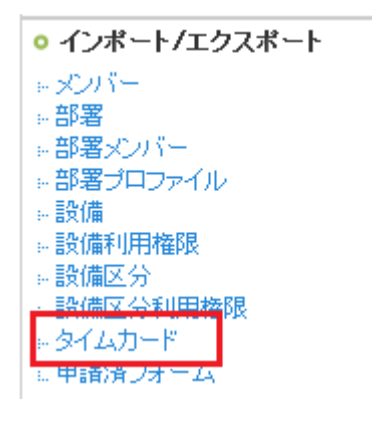

1 [設定]をクリックします。

### 2 [インポート/エクスポート]の[タイムカード]をクリックします。

| 出力日付範囲    | 2013/02/01                                                                                                    | ~ 2013/02/15                                                        |             |            |
|-----------|----------------------------------------------------------------------------------------------------|---------------------------------------------------------------------|-------------|------------|
|           | 組織 部署横断選択                                                                                                    |                                                                     | 決定          | (0-0/0)    |
|           | <b>白</b> ● システム管<br>白● 取締役会<br>日● 業務部<br>日● 業務部<br>日● 業務部<br>日● 業務部<br>日● 業務部<br>日● 業務部<br>日● 業務部<br>日● 業務部<br>日● 第<br>日● 第<br>日● 第<br>日● 第<br>日● 10 年<br>日● 10 年 | 理<br>う<br>う<br>社員/アルバイト<br>終サポート部<br>3<br>宮期  作部<br>文<br>取職名で検索名」ます |             |            |
| 1-9-      | <b>候補</b><br>武蘭太郎                                                                                                    | (1-7/7)                                                             |             |            |
|           | ページ内                                                                                                    | 候補を追加                                                               | 全員を削除       | 選択ユーザを削除   |
| 帯メール夜間非通知 | □ 🔽 22時から8時まで                                                                                                    | の間は、携帯に通知メールる                                                       | お送信しない場合はチ. | エックしてください。 |

3 [出力日付範囲]と[ユーザ]を選択して、最後に[出力]ボタンをクリックすると CSV ファイルで出力されます。

※出力した CSV ファイルの行数が多い場合、閲覧ソフトによっては全て表示されない場合があります。

# ■1-11 スケジュールの設定

アドミニストレーターから、スケジュールの開始曜日の設定、メール送信初期値設定、週表示のドラッグ&ドロップ 機能、「自分の予定」のラベルの色を設定することが可能です。

| • スケジュール   |  |
|------------|--|
| 。 スケジュール設定 |  |

1 [設定]をクリックします。

2 [スケジュール設定]をクリックします。

### ■スケジュール開始曜日の設定

| 表示設定 メール初期値 週表示D&                         | D機能 ラベル色設定 部署初期値設定 種別設定          |  |  |  |  |
|-------------------------------------------|----------------------------------|--|--|--|--|
| スケジュールを表示する際の開始躍日<br>ここで設定した内容は、選択した範囲の個人 | 日を選択してください。<br>表示設定に上書きされます。     |  |  |  |  |
| 部署/組織を選択*                                 | 部署/組織を選択 🔎 ナレッジスイート株式会社 キャンセル    |  |  |  |  |
| 月表示開始曜日:                                  |                                  |  |  |  |  |
| 週表示開始曜日:                                  | ● 日 ● 月 ● 火 ● 水 ● 木 ● 金 ● 土 ● 当日 |  |  |  |  |
| 設定する 初期化する                                |                                  |  |  |  |  |

1 設定をする部署/組織を選択します。ここでアドミニストレーターが設定した場合、選択した部署/組織に所属しているメンバーへ設定内容が反映されます。

2 月表示/週表示の開始曜日をラジオボタンより選択し、[設定する]をクリックします。

POINT 「初期化する」をクリックすると、初期値に戻ります。初期値は、月表示開始曜日、週表示開始曜日とも 「月」に設定されています。

### ■メール送信初期値の設定

| → 設定 ?            |                               |
|-------------------|-------------------------------|
| 表示設定 メール初期値 週表示D& | D機能 ラベル色設定 部署初期値設定 種別設定       |
| スケジュールを登録・更新する際の初 | 期値を設定してください。                  |
| 部署/組織を選択*         | 部署/組織を選択 🔎 ナレッジスイート株式会社 キャンセル |
| スケジュール作成時:        | 🗹 アラームを送信 🔲 登録を参加者に通知         |
| スケジュール更新時:        | 🔲 スケジュールの更新を参加者に通知            |
| 設定する 初期化する        | □ メンバーの個人設定を上書きする             |

- 1 設定をする部署/組織を選択します。
- 2 スケジュール登録・更新する際のアラームのチェック初期値について設定します。
- 3 「メンバーの個人設定を上書きする」にチェックをすると、メンバーが個人で設定している設定を上書きします。 [設定する]をクリックして設定を完了します。
- POINT 「初期化する」をクリックすると、、初期値に戻ります。初期値は、スケジュール作成時のみ、「アラームを送信」に設定されています。

#### ■週表示のドラッグ&ドロップ

| 🝌 設定 ?            |                               |
|-------------------|-------------------------------|
| 表示設定メール初期値 週表示D&  | D機能 ラベル色設定 部署初期値設定 種別設定       |
| 週表示のドラッグ&ドロップ機能の有 | 効/無効を設定してください。                |
| 部署/組織を選択*         | 部署/組織を選択 🥥 ナレッジスイート株式会社 キャンセル |
| ● 有効 ● 無効         |                               |
| 設定する 初期化する        | □ メンバーの個人設定を上書きする             |

- 1 設定をする部署/組織を選択します。
- 2 スケジュール週表示のドラッグ&ドロップの有効/無効を選択します。
- 3 「メンバーの個人設定を上書きする」にチェックをすると、メンバーが個人で設定している設定を上書きします。 [設定する]をクリックして設定を完了します。

POINT「初期化する」をクリックすると、初期値に戻ります。初期値は、「有効」に設定されています。

#### ■「自分の予定」のラベル色を設定する

| 🚴 設定 ?             |                                |
|--------------------|--------------------------------|
| 表示設定 メール初期値 週表示D&C | D機能 ラベル色設定 部署初期値設定 種別設定        |
| 「自分の予定(他メンバーへは非公開) | )」として登録した際に表示されるラベル色を設定してください。 |
| 部署/組織を選択*          | 部署/組織を選択 🔎 ナレッジスイート株式会社 キャンセル  |
| ● #cc3333 選択       |                                |
| 設定する初期化する          | □ メンバーの個人設定を上書きする              |

- 1 設定をする部署/組織を選択します。
- 2「自分の予定」のラベルの色を選択します。
- 3 「メンバーの個人設定を上書きする」にチェックをすると、メンバーが個人で設定している設定を上書きします。 [設定する]をクリックして設定を完了します。

※「自分の予定」ラベル色の設定は、他人からスケジュールを見た場合には初期設定の赤色で表示されます。

POINT 「初期化する」をクリックすると、初期値に戻ります。初期値は、「#cc3333」に設定されています。 ■部署初期値の設定

| 🔥 設定 ?                                  |                                                                   |  |  |  |  |
|-----------------------------------------|-------------------------------------------------------------------|--|--|--|--|
| 表示設定メール初期値                              | 週表示D&D機能 ラベル色設定 部署初期値設定 種別設定                                      |  |  |  |  |
| スケジュールを登録する際の                           | )部署/グループの初期値を設定してください。                                            |  |  |  |  |
| 部署/組織を選択*                               | 部署/組織を選択 🔎 ナレッジスイート株式会社 キャンセル                                     |  |  |  |  |
| 部署/グループの初期値*                            | <ul> <li>自分の予定(他メンバーへは非公開)</li> <li>組織</li> <li>部署横断選択</li> </ul> |  |  |  |  |
| 決定欄の初期値 💿 表示なし 💿 自分のみ表示 💿 候補欄のメンバーすべて表示 |                                                                   |  |  |  |  |
| 設定する 初期化する メンバーの個人設定を上書きする              |                                                                   |  |  |  |  |

- 1 設定をする部署/組織を選択します。
- 2 スケジュール登録時に表示される部署/グループの初期値を選択します。
- 3 決定欄の初期値を選択します。
- 4 「メンバーの個人設定を上書きする」にチェックをすると、メンバーが個人で設定している設定を上書きします。 [設定する]をクリックして設定を完了します。

POINT 「初期化する」をクリックすると、初期値に戻ります。初期値は、部署/グループが「組織」、決定欄の初期値が「表示なし」に設定されています。

### ■種別の設定

スケジュールの「種別」をカスタマイズできます。

品 設定 ?

| 表示設定 メール初                                                                                        | 期值 週表示D&D機能                                                            | ラベル色設定 部署者 | の期値設定 種別設定 | DE CONTRACTOR OF CONTRACTOR OF |  |  |  |
|--------------------------------------------------------------------------------------------------|------------------------------------------------------------------------|------------|------------|----------------------------------------------------------------------------------------------------|--|--|--|
| スケジュール種別の編集ができます。<br>編集した内容は企業内全てのスケジュールに反映されます。<br>表示順は、変更したい行をドラッグ&ドロップで移動させ「保存」ボタンで登録をしてください。 |                                                                        |            |            |                                                                                                    |  |  |  |
| 赤文字で表示されている 新規登録                                                                                 | 赤文字で表示されている種別はデフォルトとなる種別です。スケジュールインボート時の初期設定、営業報告での新規作成時に初期値として反映されます。 |            |            |                                                                                                    |  |  |  |
| 表示/非表                                                                                            | 表示 種                                                                   | 別名 種       | 別簡易名       | 操作                                                                                                    |  |  |  |
|                                                                                                  | ToDo                                                                   | TD         |            | 変更                                                                                                    |  |  |  |
|                                                                                                  | 会議                                                                     | 숤          |            | 変更                                                                                                    |  |  |  |
|                                                                                                  | 外出                                                                     | <b>%</b>   |            | 変更                                                                                                    |  |  |  |
|                                                                                                  | 出張                                                                     | 出          |            | 変更                                                                                                    |  |  |  |
|                                                                                                  | 休み                                                                     | 休          |            | 変更                                                                                                    |  |  |  |
|                                                                                                  | 直行                                                                     | 直行         |            | 変更                                                                                                    |  |  |  |
|                                                                                                  | 直帰                                                                     | 直帰         |            | 变更                                                                                                    |  |  |  |
|                                                                                                  | 打合せ                                                                    | ŧΤ         |            | 变更                                                                                                    |  |  |  |
|                                                                                                  | 来客                                                                     | 来          |            | 变更                                                                                                    |  |  |  |
|                                                                                                  | 重要                                                                     | 重          |            | 変更                                                                                                    |  |  |  |
|                                                                                                  | 面接                                                                     | đ          |            | 変更                                                                                                    |  |  |  |
|                                                                                                  | その他                                                                    | その他        |            | 変更                                                                                                    |  |  |  |
| 新規登録                                                                                             | 保存                                                                     |            |            |                                                                                                    |  |  |  |

POINT

「種別簡易名」はマイページにてスケジュールを表示した際、または月単位でスケジュールを表示した際に 表示される名称を指します。

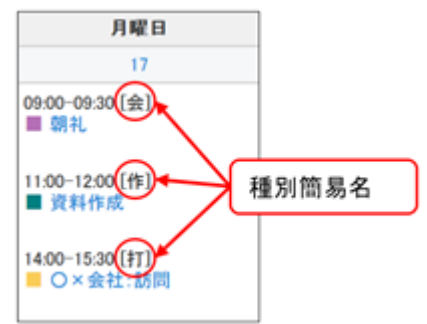

### ■種別を新規作成する

1「新規登録」ボタンをクリックします

| have 1                                         |                                       |                               |                                   |                     |
|------------------------------------------------|---------------------------------------|-------------------------------|-----------------------------------|---------------------|
| 表示設定 メール初期値                                    | 選表示D&D機能                              | ラベル色設定                        | 部署初期值設定                           | 種別設定                |
| スケジュール種別の編集<br>編集した内容は企業内全                     | ができます。<br>てのスケジュール!                   | こ反映されます。                      |                                   |                     |
| 表示順は、変更したい行<br>参文字で表示されている権利                   | をトラック ぬトロック<br>はテフォルトとなる種類            | で移動させ「係イ                      | キ」ホタンで登録をし<br>インボート時の初期設          | 定、営業報告での            |
| 表示順は、変更したい行<br>*文字で表示されている様例<br>新規設計<br>表示/非表示 | をトラックストロック<br>はテフォルトとなる種類<br>保存<br>種類 | で移動させ! 味!<br>です. スケジュール<br>別名 | FJボタンで登録をし<br>インボート時の初期設<br>種別簡易名 | こてくたさい。<br>定、営業報告での |

2「種別名」「種別簡易名」を入力します

| 新規スケジュール種別追加 |             |   |  |  |
|--------------|-------------|---|--|--|
| 種別名は5文字まで、種別 | 易名は3文字までです。 |   |  |  |
| 種別名          |             |   |  |  |
| 種別簡易名        |             |   |  |  |
|              |             | _ |  |  |
|              | 作成 キャンセル    |   |  |  |
|              |             |   |  |  |

### POINT

「種別名」は全角・半角どちらの場合も5文字まで入力できます。 「種別簡易名」は全角・半角どちらの場合も3文字まで入力できます。

3「作成」ボタンをクリックします

### ■種別の表示/非表示を変更する

1 表示/非表示の変更をしたい種別の「表示/非表示」欄のチェックボックスを変更します

| 入 設定 ?                                                                              |                                                                                                    |                |    |  |  |  |  |
|-------------------------------------------------------------------------------------|----------------------------------------------------------------------------------------------------|----------------|----|--|--|--|--|
| 表示設定 メール初期値 週表                                                                      | 示D&D機能 ラベル色                                                                                                    | 設定 部署初期値設定 種別設 | 宛  |  |  |  |  |
| スケジュール種別の編集ができ<br>編集した内容は企業内全てのス<br>表示順は、変更したい行をドラッ<br>参文字で表示されている種別はテフォ<br>新規登録 保存 | スケジュール種別の編集ができます。<br>編集した内容は企業内全てのスケジュールに反映されます。<br>表示順は、変更したい行をドラッグ&ドロップで移動させ「保存」ボタンで登録をしてください。<br>示文字で表示されている種別はデフォルトとなる種別です。スケジュールインボート時の初期設定、営業報告での新規作成時に初期値として反映されます。<br>新規登録 保存 |                |    |  |  |  |  |
| 表示/非表示                                                                              | 表示/非表示 種別名 種別簡易名 操作                                                                                                    |                |    |  |  |  |  |
|                                                                                     | ToDo                                                                                                    | TD             | 変更 |  |  |  |  |
|                                                                                     | 会議                                                                                                    | 会              | 変更 |  |  |  |  |
| ×                                                                                   | 外出                                                                                                    | 9 <b>1</b>     | 安更 |  |  |  |  |

### 2「保存」ボタンをクリックします

| 設定?                                                                          |                                                          |                                |                          |                         |                                       |
|------------------------------------------------------------------------------|----------------------------------------------------------|--------------------------------|--------------------------|-------------------------|---------------------------------------|
| 示設定 メール初期値 非                                                                 | 書表示D&D被給                                                 | ラベル色設定                         | 部署初期值設定                  | 種別設定                    |                                       |
| ケジュール種別の編集が<br>鳥した内容は全案内全て<br>示順は、変更したい行をド<br>文字であらされている種別はデ<br>ケジュール種別を編集しま | できます。<br>のスケジュールに1<br>ラッグ&ドロップで<br>フォルトとなる理例で<br>した<br>开 | 反映されます。<br>移動させ「保祥<br>す。スケジュール | 芋」ボタンで登録をし<br>インボート時の治療院 | ってください。<br>2. 営業報告での年載の | 成時に初期値として初発されます。                      |
|                                                                              | 種別                                                       | 8                              | 種別簡易名                    |                         |                                       |
| 我示/ 萨农尔                                                                      |                                                          |                                |                          |                         | 39(1)                                 |
| · ● ● ● ● ● ● ● ● ● ● ● ● ● ● ● ● ● ● ●                                      | ToDo                                                     | TD                             |                          |                         | · · · · · · · · · · · · · · · · · · · |

## POINT

種別を削除することはできません。もし不要な種別がある場合は「非表示」としてください。

## ■種別の並び順を変更する

1 並び順を変更したい種別をドラック&ドロップします

| ar           | 設定 ?                                      |                                    |                              |                                               |
|--------------|-------------------------------------------|------------------------------------|------------------------------|-----------------------------------------------|
| 8            | ミ示設定 メール初期値                               | 選表示D&D機能                           | ラベル色設定 部署初期値設定               | 種別設定                                          |
| 7<br>11<br>者 | (ケジュール種別の編集<br>編集した内容は企業内全<br>8示順は、変更したい行 | ができます。<br>てのスケジュールに<br>をドラッグ&ドロップで | 反映されます。<br>2移動させ「保存」ボタンで登録をし | てください。                                        |
|              | 文字で表示されている種別                              | はデフォルトとなる種別で                       | す。スケジュールインボート時の初期設計          | <ol> <li>営業報告での転焼作成時に初期値として反映されます。</li> </ol> |
| 7            | (ケジュール種別を編集                               | しました                               |                              |                                               |
|              | 新规登録                                      | 保存                                 |                              |                                               |
|              | 表示/非表示                                    | 種別                                 | 名 種別簡易名                      | 操作                                            |
|              |                                           | ToDo                               | TD                           | 安更                                            |
|              |                                           | 会議                                 | 会                            | <b>東</b> 東                                    |
|              |                                           | 外出                                 | <b>%</b>                     | 安美                                            |
|              |                                           | 出張                                 | 3                            | 安更                                            |
|              |                                           | 体み                                 | 休                            | 安東                                            |
|              |                                           | 進行                                 | 直行                           | 安更                                            |
|              |                                           | 直帰                                 | 直帰                           | 安更                                            |
|              | 47 4 ST                                   | T合せ                                | ŧŢ                           | 安東                                            |
|              | *** XX                                    |                                    |                              |                                               |
|              |                                           | 重要                                 | 1                            | 安更                                            |

### 2「保存」ボタンをクリックします

| NE?                                                                                               |                                                                                                    |            |      |  |  |  |  |
|---------------------------------------------------------------------------------------------------|----------------------------------------------------------------------------------------------------|------------|------|--|--|--|--|
| 表示設定 メール初期値 通                                                                                     | 表示D&D機能 ラベル色                                                                                                    | 設定 部署初期值設定 | 重別設定 |  |  |  |  |
| スケジュール種別の編集がで<br>編集した内容は企業内全ての<br>表示順は、変更したい行をドラ<br>赤文字で表示されている種別はデフ<br>スケジュール種別を編集しまし<br>新規登録 保存 | スケジュール種別の編集ができます。<br>編集した内容は企業内全てのスケジュールに反映されます。<br>表示順は、変更したい行をドラッグ&ドロップで移動させ「保存」ボタンで登録をしてください。<br>参文字で表示されている種別はデフォルトとなる種別です。スケジュールインボート時の初期設定、営業報告での新規作成時に初期値として反映されます。<br>スケジュール種別を編集しました<br>転換数録 保存 |            |      |  |  |  |  |
| 表示/非表示                                                                                            | 種別名                                                                                                    | 種別簡易名      | 操作   |  |  |  |  |
|                                                                                                   | ToDo                                                                                                    | TD         | 安更   |  |  |  |  |
|                                                                                                   | 打合せ                                                                                                    | ξ1.        | 安更   |  |  |  |  |

# ■1-12 レポートを削除する

メンバーより提出されたレポートを削除することが出来ます。

| 0  | レポート    |  |
|----|---------|--|
| Е. | レポートの削除 |  |

1 [設定] - [レポートの削除] をクリックします。

2 [既存のメンバー] または [退会済みメンバー] のどちらかを選択し、絞り込みます。

| 🅎 レポー                                                                                        | 炎 レポート削除 ? |      |         |                  |     |      |  |  |  |
|----------------------------------------------------------------------------------------------|------------|------|---------|------------------|-----|------|--|--|--|
| レポートー                                                                                        |            |      |         |                  |     |      |  |  |  |
| ノボートの所有者を選択して下さい。<br>④ 既存のメンバトから選択 ○ 退会済みのメンバー選択<br>所需部署 ▼<br>部署/グループを選択 <b>② 管理部署</b> キャンセル |            |      |         |                  |     |      |  |  |  |
| 肖小院                                                                                          | ÷          |      |         |                  |     |      |  |  |  |
|                                                                                              | Ø          |      | 表題      | 作成日時             | 重要度 | 確認者数 |  |  |  |
|                                                                                              |            | 日報報告 | テスト     | 2011/04/11 18:59 | 高い  | 0/3  |  |  |  |
|                                                                                              |            | 日報時告 | メモ転記テスト | 2011/04/19 16:40 | 通常  | 1/6  |  |  |  |
| 间時                                                                                           | 育!『除余      |      |         |                  |     |      |  |  |  |

3 削除したいレポートにチェックを入れ、[削除] をクリックすると

対象のレポートが削除されます。

# ■1-13 ファイルを削除する

退会メンバーがアップロードした、編集制限が付いていて削除が不可能となってしまったファイルを削除することが 可能です。

1 [設定]-[ファイルの削除]をクリックします。

2 退会済メンバーをプルダウンから選択します。

| 昆会者のファイル | 削除    |      |       |       |    |                  |           |
|----------|-------|------|-------|-------|----|------------------|-----------|
| 【退会済】ロムロ |       |      |       |       |    |                  |           |
| 削除       |       |      |       |       |    |                  |           |
|          | ファイル名 | サイズ  | 種类頁   | フォルダ名 | 説明 | 更新日時             |           |
| 1000     |       |      |       |       |    |                  |           |
| □ w 12-* | .doc  | 28KB | ワード文書 | てすと会社 |    | 2011/12/26 15:59 | 詳細 ダウンロード |

3 当該退会メンバーがアップロードした、編集制限の付いたファイルについて一覧が表示されるので、削除したい ファイルを選択し[削除]をクリックします。

# ■1-14 設備を登録する

社内で利用できる設備を登録します。登録された設備は、スケジュールや設備予約で利用できます。 設備登録は次に2つの STEP で行います。

### STEP1 設備区分を登録する

会議室であれば「会議室」というような区分を登録します。

### STEP2 設備を登録する

▼

「会議室」という区分登録後に「第一会議室」「第二会議室」というように、具体的な設備名を登録 します。

### 1-14-1 設備区分を登録する

設備名を登録する前に、区分を登録します。

| ◎ 設備               |  |
|--------------------|--|
| ∺ 設備管理<br>… 設備区分管理 |  |

- 1 [設定] をクリックします。
- 2 [設備区分管理]をクリックします。

| <b>計 設定</b>                                                           |        |    |      |  |  |  |  |
|-----------------------------------------------------------------------|--------|----|------|--|--|--|--|
| 設備区分管理                                                                |        |    |      |  |  |  |  |
| ※表示順は、変更したい行をドラッグ&ドロップで移動させて変更してください。<br>※表示順は、「保存」ボタンで登録するまで反映されません。 |        |    |      |  |  |  |  |
| 新規登録                                                                  | 削除 保存  |    |      |  |  |  |  |
|                                                                       | 設備区分   | 組織 |      |  |  |  |  |
|                                                                       | 商談スペース |    | 変更削除 |  |  |  |  |
|                                                                       | 会議室    |    | 変更削除 |  |  |  |  |

変更削除

### 3 [設備区分を登録] をクリックします。

社用車

| み 設定             |              |
|------------------|--------------|
| 設備区分の登録          |              |
| 設備区分の登録内容*は必須項目で | <sup>†</sup> |
| 設備区分名*           | 会議室          |
| 組織               | 🔎 組織を選択      |
|                  | 部署/グループを選択 🔎 |
| 予約権限 部署/グルーブ     |              |
|                  |              |
| 登録 キャンセル         |              |

- 4 [設備区分名] ボックスに設備区分名を入力します。
- 5 [組織]から主組織・副組織を登録することができます。
- 6 [予約権限 部署/グループ]から当該設備区分の予約権限を持つ部署/グループを設定します。
- 7 6 で部署/グループを指定した場合、所属するメンバーー覧が表示されるので、予約権限を付与するメンバーを 選択します。
- 8 [登録] をクリックします。

| み 設定                                                                  |        |    |    |     |  |  |  |
|-----------------------------------------------------------------------|--------|----|----|-----|--|--|--|
| 設備区分管理                                                                |        |    |    |     |  |  |  |
| ※表示順は、変更したい行をドラッグ&ドロッブで移動させて変更してください。<br>※表示順は、「保存」ボタンで登録するまで反映されません。 |        |    |    |     |  |  |  |
| 新規登録                                                                  | 削除 保存  |    |    |     |  |  |  |
|                                                                       | 設備区分   | 組織 |    |     |  |  |  |
|                                                                       | 商談スペース |    | 変更 | 肖明除 |  |  |  |
|                                                                       | 会議室    |    | 変更 | 肖明除 |  |  |  |
|                                                                       | 社用車    |    | 変更 | 削除  |  |  |  |

### 登録した「区分」が表示されます。

POINT ●[変更] で登録した区分の名前を変更できます。

- ●[削除]で登録した区分を削除できます。
- ●表示される順をドラッグ&ドロップにて、変更することが出来ます。

#### ■ 設備区分および設備区分利用権限のインポート/エクスポート

※設備区分および設備区分利用権限のインポート/エクスポートにつきましては、別紙を参照してください。

## 1-14-2 設備を登録する

具体的な設備の名前を登録します。

| ◎ 設備                                   |  |
|----------------------------------------|--|
| - 設備管理<br>- 設備区分管理                     |  |
| ······································ |  |

- 1 [設定]をクリックします。
- 2 [設備管理] をクリックします。

| 設備管理<br> |         |        |    |    |      |    |            |
|----------|---------|--------|----|----|------|----|------------|
| 新規       | 登録 肖邶余  |        |    |    |      |    | 設備区分 すべて 💙 |
|          | 設備名     | 設備区分   | 組織 |    |      |    |            |
|          | 商談スペースA | 商談スペース |    | 変更 | 追加登録 | 削除 |            |
|          | 商談スペースB | 商談スペース |    | 変更 | 追加登録 | 削除 |            |
|          | 会議室A    | 会議室    |    | 変更 | 追加登録 | 削除 |            |
|          | 会議室B    | 会議室    |    | 変更 | 追加登録 | 削除 |            |
|          | 会議室C    | 会議室    |    | 変更 | 追加登録 | 削除 |            |

### 設備の設定画面が表示されます。

## 3 [新規登録]をクリックします。

| 🝌 設定 ?          |                                                                                                    |
|-----------------|----------------------------------------------------------------------------------------------------|
| 設備の登録           |                                                                                                    |
| 設備の登録内容*は必須項目です |                                                                                                    |
| ☐ 設備名★          | 展示スペース                                                                                                    |
| ② 設備区分          | 商談スペース0 🗸                                                                                                    |
| ③<br>期間制限       | <ul> <li>☑ 使用可能期間: 2011/10/01 08:30 ~ 2011/11/30 18:30</li> <li>☑ 使用可能時間帯: 09:00 ~ 18:00</li> <li>☑ 予約登録当日より 5 日以内の予約可能</li> <li>☑ 連続予約可能時間:最大 3 時間予約可能</li> </ul> |
| 4<br>*t         | キャンペーン期間中の特徴展示スペースです。                                                                                                    |
| 5 重複予約          | ✓<br>重複予約不可(繰り返しスケジュールを除く)                                                                                                    |
| 6予約権限 部署/グループ   | 部署/グルーブを選択 🔎 サポート部                                                                                                    |
| 宮葉部<br>*        | 三井 寿志       ○         宮崎 貴生       → 追加         中澤 ココ       ● 圓院         前園 清治       ● 圓院         ✓ 圓院       ● □         全員参加       ●                               |
| サポート部<br>★      | 山田 太郎<br>山川 陸<br>上木 雷太                                                                                                    |
| 登録 キャンセル        |                                                                                                    |

4 必須項目及び、必要な設定を行います。

POINT

- ①設備名:設備の名称を入力してください。
- ②設備区分:事前に設定した設備区分で、該当する項目を選択してください。
- ③期間制限:当該設備に関する期間の制限を設定可能です。
  - (以下、表示順)
  - ■当該設備の使用可能期間
  - ■当該設備の使用可能時間帯
  - ■予約登録日から、予約が登録可能な日数 ※設備予約作成時より、本設定日数以内での予約が可能。 ※繰り返しスケジュールの場合、開始日時以外は期間制限の対象外です。
  - ■予約の登録可能時間

④メモ:当該設備についてのメモを入力できます

⑤重複予約:他のスケジュールとの重複予約を不可との設定が可能です。

※繰り返しスケジュールの場合、開始日時以外は重複予約制限の対象外です。

⑥予約権限 部署/グループ:当該設備に対して、予約可能とする部署/グループ、メンバーを選択します。 ※設定しなければ、全ての部署/グループ、メンバーにて予約可能となります。 ※選択した部署/グループ名下の[×]にて、当該部署/グループを取り消し可能です。

5「登録]をクリックすると、設備の登録が完了します。

POINT [追加登録する] で主組織、副組織の共有設備を作成することができます。

設備区分を変更してそれぞれ登録を行うことで共有できるようになります。

※下図では「会議室1」を本社と副組織で共有しています。

| 80 B | Ē      |         |                           |            |  |  |  |  |
|------|--------|---------|---------------------------|------------|--|--|--|--|
| 設備管理 |        |         |                           |            |  |  |  |  |
| 新    | 規登録 削除 |         |                           | 設備区分 すべて 🗸 |  |  |  |  |
|      | 設備名    | 設備区分    | 組織・グループ                   |            |  |  |  |  |
|      | 会議室1   | 会議室(本社) | 【デモ】Knowledge Suite, inc. | 変更 追加登録 削除 |  |  |  |  |
|      | 会議室1   | 会議室(副)  |                           | 変更 道加登録 削除 |  |  |  |  |
| _    |        |         |                           |            |  |  |  |  |

#### ■ 設備および設備権限のインポート/エクスポート

※設備および設備権限のインポート/エクスポートにつきましては、「KDDI Knowledge Suite 操作ガイド 部署・メン バーインポート/エクスポート用」を参照してください。

### ■設備を並び替える

登録した設備をドラッグ&ドロップによって並び替えることが可能です。

| み 設定         |                                                                       |        |    |    |      |    |               |
|--------------|-----------------------------------------------------------------------|--------|----|----|------|----|---------------|
| 設備管理         | 設備管理                                                                  |        |    |    |      |    |               |
| ※表示應<br>※表示應 | ※表示順は、変更したい行をドラッグ&ドロッブで移動させて変更してください。<br>※表示順は、「保存」ボタンで登録するまで反映されません。 |        |    |    |      |    |               |
| 新規國          | 2録                                                                    | 保存     |    |    |      |    | 設備区分 商談スペース 🕶 |
|              | 設備名                                                                   | 設備区分   | 組織 |    |      |    |               |
|              | 商談スペースA                                                               | 商談スペース |    | 変更 | 追加登録 | 削除 |               |
|              | 商談スペースB                                                               | 商談スペース |    | 変更 | 追加登録 | 削除 |               |
|              | 展示スペース 商談スペース                                                         | 変更 追加登 | 2録 | 削除 |      |    |               |

CHECK

並び替えを行うためには、[設備区分] プルダウンにて事前に絞り込みを行うことが必要です。

## ■1-15 ワークフローを登録する

休日届や出張届など、さまざまな申請は従来書類で行い、各担当者が承認したり決裁したりしていました。 この一連の流れを電子化するのが「ワークフロー」です。

ワークフローを利用するのは、アドミニストレーターが「申請フォーム」という申請フォーマットをグルー プウェアに登録しなければなりません。その登録操作をここでは解説します。

ワークフローの登録操作は以下の STEP になります。

STEP1 役割・役職名を登録する

▼

STEP2 申請フォームのカテゴリを登録する

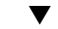

STEP3 申請フォームを作成する

ここでは「申請フォームを作成する」にあわせて「申請フォームの項目を追加する」「申請経路を設定する」 も説明しています。それぞれ部署に紐づけて登録することが可能です。

#### 1-15-1 役割・役職名を登録する

申請フォームに使用する役割と役職名をあらかじめ登録します。

POINT役割・役職名の設定を行わないと、申請フォームの作成ができませんのでご注意ください。

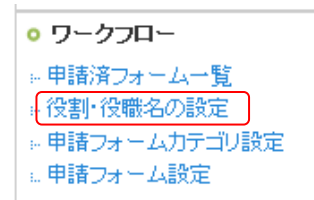

1 [設定]をクリックします。

2 [ワークフロー]の[役割・役職名の設定]をクリックします。

| み 設定                                                     |                 |   |
|----------------------------------------------------------|-----------------|---|
| ワークフロー - 役割・役職名の設定                                       |                 |   |
| 部署/グルーブ:部署/グループを選択 🔎 【デモ】Knowled                         | lge Suite, inc. |   |
| 役割・役職名を設定してください。1行につき1つの役割・役職名<br>役割・役職名は1つにつき、最大64文字まで。 | で編集してください。      |   |
| 社長<br>部長<br>ま任<br>リーダー<br>経理                             |                 |   |
|                                                          |                 | 1 |

豆标

ワークフロー - 役割・役職名の設定画面が表示されます。

3 役割・役職名を登録します。

4 [登録]をクリックします。

## 1-15-2 申請フォームのカテゴリを登録する

申請フォームを分類するカテゴリを登録します。申請フォームのカテゴリ登録は後からでもできます。

| • ワークフロー                   |  |
|----------------------------|--|
| ※申請済フォーム一覧                 |  |
| ○ 役割・役職名の設定 □ 申請フォームカテゴリ設定 |  |
| 申請フォーム設定                   |  |

1 [設定]をクリックします。

2 [ワークフロー]の[申請フォームカテゴリ設定]をクリックします。

| *   | 定                                                    |      |  |  |
|-----|------------------------------------------------------|------|--|--|
| ワージ | ワークフロー - 申請フォーム力テゴリ設定                                |      |  |  |
| 新規プ | デゴリ作成 部署/グループ:部署/グループを選択 🔎 【デモ】Knowledge Suite, inc. |      |  |  |
|     | カテゴリ名                                                |      |  |  |
|     | 会社用                                                  | [編集] |  |  |
|     | 商該機同連                                                | [編集] |  |  |
|     | 社内申請用                                                | [編集] |  |  |
|     | 育明涂                                                  |      |  |  |

ワークフロー - 申請フォームカテゴリ設定 画面が表示されます。

POINT上記画面はすでに作成した申請フォームがある場合の例です。申請フォームを作成していなければ

選択する(表示される)申請フォームは表示されません。

3 [新規カテゴリ作成]をクリックします。

| 個人設定                                                                                                    | み、設定                                            |                |  |  |  |
|----------------------------------------------------------------------------------------------------|-------------------------------------------------|----------------|--|--|--|
| ◎ ブロフィールの編集 [確認]                                                                                                    | 新規申請フォームカテゴリ作成                                  |                |  |  |  |
| <ul> <li>● 個人利用設定</li> <li>              ・携帯電話利用設定      </li> <li>             メールアドレス変更:PC   携帯         </li> </ul> | 部署・グループ* 部署/グループを選択 🔎 【デモ】Knowledge Suite, inc. |                |  |  |  |
| ☆パスワード変更:PC   携帯<br>☆スケジュール設定                                                                                        | カテゴリ名・                                          |                |  |  |  |
| 管理者設定                                                                                                    |                                                 | 未分類            |  |  |  |
| <ul> <li>● メンバー</li> <li>■ メンバー管理</li> <li>■ メンバー招待</li> </ul>                                                       | 一 一 一 一 元 兄 士 ス 由 詩 一 ノ                         | 出張申請           |  |  |  |
| ○ 利用者権限                                                                                                    | 「川崎りる中語ノオーム                                     |                |  |  |  |
| <ul> <li>⇒ アドミニストレーター権限管理</li> <li>⇒ サブアドミニストレーター権限管理</li> <li>&gt; グループ管理者権限管理</li> <li>⇒ その他権限管理</li> </ul>        |                                                 | ▶ 注意力D ▲ 首切 段彩 |  |  |  |
| ◦ 部署/グルーブ                                                                                                    | 登録 キャンセル                                        |                |  |  |  |

- 4 登録する[部署・グループ]を選択します。
- 5 [カテゴリ名] ボックスにカテゴリ名を入力します。
- 6 作成したカテゴリに所属する申請フォームを選択し、「追加」をクリックします。
- 7 [登録] をクリックします。

# 1-15-3 申請フォームを作成する

申請に使用するフォームを作成します。

| • ワークフロー      |
|---------------|
| ⇒申請済フォーム一覧    |
| »·役割·役職名の設定   |
| 。申請フォームカテゴリ設定 |
| … 申請フォーム設定    |

- 1 [設定]をクリックします。
- 2 [ワークフロー]の [申請フォーム設定] をクリックします。

| * 5                  |                      |                  |                |      |        |  |  |
|----------------------|----------------------|------------------|----------------|------|--------|--|--|
| 申請つ                  | 申請フォーム設定             |                  |                |      |        |  |  |
| 新規フ                  | オーム作成 削除 フォーム並び      | 替え 部署/グループ:部署/グ) | レーブを選択 🔎       |      |        |  |  |
|                      |                      | カテゴリ             | 申請フォーム名        |      |        |  |  |
|                      | Knowledge Suite, inc | 会社用              | 1-0 交通費申請書     | [編集] | [ 複写 ] |  |  |
| Knowledge Suite, inc |                      | 会社用              | 1-0 経費使用申請書    | [編集] | [ 複写 ] |  |  |
|                      | Knowledge Suite, inc | 会社用              | 1-1 フレックス勤務申請書 | [編集] | [ 複写 ] |  |  |

3 [新規フォーム作成] をクリックします。

| み 設定 ?               |                                                         |  |  |  |  |
|----------------------|---------------------------------------------------------|--|--|--|--|
| 新規申請フォーム作成 * は必須項目です |                                                         |  |  |  |  |
| 申請フォーム名*             | 交通費申請                                                   |  |  |  |  |
| 部署・グループ              | 部署/グループを選択 🔎 Knowledge Suite, inc                       |  |  |  |  |
| カテゴリ                 | 未設定 ・                                                   |  |  |  |  |
| 連番                   | □使用する 接頭路 KS 連番 0<br>ワークフロー申請時には指定された数値に、「+1」されて発番されます。 |  |  |  |  |
| 說明                   | 交通費の申請に使用してください。                                        |  |  |  |  |
| 複写                   | 複写しない ■ 既存の申請フォームを複写します                                 |  |  |  |  |
| 次へ キャンセル             |                                                         |  |  |  |  |

申請フォーム編集画面が表示されます。

- 4 申請フォーム名、部署・グループ、カテゴリ、説明を設定します。
- ▶ POINT 申請フォームごとに連番を設定することができます。
   連番の使用有無は随時変更が可能です。
   [□使用する]にチェックを入れていない場合、もしくはチェックをはずした場合は連番の現在値が停止し、
   連番が付与されず、空文字となります。

#### ■接頭辞:

最大6文字まで設定することができます。 半角全角とも利用可能で文字タイプの指定はありません。不要の場合は空白のままにします。 随時変更が可能です。

#### ■連番

連番の使用設定がされたフォームを使用して申請された場合、現在地に「1」増加した値が付与されます。 最大7桁まで発番されます。99999999に達すると0に戻ります。 随時変更が可能です。

- POINT すでに登録されているフォームと同様のものを作成する場合には、[複写]のプルダウンから選択してください。
- 5 [次へ] をクリックします。

| 🚴 設定 ?    |                           |              |            |    |  |       |      |  |
|-----------|---------------------------|--------------|------------|----|--|-------|------|--|
| 新規申請フォーム  | <b>新規申請フォーム作成 − 詳細設定</b>  |              |            |    |  |       |      |  |
| 管理者       | 用メモ                       |              |            |    |  |       |      |  |
| 申請フォーム情報  | 申請フォーム情報                  |              |            |    |  |       |      |  |
| 申請フォ      | 一厶名                       | 交通費申請        |            |    |  |       | [編集] |  |
| ታታ:       | ゴリ                        |              |            |    |  |       |      |  |
| įX۴       | 明                         | 交通費の申請に使用    | してください。    |    |  |       |      |  |
| 作成        | 情報                        | 前園 清治 2013/1 | 1/18 13:56 |    |  |       |      |  |
| 更新        | 情報                        | 前園 清治 2013/1 | 1/18 13:56 |    |  |       |      |  |
| 申請フォームの項  | 间一覧                       |              |            |    |  |       |      |  |
| 肖邶余       | コピーする                     | 項目の追加        |            |    |  |       |      |  |
|           |                           | 項目名          |            |    |  | 項目タイプ |      |  |
| 登録されている申請 | マォーム項目はあ                  | りません。        |            |    |  |       |      |  |
| 削除        | コピーする                     |              |            |    |  |       |      |  |
| 申請経路の設定   | 申請経路の設定                   |              |            |    |  |       |      |  |
| 経路の追加     |                           |              |            |    |  |       |      |  |
|           | 役割                        | ·役職名         | 対象者初期値     | 設定 |  | 承認設定  |      |  |
|           | 経路が登録されていません。経路を追加してください。 |              |            |    |  |       |      |  |
| 申請フォームの登  | 申請フォームの登録 下書き保存 キャンセル     |              |            |    |  |       |      |  |

申請フォーム編集ー画面が表示されます。

6 [申請フォームの項目一覧] と [申請経路の設定] を設定します。 設定方法は次の「申請フォームの項目を追加する」「申請経路を設定する」を参照してください。

7 [申請フォームの登録] をクリックします。

POINT「申請フォームの項目一覧」、「申請経路の設定」を行わずに登録を完了することはできませんので、

ご注意ください。

| 1–15–4                 | 申請フォームの項目を追加する     | 5                  |  |  |  |
|------------------------|--------------------|--------------------|--|--|--|
| 申請フォー                  | ムは項目で構成されています。ここでは | 、その申請フォーム項目を追加します。 |  |  |  |
| 申請フォームのコ               | <b>頁目一覧</b>        |                    |  |  |  |
| 削除                     | コピーする 項目の追加        |                    |  |  |  |
|                        | 項目名                | 項目タイプ              |  |  |  |
| 登録されている申請フォーム項目はありません。 |                    |                    |  |  |  |

## 1 [申請フォーム項目一覧]の[追加する]をクリックします。

| 『諸フォーム項目の追加                             |                                                                   |
|-----------------------------------------|-------------------------------------------------------------------|
|                                         |                                                                   |
| 倉加する申請フォームの項目の情報を<br>漸よ必須項目です。#は数値項目です。 | 入力してください。<br>半角数値を入力してください。)                                      |
| タイプ                                     |                                                                   |
| 項目名*                                    | 登録日                                                               |
| 初期値                                     | <ul> <li>● 項目値を入力する時点での日付</li> <li>● 特定の日付: 2011/06/29</li> </ul> |
| コメント                                    |                                                                   |
| 必須項目                                    | □ この項目を必須にする                                                      |
| <br>[タイプ] のプルダウ:                        | ンメニューからタイプ(パーツ)を選択します。<br>糖にたり、タイプによって設定する内容が異たります。               |

### ●プルダウンメニュー

多数の選択項目の中から1つだけ選択させたい際におすすめのパーツです。 ●自動計算(加算・減算・乗算・除算)

数値項目に入力された数値の合計を出す際に利用するパーツです。

●横並び配置

追加した項目を横並びに配置するパーツです。上記項目のいずれかを設定してから利用します。

POINT 横並び配置について

● 横並び配置項目を作成する

| み 設定                                      |                                                                 |  |  |
|-------------------------------------------|-----------------------------------------------------------------|--|--|
| 申請フォーム項目の追加                               |                                                                 |  |  |
| 追加する申請フォームの項目の情報。<br>(* は必須項目です。# は数値項目です | を入力してください。<br>。半角数値を入力してください。)                                  |  |  |
| タイブ                                       | 横並び配置                                                           |  |  |
| 項目名*                                      | 利用内容                                                            |  |  |
| レイアウト*                                    | 横並びの項目を選択してください。<br>申請者<br>● 論者<br>● 論加<br>● 論加<br>● 論加<br>● 論加 |  |  |
| 最大行数*#                                    | 5 レイアウト項目を表示する行数を1~99の間で指定してください。                               |  |  |
| 登録 キャンセル                                  |                                                                 |  |  |

[レイアウト]で、横並びにしたい項目を左側のボックスで選択し、[追加]ボタンをクリックします。

表示する行数を[最大行数]に入力します。行数は 1~99 の間で指定してください。

入力が終わったら、[登録]をクリックします。

### ● 横並び配置項目の内容を確認、編集する

[申請フォーム項目一覧]の[詳細]をクリックします。

| 申請フォームの功                  | 申請フォームの項目一覧 <mark>項目を追加しました。</mark>                    |                                         |          |  |  |  |
|---------------------------|--------------------------------------------------------|-----------------------------------------|----------|--|--|--|
| 削除<br>※申請フォーム<br>※「項目順保存」 | コピーする 項目の追加<br>の項目一覧:表示順は、変更したい行き<br>はなシで登録するまで反映されません | 項目順保存<br>をドラッグ&ドロップで移動させて変更してください。<br>。 |          |  |  |  |
|                           | 項目名                                                    | 項目タイプ                                   |          |  |  |  |
|                           | 申請者                                                    | 文字列(1行)                                 | [編集]     |  |  |  |
|                           | 利用内容                                                   | 横並び配置                                   | [編集][詳細] |  |  |  |

### 横並び配置に設定した項目を確認することができます。

| _[        | 利用  | 内容の項目一 | ·覧詳細    | ×    |          |
|-----------|-----|--------|---------|------|----------|
|           |     | 項目名    | 項目タイプ   |      |          |
|           | 日付  |        | 日付      | [編集] |          |
| 覧         | 行き分 | ŧ      | 文字列(1行) | [編集] |          |
| 1Ľ-       | 目的  |        | 文字列(1行) | [編集] |          |
| ∃→<br>ンで: | 金額  |        | 文字列(1行) | [編集] |          |
| -         |     |        |         |      | -        |
| 者         |     |        |         | 閉じる  | 51<br>82 |
| 内容        |     |        | 横並び配置   | [ #  | [編]      |

項目の内容を編集したい場合は、それぞれの項目の右横にある[編集]ボタンをクリックします。

- 3 [項目名] やパーツに必要な項目を入力または設定をします。
- 4 [申請フォームの登録]をクリックします。

## POINT 申請フォーム項目の削除、コピー、編集、順番の変更、プレビューについて

| 申請フォー                                                                                                    | 申請フォームのプレビュー |         |           |        |   |
|----------------------------------------------------------------------------------------------------|--------------|---------|-----------|--------|---|
| 削除<br>コピーする<br>項目の追加<br>東目順保存<br>※申請フォームの項目一覧:表示順は、変更したい行をドラッグをドロップで移動させて変更してください<br>※「項目順保存」ボタンで登録するまで反映なりません。 |              |         |           |        | • |
|                                                                                                    | 項目名          | 項目タイプ   |           |        |   |
|                                                                                                    | 理由           | 文字列(1行) | [編集]      |        |   |
|                                                                                                    | 宿泊先          | 文字列(1行) | [編集]      |        |   |
|                                                                                                    | 出張           | 横並び配置   | [編集]      | 【副業務田】 |   |
| - Bulk                                                                                                    |              |         | $\square$ |        |   |

- コピーしたい項目にチェックを入れ、[コピー] をクリックすると"●●のコピー"という項目が追加されます。 この項目名を変更したい場合は、右横にある[編集]をクリックして項目名を変更し、[登録] をクリックします。
- 項目の並びかえをする場合 項目をドラッグ&ドロップして順番を変更することが可能です。

「項目順保存」ボタンを押下して確定させます。

● 申請フォームのプレビュー

申請フォームを作成する際、ユーザ側から見た際のプレビュー画面を閲覧することができます。プレビュー画 面は閲覧のみの機能となります。

| <b>新</b> 設 | 定                                                   |        |         |  |    |  |
|------------|-----------------------------------------------------|--------|---------|--|----|--|
| 申請フォ       | ォームのプレビュ                                            | ı. – – | 「交通費申請」 |  |    |  |
|            | 標題 *                                                |        |         |  |    |  |
|            | 申請者                                                 |        |         |  |    |  |
|            |                                                     |        | 利用内容    |  |    |  |
|            | 日付                                                  |        | 行き先     |  | 目的 |  |
|            | 2013/11/18                                          |        |         |  |    |  |
|            | 2013/11/18                                          |        |         |  |    |  |
|            | 2013/11/18                                          |        |         |  |    |  |
|            | 2013/11/18                                          |        |         |  |    |  |
|            | 2013/11/18                                          |        |         |  |    |  |
| 行追加 行削除    |                                                     |        |         |  |    |  |
| •          |                                                     |        | III     |  |    |  |
| ▲よ必須       | *は必須項目です。また、自動計算にて計算結果が15桁以上の場合、正確な値が表示されません。<br>戻る |        |         |  |    |  |

### 1-15-5 申請経路を設定する

申請書に対しての承認・決裁経路を設定します。

設定前に、[役割・役職名の設定] が必要です。役割・役職名の設定を完了しないと、申請経路の追加ができません。

申請経路の設定は次の STEP があります。

### STEP1 承認経路を追加する

承認の経路となる役割・役職名を登録します。

▼

### STEP2 対象者を割り当てる

経路のそれぞれに担当者の名前を割り当てます。

## ▼

### STEP3 申請経路の順番を変更する

経路は設定順になりますが、後から調整できます。

#### ■承認経路を追加する

承認の経路となる役割・役職名を登録します。

|   | 申請経路の設定                   |               |          |      |  |  |  |
|---|---------------------------|---------------|----------|------|--|--|--|
| ( | 経路の追加                     | )             |          |      |  |  |  |
|   |                           | 役割・役職名        | 対象者初期値設定 | 承認設定 |  |  |  |
|   | 経路が登録されていません。経路を追加してください。 |               |          |      |  |  |  |
|   | 申請フォームの愛                  | 録 下書き保存 キャンセル |          |      |  |  |  |

#### 1 [申請経路の設定]の[経路の追加]をクリックします。

| 🗼 設定 ?            |                         |  |  |  |  |
|-------------------|-------------------------|--|--|--|--|
| 申請経路の追加           |                         |  |  |  |  |
| 追加する経路の情報を入力してくださ | 6 ło                    |  |  |  |  |
| 処理種別*             | ● 承認 ◎ 承認(複数) ◎ 決裁 ◎ 確認 |  |  |  |  |
| 役割・役職名*           | 設定してください    ▼           |  |  |  |  |
| 対象者               | ユーザ選択 🔎                 |  |  |  |  |
| 承認設定              | <br>設定なし<br>▼           |  |  |  |  |
| 料は必須項目です          |                         |  |  |  |  |
| 登録 キャンセル          |                         |  |  |  |  |

承認経路の追加画面が表示されます。

2 [処理種別] と [役割・役職名] を設定します。
 処理種別は、以下の4項目です。
 ・承認…決裁前に、申請書を確認する立場
 ・承認(複数)…上記立場の承認者が副数人並列で存在する
 ・決裁…申請書に対して決裁を下す立場
 ・確認…決裁後の申請書内容を確認する立場

POINT 承認(複数)を選択した場合、以下のような設定画面が表示されます。

| 🗼 設定 ?           |                                                                                         |
|------------------|-----------------------------------------------------------------------------------------|
| 申請経路の追加          |                                                                                         |
| 追加する経路の情報を入力してくな | tiatu.                                                                                  |
| 処理種別*            | ◎ 承認 ◎ 承認(複数) ◎ 決裁 ◎ 確認                                                                 |
| 役割·役職名*          | 設定してください ・                                                                              |
| 対象者              | 前園 清治<br>中澤 ココ<br>永田 力也<br>宮崎 貫生<br>水戸 陽平<br>井上 陽森<br>上木 雷太<br>新渡戸 波平<br>野口 秀吉<br>聖徳 太郎 |
| 承認(複数)設定         | 承認者数<br>1人 ■<br>承認決定となる人数<br>1人 ■                                                       |
| *は必須項目です         |                                                                                         |
| 登録 キャンセル         |                                                                                         |

承認者数は最大20名まで設定可能です。

承認対象者全員がそのワークフローを同時に参照することが可能です。 承認者数の「承認」が承認決定となる人数を上回り、承認が決定となると、承認していない承認対象者は 「承認/差し戻し」ともできません。(申請を参照できるのみとなります。) 承認(複数)を選択した場合には「スキップ」「自動承認」機能は指定できません。

3 [登録] をクリックします。

POINT申請経路の設定を完了しないと、申請フォームの登録を完了できませんのでご注意ください。

## ■対象者を割り当てる

経路のそれぞれに担当者の名前を割り当てます。

| 申請経路の設                    | ĴĒ                  |          |      | 申請経路の    | 処理種別毎に |
|---------------------------|---------------------|----------|------|----------|--------|
| 経路の追加<br>※申請経路の<br>※「経路順保 | 設定すること<br>も可能です。    |          |      |          |        |
| 不可生的的原本                   | H1477 CR969 98 CK48 | CILLENO  |      |          |        |
| 処理種別                      | 役割·役職名              | 対象者初期値設定 | 承認設定 |          |        |
| -7457                     | 課長                  | 部欄 三郎    |      | [編集] [削除 | ]      |
| 14182                     | 課長                  |          |      | [編集] [削除 | ]      |
| 処理種別                      | 役割·役職名              | 対象者初期値設定 | 承認設定 |          |        |
| 決裁                        | 部長                  |          | -    | [編集]     |        |
| 処理種別                      | 役割·役職名              | 対象者初期値設定 | 承認設定 |          |        |
| 確認                        | 社長                  |          | -    | [編集] [削除 | ]      |
| 申請フォーム                    | 4の登録 下書き保存          | キャンセル    |      |          |        |

1 [申請経路の設定]の[一括編集]をクリックします。

POINT 経路毎に個別で設定したい場合は、「承認設定」右の[編集]から行うことも可能です。

| 申請書 | 申請書の作成 - 申請経路の設定「経費申請」 |        |                             |                                              |  |  |  |
|-----|------------------------|--------|-----------------------------|----------------------------------------------|--|--|--|
|     | 処理種別                   | 役割·役職名 | 対象者                         | 承認設定                                         |  |  |  |
|     | 承認                     | 課長▼    | ユーザ選択 🎾 部欄 三郎 削除            | 承認設定<br>手動スキップと自動承認可能 ▼<br>自動承認 日数設定<br>1日 ▼ |  |  |  |
|     | 承認                     | 課長▼    | ユーザ選択 🔊 部欄二郎削除<br>🗐 申請者変更不可 | 承認設定<br>設定なし                                 |  |  |  |
| -   | 決裁                     | 部長▼    | ユーザ選択 🔊 部欄 七郎<br>🗐 申請者変更不可  |                                              |  |  |  |
|     | 確認                     | 社長▼    | ユーザ選択 🔊 部欄 六郎 削除            |                                              |  |  |  |
|     | 登録                     | キャンセル  |                             |                                              |  |  |  |

#### 申請書の作成 - 申請経路の設定画面が表示されます。

| ユーザ選択                |               |   |  |
|----------------------|---------------|---|--|
| ユーザ名、社員ID、役職名で検索をします |               | ^ |  |
| 候補                   | (1-10/11) 🕨 树 |   |  |
| 部欄太郎                 |               | = |  |
| 音時欄 二郎               |               | - |  |

2 [ユーザ選択]から申請経路に指定したいユーザ名を選択します。

| 春書の作成 - 日 | 申請経路の設定「絡 | 「日本」                         |                                             |
|-----------|-----------|------------------------------|---------------------------------------------|
| 処理種別      | 役割・役職名    | 対象者                          | 7款記念行文正                                     |
| 承認        | 課長▼       | ユーザ選択 🔎 部欄 三郎削除<br>🔲 申請者変更不可 | 承認設定<br>手動スキップと自動承認可能 ▼<br>自動承認日数設定<br>1日 ▼ |
| 承認        | 課長▼       | ユーザ選択 🔎 部欄二郎削除<br>🔲 申請者変更不可  | 承認設定<br>設定なし ▼                              |
| 決裁        | 部長▼       | ユーザ選択 🔎 部欄 七郎<br>🔲 申請者変更不可   |                                             |
| 確認        | 社長▼       | ユーザ選択 🔎 部欄 六郎削除<br>🔲 申請者変更不可 |                                             |
| 登録        | キャンセル     |                              |                                             |

選択した申請経路にユーザ名が入力されます。

・「□ 申請者変更不可」にチェックを入れて登録をすると、申請者によって経路設定されているメンバーの変更が出来ないようになります。

・「承認設定」を選択すると申請時に承認者をスキップすることができます。「申請者のスキップ設定可能/自動承認 可能/手動スキップと自動承認可能」より選択できます。自動承認は「1 日~9 日」の範囲内を日単位にて設定可 能です。

3 作業を完了したら、[登録] をクリックします。

#### ■申請経路の順番を変更する

申請経路は「承認→決裁→確認」の順で固定されており、それぞれの処理種別内で早く登録した順番になります。 「処理種別」が同じものであれば、ドラッグ&ドロップで順番を変更可能です。

| 申請経路の設定                    | Ê                                        |                              |             | 申請経路のブレビュー |
|----------------------------|------------------------------------------|------------------------------|-------------|------------|
| 経路の追加<br>※申請経路の<br>※「経路順保存 | ー括編集 経<br>設定:経路順は、変更したい<br>引ボタンで登録するまで反映 | 路順保存<br>行をドラッグ&ドロップで移動されません。 | せて変更してください。 |            |
| 処理種別                       | 役割·役職名                                   | 対象者初期値設定                     | 承認設定        |            |
| 「経路順保友                     | ボタンを拥下  て確定                              | ます                           |             |            |

経路順保存」ボタンを押下して確定します。

### 1-15-6 複写して作成する

申請フォームは、既存のものを複写して作成することもできます。

- 1 [設定]をクリックします。
- 2 [ワークフロー]の[申請フォーム設定]をクリックします。

申請フォーム設定

| 新規フ | オーム作成 削除 部署/グ | ループ <mark>: 部署</mark> /グル・ | ープを選択 🔎    |      |        |
|-----|---------------|----------------------------|------------|------|--------|
|     | 部署・グループ名      | カテゴリ                       | 申請フォーム名    |      |        |
|     | ■ システム管理      | (未設定)                      | ①請申親出くき書不〉 | [編集] | [ 複写 ] |
|     | ■ 営業部         | (未設定)                      | 営業部        | [編集] | [ 褀写 ] |
|     | ■ 株式会社クラウド    | 経費                         | 経費申請       | [編集] | [ 褀写 ] |

- 3 複写するフォームの右横にある[複写] をクリックします。
- 4 内容が複写された新規申請フォーム編集画面が表示されるので、内容を編集して申請フォームを登録します。 あとの手順は「申請フォームを作成する」を参照ください。

### 1-15-7 申請フォームを並び替える

登録した申請フォームは、並べ替えることができます。

1 [設定] をクリックします。

2 [ワークフロー]の [申請フォーム設定] をクリックします。

| 24. 設定 ? |                      |          |              |                |      |        |
|----------|----------------------|----------|--------------|----------------|------|--------|
| 申請フォーム設定 |                      |          |              |                |      |        |
| 新規フ      | オーム作成 削除             | フォーム並び替え | 部署/グルーブ: 部署/ | /グルーブを選択 🔎     |      |        |
|          | 部署・グループ名             |          | カテゴリ         | 申請フォーム名        |      |        |
|          | Knowledge Suite, inc | 会社用      |              | 1-0 交通費申請書     | [編集] | [ 複写 ] |
|          | Knowledge Suite, inc | 会社用      |              | 1-0 経費使用申請書    | [編集] | [ 複写 ] |
|          | Knowledge Suite, inc | 会社用      |              | 1-1 フレックス勤務申請書 | [編集] | [ 複写 ] |

申請フォーム並べ替え画面が表示されます。

| 🗼 設定 ?                                                                                                    |           |
|----------------------------------------------------------------------------------------------------|-----------|
| 申請フォーム並び替え                                                                                                    |           |
| ドラッグ&ドロップで申請フォームの並ら                                                                                                    | び替えができます。 |
| 1-0 交通費申請書         1-0 経費使力ス勤務申請書         1-1 社用車力ローラ         1-1 社用車力ローラ         1-1 社用車力口ーラ         1-2 出張旅費申請書         1-3 接待交際         1-4 日報         1-5 発読申請書         1-6 寛東使用申請書         7スト         デスト         デスト         支援書書         富商会テスト         デスト         支援書書         福祉         デスト         大の調査書         「日         「日         「日         「日         「 |           |
| 保存 クリア                                                                                                    | 戻る        |

- 3 並べ替えしたいフォームをドラッグ&ドロップで並べ替えする。
- 4 [保存] をクリックします。

# ■1-16 掲示板を利用する

メンバー間で状況を共有するための掲示板のフォルダの設定、掲示板の作成と管理を行います。

掲示板のフォルダの設定、掲示板の作成は、アドミニストレーターまたは権限付与されているメンバーから実施可能です。

掲示板の作成操作は以下の STEP になります。

### STEP1 掲示板のフォルダを登録する

掲示板を格納するフォルダを設定します。

V

### STEP2 掲示板を作成する

メンバー間で共有するための掲示板を作成します。

掲示板には公開期間を設定することができ、一般メンバーは公開期間内、または期間指定なしの掲示板の み参照できます。

### 1-16-1 フォルダを設定する

掲示板のフォルダを作成します。

| ◎ 揭示板     |  |
|-----------|--|
| フォルダ設定    |  |
| 権限なし掲示板一覧 |  |

- 1 [設定]をクリックします。
- 2 [フォルダ設定]をクリックします。

| A. 設定 ?                                |
|----------------------------------------|
| 掲示板フォルダ管理                              |
| ドラッグ&ドロップでフォルダの並び替えができます。              |
| フォルダ作成                                 |
| 全て閉じる 全て開く                             |
| □-■全社員共有                               |
| …■管理職共有                                |
| ■管理部共有                                 |
| □□□□□□□□□□□□□□□□□□□□□□□□□□□□□□□□□□□□□□ |
| ──■受注案件                                |
| ■見込み顧客案件                               |
|                                        |

作成されているフォルダの一覧画面が表示されます。
#### ■フォルダを新規に作成する

フォルダ設定画面から新しいフォルダを登録します。

1. [フォルダ作成]をクリックします。

| 🚴 設定 ?                  |                                                                                          |  |
|-------------------------|------------------------------------------------------------------------------------------|--|
| 掲示板フォルダ新規作成             |                                                                                          |  |
| *は必須項目                  |                                                                                          |  |
| <b>フォルダ名*</b><br>50文字以内 |                                                                                          |  |
| このフォルダの上位にあたるフォルダ       | <ul> <li>■ 最上位フォルダ</li> <li>フォルダを選択 </li> <li>ン</li> <li>※フォルダは最大5階層まで作成できます。</li> </ul> |  |
| ラベル*                    | ● ● ● ● ● ● ● ● ● ● ● ● ● ● ● ● ● ● ●                                                    |  |
| 新規作成キャンセル               |                                                                                          |  |

- フォルダ名、このフォルダの上位にあたるフォルダ、ラベルの色を入力します。
   最上位フォルダにする場合は、「最上位フォルダ」のチェックボックスにチェックを入れます。
- 3. [新規作成]をクリックします。

# ■フォルダを編集・削除する

フォルダ設定画面から、登録済みフォルダの編集、削除を行います。

- 1. [フォルダ作成]をクリックします。
- 2. 登録済みのフォルダをクリックします。

| 3. 設定?                                 |                           |          |  |  |
|----------------------------------------|---------------------------|----------|--|--|
| 掲示板フォルダ管理                              |                           |          |  |  |
| ドラッグ&ドロップでフォルダの                        | ドラッグ&ドロップでフォルダの並び替えができます。 |          |  |  |
| フォルダ作成                                 |                           |          |  |  |
| 全て閉じる   全て開く                           |                           |          |  |  |
| ■■全社員共有                                | 営業部共有                     | ×        |  |  |
| ■管理職共有                                 |                           | <b>A</b> |  |  |
| ■管理部共有                                 | 横集 キャンセル                  |          |  |  |
| □□□□□□□□□□□□□□□□□□□□□□□□□□□□□□□□□□□□□□ | 削除                        | -        |  |  |
|                                        |                           |          |  |  |
| ■文注条件                                  |                           |          |  |  |
| ■見込み顧客案件                               |                           |          |  |  |

3. [編集] または [削除] をクリックします。

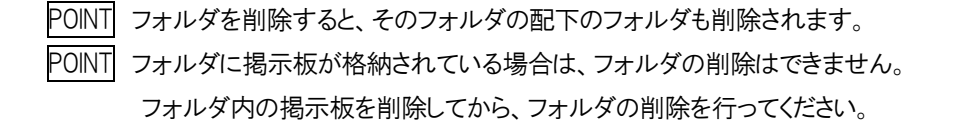

| 1-16-2 掲示板を作成する   |                |            |        |            |              |                |                        |        |
|-------------------|----------------|------------|--------|------------|--------------|----------------|------------------------|--------|
| 掲示板を新規に作り         | 戓します。          |            |        |            |              |                |                        |        |
| グループウェア SFA リー    | ドフォーム CENTER メ | ールビーコン     |        |            |              |                |                        |        |
| マイページ スケジュール 設備予約 |                | 課示板<br>ほっか | ×-11 P |            | xye-5 911    | Э<br>лл-к ТоВо | <b>ジ</b><br>ファイル メモバッド | レポート提出 |
|                   | ム メンバー覧 備品管理   | グルジャー      |        |            |              |                |                        |        |
| 🛐 掲示板フォルダ         | 🛐 掲示板 ?        |            |        |            |              |                |                        |        |
| 全て閉じる 全て開く        | 揭示板一覧          |            |        |            |              |                |                        |        |
| ■ ■ 全杠貝共有         |                |            |        | <u>ی</u> ج | ∩нлод Оя́∩нл | レ+本文           |                        | 検索     |
| -■管理部共有           | 新規作成 削除        | 期間前一覧      | 期間後一覧  |            |              |                |                        |        |
|                   |                | 揭示板名(⊐     | メント数)  |            |              | フォルダ           | 最新投稿時間                 | 更新者    |
| 兄込の順谷未叶           | 第4回 営業部勉強会のお   | 知らせ (10)   |        |            | 営業部共有        |                | 2017/05/19 18:17       | 山川 陸   |
|                   | 新規プロジェクト説明会    |            |        |            | 全社員共有        |                | 2017/05/19 18:12       | 前園 清治  |

- 1 [掲示板] アイコンをクリックして、掲示板一覧画面を表示します。
- 2 [新規作成]をクリックします。

| 🛐 揭示板作成 ?                      |                                            |           |       |          |
|--------------------------------|--------------------------------------------|-----------|-------|----------|
| <b>揭示板新規作成</b> ◆は必須項目          |                                            |           |       |          |
| フォルダ選択★                        | フォルダを選択 🔎                                  | フォルダを選択 🔎 |       |          |
| 公開期間★                          | <ul> <li>□ 期間指定なしで公開</li> <li>~</li> </ul> |           |       |          |
| 投稿*                            | ● 投稿を認める ── 投稿を認めない                        |           |       |          |
| ユーザ選択*                         | 所属部署 組織<br>部署横断選択<br>中 - 大事総務部<br>         | (1-3/3)   | 決定    | (0-0/0)  |
|                                | ページ内候補を追加                                  |           | 全員を削除 | 選択ユーザを削除 |
| <b>タイトル</b> *<br>全角200文学以内     |                                            |           |       |          |
| <b>本文+</b><br>全角1000文字以内       |                                            |           |       | h        |
| <b>添付ファイル</b><br>(1ファイル/DMBまで) | ファイルの指定                                    |           |       |          |
| 権限画面                           |                                            |           |       |          |

3 [フォルダ選択][公開期間][投稿][ユーザ選択][タイトル][本文] を設定します。

POINT [公開期間]を設定すると、一般メンバーには公開期間中の掲示板のみ公開されます。

公開期間前もしくは公開期間後の掲示板はアドミニストレーター、サブアドミニストレーター、掲示板権限を持つ メンバーから確認できます。

4 [権限画面]をクリックします。

| 🛐 揭示板作成 | ? |  |
|---------|---|--|
|---------|---|--|

| 揭示板權限者設定 |          |  |
|----------|----------|--|
| 名前       | 揭示板編集権限  |  |
| 前圖 清治    | 権限あり削除する |  |
| 高宮ひろ     | 権限なし付与する |  |
| 久野 一樹    | 権限なし付与する |  |
| 中園ココ     | 権限なし付与する |  |
| 宮崎 貴生    | 権限なし付与する |  |
| 上木雷太     | 権限なし付与する |  |
| 完了       |          |  |

5 権限を付与するメンバーの [付与する] をクリックします。

POINT権限を付与されたメンバーは、該当の掲示板に対して編集、削除することが可能となります。

1名以上のメンバーに付与する必要があります。

6 [完了]をクリックします。

#### 1-16-3 掲示板を編集する

作成した掲示板を編集します。

1 掲示板の一覧から [掲示板] 横の [編集] をクリックします。

| <b>N</b> 1 | 局示板 ?                |             |                  |       |
|------------|----------------------|-------------|------------------|-------|
| 揭示胡        | 页一覧                  |             |                  |       |
|            | তি র্বাদ্য           | のみ 〇タイトル+本文 |                  | 検索    |
| 新          | 規作成 削除 期間前一覧 期間後一覧   |             |                  |       |
|            | 掲示板名(コメント数)          | フォルダ        | 最新投稿時間           | 更新者   |
|            | 健康診断のご案内 (1)[編集]     | 全社員共有       | 2017/05/20 20:31 | 前園 清治 |
|            | 新規プロジェクト説明会          | 全社員共有       | 2017/05/20 20:31 | 前園 清治 |
|            | 第4回 営業部勉強会のお知らせ (10) | 営業部共有       | 2017/05/19 18:17 | 山川 陸  |

- 2 編集画面で編集し、[権限画面]をクリックします。
- 3 掲示板権限者設定画面で権限を設定し、[完了]をクリックします。
- 4 編集画面で編集が完了したら、[確認画面]をクリックすると内容確認画面が表示されます。
- 5 [保存]をクリックします。

POINT 掲示板の閲覧対象に選択されたメンバー、且つアドミニストレーター、サブアドミニストレーター、掲示板権限を 持つメンバーから選択可能です。

# 1-16-3 公開期間前、公開期間後の掲示板を確認する

公開期間前、公開期間後の掲示板は、該当掲示板の公開対象となっているアドミニストレーター、サブアドミニストレーター、掲示板権限を持つメンバーから確認できます。

|     | 揭示板 ?                                                   |       |                  |       |
|-----|---------------------------------------------------------|-------|------------------|-------|
| 揭示梅 | 反一覧                                                     |       |                  |       |
| 新   | <ul> <li>● タイトルの</li> <li>規作成 削除 期間前一覧 期間後一覧</li> </ul> | Dみ    |                  | 検索    |
|     | 掲示板名 (コメント数)                                            | フォルダ  | 最新投稿時間           | 更新者   |
|     | 健康診断のご案内 (1)[編集]                                        | 全社員共有 | 2017/05/20 20:31 | 前園 清治 |
|     | 新規プロジェクト説明会                                             | 全社員共有 | 2017/05/20 20:31 | 前園 清治 |
|     | 第4回 営業部勉強会のお知らせ (10)                                    | 営業部共有 | 2017/05/19 18:17 | 山川 陸  |

1 掲示板の一覧から [期間前一覧] [期間後一覧]をクリックします。

POINT 該当の掲示板の掲示板権限を持つメンバーの場合、期間前、期間後の掲示板の編集、削除が可能です。

#### 1-16-2 権限なし掲示板を編集/削除する

掲示板管理者の存在しない掲示板の編集/削除を行います。 ※アドミニストレーター、サブアドミニストレーターのみ可能

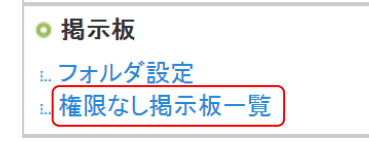

- 1 [設定]をクリックします。
- 2 [権限なし掲示板一覧]をクリックします。

| 8 S | 🔥 設定 <b>?</b>  |  |  |
|-----|----------------|--|--|
| 権限な | 権限なし掲示板一覧      |  |  |
|     | 削除             |  |  |
|     | 揭示板名           |  |  |
|     | 社内停電のお知らせ [編集] |  |  |
|     | 講演会参加者募集 [編集]  |  |  |

3 掲示板を編集したい場合は、該当掲示板の[編集]をクリックします。
 掲示板を削除したい場合は、該当掲示板にチェックを入れて[削除]をクリックします。

# ■1-17 KDDI Knowledge Suite設定

メニューアイコンの表示/非表示、KS 利用権限やアクセス権限の設定を行います。

# 1-17-1 アップロードファイルサイズ制限を設定する

各サービスにてアップロードできる1ファイルあたりのサイズを制限します。

| Knowledge Suite設定 |  |  |
|-------------------|--|--|
| ◎ アブリケーション        |  |  |
| ・アップロードファイルサイズ制限  |  |  |
| ∺ 容量通知設定          |  |  |
| …表示/非表示設定         |  |  |

- 1 [設定]をクリックします。
- 2 [KDDI Knowledge Suite 設定]の[アップロードファイルサイズ制限]をクリックします。

| 🚵 設定 ?                                                                     |          |
|----------------------------------------------------------------------------|----------|
| アッブロードファイルサイズ制限                                                            |          |
| アップロードファイルサイズ<br>※各サービスにてアップロードできる1ファイルあたりのサイズを制限します。<br>1~100までの値が設定可能です。 | 20 Mbyte |
| 設定保存                                                                       |          |

3 制限するファイルサイズを入力して、[設定保存]をクリックします。
 ファイルサイズは 1~100Mbyte までの値が設定できます。

# 1-17-2 容量通知設定を利用する

利用容量が任意に設定した数値を超えると、選択されたアドミニストレーター権限をもつ)メンバーへ 通知されるように設定することが出来ます。

Knowledge Suite設定

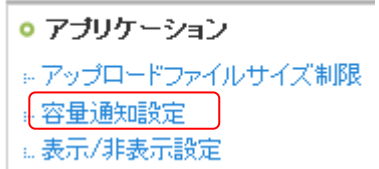

- 1 [設定]をクリックします。
- 2 [KDDI Knowledge Suite 設定]の[容量通知設定]をクリックします。

|   | 谷重週知該正                    |                                      |
|---|---------------------------|--------------------------------------|
|   | ご契約企業・団体の全容量通知設定 ※ファイ)    | Ⅰ、メールの客量合計が対象となります。                  |
| 1 | <b>通知設定値</b> 25           | MB 前日の使用容量合計[34.71MB]                |
|   | 記載した容量(MB)を超えると、管理者にメールにて | 通知します。0を入力すると通知を行いません。               |
| _ | 容量通知メール送信先設定 ※チェックの付いた    | 管理者にメールを送信します。メールは一日一回、PC・携帯に送信されます。 |
| 2 |                           | 前園 清治                                |
|   |                           | 水戸陽平                                 |
|   |                           | 三井 寿志                                |
|   |                           | 宮崎 貴生                                |
|   | 設定保存                      |                                      |
|   | 個別容量通知                    |                                      |
|   | ファイル                      |                                      |
| 3 | 組織共有/部署共有のフォルダ利用容量        |                                      |
| 4 | グループ共有のフォルダ利用容量           |                                      |
| 5 | ユーザ個人のフォルダ利用容量            |                                      |
|   | メール                       |                                      |
| 6 | ユーザのメール利用容量               |                                      |

① 通知設定値:

ご契約企業・団体全体の利用容量に対する任意の数値を設定します。 ※数値入力枠横には、前日までの使用容量の合計が表示されています。設定した数値を 超えている場合は赤字で表示されています。

- ② 容量通知メール送信先:
   設定した数値を超えた場合に配信される通知メールの送信先を設定します。
   ※ここに表示されているの「アドミニストレーター権限」を持つメンバーのみです。
- ③ 組織共有/部署共有のフォルダ利用容量:
   組織のファイルフォルダ、部署のファイルフォルダに対して利用容量数値を設定します。
- ④ グループ共有のフォルダ:
   グループのファイルフォルダに対して利用容量数値を設定します。
- ⑤ ユーザ個人のフォルダ利用容量:
   ユーザ個人のファイルフォルダ(各ユーザの「自分のフォルダ」)に対して利用容量通知を設定します。
   ⑥ ユーザのメール利用容量:
- ユーザのメール(送受信)に対して利用容量通知を設定します。

非表示設定

グループウェア

71ページ

メンバー一覧

全て

https://www.gmail.com/

別のタブを開く 💌

-

22 / 1000

表示タブ

リンク先\* ター ゲット

戻る

# 1-17-3 メニュー追加設定を利用する

メニューアイコンのメニュー追加設定ができます。管理者のみ設定が可能です。

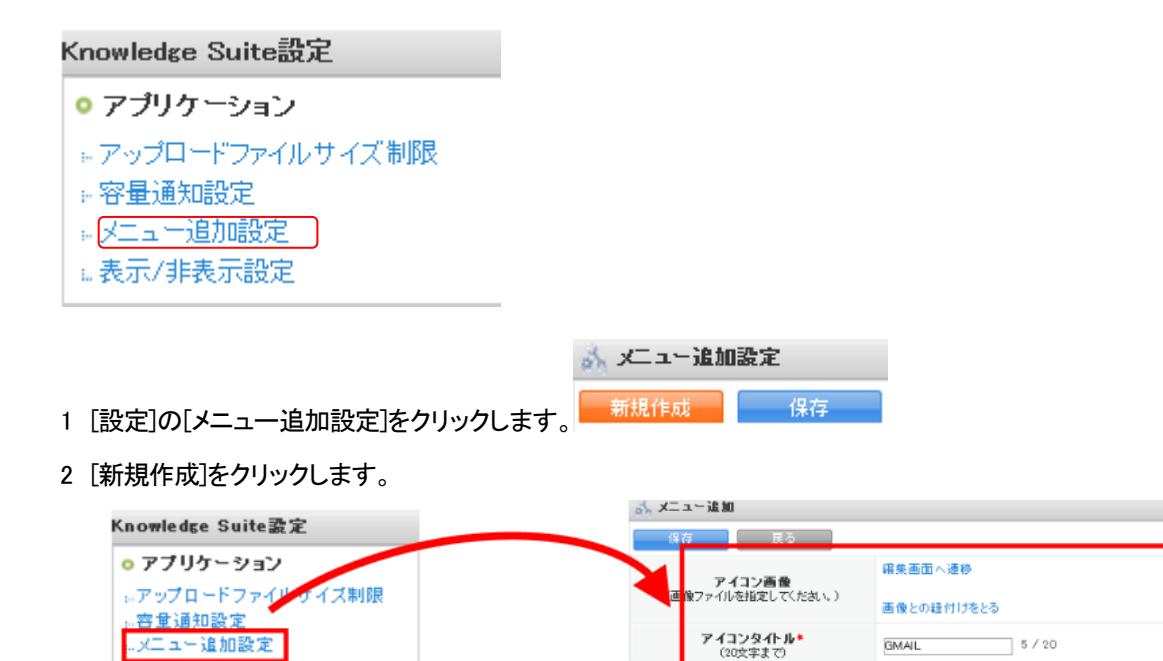

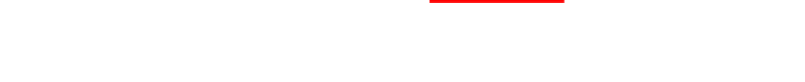

設備子約

グル

リードフォーム

33

部署/グル・

POINT アイコン画像は 40 × 38pixel でリサイズされます。

SFA

スケジュール

備品管理

- POINT「アイコンタイトル」「リンク先」は必須です。
- POINT 表示タブの複数選択はできません。全てはできます。

# 1-17-4 表示/非表示設定を利用する

メニューアイコンの表示/非表示の設定ができます。管理者のみ設定が可能です。 副組織の副管理者は、主管理者が設定した中からさらに非表示が可能です。表示を増やすことはできません。 一般メンバーは、管理者の設定によって表示されるメニューアイコンが設定されます。 ※機能制限ではありません。

#### Knowledge Suite設定

| ◎ アブリケーション        |
|-------------------|
| ⇒ アップロードファイルサイズ制限 |
| 🛛 容量通知設定          |
| .表示/非表示設定         |

# 1 [設定]の[表示/非表示設定]をクリックします。

| 設定 ?                                                                                                    |          |           |   |   |          |           |
|----------------------------------------------------------------------------------------------------|----------|-----------|---|---|----------|-----------|
| 表示/非表示設定                                                                                                    |          |           |   |   |          |           |
| 非表示にする場合は、チェックボックスよりチェックを外してください。また、設定は、全メンバーのアイコンメニュー・マイページへ適応されます。<br>※機能の利用制限を行うものではありません。<br>※IGSサービスについてはサービス単位で非表示にすることができます。その場合、機能単位の設定は無視されます。<br>※以下の機能については、設定を行うことはできません。<br>グループウェア:「マイページ」「スケジュール」「部署/グループ」「ファイル」「グループマネジャー」「GRIDYを紹介」<br>SFA:「SFAホーム」」「営業報告」「顧客」「顧客担当者」「目標」「SFA設定管理」<br>※サブアドミニストレーターはアドミニストレーターが設定した項目を基に、表示/非表示設定できます。 |          |           |   |   |          |           |
| 設定保存 全                                                                                                    | て選択 全て解除 |           |   |   |          |           |
|                                                                                                    |          |           | ✓ | ▼ | ▼ 設備予約   | ▼ 7口9元外管  |
| V 1000                                                                                                    |          |           |   | ☑ | ע געער-5 | V (2425-F |
|                                                                                                    |          |           |   | ☑ | V        |           |
| ☑ 備品管理                                                                                                    |          |           |   | ▼ | ▼ 間合せ管理  |           |
| ▼                                                                                                    |          | ▼ 100 E m |   |   |          |           |
| 設定保存 全                                                                                                    | て選択 全て解除 |           |   |   |          |           |

2 表示させておくアイコンにチェックを入れ、[設定保存]をクリックします。

POINT「マイページ」「スケジュール」「部署/グループ」「ファイル」「グループマネジャー」アイコンを 非表示設定にすることはできません。

# 1-17-5 アクションログ取得設定をする

アクションログ自動取得を設定すると、日々前日の全ユーザのアクションログがファイル機能に格納されるようになります。

| ○ 利用状況        |  |
|---------------|--|
| ■ アクションログ取得設定 |  |
| 。ご利用状況確認      |  |

- 1 [設定]の[利用状況]内、[アクションログ取得設定]をクリックします。
- 2 ラジオボタンの[取得する]をチェックします。
- 3 [設定する]をクリックします。

| 🔥 設定 ?                                                                                                    |
|----------------------------------------------------------------------------------------------------|
| アクションログ自動取得                                                                                                    |
| 全ユーザのログイン、ログアウト、各機能のデータに対して「登録、編集、削除」の記録を「ファイル」機能に自動取得します。                                                                                                    |
| ※ログ取得項目は「項目日付、ユーザID、ユーザ名、機能名、操作、操作対象のデータID、操作対象のデータタイトル、アクセス元IPアドレ<br>ス、ユーザエージェント、操作記録時のURI、直前のURIJになります。<br>※ログデータは「取得する」」に設定した直後から記録され、翌日に「ファイル」機能の主組織直下のフォルダに日々格納されるようになります。 |
| <ul> <li>取得する</li> <li>取得しない</li> </ul>                                                                                                    |
| 設定する ログ格納フォルダを確認する                                                                                                    |

4 [ログ格納フォルダを確認する]のリンクが表示されます。

リンク先フォルダへ、前日分のアクションログがファイルとして保存されます。

POINT アクションログの保存用フォルダは、主組織の直下へ作成されます。([ログ格納フォルダを確認する]のリンク先です。)

フォルダ

×

🖻 🗁 組織共有 🖻 🗁 Knowledge Suite Inc. 🏧 🗁 アクションログ 🖻 🗀 部署共有 申 🗀 グループ共有

# 1-17-6 IP アドレス制限(PC)を設定する

IP アドレス制限へお申込みいただいた場合、設定内容を確認いただけます。 契約期間中、実行となっている IP アドレスが制限の対象となります。

# ■IP アドレス制限を確認します

| ●セキュリティ設定 |
|-----------|
|-----------|

- IPアドレス制限(PC)
- ◎ アクセス制限:携帯電話
- ⇒ KS利用者設定 ωパスワードポリシー
- 」 1 [設定] をクリックします。
- 2 [IP アドレス制限(PC)] をクリックします。

| IPアドレス制限(PC)の設定                                                |                                                                  |                                        |  |
|----------------------------------------------------------------|------------------------------------------------------------------|----------------------------------------|--|
| IPアドレス制限は、有料契約企業様に<br>契約期間中、実行となっているIPアド<br>※ニのメニューからの設定Gebooを | 旬ナのオブションサービスです。<br>レス制限が制限の対象となります。<br>■・削除りまできません、、設定・調整なご希望の場合 | は GRIDY事務局へご道線(ださい)                    |  |
|                                                                |                                                                  | Text of do 1 galands including vice of |  |
| ※1000年11月19日時)<br>契約期間(開始日時)                                   | 契約期間(終了日時)                                                       | 実行/停止                                  |  |

#### 契約期間、実行/停止の状態が表示されます。

3 [許可 IP アドレス一覧を見る]リンクをクリックします。

| IPアドレス制限(PC)の設定                                                            |                                                                  |       |
|----------------------------------------------------------------------------|------------------------------------------------------------------|-------|
| IPアドレス制限は、有料契約企業様向けのオプジー覧のうち、有効となっているIPアドレスからのア<br>※このメニューからの設定(追加・変更・削除)は | ィョンサービスです。<br>クセスのみを許可します。<br>できません。設定・調整をご希望の場合は、GRIDY事務局へご連絡くた | ಕೆಸು. |
| 契約期間(開始日時)                                                                 | 契約期間総了日時)                                                        | 実行/停止 |
| 2010/12/01 00:00                                                           | 2011/02/28 23:59                                                 | 実行    |
| IPアドレス                                                                     | 有効/無                                                             | 纳     |
| 2101802408                                                                 |                                                                  |       |
| 12512512512512                                                             | 無効                                                               |       |
| 前のページへ戻る                                                                   |                                                                  |       |

制限されている IP アドレス一覧が表示されます。

一覧のうち、[有効]となっている IP アドレスからのアクセスのみを許可します。

# 1-17-7 モバイルアクセスを設定する

グループウェアのモバイルでの利用を設定します。組織での一括設定となります。

次の2つのアクセス制限から選択できます。

- KDDI Knowledge Suite モバイル版へのアクセスを認めない 全てのユーザの KDDI Knowledge Suite モバイル版へのアクセスをできないようにします。
- KDDI Knowledge Suite モバイル版へのアクセスを認める ユーザが個別に登録した携帯端末のみログインを認めます。ID とパスワードを利用してのログインはで きません。

○セキュリティ設定

- 。IPアドレス制限(PC)
- アクセス制限: 携帯電話
- 。KS利用者設定
- a.バスワードポリシー
- 1 [設定] をクリックします。
- 2 [アクセス制限:携帯電話]をクリックします。
   モバイルアクセスの設定画面が表示されます。

KDDI Knowledge Suiteモバイル版へのアクセス設定

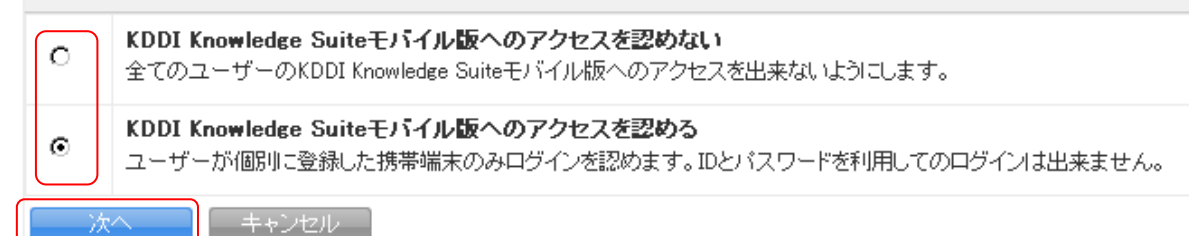

- 3 アクセス制限を選択します。
- 4 [次へ] をクリックします。
- 5 確認して、[設定] をクリックすると、アクセス制限の設定が完了します。

#### 1-17-8 KS 利用者設定をする

各メンバーに SFA の利用権限を付与します。

管理者が権限を付与することで、メンバーは SFA の利用が可能となります。

#### ○セキュリティ設定

- IPアドレス制限(PC)
   アクセス制限:携帯電話
- KS利用者設定
- a. バスワードポリシー
- 1 [設定]の[KS 利用者設定]をクリックします。

#### 第1部 アドミニストレーター

# KS利田来設定

| KS利用者設定 |    |                     |                          |       | 履歴の表示        |
|---------|----|---------------------|--------------------------|-------|--------------|
| ユーザ名    | 部署 | 最終ログイン              | 区分                       | 利用状態  | KS権限         |
| 三井寿志    |    | 2011/10/19 04:30:28 | Knowledge Suiteグループマネージャ | GRIDY | 権限なL<br>付与する |
| 上木雷太    |    | 2012/07/23 16:55:47 | Knowledge Suiteグループマネージャ | GRIDY | 権限あり削除する     |
| 中澤ココ    |    | 2012/06/26 12:12:24 | Knowledge Suiteグループマネージャ | GRIDY | 権限あり削除する     |
| 井上陽菜    |    | 2012/07/23 16:55:27 | Knowledge Suiteグループマネージャ | GRIDY | 権限なし 付与する    |

2 権限を付与するメンバーへ[付与する]をクリックして、利用権限を付与します。 KS 権限が与えられ、[権限なし] が [権限あり] に代わります。

POINT KS 権限を削除する場合は [削除する] をクリックします。

# ■履歴の表示

| 💫 設定 ?                                                      |                     |             |     |  |  |
|-------------------------------------------------------------|---------------------|-------------|-----|--|--|
| KSユーザー行動履歴一覧                                                |                     |             |     |  |  |
| 過去20件の行動履歴です。<br>過去6ヶ月間の組織の行動履歴をExcel用CSVファイルとしてダウンロードできます。 |                     |             |     |  |  |
|                                                             |                     |             |     |  |  |
| ユーザー名                                                       | 実行時刻                | 内容          | 機能  |  |  |
| 馴地 翠人                                                       | 2012/07/23 15:20:23 | 仕様詳細を編集     | 問合せ |  |  |
| 馴地 翠人                                                       | 2012/07/23 15:16:51 | 井上水産を編集     |     |  |  |
| 馴地 翠人                                                       | 2012/07/23 15:16:28 | 株式会社インターを削除 |     |  |  |
| 馴地 翠人                                                       | 2012/07/23 15:16:18 | 株式会社インターを作成 |     |  |  |
| 馴地 翠人                                                       | 2012/07/28 15:15:06 | 井上水産を作成     |     |  |  |

[履歴の表示]をクリックすると、KDDI Knowledge Suite 機能での、活動履歴を確認することが出来ます。 この履歴は CSV ファイルでダウンロードすることも可能です。

# 1-17-9 パスワードポリシーを設定する

KDDI Knowledge Suite ログイン時のパスワードポリシーを設定します。企業内での一括設定となります。 また、本機能のご利用いただくにあたり、メンバーへ事前にお知らせいただくことをおすすめ致します。

| Knowledge Suite設定                                                         |               |                          |                      |  |  |
|---------------------------------------------------------------------------|---------------|--------------------------|----------------------|--|--|
| <ul> <li>● アブリケーション</li> <li>⇒アップロードファイルサイズ制限</li> <li>⇒容量通知設定</li> </ul> | ふ 設定 ?        |                          |                      |  |  |
| :表示/非表示設定                                                                 | バスワードポリシー     |                          |                      |  |  |
| <ul> <li>利用状況</li> <li>アクションログ取得設定</li> <li>ご利用状況であ。</li> </ul>           | パスワードボリシー     | 設定する                     |                      |  |  |
| ●セキュンティ設定                                                                 | バスワードボリシー詳細情報 |                          |                      |  |  |
| <ul> <li>□ アクラス制限:携帯電話</li> <li>□ KS利用者設定</li> </ul>                      | 文字タイプ         | 英宇・鼓字を各1文字以上含む           |                      |  |  |
| パスワードポリシー                                                                 | 同一文字の連続使用制限   | 使用を制限しない                 |                      |  |  |
|                                                                           | 最小文字数         | 8文字<br>バスワード最大文字数は32文字固定 |                      |  |  |
|                                                                           | 有効期限          | 有効日数                     | 90日                  |  |  |
|                                                                           |               | 有効期限超過時                  | パスワードを変更しなくても利用を許可する |  |  |
|                                                                           | 過去バスワードの利用    | 利用を許可しない                 |                      |  |  |
|                                                                           |               | 許容する認証失敗回数               | 5回のログイン失敗でロックする      |  |  |
|                                                                           | アカウントロック      | アカウントロック解除               | 10分でロックを解除する         |  |  |
|                                                                           |               | 管理者によるロック解除              | 解除不可                 |  |  |
|                                                                           | 編集            |                          |                      |  |  |

# ■設定項目について

パスワードポリシーでは下記項目の設定が可能です。

| 機能名           | 説明                                  |  |  |  |
|---------------|-------------------------------------|--|--|--|
| 文字タイプ         | パスワードに利用する文字タイプを指定します。              |  |  |  |
| 同一文字の連続使用制限   | パスワードに同一の文字を連続で利用することを制限します。        |  |  |  |
| 最小文字数         | パスワードの最小文字数を設定します。 ※最大文字数は 32 文字です。 |  |  |  |
| 有効期限          | パスワードの有効期限を設定します。                   |  |  |  |
| 右动期阻招温時       | パスワードに有効期限が設定されている場合に、              |  |  |  |
| 有劝刑限但迴时       | その期限を超過した場合の動作を設定します。               |  |  |  |
| 過去パスワードの利用    | (現行を含む)過去3回までのパスワードの利用制限を設定します。     |  |  |  |
| マカウントロック      | ログインに指定した回数失敗した場合に、                 |  |  |  |
| ノガウンドロウク      | ログインを一定時間不可とするかを設定します。              |  |  |  |
| 許容する認証失敗回数    | ロックされるまでの失敗回数を設定します。                |  |  |  |
| アカウントロック解除    | ロックされた場合に、解除されるまでの時間を設定します。         |  |  |  |
|               | ロックされたメンバーに対し、アドミニストレーターからの         |  |  |  |
| 官理白  こよるロック解除 | アカウントロック解除を可能とするとかを設定します。           |  |  |  |

次頁の「パスワードポリシーを設定する」より、各項目の詳細を解説致します。

# ■パスワードポリシーを設定する

下記画面より、各項目を設定します。

| 、 設定 ?                         |                                                                                                    |  |  |
|--------------------------------|----------------------------------------------------------------------------------------------------|--|--|
| 「スワードボリシー編集 ≠ は必須項             | 目です。                                                                                                    |  |  |
| パスワードボリシー*                     | <ul> <li>● 設定する</li> <li>● 設定しない</li> </ul>                                                                                                    |  |  |
| ドスワードボリシー詳細情報                  |                                                                                                    |  |  |
| 文字タイプ*                         | <ul> <li>英字・数字を各1文字以上含む</li> <li>英字・数字・記号を各1文字以上含む</li> <li>英字(大文字)・英字(小文字)・数字を各1文字以上含む</li> <li>英字(大文字)・英字(小文字)・数字・記号を各1文字以上含む</li> <li>制限しない</li> </ul>                                                                                                    |  |  |
| <b>同一文字の連続使用制限</b> ◆<br>2~32文字 | <ul> <li>○ 文字以上の連続を制限する</li> <li>● 使用を制限しない</li> <li>例)「3」を入力した場合、「asa」のような同一の文字が3個以上連続するパスワードは設定できません。</li> </ul>                                                                                                    |  |  |
| <b>最小文字数</b> ◆<br>6~32文字       | 8 文字                                                                                                    |  |  |
| <b>有効期限◆</b><br>1~999日         | <ul> <li>         90         日間     </li> <li>         設定しない     </li> <li>         有効期限超過時★         ③ パスワードを変更しなくでも利用を許可する         ○ パスワードを変更しないと利用を許可しない         ※有効期限超過後のログインは、自動的にパスワード変更画面に通移します。     </li> </ul>                                                                                 |  |  |
| 過去バスワードの利用*                    | <ul> <li>●利用を許可する</li> <li>●利用を許可しない</li> <li>※利用を許可しない場合、現行を含む過去3回までのパスワード利用を制限します。</li> </ul>                                                                                                    |  |  |
| ፖカウントロック <b>∗</b>              | <ul> <li>● 設定する         <ul> <li>● 設定しない</li> </ul> </li> <li>             許容する認識失敗回数・<br/>1~99回         <ul> <li>5</li> <li>回のログイン失敗でロックする</li> </ul> </li> <li>             アカウントロック解除・<br/>1~999分</li> <li>10</li> <li>分でロックを解除する</li> </ul> <li>             É理者によるロック解除・<br/>・ 解除不可         </li> |  |  |
| 登録 キャンセル                       |                                                                                                    |  |  |

# POINT 利用有無の設定

「パスワードポリシー」項目にて、設定の有無を指定します。 設定しないを指定した場合は、パスワードポリシー詳細情報の各項目は非表示となります。

# POINT パスワード変更画面について

| 個人設定                                                                          | ふ 設定 ?                  |                                              |  |  |  |
|-------------------------------------------------------------------------------|-------------------------|----------------------------------------------|--|--|--|
| ●ブロフィールの編集【確認】                                                                | パスワードの変更                |                                              |  |  |  |
| <ul> <li>● 個人利用設定</li> <li>● 携帯電話利用設定</li> <li>■ メールアドレス変更・PC   携帯</li> </ul> | 現在のバスワード<br>(必須入力)      |                                              |  |  |  |
| <ul> <li>ドパスワード変更:PC   携帯</li> <li>通知用メールアドレス設定</li> <li>スケジュール設定</li> </ul>  | <b>新規パスワード</b><br>必須入力) | 半角英数字と記号、8以上32文字以内<br>英字・数字を各1文字以上含んでください。   |  |  |  |
| <ul> <li>マイメンバーリスト</li> <li>ニコックピット表示設定</li> </ul>                            | 新規パスワード(確認用<br>(必須入力)   | 即 半角英数字と記号、8以上32文字以内<br>英字・数字を各1文字以上含んでください。 |  |  |  |
|                                                                               | 保存                      |                                              |  |  |  |
|                                                                               | ※バスワードボリシー              |                                              |  |  |  |
|                                                                               | 文字タイプ                   | 英字・数字を各1文字以上含む                               |  |  |  |
|                                                                               | 同一文字の連続使用制限             | 3文字以上の連続を制限する                                |  |  |  |
|                                                                               | 最小文字数                   | 8文字<br>パスワード最大文字数は32文字固定                     |  |  |  |
|                                                                               | 過去バスワードの利用              | 利用を許可しない<br>※現行を含む過去3回までのパスワード利用を制限します。      |  |  |  |

パスワードの変更画面では、現在設定されているパスワードポリシーが表示されます。

※設定しない場合は、現在の設定(6文字以上の任意の文字列)が適用されています。

# 文字タイプ設定

パスワード設定時に、利用する文字タイプを指定します。 指定された文字タイプを利用しないパスワードは設定出来ません。

【設定画面】

| バスワードボリシー詳細情報                                                                               |                                                                                                    |  |  |
|---------------------------------------------------------------------------------------------|----------------------------------------------------------------------------------------------------|--|--|
| <ul> <li>● 英</li> <li>文字タイプ*</li> <li>● 英</li> <li>● 英</li> <li>● 英</li> <li>● 第</li> </ul> | 字・数字を各1文字以上含む<br>字・数字・記号を各1文字以上含む<br>字(大文字)・英字(小文字)・数字を各1文字以上含む<br>字(大文字)・英字(小文字)・数字・記号を各1文字以上含む<br>限しない |  |  |

# 文字タイプ設定は5つのパターンより選択いただけます。

| 種別                | 説明                                                |  |  |
|-------------------|---------------------------------------------------|--|--|
| 英字・数字を各 1 文字以上含む  | 英字・数字を各1文字以上含むパスワードでなければ設定不可とします。                 |  |  |
|                   | 例) $\bigcirc$ gridy001 $\rightarrow$ × gridygridy |  |  |
| 英字・数字・記号を各1文字以上含む | 英字・数字・記号を各1文字以上含むパスワードでなければ設定不可とします。              |  |  |
|                   | 例) O gridy001@%* → × gridygridy                   |  |  |

| 英字(大文字)・英字(小文字)・数字を | 英字(大文字)・英字(小文字)・数字を各1文字以上含むパスワードでなければ設定不可とします。    |  |
|---------------------|---------------------------------------------------|--|
| 各 1 文字以上含む          | 例) $\bigcirc$ Gridy001 $\rightarrow$ × gridygridy |  |
| 英字(大文字)・英字(小文字)・数字  | 英字(大文字)・英字(小文字)・数字・記号を各1文字以上含むパスワードでなければ設定不可とします。 |  |
| 記号を各 1 文字以上含む       | 例) O Gridy001@%* → × gridygridy                   |  |
|                     | パスワードに利用する文字タイプに制限を掛けません。                         |  |
| 1年1月27日で、           | 例)「gridygridy」でも設定可能です。                           |  |

※初期値は「英字・数字を各1文字以上含む」が選択されています。

# 同一文字の連続使用制限

パスワードに設定しようとした内容に対し、同一の文字が指定個数連続して設定されないようにします。

例)「3」文字以上の連続を制限する設定を行った場合 「gridy0001」のように、「0」を3個連続で設定しようとするとエラーとなります。

#### 【設定画面】

| 同一文字の連続使用制限★ | ○ 文字以上の連続を制限する                                     |  |  |
|--------------|----------------------------------------------------|--|--|
|              | ・ 使用を制限しない                                         |  |  |
| 2~32,2,4     | 例)「3」を入力した場合、「888」のような同一の文字が3個以上連続するパスワードは設定できません。 |  |  |

※初期値は「使用を制限しない」が選択されています。

# 最小文字数

パスワードに設定する最小文字数を指定します。

# 【設定画面】

| 最小文字数* | 8 文字 |
|--------|------|
| 6~32文字 |      |

※初期値は「8」文字が設定されています。

# 有効期限

パスワードの有効期限を設定出来る項目です。 本設定では、**パスワードを設定した日**を起算日として期限が計算されます。

#### 【設定画面】

| <b>有効期限*</b><br>1~999日 | <ul> <li></li></ul> |                                                                                                    |  |  |  |
|------------------------|---------------------|----------------------------------------------------------------------------------------------------|--|--|--|
|                        | 有効期限超過時#            | <ul> <li>● パスワードを変更しなくても利用を許可する</li> <li>● パスワードを変更しないと利用を許可しない</li> <li>※有効期限諸過後のログインは、自動的にパスワード変更画面に遷移します。</li> </ul> |  |  |  |

※初期値の期間は「90」日と設定されています。

(期限超過時の動作は「パスワードの変更をしなくても利用を許可する」と設定されています。) ※利用開始時のみ、設定を有効にした時点を起算日として期限が計算されます。

#### POINT

期限超過後は、自動的にパスワード変更画面へ遷移します。 期限超過時のログイン後動作については次頁にて解説します。

# 有効期限超過時

パスワードの有効期限が超過した場合の動作を指定します。

【設定画面】

有効期限超過時#

パスワードを変更しなくても利用を許可する
 パスワードを変更しないと利用を許可しない
 ※有効期限超過後のログインは、自動的にパスワード変更画面に遷移します。

# ◆パスワードを変更しなくても利用を許可する

有効期限超過後、ログインすると自動的にパスワード変更画面へ遷移します。 遷移後は、パスワードを変更しなくても利用を続行することが可能です。

#### ◆パスワードを変更しないと利用を許可しない

有効期限超過後、ログインすると自動的にパスワード画面へ遷移します。 遷移後は、パスワードを変更しないと利用を続行することが出来ません。 ※他機能やリンクを押下しても操作不可となります。 ※ログアウトは可能です。

#### 【有効期限超過時のログイン後画面】

| 個人設定                                                                                                    | 🗼 設定 ?                    |                                         |        |                                      |    |  |
|----------------------------------------------------------------------------------------------------|---------------------------|-----------------------------------------|--------|--------------------------------------|----|--|
| ◎ ブロフィールの編集 [確認]                                                                                                    | パスワードの変更                  |                                         |        |                                      |    |  |
| <ul> <li>● 個人利用設定</li> <li>● 携帯電話利用設定</li> <li>● メールアドレス変更:PC   携帯</li> <li>● パスワード変更:PC   携帯</li> <li>● 通知用メールアドレス設定</li> <li>● スケジュール設定</li> <li>● マイメンバーリスト</li> <li>● コックビット表示設定</li> </ul> | <b>現在のパスワード</b><br>(必須入力) |                                         | •••••• |                                      |    |  |
|                                                                                                    | <b>新規パスワード</b><br>(必須入力)  |                                         |        | バスワード有効期限エラー                         |    |  |
|                                                                                                    | 新規パスワード(確認用)<br>(必須入力)    |                                         |        | バスワード有効期限が切れています。バスワード<br>を変更してください。 |    |  |
|                                                                                                    | 保存                        |                                         |        |                                      |    |  |
|                                                                                                    | ※バスワードボリシー                |                                         |        |                                      | 1. |  |
|                                                                                                    | 文字タイプ                     | 英字·数字を各1文字以上含む                          |        |                                      |    |  |
|                                                                                                    | 同一文字の連続使用制限               | 3文字以上の連続を制限する                           |        |                                      |    |  |
|                                                                                                    | 最小文字鼓                     | 8文字<br>パスワード最大文字数は32文字固定                |        |                                      |    |  |
|                                                                                                    | 過去バスワードの利用                | 利用を許可しない<br>※現行を含む過去3回までのバスワード利用を制限します。 |        |                                      |    |  |

# 過去パスワードの利用

現行を含む過去3回までに利用されたパスワードを再度使用することを不可とします。

#### 【設定画面】

| 過去パスワードの利用* | <ul> <li>利用を許可する</li> <li>利用を許可しない</li> </ul> |
|-------------|-----------------------------------------------|
|             | ※利用を許可しない場合、現行を含む過去3回までのパスワード利用を制限します。        |

※初期値は「利用を許可しない」となっています。

## POINT1

・確認範囲は「過去3回」が固定値となります。回数の増減は出来ません。

# POINT2 設定例

毎月パスワードを設定している場合・・・

 Gridy001 (11 月に使用したパスワード)

 Gridy002 (12 月に使用したパスワード)

 Gridy003(1 月(現在)使用中のパスワード)

過去3回のパスワードを設定することが出来ません。

2月に設定するパスワードは、上記3つ以外のパスワードでなければ設定出来ません。

# アカウントロック

指定された回数ログインに失敗すると、ロックされるように設定します。 ロックされると、指定された時間はログイン操作を行うことは出来ません。

#### 【設定画面】

| ፖカウントロック∗ | <ul> <li>● 設定する</li> <li>● 設定しない</li> </ul> |                                           |
|-----------|---------------------------------------------|-------------------------------------------|
|           | 許容する認証失敗回数★<br>1~99回                        | 5 回のログイン失敗でロックする                          |
|           | <b>アカウントロック解除*</b><br>1~999分                | 10 分でロックを解除する                             |
|           | 管理者によるロック解除*                                | <ul> <li>● 解除可</li> <li>● 解除不可</li> </ul> |

※初期値は「設定する」と設定されています。

# POINT

設定するとした場合に、その回数やロック解除までの時間等を設定することが出来ます。 項目詳細につきましては次頁にて詳述致します。

## アカウントロックの詳細設定

ロックされるまでの回数やロック解除までの時間等を設定します。

#### 【設定画面】

| 許容する認証失敗回数★<br>1~99回         | 5 回のログイン失敗でロックする                       |
|------------------------------|----------------------------------------|
| <b>アカウントロック解除*</b><br>1~999分 | 10 分でロックを解除する                          |
| 管理者によるロック解除*                 | <ul><li>● 解除可</li><li>● 解除不可</li></ul> |

#### ◆許容する認証失敗回数

ロックされるまでの回数を指定します。設定した(数値)回数失敗するとロックされます。 ※初期値は「5」回と設定されています。

# ◆アカウントロック解除

アカウントロックがされた場合に、ログイン操作が行えるようになるまでの時間(待機時間)を設定します。 設定した(数値)時間が経過しないと正しい入力内容でもログインを行えません。 ※初期値は「10」分と設定されています。

#### ◆管理者によるロック解除

メンバーがアカウントロック状態になった場合に、所定の時間を待たずに 管理者からロック解除を可能とするかと設定出来ます。 ロック解除は管理者様より、[設定]-[メンバー管理]にて行えます。

#### 【メンバー管理画面】

| 🔥 設定 ?             |                  |                        |           |          |            |    |
|--------------------|------------------|------------------------|-----------|----------|------------|----|
| メンバー管理             |                  |                        |           |          |            |    |
| メンバー招待 メンバー並び替え    |                  |                        |           | 検索       |            |    |
| 部署/グループを選択 🔎       |                  |                        |           |          |            |    |
| アドミニストレーター・サブアドミニス | ストレーターは先に権限を削除して | から削除して下さい。             |           |          |            |    |
| ユーザー名 すべて 💌        | 登録状態(権限)         | メールアドレス すべて 💌          | 参加部署/グループ | バスワード再発行 | アカウントロック解除 | 退会 |
| システム 管理者           | サブアドミニストレーター     | test001@dummy.gridy.jp | ♣ 閲覧      | パスワード再発行 |            |    |
| 山田一山郎              | アドミニストレーター       | test101@dummy.gridy.jp | ₩ 閲覧      | パスワード再発行 | 角罕移余       |    |
| 山田二郎               | アドミニストレーター       | test102@dummy.gridy.jp | 4 閲覧      | パスワード再発行 |            |    |

「管理者によるロック解除」を解除可とした場合に、メンバー管理画面にアカウントロック解除項目が追加されます。 ロック状態のメンバーのみに[解除]ボタンが表示され、押下することで解除されます。

# ■パスワードポリシーご利用についてのご注意

本設定は、管理者様からの「パスワード再発行」や「メンバーインポート」へも反映されます。

# アプリとモバイル版への反映

■モバイル(フィーチャーフォン/iPhone)

モバイル版では別パスワードを利用しているため、本機能は適用されません。

#### ■アプリ

アプリでは、下記設定が反映されます。

・有効期限(「パスワードを変更しないと利用を許可しない」設定の場合のみ)

・アカウントロック

#### POINT アプリ利用時の有効期限設定時の動作

「パスワードを変更しないと利用を許可しない」設定の場合のみ、有効期限切れとして エラーメッセージの表示とともに、ログインいただくことは出来ません。 「パスワードを変更しなくても利用を許可する」設定の場合は、ログイン/ログイン後も 通常通り利用いただくことが可能です。 ※ログイン不可やエラーメッセージの表示などはされません。

# **KDD Knowledge Suite** グループウェア

# 操作ガイド 第2部 グループマネジャー用

第2部はグループマネジャーに必要な操作を解説しております。グループウェアはグ ループで使用することを前提としており、そのグループの作成や管理を行うのが グループマネジャーの役割です。グループマネジャーの方は、初めにこの第2部 をお読みになり、引き続き「第3部 メンバー用」もあわせてお読みください。

| ■2-1 | グループマネジャーの操作の流れ | . 2  |
|------|-----------------|------|
| ■2-2 | グループを作成する       | . 4  |
| ■2-3 | メンバーを招待する       | . 6  |
| ■2-4 | 権限を移譲する         | . 9  |
| ■2-5 | グループを管理する       | . 12 |

# ■2-1 グループマネジャーの操作の流れ

この第2部ではグループマネジャーの操作を解説しますが、その前にグループに関する全体の操作の流れを 確認しておきましょう。

グループマネジャーの権限はアドミニストレーターから与えられるものです。あらかじめ、アドミニストレ ーターの操作が必要となります。グループマネジャーがグループを作成した場合には、そのグループにメン バーを招待して利用することになります。

※アドミニストレーターは、グループマネジャー権限がなくとも同じ操作が可能です。

※「ベーシックパックプラス」をご利用の場合、グループマネージャー権限の付与は「KDDI ビジネスオンラ インサポート」から行います。

詳細は下記のマニュアルをご参照ください。

マニュアル名:「ベーシックパックプラスセットアップガイド」

掲載先URL:http://www.kddi.com/business/cloud/cloud-app/basic-pack-plus/

アドミニストレーターの操作

**権限を与える** アドミニストレーターがメンバーにグループマネジャ 権限を与えます。 参照「1-7 権限を付与する」

STEP

グループマネジャーの操作

メンバーの操作

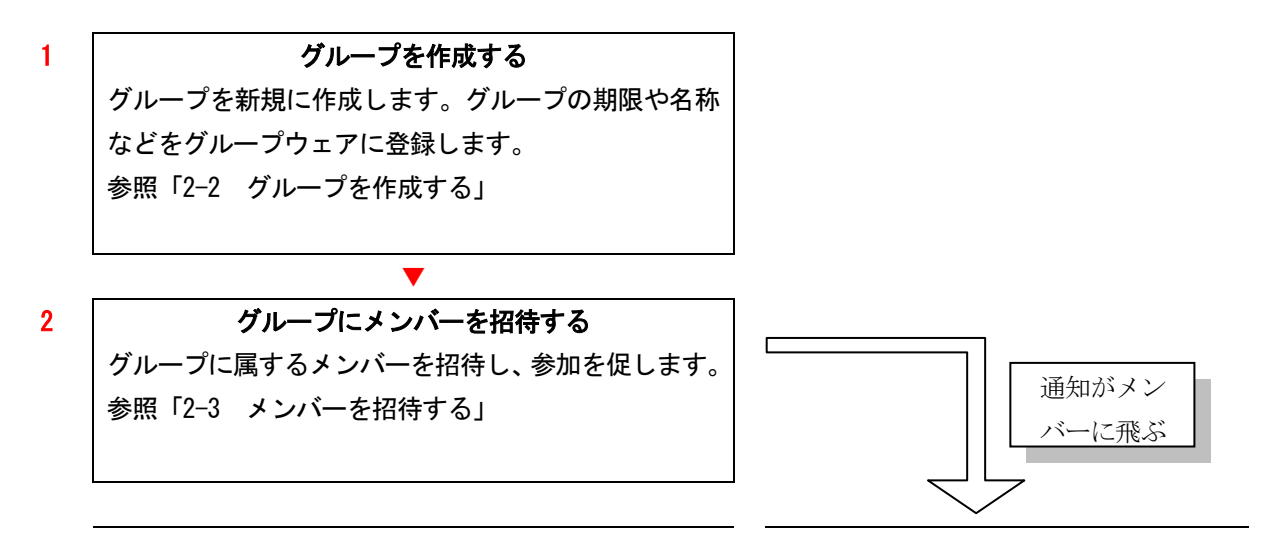

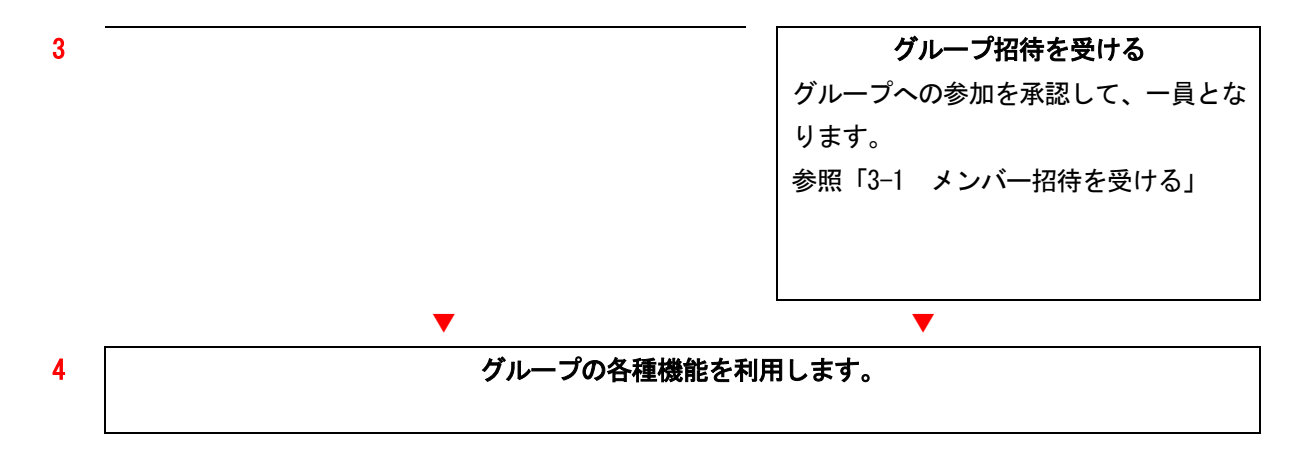

| ■2-2 グループを作成する                                                               |       |                                                                                                    |             |                                           |        |  |  |
|------------------------------------------------------------------------------|-------|----------------------------------------------------------------------------------------------------|-------------|-------------------------------------------|--------|--|--|
| グループを新規に作成します。                                                               |       |                                                                                                    |             |                                           |        |  |  |
|                                                                              | is xt | 9<br>9<br>9<br>1<br>4<br>1<br>4<br>7<br>4<br>7<br>4<br>7<br>4<br>7<br>4<br>7<br>4<br>7<br>4<br>7<br>4<br>7<br>8 | 1006 Jirili | J. T. T. T. T. T. T. T. T. T. T. T. T. T. | レポート提出 |  |  |
| ワーグロー     アラーム     シバーニ社     備品留理     ジリックスマネ       参 部署/グループ ?       グループ作成 |       |                                                                                                    |             |                                           |        |  |  |
|                                                                              | 編集    | トピック管理                                                                                                    | メンバー管理      | 権限                                        | 削除     |  |  |
| ■ 管理部                                                                        | ₩ 編集  | 📦 編集                                                                                                    | 🏨 編集        | ▶ 編集                                      |        |  |  |
| ■総務部                                                                         | ∯ 編集  | 📑 編集                                                                                                    | 🏥 編集        | ▶ 編集                                      |        |  |  |
| ■管理部(業務委託)                                                                   | ₩ 編集  | 📦 編集                                                                                                    | 👔 編集        | ▶ 編集                                      |        |  |  |
| ■経営企画部 ¥編集 2·編集 2·編集                                                         |       |                                                                                                    |             |                                           |        |  |  |
| ■ 笠室結任 33 編年 17 編年 A 編年 > 編年                                                 |       |                                                                                                    |             |                                           |        |  |  |

1 グループマネジャーアイコンをクリックして、グループマネジャー設定画面を表示します。

2 [グループ作成] をクリックします。

| 👯 グルーブ 🥐                      |                                                                                              |
|-------------------------------|----------------------------------------------------------------------------------------------|
| グループの新規作成                     |                                                                                              |
| グループ内容* は必須項目                 |                                                                                              |
| 期限                            | 2011 v / 10月 v / 01 v から 2011 v / 11月 v / 31 v<br>まで<br>□無期限                                 |
| グループ名*                        | 展示会キャンペーンブロジェクト                                                                              |
| グループ概要 <b>*</b><br>全角2000文字以内 | キャンペーン時の特設展示会についての、プロジェクトするグループです。                                                           |
| ラベル <del>*</del><br>見た目の区別    | ■ ○ ■ ○ ■ ○ ■ ○ ■ ○<br>■ ○ ■ ○ ■ ○ ■ ○ ■ ○<br>● #2412c9 //////////////////////////////////// |
| 次へ キャンセル                      |                                                                                              |

グループの新規作成画面が表示されます。

3 「期限」「グループ名」「グループ概要」「ラベル」を設定し、「次へ」をクリックします。

POINT グループ作成時に「無期限」を選んだ場合、期限が選択不可となります。 POINT グループ作成時に期限を過去日にした場合、グループのステータスは「停止中」で作成されます。

| 🔱 グルーブ 구 |  |
|----------|--|
|----------|--|

#### **グループ内容\***は必須項目

| 期限                   | 2011/10/01から 2011/12/01まで          |
|----------------------|------------------------------------|
| グルーブ名 <mark>*</mark> | 展示会キャンペーンプロジェクト                    |
| 部署概要*<br>全角2000文字以内  | キャンペーン時の特設展示会についての、プロジェクトするグループです。 |
| ラベル*<br>見た目の区別       | -                                  |
| 新規登録 戻る              |                                    |

# 4 確認して、「新規登録」をクリックします。

| 🗱 グループ ?  |                 |  |
|-----------|-----------------|--|
| グループの新規作成 |                 |  |
| グループ内容    |                 |  |
|           |                 |  |
|           |                 |  |
|           | グルーブの作成を完了しました。 |  |
|           |                 |  |
|           |                 |  |
| 戻る        |                 |  |

# グループが登録されました。

| グループ             |      |        |        |      |      |
|------------------|------|--------|--------|------|------|
| グループ名            | 編集   | トビック管理 | メンバー管理 | 権限   | 削除   |
| ■ 外部連携           | 🔮 編集 | 📑 編集   | ☎ 編集   | ▶ 編集 | 削除する |
| ■展示会キャンペーンプロジェクト | ₩ 編集 | 🔜 編集   | 🏫 編集   | ▶ 編集 | 削除する |
| ■ 新規サービスプロジェクト   | 斜 編集 | 🖘 編集   | 🏫 編集   | ▶ 編集 | 削除する |
| ■ 営業2課の副組織       | 斜 編集 | 🔜 編集   | 🏫 編集   | 🤌 編集 |      |
| ■子会社の副組織         | 斜 編集 | 🖘 編集   | 🏫 編集   | ▶ 編集 |      |

グループの新規作成画面にグループ名が表示されます。

# ■2-3 メンバーを招待する

グループの作成後は、そのグループに属するメンバーを招待しなければなりません。招待されたメンバーの 承認の状況も確認できます。

# 2-3-1 メンバーを招待する

グループを指定して、メンバーを招待します。

| • グルーブ        |      |        |        |      |      |
|---------------|------|--------|--------|------|------|
| グループ名         | 編集   | トビック管理 | メンバー管理 | 権限   | 削除   |
| ■ GDY開発プロジェクト | ₩編集  | □ / 編集 | 🏥 編集   | ↗ 編集 | 削除する |
| ■ 新規サービス立案    | ₩ 編集 | □ 編集   | 1 編集   | ▶ 編集 | 削除する |

1 [グループマネジャー] アイコンをクリックして、グループマネジャー設定画面を表示します。

2 招待するグループの [メンバー管理] の [編集] をクリックします。

| 募 グループ      |             |           |  |  |  |
|-------------|-------------|-----------|--|--|--|
| ■ 新規サービス立案  | グループメンバー    |           |  |  |  |
| ▶ グループ管理トップ | メンバーを招待     |           |  |  |  |
| ▶ グループ編集    | 7-#-2       | 公理        |  |  |  |
| ▶ トピック編集    | ユーリー名       |           |  |  |  |
| 5 JUNE      | [h][遼] )音)台 | 71=270-3- |  |  |  |

グループメンバー画面が表示されます。

3 [メンバーを招待]をクリックします。

#### グルーブ招待

| 1人からでも、まとめてでも招待できます。 |                                                                                                 |   |  |  |  |  |
|----------------------|-------------------------------------------------------------------------------------------------|---|--|--|--|--|
| ユーザー名 <b>*</b>       | 部署/グルーブを選択<br>水戸 陽平<br>三井 寿志<br>宮崎 貴生<br>中澤 ココ<br>高宮 ひろ<br>上木 雷太                                |   |  |  |  |  |
| メールアドレス              | メールアドレスは1行にひとつずつ入力して下さい<br>例)<br>example@example.jp<br>example@example.jp<br>example@example.jp | < |  |  |  |  |
| אלאב                 | メールの文面に記載されます(最大500文字)。例)招待の目的など                                                                | < |  |  |  |  |
| 次へ キャンセル             |                                                                                                 |   |  |  |  |  |

グループ招待画面が表示されます。

- 4 [メールアドレス] ボックスにメールアドレスを入力します。社内のメンバーであれば、リストが表示されるので、そのリストの中から選択できます。社外や未登録メンバーはアドレスを入力してください。 また、必要に応じて、コメントを入力します。
- 5 [次へ] をクリックします。

| ■ 外部連携                                            | ↓ グループ ?<br>グループ招待                  |                                                    |  |
|---------------------------------------------------|-------------------------------------|----------------------------------------------------|--|
| ▶ グループ管理トップ                                       |                                     |                                                    |  |
| ▶ グループ編集                                          | 以下のユーザー、メールアドレスをグルーブに招待します。よろしいですか? |                                                    |  |
| <ul> <li>「ビッジ編集</li> <li>メンバー一覧</li> </ul>        | ユーザー名                               | 水戸 陽平                                              |  |
| ▶ 招待中メンバー                                         | メールアドレス                             | test000@testgridy.jp                               |  |
| ▶ 権限                                              | コメント                                | プロジェクトの規模が大きくなってきました。<br>協力いただきたく、プロジェクト参加をお願いします。 |  |
| <ul> <li>アシスタントグループ</li> <li>マネジャー権限付与</li> </ul> | 受録 戻る                               | キャンセル                                              |  |
| <ul> <li>グループマネジャー<br/>権限移譲</li> </ul>            |                                     |                                                    |  |

### 6 確認して、[登録] をクリックします。

| 👯 グループ 🥐 |                                                                      |
|----------|----------------------------------------------------------------------|
| グループ招待   |                                                                      |
| グループ招待完了 |                                                                      |
|          | メンバーの招待を完了しました。追加されたメンバーへお知らせメールをお送りしました。<br>招待を承認されるとメンバー一覧に追加されます。 |
| 戻る       |                                                                      |

メンバーに通知が送信されました。

# 2-3-2 メンバーを確認する

招待したメンバーの承認の状況を確認してみましょう。

|             | <b>建建</b> 子約 | が若/グループ   | プロジェ外管理     | P00 | -11 | アドレス帳 | 電話 |       | 2) (1)<br>21/47-F | Tabo   | שיין<br>דיק | XENY | レポート提出 |
|-------------|--------------|-----------|-------------|-----|-----|-------|----|-------|-------------------|--------|-------------|------|--------|
| -970- P7-4  | メンバー-覧       | (<br>備品管理 | グルマネ<br>ジャー |     |     |       |    |       |                   |        |             |      |        |
| 🚑 部署/グルーブ ? |              |           |             |     |     |       |    |       |                   |        |             |      |        |
| グループ作成      |              |           |             |     |     |       |    |       |                   |        |             |      |        |
| 部署          |              |           |             |     |     |       |    |       |                   |        |             |      |        |
|             |              |           | 部署名         | 1   |     |       |    | 編集    | トビック管理            | 50     | 「一管理        | 権限   | 削邩余    |
| ■ 管理部       |              |           |             |     |     |       | 1  | 14 編集 | 🔜 編集              | 🏫 編集   | _           | ▶ 編集 |        |
| ■ 総務部       |              |           |             |     |     |       | 4  | は細筆   | 🔜 編集              | 🏨 編集   | J           | ▶ 編集 |        |
| 管理部(業務委託)   |              |           |             |     |     |       | 1  | ₩ 編集  | 🕞 編集              | 🏫 編集   |             | ▶ 編集 |        |
| ■ 経営企画部     |              |           |             |     |     |       | 1  | 14 編集 | 🕞 編集              | 🏫 編集   |             | ▶ 編集 |        |
| ■ 営業補佐      |              |           |             |     |     |       | 3  | は 編集  | 🖘 編集              | 111 編集 |             | ▶ 編集 |        |

1 [グループマネジャー] アイコンをクリックして、グループマネジャー設定画面を表示します。

2 該当するグループの [メンバー管理]の [編集] をクリックします。

| ■ 新規サービスブロジェクト                                      | 🚑 グループ 🥐 |                  |            |
|-----------------------------------------------------|----------|------------------|------------|
| <ul> <li>グループ管理トップ</li> </ul>                       | グループメンバー |                  |            |
| ▶ グループ編集                                            | 15       |                  |            |
| ▶ トピック編集                                            | メノハーを招待  |                  |            |
| メンバー一覧                                              | ユーザー名    | 役割               | ユーザー削除     |
| ▶ 招待中メンバー                                           | 前園 清治    | アドミニストレーター       |            |
| ▶ 権限                                                | 中澤 ココ    | アドミニストレーター       | 削除         |
| <ul> <li>アシスタントグループ</li> <li>マウンパット 特別仕事</li> </ul> | 三井 寿志    | メンバー             | <b>削</b> 除 |
| <ul> <li>マネンヤー権限内ラ</li> <li>グループマネジャー</li> </ul>    | 宮崎 貴生    | アシスタントグループマネージャー | 削除         |
| 権限移譲                                                | 水戸 陽平    | アドミニストレーター       | 削除         |
|                                                     | 上木 雷太    | メンバー             | 削除         |

グループメンバー画面が表示されます。

POINT 未参加のメンバーはマイページの [お知らせ] に表示されます。 現状ではまだ3人が未承認のようです。

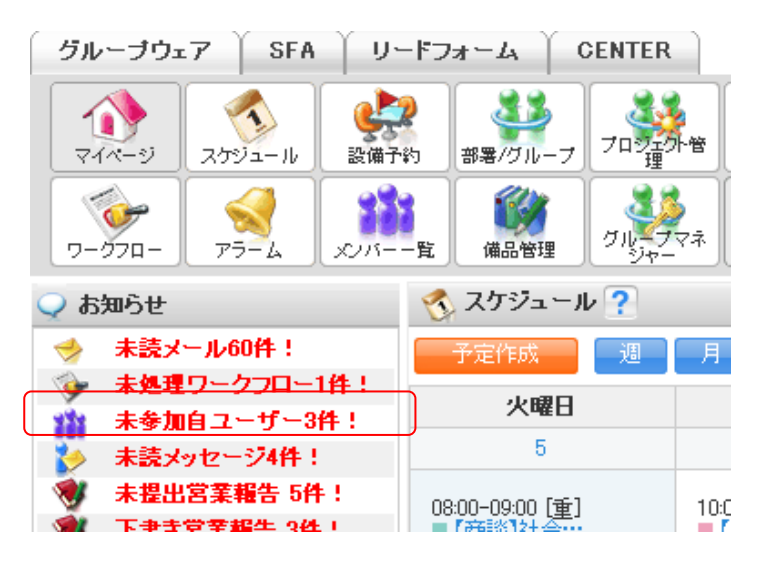

# ■2-4 権限を移譲する

グループマネジャーの権限を移譲します。

アシスタントグループマネジャー権限を付与することと、グループマネジャー権限の移譲ができます。 アシスタントグループマネジャーは限られた機能を持ち、グループマネジャーの補佐ができます。

- ●グループマネジャー権限
- ・グループの作成/削除ができます。
- ・社内外メンバーの招待・削除ができます。
- ・トピック管理(編集/削除)ができます。
- ・権限の移譲ができます。
- ●アシスタントグループマネジャーの権限
- ・トピック管理(編集/削除)ができます。
- ・社内メンバーの招待・削除ができます。

## 2-4-1 アシスタントグループマネジャー権限を付与する

グループ内のメンバーにアシスタントグループマネジャーの権限を付与します。

| $\begin{array}{c c c c c c c c c c c c c c c c c c c $ | 9<br>9<br>9<br>1<br>2<br>1<br>2<br>1<br>2<br>1<br>2<br>1<br>2<br>1<br>2<br>1<br>2<br>1<br>1<br>1<br>1 | : 1000 | <b>₹</b><br>77-110 x€ | р.<br>1957   L.W | ·提出 讀事錄 |
|--------------------------------------------------------|----------------------------------------------------------------------------------------------------|--------|-----------------------|------------------|---------|
|                                                        |                                                                                                    |        |                       |                  |         |
| 「グループ作成                                                |                                                                                                    |        |                       |                  |         |
| グループ                                                   |                                                                                                    |        |                       |                  |         |
| グループ名                                                  | 編集                                                                                                    | トビック管理 | メンバー管理                | 権限               | 肖小徐     |
| ■ 外部連携                                                 | 사 編集                                                                                                  | 🕞 編集   | 14 編集                 | 編集               | 削除する    |
| ■ 営業2課の副始組織                                            | ₩ 編集                                                                                                  | 🕞 編集   | (編集)                  | > 編集             | 削除する    |
| ■ 新規サービスブロジェクト                                         | ₩ 編集                                                                                                  | 🕞 編集   | 14 編集                 | ▶ 編集             | 一削除する   |
| ■【デモ】Knowledge Suite, inc.                             | ₩ 編集                                                                                                  | 🕞 編集   | 1 編集                  | > 編集             |         |

- 1 [グループマネジャー] アイコンをクリックして、グループマネジャー設定画面を表示します。
- 2 該当するグループの [権限] の [編集] をクリックします。

| ■ 外部連携                                             | ⇒ グループ ?                          |
|----------------------------------------------------|-----------------------------------|
| グループ管理トップ                                          | 権限の編集                             |
| ▶ グルーブ編集<br>                                       |                                   |
| ▶ トビック編集                                           | アシスタントグループマネシャー権限付与               |
| ▶ メンバー→覧                                           | アシスタントグループマネジャー権限付与の編集を行うことができます。 |
| ▶ 招待中メンバー                                          |                                   |
| 権限                                                 | シルテンマネンやこれ単映物語                    |
| <ul> <li>アシスタントグループ</li> <li>マウジェー 特別はよ</li> </ul> | グループマネジャー権限移譲設定を行うことができます。        |
| マホンや二種取り子                                          |                                   |
| ▶ クループマネジャー                                        |                                   |
| 権限移譲                                               |                                   |

#### 権限の移譲画面が表示されます。

3 [アシスタントグループマネジャー権限付与]をクリックします。

| ■ 営業所の課長ロール                   | 49 グループ <b>?</b>    |                              |           |  |  |  |  |  |
|-------------------------------|---------------------|------------------------------|-----------|--|--|--|--|--|
| <ul> <li>グループ管理トップ</li> </ul> | アシスタントグループマネジャー権限付与 |                              |           |  |  |  |  |  |
| <ul> <li>グルーブ編集</li> </ul>    | 7                   | つ、 <i>は、カ</i> (心中)( 4な7日+魚/ケ |           |  |  |  |  |  |
| ▶ トビック編集                      |                     | 1文音)                         | 1#PR1#1 F |  |  |  |  |  |
| ▶ メンバー一覧                      | 東京営業所課長01           | メンバー                         | 付与する      |  |  |  |  |  |
| ▶ 招待中メンバー                     | 香川営業所課長01           | メンバー                         | 付与する      |  |  |  |  |  |
| ▶ 権限                          | 千歳営業所 課長01          | メンバー                         | 付与する      |  |  |  |  |  |
| ▶ アシスタントグループ                  |                     |                              |           |  |  |  |  |  |
| マネジャー権限付与                     |                     |                              |           |  |  |  |  |  |
| グループマネジャー                     |                     |                              |           |  |  |  |  |  |
| 権限移譲                          |                     |                              |           |  |  |  |  |  |

#### 4 権限を与えるメンバーの [付与する] をクリックします。

5 [OK] をクリックします。

 ジレーブマネジャー権限付与

 ユーザー名
 役割
 権限操作

 東京営業所課長01
 アシスタントグループマネージャー
 削除する

 香川営業所課長01
 メンバー
 付与する

 千歳営業所課長01
 メンバー
 付与する

指定のメンバーの権限がアシスタントグループマネジャーになりました。

POINT アシスタントグループマネジャーの権限を削除するには、[削除する] をクリックします。

POINT アシスタントグループマネジャーにも [グループマネジャー] アイコンが表示されます。開くと、許されている機能は「トピック管理」と「メンバー管理」に限られています。

| <b>्रि</b><br>र-१४-१                          | マカシュール           | <b>建</b><br>設備予約 | 部署/グループ | フロジェテ音       | 100<br>1100 | ×-11 | 7FU ZME | THE REAL PROPERTY OF THE REAL PROPERTY OF THE REAL | 1-5-5V | 944b-F | ToDo   | א אוריד | E/Inti | レポート提出      | 議事録  |
|-----------------------------------------------|------------------|------------------|---------|--------------|-------------|------|---------|----------------------------------------------------------------------------------------------------|--------|--------|--------|---------|--------|-------------|------|
| -170-                                         | ₹<br>₽5-4        | <br>メンバーー覧       | 備品管理    | グルシマネ<br>ジャー |             |      |         |                                                                                                    |        |        |        |         |        |             |      |
| <table-of-contents> 部署/グル</table-of-contents> | 11. 部署/グループ ?    |                  |         |              |             |      |         |                                                                                                    |        |        |        |         |        |             |      |
| 「グループ作成                                       |                  |                  |         |              |             |      |         |                                                                                                    |        |        |        |         |        |             |      |
| グループ                                          |                  |                  |         |              |             |      |         |                                                                                                    |        |        |        |         |        |             |      |
|                                               |                  |                  |         | グルー:         | ブ名          |      |         |                                                                                                    |        | 編集     | トビック管理 | メンバー管理  | 権      | 限           | 肖山除  |
| ■ 外部連携                                        |                  |                  |         |              |             |      |         |                                                                                                    |        |        | 🔜 編集   | 44 編集   |        |             |      |
| <ul> <li>営業2課の副</li> </ul>                    | 風織               |                  |         |              |             |      |         |                                                                                                    |        | ₩ 編集   | 🕞 編集   | (論)編集   | > 編    | <b>ж</b> і  | 「除する |
| ■ 新規サービス                                      | スプロジェクト          |                  |         |              |             |      |         |                                                                                                    |        | ₩ 編集   | 🕞 編集   | 14 編集   | ァ編     | <b>集</b> [] | 「除する |
| ■【デモ】Know                                     | vledge Suite, ir | IC.              |         |              |             |      |         |                                                                                                    |        | ₩ 編集   | 🕞 編集   | 14 編集   | > 編    | 集           |      |

# 2-4-2 グループマネジャー権限を移譲する

グループマネジャー権限を移譲して、自分はメンバーの権限になります。

- 1 グループマネジャーアイコンをクリックして、グループマネジャー設定画面を表示します。
- 2 該当するグループの [権限] の [編集] をクリックします。
- 3 [グループマネジャー権限移譲]をクリックします。

| ■ 新規サービスブロジェクト | 🚑 グループ ?                          |
|----------------|-----------------------------------|
| ▶ グループ管理トップ    | 権限の編集                             |
| ▶ グルーブ編集       |                                   |
| ▶ トビック編集       | アシスタントグループマネジャー権限付与               |
| ▶ メンバー→覧       | アシスタントグループマネジャー権限付与の編集を行うことができます。 |
| ▶ 招待中メンバー      |                                   |
| 権限             | グループマネジャー権限移譲                     |
| ▶ アシスタントグループ   | グルーブマネジャー権限移譲設定を行うことができます。        |
| マネジャー権限付与      |                                   |
| ▶ グループマネジャー    | -                                 |
| 権限移譲           |                                   |

4 権限を移譲するメンバーのラジオボタンをチェックして、[次へ]をクリックします。

| ■ 新規サービスブロジェクト                                    | ⇒ グループ ?                                   |                |             |    |  |  |  |  |
|---------------------------------------------------|--------------------------------------------|----------------|-------------|----|--|--|--|--|
| <ul> <li>グループ管理トップ</li> </ul>                     | グルーブマネジャー権                                 | グループマネジャー権限の移譲 |             |    |  |  |  |  |
| ▶ クルーフ編集 ▶ トピック編集                                 | <ul> <li>現在のグループマネ</li> </ul>              | ◎ 現在のグループマネジャー |             |    |  |  |  |  |
| ▶ メンバー→覧                                          |                                            | 名前             |             | 役割 |  |  |  |  |
| ▶ 招待中メンバー                                         | 前園 清治                                      | 7              | アドミニストリノーター |    |  |  |  |  |
| ▶ 権限                                              |                                            |                |             |    |  |  |  |  |
| <ul> <li>アシスタントグループ</li> <li>マネジャー権限付与</li> </ul> | 権限を移譲するメンバーを選択してください。<br>権限を検測であのは1ユーザーのみ。 |                |             |    |  |  |  |  |
| <ul> <li>グループマネジャー</li> </ul>                     |                                            |                |             |    |  |  |  |  |
| 檜眼移譲                                              |                                            | 名前             |             | 役割 |  |  |  |  |
|                                                   | 0                                          | 水戸 陽平          | アドミニストレーター  |    |  |  |  |  |
|                                                   | 0                                          | 宮崎 貴生          | アドミニストレーター  |    |  |  |  |  |
|                                                   | ۲                                          | 高宮 ひろ          | メンバー        |    |  |  |  |  |
|                                                   | 0                                          | 中澤 ユコ          | メンバー        |    |  |  |  |  |
|                                                   | 0                                          | 上木 雷太          | メンバー        |    |  |  |  |  |
|                                                   | ——————————————————————————————————————     |                |             |    |  |  |  |  |

# 5 [登録]をクリックすると、権限が移譲されます。

| ■ 新規サービスブロジェクト                                                                | 製 グループ ?                           |            |    |  |  |  |  |
|-------------------------------------------------------------------------------|------------------------------------|------------|----|--|--|--|--|
| <ul> <li>グループ管理トップ</li> </ul>                                                 | ブルーブマネジャー権限の移譲                     |            |    |  |  |  |  |
| <ul> <li>グルーブ編集</li> <li>トピック編集</li> </ul>                                    | 以下のメンバーにグルーブマネジャー権限を移譲します。よろしいですか? |            |    |  |  |  |  |
| ▶ マカベー→略                                                                      | ※権限を参譲すると、グループマネジャー機能が利用できなくなります。  |            |    |  |  |  |  |
| <ul><li>&gt;&gt;&gt;&gt; 見</li><li>▶ 招待中メンバー</li></ul>                        | 名前                                 |            | 役割 |  |  |  |  |
| ▶ 権限                                                                          | 高宮ひろ                               | グループマネージャー |    |  |  |  |  |
| <ul> <li>アシスタントグルーゴ</li> <li>マネジャー権限付与</li> <li>グルーゴマネジャー<br/>権限移譲</li> </ul> | 屋る                                 |            |    |  |  |  |  |

# ■2-5 グループを管理する

グループの管理機能として、「グループを変更する」「メンバーを削除する」「グループを削除する」操作を解説します。

# 2-5-1 グループを編集する

| 登録済みグループの期限や名前などを編集します。    |                       |        |           |      |              |  |  |
|----------------------------|-----------------------|--------|-----------|------|--------------|--|--|
|                            | , <b>(</b><br>9-147-F | : ToDo | 77-111 XE |      | ▶<br>▶提出 議事録 |  |  |
|                            |                       |        |           |      |              |  |  |
| 33. 第署/グループ ?              |                       |        |           |      |              |  |  |
| 「グループ作成。                   |                       |        |           |      |              |  |  |
| グループ                       |                       |        |           |      |              |  |  |
| グループ名                      | 編集                    | トビック管理 | メンバー管理    | 権限   | 削除           |  |  |
| ■ 外部連携                     |                       | 🕞 編集   | 14 編集     |      |              |  |  |
| ■展示会キャンペーンブロジェクト           | ₩ 編集                  | 🔜 編集   | 14 編集     | 🧏 編集 | 削除する         |  |  |
| ■ 新規サービスブロジェクト             | ₩ 編集                  | 🕞 編集   | 14 編集     | ▶ 編集 | 削除する         |  |  |
| ■【デモ】Knowledge Suite, inc. | ₩ 編集                  | 🕞 編集   | 144 編集    | ▶ 編集 |              |  |  |

- 1 グループマネジャーアイコンをクリックして、グループマネジャー設定画面を表示します。
- 2 該当するグループの [グループ編集] の [編集] をクリックします。

| ■ 展示会キャンペーンブロジェクト   | 🚑 グループ ?              |                                                         |
|---------------------|-----------------------|---------------------------------------------------------|
| ▶ グループ管理トップ         | グループの編集               |                                                         |
| グループ編集              | <b>グルーブ内容 *</b> は必須項目 |                                                         |
| ▶ トピック編集            |                       |                                                         |
| ▶ メンバー→覧            | #989                  | 2011 🗸 10月 🗸 01 👻 から 2011 🗸 12月 🖌 01 👻 まで               |
| ▶ 招待中メンバー           | #VIPA                 | □ 無期限                                                   |
| ▶ 権限                | グループ名*                | 展示会キャンペーンプロジェクト                                         |
| マネジャー権限付与           |                       | キャンペーン時の特設展示会についての、プロジェクトするグループです。                      |
| ▶ グループマネジャー<br>権限移譲 | <b>グループ概要</b> ★       |                                                         |
|                     | ₹₩100X+3XL1           |                                                         |
|                     | ステータス*                | ● 進行中 ○ 停止中 ○ 完了                                        |
|                     | <b>ラペル*</b><br>見た目の区別 | <ul> <li>●●●●●●●●●●●●●●●●●●●●●●●●●●●●●●●●●●●●</li></ul> |
|                     | (                     |                                                         |

- 3 必要に応じて、「期限」「グループ名」「グループ概要」「ステータス」「ラベル」を変更します。
- 4 [編集する] をクリックします。
- POINT グループ編集時に「無期限」を選んだ場合、期限が選択不可となります。
- POINT グループ編集時に期限を過去日にした場合 且つ、ステータスを「進行中」とした場合はエラーとなります。
- POINT グループの期限が過去日となった場合、夜間に自動的に「進行中」のステータスが「停止中」に変更 されます。

- POINT ステータスを「停止中」に変更した場合、下記の画面で画面左側に表示される「グループ」に、 停止中のグループは表示されません。
  - ・マイページ ・スケジュール ・プロジェクト管理 ・トピック
  - ・メンバー一覧

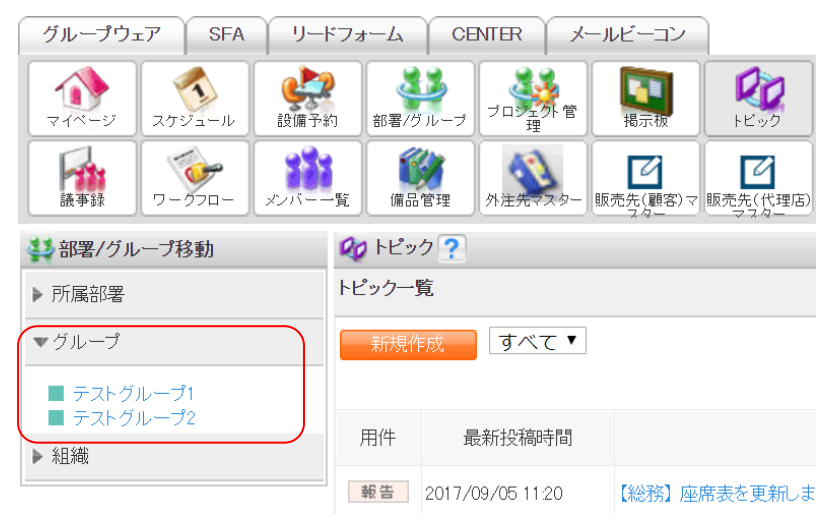

- 4 [編集する]をクリックします。
- 5 確認して、[更新する] をクリックします。

| ■ 展示会キャンペーンブロジェクト                           | 群 グループ 🥐                     |                                    |
|---------------------------------------------|------------------------------|------------------------------------|
| <ul> <li>グループ管理トップ</li> </ul>               | グループの編集                      |                                    |
| ▶ グルーブ編集                                    | <b>グルーゴ内安 *</b> 11以須須日       |                                    |
| ▶ トビック編集                                    | JIV JIH TOUTRAL              |                                    |
| ▶ メンバー一覧                                    | 期限                           | 2011/10/01 から 2011/12/01 まで        |
| ▶ 招待中メンバー                                   | グループ名 <mark>*</mark>         | 展示会キャンペーンプロジェクト                    |
| 権限                                          | <b>グループ概要</b> ◆<br>全角100文字以内 | キャンペーン時の特設展示会についての、ブロジェクトするグループです。 |
| マネジャー権限付与                                   | ステータス*                       | 進行中                                |
| <ul> <li>グループマネジャー</li> <li>株限な論</li> </ul> | ラペル*<br>見た目の区別               | -                                  |
| 12421958                                    | 更新する 戻る                      |                                    |

# 2-5-2 トピックを管理する

登録されているトピックを変更したり、削除したりできるのは、各グループのグループマネジャーだけです。

メンバーは自分が投稿したコメントのみを削除できます。

なお、トピックについては「トピックを利用する」を参照してください。

| $\begin{array}{c c} & & & & & & & & & & & & & & & & & & &$ | 21LD-F | Table  | 77-11U XE | Vor Lat-I | 提 <u>出</u> 議事録 |
|------------------------------------------------------------|--------|--------|-----------|-----------|----------------|
| 13 部署/グループ ?                                               |        |        |           |           |                |
| グループ作成                                                     |        |        |           |           |                |
| グループ                                                       |        |        |           |           |                |
| グループ名                                                      | 編集     | トビック管理 | メンバー管理    | 権限        | 育山『余           |
| ■ 外部連携                                                     |        | 🕞 編集   | 14 編集     |           |                |
| ■展示会キャンペーンプロジェクト                                           | ₩ 編集   | 🔜 編集   | 14 編集     | > 編集      | 削除する           |
| ■ 新規サービスプロジェクト                                             | 🕌 編集   | 📪 編集   | 🏫 編集      | ▶ 編集      | 削除する           |
| ■【デモ】Knowledge Suite, inc.                                 | ₩ 編集   | 🕞 編集   | 14 編集     | > 編集      |                |

1 [グループマネジャー] アイコンをクリックして、グループマネジャー設定画面を表示します。

2 該当するグループの [トピック管理] の [編集] をクリックします。

| ■ 新規サービスプロジェクト                             | 🚑 グループ <b>?</b>  |    |            |       |      |      |
|--------------------------------------------|------------------|----|------------|-------|------|------|
| <ul> <li>グループ管理トップ</li> </ul>              | トピックの編集          |    |            |       |      |      |
| <ul> <li>グルーブ編集</li> <li>しょう信告</li> </ul>  |                  |    |            |       |      |      |
| <ul> <li>FLVン編集</li> <li>メンバー一覧</li> </ul> | トビック             | 種類 | 作成日        | 作成者   |      |      |
| ▶ 招待中メンバー                                  | 第1回 プロジェクトミーティング | 連絡 | 2011/07/05 | 前園 清治 | [編集] | 削除する |
| <ul> <li>権限</li> <li>アシスタントグループ</li> </ul> | ❷ 関連商材について       | 遠絡 | 2011/07/05 | 前園 清治 | [編集] | 削除する |
| マネジャー権限付与                                  | 進捗報告会            | 報告 | 2011/07/05 | 水戸 陽平 | [編集] | 削除する |
| <ul> <li>グループマネジャー<br/>権限移譲</li> </ul>     |                  |    |            |       |      |      |

#### 3 編集するトピックの [編集] をクリックします。

| 🙀 トピック <b>?</b>                 |                                                                                                    |
|---------------------------------|----------------------------------------------------------------------------------------------------|
| トビック編集                          |                                                                                                    |
| トビック内容 * は必須項目                  |                                                                                                    |
| グルーブ選択★                         | 部署/グルーブを選択 🔎 新規サービスプロジェクト                                                                                                    |
| タイトル∗                           | 第1回 プロジェクトミーティング                                                                                                    |
| <b>本文*</b><br>全角10000文字以内       | <ul> <li>初回のミーティングでは、コンセプト・ターゲット層・スケジューリングなどの決定を行います。</li> <li>日時:2011年7月7日 13時~15時<br/>場所:会議室A</li> <li>事前の共有事項などあれば、こちらにお願いします。</li> <li>※本プロジェクトのメンバーは必ず出席してください。欠席する場合は、事前に連絡をお願い致します。</li> </ul> |
| <b>添付ファイル</b><br>(1ファイ)ル00MBまで) | ファイルの指定                                                                                                    |
| 用件*                             | <ul> <li>○ 報告 ● 連絡 ● 相談</li> </ul>                                                                                                    |
| 投稿                              | ◎投稿を認めない ◎ 匿名投稿を認める ● 匿名投稿を認めない                                                                                                    |
| 確認画面 キャンセル                      |                                                                                                    |

4 必要に応じて [グループ選択] [タイトル] [本文] [用件」] [匿名投稿] を変更します。

# 5 [確認画面]をクリックします。

| 🕎 トピック 🥐                  |                                                                                                    |
|---------------------------|----------------------------------------------------------------------------------------------------|
| トピック編集                    |                                                                                                    |
| トビック内容 *  よ必須項目           |                                                                                                    |
| グルーブ選択*                   | 新規サービスプロジェクト                                                                                                    |
| タイトル*                     | 第1回 プロジェクトミーティング                                                                                                    |
| <b>本文*</b><br>全角10000文字以内 | 初回のミーティングでは、コンセプト・ターゲット層・スケジューリングなどの決定を行います。<br>日時:2011年7月7日 13時〜15時<br>場所:会議室A<br>事前の共有事項などあれば、こちらにお願いします。<br>※本プロジェクトのメンバーは必ず出席してください。欠席する場合は、事前に連絡をお願い致します。 |
| 添付ファイル                    |                                                                                                    |
| 用件*                       | 連絡                                                                                                    |
| 投稿                        | 匿名投稿を認めない                                                                                                    |
| 保存 戻る                     |                                                                                                    |

6 確認して、[保存] をクリックします。

| 2-5-3 メンバーを削除する                   |        |        |          |      |      |
|-----------------------------------|--------|--------|----------|------|------|
| 登録済みのメンバーを削除します。                  |        |        |          |      |      |
|                                   | 944b-H | :      | 77111 XE |      |      |
|                                   |        |        |          |      |      |
| ⇒ 部署/グループ ?                       |        |        |          |      |      |
| グループ作成                            |        |        |          |      |      |
| <b>グループ</b>                       |        |        |          |      |      |
| グループ名                             | 編集     | トビック管理 | メンバー管理   | 権限   | 肖川除  |
| ■ 外部改進規                           |        | 🕞 編集   | 🏥 編集     |      |      |
| ■展示会キャンペーンブロジェクト                  | ₩ 編集   | 🕞 編集   | (編集)     | > 編集 | 削除する |
| ■ 新規サービスブロジェクト                    | ₩ 編集   | 🕞 編集   | 🏫 編集     | ▶ 編集 | 削除する |
| ■【デモ】Knowledge Suite, inc.        | 44 編集  | 🕞 編集   | 14 編集    | > 編集 |      |
| 1 グループマネジャーアイコンをクリックして、グループマネジャー設 | 定画面    | を表示しる  | ます。      |      |      |

2 該当するグループの [メンバー管理]の [編集] をクリックします。

#### グループウェア操作ガイド

| 🚑 グループ ? |                    |           |
|----------|--------------------|-----------|
| グループメンバー |                    |           |
| メンバーを招待  |                    |           |
| ユーザー名    | 役割                 | ユーザー削除    |
| 前園 清治    | アドミニストレーター         |           |
| 水戸 陽平    | アドミニストレーター         | 削除        |
| 三井 寿志    | アドミニストレーター         | 间除        |
| 宮崎 貴生    | アドミニストレーター         | 削除        |
| 中澤ココ     | x)/i~-             | 间除        |
| 高宮 ひろ    | アシスタントグループマネージャー   | 削除        |
| 上木 雷太    | ×)/ <sup>*</sup> - | 间除        |
| 井上 陽菜    | ×2)/~-             | <b>削除</b> |

1 削除したいメンバーの[削除する]ボタンをクリックします。

4 メッセージの[OK] をクリックすると、指定のメンバーが削除されます。

| 2-5-4 グループを削除する            |                                                                                                  |        |                          |      |                                           |
|----------------------------|--------------------------------------------------------------------------------------------------|--------|--------------------------|------|-------------------------------------------|
| 登録済みのグループを削除します。           |                                                                                                  |        |                          |      |                                           |
|                            | 9<br>9<br>9<br>1<br>4<br>1<br>4<br>1<br>9<br>1<br>9<br>1<br>9<br>1<br>9<br>1<br>1<br>9<br>1<br>9 | : 1000 | <del>)</del><br>Эр-Ли хе | L#-  | ▲ 1998年1998年1998年1998年1998年1998年1998年1998 |
| 「グループ作成                    |                                                                                                  |        |                          |      |                                           |
| グループ                       |                                                                                                  |        |                          |      |                                           |
| グループ名                      | 編集                                                                                               | トビック管理 | メンバー管理                   | 権限   | 育唱余                                       |
| ■ 外部連携                     |                                                                                                  | 🕞 編集   | 44 編集                    |      |                                           |
| ■営業2課の副始織                  | ∯ 編集                                                                                             | 🕞 編集   | 44 編集                    | > 編集 | 削除する                                      |
| ■ 新規サービスプロジェクト             | ₩ 編集                                                                                             | 🕞 編集   | 44 編集                    | ▶ 編集 | 削除する                                      |
| ■【デモ】Knowledge Suite, inc. | ₩ 編集                                                                                             | 🕞 編集   | ☎ 編集                     | ▶ 編集 |                                           |

- 1 [グループマネジャー]アイコンをクリックして、グループマネジャー設定画面を表示します。
- 2 該当するグループの [削除する] をクリックします。

| Microso | ft Internet Explorer 🛛 🗙                                                                                                    |
|---------|----------------------------------------------------------------------------------------------------|
| 2       | グループを削除してもよろしいですか?<br>※ グループを削除するとブロジェクト / トピック / ToDo / ファイル / スケジュール も同時に削除されます。<br>一度削除されたグループは1夏日できないのでご注意ください。<br>OK キャンセル |

3 メッセージの、[OK]をクリックすると、指定のグループが削除されます。
# **KDD** Knowledge Suite グループウェア

## 操作ガイド 第3部 メンバー用

|       | 第3部はメンバーに必要な操作を解説しています。グループウェアを利用することで、 |
|-------|-----------------------------------------|
|       | 日常の業務はもちろん、グループでの共同作業が飛躍的に効率化できます。      |
|       | この第3部は、メンバーはもちろん、アドミニストレーターとグループマネジャーの  |
|       | 方もお読みください。                              |
| ■3–1  | メンバー招待を受ける2                             |
| ■3-2  | ログインする3                                 |
| ■3–3  | マイページとグループウェアの機能5                       |
| ■3-4  | グループ招待を受ける10                            |
| ■3-5  | マイメンバーリストを作成する11                        |
| ■3-6  | スケジュールを利用する14                           |
| ■3-7  | 設備を予約する                                 |
| ■3-8  | 部署/グループを利用する                            |
| ■3-9  | プロジェクト管理を利用する                           |
| ■3-10 | ) 掲示板を利用する                              |
| ■3-17 | 1 ピックを利用する42                            |
| ■3-12 | メールを利用する46                              |
| ■3-13 | アドレス帳を利用する55                            |
| ■3-14 | 電話メモを利用する                               |
| ■3-15 | メッセージを利用する59                            |
| ■3-16 | タイムカードを利用する66                           |
| ■3–17 | <b>ToDo</b> を利用する68                     |
| ■3-18 | <b>ファイル共有を利用する</b>                      |
| ■3-19 | メモパッドを利用する                              |
| ■3-20 | レポート提出を利用する                             |
| ■3-21 | 議事録を利用する                                |
| ■3-22 | ワークフローを利用する                             |
| ■3-23 | アラームを利用する91                             |
| ■3-24 | メンバー一覧を利用する                             |
| ■3-25 | 備品管理を利用する                               |

## ■3-1 メンバー招待を受ける

メンバーの方がグループウェアを利用するには、アドミニストレーターからの招待が必要です。招待はメー ルで送られてきます。その招待を受けて、グループウェアにログインします。大まかな流れは以下の3ステ ップになります。

STEP1 招待メールを受け取る

STEP2 ログインする

- 🔻

STEP3 情報を登録する

※「ベーシックパックプラス」をご利用の場合、メンバー招待は「KDDI ビジネスオンラインサポート」から 行います。

詳細は下記のマニュアルをご参照ください。

マニュアル名:「ベーシックパックプラスセットアップガイド」

掲載先URL:http://www.kddi.com/business/cloud/cloud-app/basic-pack-plus/

#### 3-1-1 招待メールを受け取る

アドミニストレーターから招待メールを受け取ります。以下のようなメールが届きます。 受け取ったメール内に記載されているログイン ID と仮パスワードはログイン時に使用します。

POINT 送信されたメールに記載されている、GRIDY ログイン URLをクリックしてログインページへアクセスして登録 を行います。この手続きが完了するまでは登録が有効になりませんのでご注意ください。

※クリックしてもアクセスできない場合は URLをコピーして、ブラウザのアドレスバーにペーストしてください。

招待メール(例)

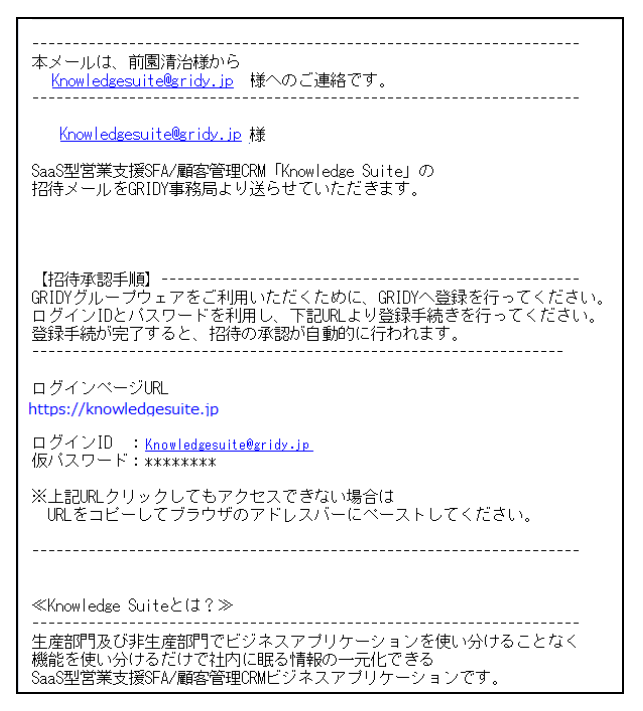

## ■3-2 ログインする

前章に引き続き、グループウェアにログインします。

#### 3-2-1 ログインする

グループウェアにログインします。

1 KDDI Knowledge Suiteのトップページを開きます。

※ログインページURL: https://ks.kddi.ne.jp/login

| KDDI Knowledge Suite            |                                                      |  |  |  |  |
|---------------------------------|------------------------------------------------------|--|--|--|--|
| ログイン<br>バスワード<br>ログイン Dを保存 ログイン | <ul> <li>パスワードをお忘れの方</li> </ul>                      |  |  |  |  |
| ・ KDDI Business IDへのログインはこちら    | POVOLUEE<br>Norton<br>SECURED<br>powered by Symantec |  |  |  |  |

ログイン画面が表示されます。

- 2 ログイン ID とパスワードを入力します。
- 3 [ログイン] をクリックします。

※「ベーシックパックプラス」をご利用の場合、ログイン方法が異なります。

ログイン画面下部の「KDDI Business ID へのログインはこちら」をクリックすると「KDDI Business ID」の ログイン画面が表示されます。「KDDI Business ID」のユーザーID・パスワードを入力しログインしてくだ さい。

詳細は下記のマニュアルをご参照ください。

マニュアル名:「ベーシックパックプラスセットアップガイド」

掲載先URL:http://www.kddi.com/business/cloud/cloud-app/basic-pack-plus/

## 3-2-2 情報を登録する

初めてグループウェアにログインする場合、名前とパスワードの入力が求められます。2 度目からのログインでは、 この操作はありません。

| マイベージ スケジュール                                                                                                    |                            | GRIDYへようこそ!                      |                                         | № <u>9-1⊥л</u> -к Тобо |
|----------------------------------------------------------------------------------------------------|----------------------------|----------------------------------|-----------------------------------------|------------------------|
| ファイル メモバッド                                                                                                    | 最後にご利用にあたっ<br>入力後に「次へ」ボタン? | ての必要事項を入力してください。<br>をクリックしてください。 |                                         |                        |
| 📿 お知らせ                                                                                                    | 会社/団体名                     | ダイアード・システム株式会社                   |                                         | <u>一暫</u>              |
| * 未読メールなし                                                                                                    | <b></b>                    | 鈴木                               | 80文字以内                                  |                        |
| 重話メモなし                                                                                                    | 名*                         | 光                                | 80文字以内                                  |                        |
| ★確認クループなし<br>未確認しポートない。                                                                                                    | 対生(力いたこ)*                  | すずき                              | 50文字以内                                  |                        |
| * 未処理ワークフローなし                                                                                                    | 名(かな)*                     | ひかる                              | 50文字以内                                  |                        |
| おきたいます。 またいます。 またいます。 またいます。 またいます。 またいます。 またいます。 またいます。 またいます。 またいます。 またいます。 またいます。 またいます またいます。 またいます またいます またがれ | ・パスワードを新しく設定               | ELます。                            |                                         |                        |
| < 2009年4月 ▶                                                                                                    | バスワード*                     | •••••                            | 半角英数字と記号、6以上20文字以                       |                        |
| 月 火 水 木 金 土 E<br>30 31 1 2 3 4 2<br>6 7 8 9 10 11 1                                                                                                    | バスワード確認*                   | •••••                            | <sup>71</sup><br>半角英数字と記号、6以上20文字以<br>内 |                        |
| 13 14 15 16 17 18 1                                                                                                    |                            |                                  |                                         |                        |
| 20 21 22 23 24 26 2<br>27 28 29 30 1 2 1                                                                                                    |                            |                                  |                                         |                        |
|                                                                                                    |                            |                                  |                                         |                        |
|                                                                                                    |                            |                                  |                                         |                        |

GRIDY へようこそ画面が表示されます。

4 各入力欄に入力します。

ここで入力したパスワードが次回ログイン時からのパスワードになります。仮パスワードではありません。

5 [次へ] をクリックします。

| マイヘージ スケジュール<br>ファイル メモバッド<br>・<br>お知らせ                                                                                                    | 下記内容で問題がなけ<br>(後からでも変更可能で<br>GRIDY(グリッディ)は他<br>を紹介してください! | GRIDYへようこそ!<br>れば、「登録」ボタンをクリックしてください。<br>すう<br>組織とのセキュアな連携が可能です。便利防 | と思われましたらぜひGRIDY(グリッディ) |  |
|----------------------------------------------------------------------------------------------------|-----------------------------------------------------------|---------------------------------------------------------------------|------------------------|--|
| ま読えールなし。           電話火モなし。           電話火モなし。           ま確認クループなし。           ま確認クループなし。           ま確認クループなし。           ま確認クレープフローなし。           また知りフレーボーなり。 | 会社名<br>名前*<br>名前びりがな)*<br>バスワード*                          | ダイアード・システム株式会社<br>鈴木 光<br>すずき ひかる<br>セキュリティの為、表示されません               |                        |  |
| ▲ 2009年4月 ▶ 月火水木金土日                                                                                                    |                                                           |                                                                     |                        |  |

| 3-2-3 ログアウトする                                                          |  |  |  |  |  |  |  |
|------------------------------------------------------------------------|--|--|--|--|--|--|--|
| グループウェアの操作が終了したら、ログアウトします。                                             |  |  |  |  |  |  |  |
| GRIDY Nowledge Suite, inc.<br>取録役会<br>前面清治                             |  |  |  |  |  |  |  |
| グループウェア SFA リードフォーム CENTER メールビーコン                                     |  |  |  |  |  |  |  |
|                                                                        |  |  |  |  |  |  |  |
| いたート検出         議事務         シークスコ         ジーム         ジーパーー覧         議員 |  |  |  |  |  |  |  |

1 画面右上の [ログアウト] をクリックします。

## ■3-3 マイページとグループウェアの機能

ログインして表示されるのがマイページ画面です。グループウェアのすべての機能はこの画面が起点となり ます。「表示/非表示設定」を行っている場合は、マイページのレイアウトが変わります。

| グループウェア SFA リー                                                                                                    | ドフォーム               | CENTER         | メールビーコン             |            |              |               |                         |                  |                          |             |
|----------------------------------------------------------------------------------------------------|---------------------|----------------|---------------------|------------|--------------|---------------|-------------------------|------------------|--------------------------|-------------|
| Дания         275/а-н.         26/67                                                                                                    | 約 部署/グ              | ループ 加速         |                     | 2 ×-1      | →<br>アドレス帳 電 | BXE D         | Хэе-э <b>б</b> 914ガ-F   | тоDo 774Ль       | х <del>е</del> 7556 иж-6 | 提出          |
| ■ · · · · · · · · · · · · · · · · · · ·                                                                                                    | 4 x215-             | 一覧 備品管         | 理 グルイスネージャー         |            |              |               |                         |                  |                          | J           |
| → お知らせ                                                                                                    | \$ 245              | ÷ <u>- ₩</u> ? |                     |            |              |               |                         |                  |                          |             |
| ● 電話メモ1件!<br>→ 未処理ワークフロー1件!                                                                                                    | 予定作                 | 成. 週           | 月                   |            |              | 20            | 17/05/22(月) ┥ 今日 🕨      |                  |                          |             |
| ≽ 未読メッセージ4件!                                                                                                    | E                   | 3曜日            | 月曜日                 | 火曜日        | 水!           | 翟曰            | 木曜日                     | 金曜日              | 土曜日                      | ക           |
| ● 未確認営業報告1件!                                                                                                    |                     | 21             | 22                  | 23         |              | 24            | 25                      | 26               | 27                       | $\bigcirc$  |
| ● <u>9</u> 4 4 4 5 - 1 1 1 1 1 1 1 1 1 1 1 1 1 1 1 1 1 1                                                                                         |                     |                | ■■○株式会社 訪問          |            |              |               |                         |                  |                          |             |
|                                                                                                    | 新着                  | 揭示板 ?          |                     |            | -9184        | 60 新著         | LP-20                   |                  |                          | 50. 63      |
| 30 1 2 3 4 5 6<br>7 8 9 10 11 12 12                                                                                                    | 40-10-00 BB         |                | 19 - 15 A /- J      | N. 1. 95-1 | 3C 1 3E 3M   | ALL SWITCH BR |                         |                  | - 41                     | ML FK       |
| 14 15 16 17 18 19 20                                                                                                    | 投稿時间                |                | 摘示板名(コメ             | シト蚁)       |              | (又稱時间)        | FE 95                   | イオ(コメント数)(クルーノ名  | )                        | 0           |
| 21         22         23         24         25         26         27           28         29         30         31         1         2         3 | 05/21               | 第4回 営業部        | 勉強会のお知らせ(11)        |            | $\cup$       | 05/17         | 【営業通達】カタログ情報(4)         | (営業部)            |                          | $\odot$     |
| 4 5 6 7 8 9 10                                                                                                    | 05/20               | 社内停電のお         | 知らせ(0)              |            |              | 05/17         | 社内衛生管理計画(1)(社P          | 内衛生管理グループ)       |                          |             |
| ##署/グループ移動                                                                                                    | 05/20               | 健康診断のご         | 案内(1)               |            |              | 05/17         | 【人事】2017年4月 人事揭示        | (0) (ナレッジスイート株式: | 会社)                      |             |
| ▶ 所属部署                                                                                                    | 05/20               | 新担プロジェク        | と認思会                |            | -            | 05/17         | 会社内清掃のご客内(0)(H          | -レッジスイート株式会社)    |                          | -           |
| ▶ グループ                                                                                                    | (▼ 新着Todo ? —管 各段)  |                |                     |            |              | - 新者メッセージ ?   |                         |                  |                          | <b>条</b> 44 |
| ▶ 組織                                                                                                    | 10 RA               |                | Todo名(衝到            | Ener)      | *            | 受信日時          |                         | タイトル (暴新書込券)     | 261.                     | -           |
| ▶ 部署橫断選択                                                                                                    | 70164               |                |                     | k.)&/      |              | ×111-15       | 伝ナ / ス カ キ / トロ 満市 級目   |                  | O.H.(EIIO                | 10          |
| ,                                                                                                    | 05/22               |                | 安健認(高い)             |            | 100000       | 14:45         | 秋平 <b>\</b> るのでかより設中球[[ | 開光~り小一下」定期ミーク    | 129 (5/15"               |             |
|                                                                                                    | 05/22               | 【確認】採用情報       | 報確認締め切り(通常)         |            | ToDo完了       | 14:40         | 藤田 一輝さんより議事録[●          | ×願客案件打ち合わせ議員     | [録]のお知…                  | a l         |
|                                                                                                    | 05/26               | 【連絡】進捗確認       | 認のため連絡(通常)          |            | ToDo完了       | 05/19         | ユーザーインボート完了のお           | 知らせ (ナレッジスイートサ   | ポートセンタ…                  | li I        |
|                                                                                                    | 05/30               | 【作成】●●資        | 料作成(通常)             |            | ToDo完了 👻     | 05/19         | ユーザーエクスポート完了の           | お知らせ(ナレッジスイート    | サポートセン・・・                | ii -        |
|                                                                                                    | 📸 新着:               | ファイル ?         |                     |            | 一覧 登録        | <b>③</b> 新着   | ×t ?                    |                  | 一覧!                      | 登録          |
|                                                                                                    | 更新日時                |                | ファイルキ               | ß          | <b>^</b>     | 更新日時          |                         | メモ名(プロジェクト名)     |                          | -           |
|                                                                                                    | 05/19               | 🗶 [*] 新規プロ     | コジェクト開発資料.xlsx      | 1¥iE       | 8000         | 14:30         | 企画ブロジェクト管理(企画部          | )                |                          | (12)        |
|                                                                                                    | 05/19               | ■ [*] ユーザー     | ーエクスポート0001.csv     | 1418       | ダウンロード       | 14:22         | デモ環境について(営業部)           |                  |                          |             |
|                                                                                                    | 12/14               | X [*] 会議資料     | Ħ.xisx              | 1718       | ダウンロード       | 14:21         | ナレッジスイート管理情報(取          | 締役会〉             |                          |             |
|                                                                                                    | 12/14               | [*] 検証.報       | 告内容.txt             | 1418       | ダウンロード 👻     | 14:20         | 【営業通達】カタログ情報(自分         | 分のメモ)            |                          | +           |
|                                                                                                    | → 新著議事録 ? 一覧   登録 ] |                |                     |            |              |               |                         |                  |                          |             |
|                                                                                                    | 受信日時                |                | 議事録名(作              | 成者)        | <u>^</u>     |               |                         |                  |                          |             |
|                                                                                                    | 14:45               | 【開発⇔サポー        | ト】定期ミーティング (5/19)(場 | 反本 くるみ)    | (13)         |               |                         |                  |                          |             |
|                                                                                                    | 14:40               | ●×顧客案件         | 打ち合わせ議事録(藤田 一輝      | D          |              |               |                         |                  |                          |             |
|                                                                                                    | 14:36               | 開発ブロジェク        | FMTG議事録(村井公顕)       |            |              |               |                         |                  |                          |             |
|                                                                                                    | 05/17               | 定期ミーティン        | グ議事録(前園 清治)         |            | -            |               |                         |                  |                          |             |

① グループウェアの機能を選択するアイコンです。ここから操作を開始します。

お知らせ欄に表示される各機能の未確認事項がアイコン画像上にポップ式で表示されます。

2 ユーザに届いている重要なお知らせが表示されます。メールや電話メモもここに表示されます。

- ③ タイムカードです。出勤/退勤時にそれぞれのボタンをクリックすることで打刻されます。
- ④ カレンダーです。[←][→]をクリックすると、前月または次月表示をします。
- ⑤[部署/グループ移動]から、部署や組織が選択できます。部署名をクリックして、各詳細画面へ移動します。
- 6 新しく登録されたトピックが表示されます。トピック名をクリックして、各詳細画面へ移動します。
- ⑦ 期限が迫った ToDo が表示されます。ToDo 名をクリックすると、各 ToDo 詳細へ移動します。
- 8 スケジュールが一覧されます。 [週] [月] をクリックすると、各画面へ移動します。
- ⑨ 自分宛ての最新メッセージが表示されます。タイトルをクリックして、各詳細画面へ移動します。

1) 新しく登録されたメモが表示されます。メモ名をクリックして、各詳細画面へ移動します。

12 新しく登録された議事録が表示されます。議事録名をクリックして、各詳細画面へ移動します。

グループウェアの機能は以下のアイコンから選択できます。グループウェアには以下の機能が用意されています。

|           | クループリェアクループリェアの       |            | 自分のスケンユール管理のはか、クルー          |
|-----------|-----------------------|------------|-----------------------------|
|           | トップページです。 グループウェア     |            | ブのメンバーのスケジュールを確認で           |
| ¥1/~-9    | 上のさまざまな情報を確認できま       | スケシュール     | きます。                        |
|           | す。                    |            |                             |
|           | 会議室やミーティングスペースを       | 3          | グループで共有しているトピックやプ           |
| <u>پچ</u> | 予約します。                | <b>4</b>   | ロジェクト、スケジュールを確認できま          |
| 設備予約      |                       | 部署/グループ    | す。                          |
|           | プロジェクトを登録します。一覧表      |            | グループ機能で作成したグループメン           |
|           | 示画面でプロジェクトの期間や現       |            | バー間で情報交換を行うことができま           |
| プロジェクト管理  | <br>  在の進捗率などが確認できます。 | トビック       | च                           |
|           | メールの送受信をします。一般のメ      |            | ^ ^<br>  個人またけ グループ共有アドレスの登 |
|           |                       |            | 母ができます                      |
| x-n       |                       | アドレス機      |                             |
|           |                       |            | チャットのトミニ公立向ナは、チー等労          |
| (A)       |                       | 2          |                             |
| 「常託」      | 一の所在確認ができます。          | 3 11 12 27 | にメッセージのやりとりができます。<br>       |
| 电四六七      |                       | X96-2      |                             |
|           | 出社・退社や直行・直帰の勤怠管理      | et al      | 自分の ToDo の登録だけでなく、他メン       |
|           | 機能です。                 |            | バーへ ToDo を依頼することができます。      |
| タイムカード    |                       | ToDo       |                             |
|           | 指定した、社内・社外のメンバーと      |            | メモ帳として、簡単な情報を書きとめて          |
|           | ファイルが共有できます。          |            | おくことができます。                  |
| ファイル      |                       | メモバッド      |                             |
| 200       | 日報、取引先打ち合わせ、出張報告      |            | 会議や打ち合わせなどの議事録を作成           |
| (***)     | などのレポートを作成します。        | 1          | します。                        |
| レポート提出    |                       | 調節線        |                             |
|           | │<br>│有休届や精算書などの申請から承 |            | <br>  スケジュールの時間や ToDo の期限が近 |
|           | 認までを行う機能です。           |            | 付いたらお知らせしてくれる機能です。          |
| 9-39a-    |                       | アラーム       |                             |
|           | ↓<br>●登録された社内メンバーを一覧し | 111        | 社内で使う備品在庫管理ができます。           |
| 999       | ます。各メンバーのプロフィールを      |            |                             |
| メンバー 一覧   | 問覧することができます           | 偏品管理       |                             |
|           |                       |            | 「「「「「「「「「」」」」」」」            |
| 33        |                       |            |                             |
| グルイクマネ    | やトヒックの官埋をすることがで       | 揭示板        | とか出米ます。                     |
| シャー       | きます。                  | 19/1/1X    |                             |

<sup>10</sup> 新しくアップロードされたファイルが表示されます。ファイル名をクリックして、各詳細画面へ移動します。

POINT 未確認事項がアイコン画像上にポップ式で表示される対象機能は、「メール」「電話メモ」「レポート提出」 「ワークフロー」「名刺」「メッセージ」です。

## 3-3-1 プロフィール設定

詳細なプロフィールを登録します。

|                                                                                                    |                                                        |                                                    | 武設定     マヘルフ        | ログアウト |  |
|----------------------------------------------------------------------------------------------------|--------------------------------------------------------|----------------------------------------------------|---------------------|-------|--|
| グループウェア SFA リード                                                                                                    | フォーム CENTER .                                          | メールビーコン                                            |                     |       |  |
| マイページ スケジュール 設備予約                                                                                                    | - 部署/グループ プロシュケーキ                                      | 調示板<br>「ビック                                        |                     |       |  |
| メモバッド     メモバッド     メモバッド                                                                                                    |                                                        | メンバー一覧<br>() () () () () () () () () () () () () ( | グルーズ<br>ジャー         |       |  |
| 個人設定                                                                                                    | a 設定 ?                                                 |                                                    |                     |       |  |
| <ul> <li>● プロフィールの編集[確認]</li> <li>● 個人利用設定</li> <li>▶ 携帯電話利用設定</li> <li>▶ メールアドレス変更: P0   携帯</li> <li>▶ パスワード変更: P0   携帯</li> </ul> | 受理           受理           受大           受大           受支 | はポルシェ<br>はゴールデンレトリーバー<br>は??                       |                     |       |  |
| <ul> <li>■ 通知用メールアドレス設定</li> <li>■ スケジュール 設定</li> <li>■ マイメンバーリスト</li> </ul>                                                        | 氏名                                                     | 前園 清治                                              |                     |       |  |
| ⊾ コックビット表示設定<br>L. googleカレンダーID設定                                                                                                  | ふりがな                                                   | まえぞの きよはる                                          |                     |       |  |
|                                                                                                    | 社員ID                                                   | KS0001                                             |                     |       |  |
|                                                                                                    | 電話番号                                                   | 電話:03-000-0000(内線:777),                            | / 携帯電話:080-000-0000 |       |  |
|                                                                                                    | メールアドレス                                                | PC: b0000@abcabc.jp / 携帯                           | 電話:                 |       |  |
|                                                                                                    | 企業/団体名                                                 | Knowledge Suite, inc.                              |                     |       |  |
|                                                                                                    | 部署名                                                    | (所属部署:取締役会)                                        |                     |       |  |
|                                                                                                    | 役職名                                                    | 代表取締役                                              |                     |       |  |
|                                                                                                    | 編集 戻る                                                  | _                                                  |                     |       |  |

- 1 画面上部の[設定]をクリックします。
- 2 [プロフィールの編集]または、プロフィール確認画面の[編集]ボタンをクリックします。

| ブロフィール                |                                                                  |
|-----------------------|------------------------------------------------------------------|
| 名前<br>(必須入力)          | 姓 デモ用 名 テスト                                                      |
| <b>ふりがな</b><br>(必須入力) | 姓でもよう 名ですと                                                       |
| 社員ID                  |                                                                  |
| 部署                    | 管理者が登録している部署とは別の名前をつける場合にご利用ください                                 |
| 役職                    |                                                                  |
| 携帯メールアドレス             | 変更<br>各種機能(アラームなど)からこのアドレスへ通知されますので、「ks.kddine.jp」をドメイン解除してください。 |
| 携帯メールアドレスの公開          | ○ 他メンバーへ公開する ● 他メンバーへ公開しない                                       |
|                       | 会社                                                               |
| 電話番号                  | 内線                                                               |
|                       | 携帯電話<br>各番号を入力すると、メンバー一覧・電話メモ画面で公開されます。                          |
| メッセージ                 |                                                                  |
|                       | l                                                                |
| 画像                    | 参照。         □         現在の画像を削除する                                 |
| 保存                    |                                                                  |

3 登録したい情報を入力して、[保存]をクリックします。

※登録したプロフィールはメンバーへ公開されます。公開したくない情報は入力しないようにしてくださ い。ただし、携帯電話のメールアドレスについては、公開・非公開を選ぶことができます。

POINT [ [メールアドレス変更]では、登録しているメールアドレスの変更、また[パスワード変更]では、

KDDI Knowledge Suite ログイン時のパスワードが変更できます。それぞれ PC、携帯両方の編集が可能です。

 ※「ベーシックパックプラス」をご利用の場合、プロフィールの「名前」、「電話番号」の変更は KDDI ビジネスオンラインサポートから行います。
 詳細は下記のマニュアルをご参照ください。
 マニュアル名:「ベーシックパックプラスセットアップガイド」
 掲載先URL:http://www.kddi.com/business/cloud/cloud-app/basic-pack-plus/

#### 3-3-2 モバイル版 GRIDY を利用する

モバイル版 GRIDY は、携帯電話で GRIDY の機能をご利用頂くためのサービスです。 携帯電話利用設定を行っていただくことで、スケジュール管理等を外出先からでもご利用可能となります。

#### ■ご利用可能機能

●スケジュール

●設備予約

●電話メモ(確認)
 ●お知らせ
 ●メッセージ(返信)
 ●トピック(コメント追加)
 ●営業報告(作成と編集)

※モバイル版の登録については、「KDDI Knowledge Suite 操作ガイド モバイル用」を参照してください。

#### 3-3-3 通知用メールアドレスを設定する

設定したメールアドレスへ、スケジュール登録通知などの通知メールを受信することが可能です。

1 マイページ画面右上の[設定]より、[通知用メールアドレス設定]をクリックします。

| 個人設定                                                                                                    |
|----------------------------------------------------------------------------------------------------|
| ◎ ブロフィールの編集 [確認]                                                                                                    |
| ◎ 個人利用設定                                                                                                    |
| <ul> <li>・携帯電話利用設定</li> <li>・メールアドレス変更:PO 携帯</li> <li>・パスワード変更:PO 携帯</li> <li>・通知用メールアドレス設定</li> <li>・スケジュール設定</li> <li>・マイメンバーリスト</li> <li>ミコックビット表示設定</li> </ul> |

2 ご利用のメールアドレスを入力します。

3 [登録]をクリックすると、携帯電話へメールアドレス変更確認のメールが届きます。

| 🚵 設定 ?                                  |                 |
|-----------------------------------------|-----------------|
| 通知用メールアドレスの変更                           |                 |
| 現在の通知用メールアドレス                           |                 |
| <b>新規通知用メールアドレス</b><br><u> ( 後</u> 須入力) | 半角英数字と記号、50文字以内 |
| 新規通知用メールアドレス(確認用)<br>(必須入力)             | 半角英数字と記号、50文字以内 |
| 登録                                      |                 |

登録ボタンをクリックすると新しいメールアドレスに、確認用メールが送信されます。

登録を解除する場合は、[設定] - [通知用メールアドレス設定]より、設定したメールアドレス横に表示されている [削除] をクリックいただくことで可能です。

4 記載されている URL をクリックして GRIDY ヘログインしてください。
 5 通知用メールアドレスの登録設定が完了します。

#### POINT

ここでの登録では、通知メールの受信のみが可能となる設定です。モバイル版 GRIDY の利用可能台数を追加 する機能ではございませんので、ご注意ください。

## ■3-4 グループ招待を受ける

グループウェアはグループでの利用が前提となっています。グループに参加するには、グループマネジャーからの招待が必要です。グループマネジャーからの招待はマイページの「お知らせ」に表示されます。

| 📿 お知らせ   |                            | 🔨 スケジュール 🥐       |                  |     |
|----------|----------------------------|------------------|------------------|-----|
| 1        | 未読メール60件!                  | 一子定作成 週 週        | 月                |     |
| <u>ب</u> | 未処理ワークフロー1件!               | 火曜日              | 水曜日              |     |
|          | (木車窓クルーフ1件:)<br>未読メッセージ4件! | 5                | 6                |     |
| 1        | 未提出営業報告 5件!                | 08:00-09:00 [垂]  | 10:00-11:00 [‡T] | 13: |
| 1        | 下書き営業報告 3件!                | ■【商談】社会…         | ■【ミーティン…         |     |
| 1        | 未確認営業報告 15件!               | 11:00-12:00 [TD] | 13:00-15:00 [TD] |     |

1 「お知らせ」欄に表示された [未承認グループ〇件!]をクリックします。

| 禁 グループ ?<br>グループ参加承認 |       |       |                      |      |
|----------------------|-------|-------|----------------------|------|
| グループ名                | オーナー  | ステータス | 期間                   |      |
| 新規サービスプロジェクト         | 前園 清治 | 進行中   | 2011/07/052011/10/31 | 参加する |

#### グループ参加承認画面が表示されます。

2 [参加する]をクリックします。

| グループ参加認証 |                 |  |
|----------|-----------------|--|
| グループ参加完了 |                 |  |
|          |                 |  |
|          | グルーブの参加を完了しました。 |  |
| 戻る       |                 |  |

グループへの参加が完了しました。

## ■3-5 マイメンバーリストを作成する

各メンバー毎に、あらかじめ任意に選択したメンバーのリスト化が可能です。 こちらで設定頂いたリストは、スケジュール、メッセージ機能にてご利用頂けます。

#### 3-5-1 マイメンバーリスト作成

任意のメンバーを選択し、マイメンバーリストを作成します。

|                                                                                                    |                                                  |                  |               |                   |                           |         | 3. B     | 2 ?~117 | ログアウ   | ٢      |        |      |       |
|----------------------------------------------------------------------------------------------------|--------------------------------------------------|------------------|---------------|-------------------|---------------------------|---------|----------|---------|--------|--------|--------|------|-------|
| グループウェ                                                                                                   | 7 SFA                                            | -k2              | 7∦−L CEN      | NTER ×            | ールビーコン                    |         |          |         |        |        |        |      |       |
|                                                                                                    | スケジュール                                           | <b>建</b><br>設備予約 | 部署/グループ       | プロシェア管理           | 调示权                       | トピック    | <b>∞</b> | アドレス帳   | TESS/E | x===54 | 9145-F | ToDo | 77-11 |
| XT/VF                                                                                                    | レポート提出                                           | <b>读</b> 事録      | -7-0<br>0     | 77-L              | メンバー覧                     | 備品管理    | グルジャー    |         |        |        |        |      |       |
| 個人設定                                                                                                    |                                                  | 4                | , 設定 <b>?</b> |                   |                           |         |          |         |        |        |        |      |       |
| <ul> <li>         ・ ブロフィール         ・個人利用設         ・携帯電話利         ・メールアドレ         ・パスワード変     </li> </ul> | の編集[確認]<br>定<br>用設定<br>ス変更: PC   挑<br>更: PC   携帯 | 隽带               | 0             | 愛車(<br>愛犬(<br>愛妻( | はポルシェ<br>はゴールデンレ I<br>よ?? | ×IJ-1(- |          |         |        |        |        |      |       |
| <ul> <li>通知用メール</li> <li>スケンュール</li> <li>マイメンバー</li> </ul>                                               | アドレス設定<br>設定<br>リスト                              |                  | 氏名            |                   | 前園 清治                     |         |          |         |        |        |        |      |       |
| L コックビット表<br>L googleカレン:                                                                                | 「「設定<br>ダーID設定                                   |                  | ふりがり          | à                 | まえぞの きよは                  | 13      |          |         |        |        |        |      |       |

設定メニュー、個人利用設定「マイメンバーリスト」より設定画面を開きます。

| 計 設定      |    |  |
|-----------|----|--|
| マイメンバーリスト | 一覧 |  |
| 新規作成      | 削除 |  |
|           |    |  |

新規作成ボタンをクリックします。

| バーリスト作成    |                                                    |                                     |          |
|------------|----------------------------------------------------|-------------------------------------|----------|
| イメンバーリスト名* |                                                    |                                     |          |
| *215-*     | <ul> <li>ジルーフ* 組織 部署横断選択</li> <li>サポート部</li> </ul> | 決定<br>④<br>前園 清治<br>山田 花子<br>山田 たろう | 3名       |
|            | 前園 清治<br>山田 花子<br>山田 たろう                           |                                     |          |
|            | A STATISTICS AND A STATISTICS                      | 全員を削除                               | 選択ユーザを削除 |

1、リスト名を入力します。

- 2、リストに追加したいメンバーの部署/グループを選択します。
- 3、「候補」覧に「2」で選択された部署/グループのメンバーが表示されるので、リストに追加したいメンバーを選択 します。
- 4、「決定」欄に「3」で選択されたメンバーが一覧されるので、「設定する」ボタンを押下し設定します。

POINT

マイメンバーリストの内容を編集するには、「編集」をクリックすると編集画面へ移行します。

| 🗼 設定 ?            |            |       |         |  |  |  |
|-------------------|------------|-------|---------|--|--|--|
| マイメンバーリストー覧       |            |       |         |  |  |  |
| 新規作成 削除           |            |       |         |  |  |  |
|                   | マイメンバーリスト名 | リスト編集 | リスト並べ替え |  |  |  |
| □ 【BDテスト環境】マニュアル用 |            | 編集    | 並べ替え    |  |  |  |
| 肖山除余              |            |       |         |  |  |  |

#### 3-5-2 マイメンバーリスト並び替え

マイメンバーリストのメンバーをドラッグ&ドロップすることにより、並び順を変更することが可能となります。

| <b>新</b> 設定 | 🗼 設定 ?       |       |         |  |  |  |  |  |
|-------------|--------------|-------|---------|--|--|--|--|--|
| マイメンバ       | マイメンバーリスト一覧  |       |         |  |  |  |  |  |
| 新規          |              |       |         |  |  |  |  |  |
|             | マイメンバーリスト名   | リスト編集 | リスト並べ替え |  |  |  |  |  |
| 🗆 (BD       | テスト環境】マニュアル用 | 編集    | 並べ替え    |  |  |  |  |  |
| 『           |              |       |         |  |  |  |  |  |

- 1、マイメンバーリストー覧を表示します。
- 2、当該リストの「並べ替え」をクリックします。

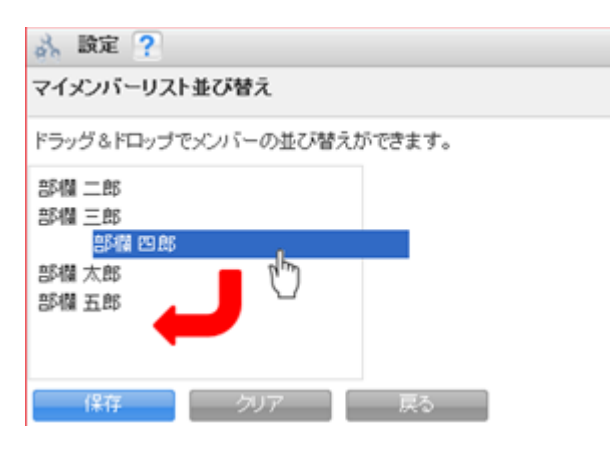

3、ドラッグ&ドロップすることにより、メンバーの並び替えが変更可能となります。

## ■3-6 スケジュールを利用する

スケジュール機能を利用します。自分のスケジュール管理のほか、グループのメンバーのスケジュールを確認できます。

スケジュール機能は携帯電話でも利用できます。

#### 3-6-1 スケジュール設定

スケジュールに関する設定を行います。

[マイページ」に表示されるスケジュール機能の設定することができます。

| グループウェア SFA リード                                                                      | フォーム CENTER メールビーコン                       |
|--------------------------------------------------------------------------------------|-------------------------------------------|
| マイベージ<br>マイベージ<br>マイベージ<br>マイベージ                                                     |                                           |
|                                                                                      |                                           |
| 個人設定                                                                                 | 🚴 設定 ?                                    |
| ● プロフィールの編集 [確認]                                                                     | ※アドミニストレーターによって設定が上書きされる事があります。           |
| ○ 個人利用設定                                                                             | 表示設定 メール初期値 週表示D&D機能 ラベル色設定 部署初期値設定       |
| <ul> <li>・携帯電話利用設定</li> <li>・メールアドレス変更: PC  携帯</li> <li>・パフロード変更: pc   携帯</li> </ul> | スケジュールを表示する際の開始曜日を選択してください。               |
| <ul> <li>通知用メールアドレス設定</li> <li>スケジュール設定</li> </ul>                                   | 月表示開始曜日:  ● 日 ● 月 ● 火 ● 水 ● 木 ● 金 ● 土     |
|                                                                                      | 週表示開始曜日: ● 日 ● 月 ● 火 ● 水 ● 木 ● 金 ● 土 ● 当日 |
|                                                                                      | 設定する 初期化する                                |

1 [設定]から[スケジュール設定]をクリックします。

■スケジュールの開始曜日を変更する

1 月表示開始曜日と週表示開始曜日に、任意の曜日をチェックし[設定する]をクリックします。

| 🚴 設定 ?                      |                          |  |  |
|-----------------------------|--------------------------|--|--|
| ※アドミニストレーターによって設つ           | をが上書きされる事があります。          |  |  |
| 表示設定 メール初期値 逃               | 副表示D&D機能 ラベル色設定 部署初期値設定  |  |  |
| スケジュールを表示する際の開始曜日を選択してください。 |                          |  |  |
| 月表示開始曜日:                    | ○日●月○火○水○木○金○土           |  |  |
| 週表示開始曜日:                    | ○日 ◎月 ○火 ○水 ○木 ○金 ○土 ○当日 |  |  |
| 設定する 初期化する                  |                          |  |  |

※開始曜日を設定した後、アドミニストレーターにて一括で変更した場合その設定は上書きされます。 POINT 「初期化する」をクリックすると、初期値に戻ります。初期値は、「月表示開始曜日」「週表示開始曜日」とも 「月」に設定されています。

| 📿 お知らせ                                                                              | 🔣 スケジュール 🥐                                                                                                    |                                |                             |                               |   |    |                             |
|-------------------------------------------------------------------------------------|----------------------------------------------------------------------------------------------------|--------------------------------|-----------------------------|-------------------------------|---|----|-----------------------------|
| 🧇 未読メール60件!                                                                         | 予定作成         2         7         2         2         1         7         2         1         7         2         1         7         1         1         1         1         1         1         1         1         1         1         1         1         1         1         1         1         1         1         1         1         1         1         1         1         1         1         1         1         1         1         1         1         1         1         1         1         1         1         1         1         1         1         1         1         1         1         1         1         1         1         1         1         1         1         1         1         1         1         1         1         1         1         1         1         1         1         1         1         1         1         1         1         1         1         1         1         1         1         1         1         1         1         1         1         1         1         1         1         1         1 <th1< th=""> <th1< th=""> <th1< th=""> <th1< th=""></th1<></th1<></th1<></th1<> |                                |                             |                               |   |    |                             |
| <ul> <li>         未処理ワークフロー1件!      </li> <li>         未参加白フーザー3件!      </li> </ul> |                                                                                                    |                                |                             |                               |   |    | 月曜日                         |
| 🎽 未読メッセージ4件!                                                                        | 5                                                                                                    | 6                              | 7                           | 8                             | 9 | 10 | 11                          |
|                                                                                     | 08:00-09:00 [重]<br>■【商談】社会…                                                                                                    | 10:00-11:00 [打]<br>■【ミーディン…    | 13:00-14:00 [出]<br>■【親-子会社… | 09:00-10:00 [打]<br>■週次ミーティ・・・ |   |    | 12:00-13:00 [外]<br>■【商談】医療… |
| 出勤 退勤 _                                                                             | 16:00-18:00 [外]<br>■ A株式会社 …                                                                                                    | 13:00-15:00 [TD]<br>■【定例会】報··· |                             | 10:00-12:00 [TD]<br>■ スターパート… |   |    | 12:00-16:00 [外]<br>■【外出】新規… |
| < 2011/07 ><br>□ // * + + □                                                         |                                                                                                    | 16:30-17:30 [外]<br>■【商談】有限…    |                             | 10:00-11:00 [会]<br>■【極秘ブロジ…   |   |    |                             |
| 27 28 29 30 1 2 3<br>4 5 6 7 8 9 10                                                 |                                                                                                    |                                |                             | 12:00-14:00 [会]<br>■【自社内】経…   |   |    |                             |
| 11 12 13 14 15 16 <mark>17</mark>                                                   |                                                                                                    |                                |                             |                               |   |    |                             |

#### 設定後は指定された曜日から表示されます。

また、[ミニカレンダー]や[日付選択カレンダー]にも同様に表示されるようになります。

#### ■アラーム設定の初期値を設定する

| 🚴 設定 ?                        |                       |  |  |  |
|-------------------------------|-----------------------|--|--|--|
| ※アドミニストレーターによって設定が上書          | きされる事があります。           |  |  |  |
| 表示設定 メール初期値 週表示ロ              | &D機能 ラベル色設定 部署初期値設定   |  |  |  |
| スケジュールを登録・更新する際の初期値を設定してください。 |                       |  |  |  |
| スケジュール作成時:                    | ▼ アラームを送信 🔲 登録を参加者に通知 |  |  |  |
| スケジュール更新時:                    | □ スケジュールの更新を参加者に通知    |  |  |  |
| 設定する<br>初期化する                 |                       |  |  |  |

メール送信初期値設定にある「アラームを送信」「登録を参加者に通知」「スケジュールの更新を参加者に通知」に チェックを入れ、「設定する」を押下すると、スケジュール作成・更新時に初期値にチェックが入った状態になりま す。

チェックをはずすと初期値には入りません。

POINT アドミニストレーターによって設定が上書きされる事がありますのでご注意ください。

POINT 「初期化する」をクリックすると、、初期値に戻ります。初期値は、スケジュール作成時のみ、「アラームを送信」に設定されています。

■ドラッグ&ドロップ機能の有効・無効を設定する

| 🗼 設定 ?                              |  |  |  |  |
|-------------------------------------|--|--|--|--|
| ※アドミニストレーターによって設定が上書きされる事があります。     |  |  |  |  |
| 表示設定 メール初期値 週表示D&D機能 ラベル色設定 部署初期値設定 |  |  |  |  |
| 週表示のドラッグ&ドロップ機能の有効/無効を設定してください。     |  |  |  |  |
| ● 有効 ○ 無効                           |  |  |  |  |
| 設定する 初期化する                          |  |  |  |  |

個人設定にてスケジュールのドラッグ&ドロップを有効にするか無効にするか設定が可能です。初期値では「有 効」に設定されています。

「有効」「無効」を選択し、「設定する」を押下します。

POINT アドミニストレーターによって設定が上書きされる事がありますのでご注意ください。

POINT 「初期化する」をクリックすると、初期値に戻ります。初期値は、「有効」に設定されています。

#### ■「自分の予定」のラベル色を設定する

| 🔥 設定 ?                                                             |
|--------------------------------------------------------------------|
| ※アドミニストレーターによって設定が上書きされる事があります。                                    |
| 表示設定 メール初期値 週表示D&D機能 ラベル色設定 部署初期値設定                                |
| 「自分の予定(他メンバーへは非公開)」として登録した際に表示されるラベル色を設定してください。                    |
|                                                                    |
|                                                                    |
| ● ( #cc3333 ) 選択     □ 3選択     □ 1 3 3 3 3 1 3 3 1 3 3 1 3 1 3 1 3 |
| 設定する<br>初期化する                                                      |

「自分の予定」表示時のラベル色を設定出来ます。

※個別に任意のラベル色を設定することも可能です。カラーコード入力枠をクリックすると 色選択画面が表示されます。

POINT アドミニストレーターによって設定が上書きされる事がありますのでご注意ください。

POINT「初期化する」をクリックすると、初期値に戻ります。初期値は、「#cc3333」に設定されています。

#### ■部署/グループ初期値設定

| <u> 設定</u> ?                                                                            |
|-----------------------------------------------------------------------------------------|
| ※アドミニストレーターによって設定が上書きされる事があります。                                                         |
| 表示設定 メール初期値 週表示D&D機能 ラベル色設定 部署初期値設定                                                     |
| スケジュールを登録する際の部署/グルーブの初期値を設定してください。                                                      |
| <ul> <li>□ 自分の予定(他メンパーへは非公開)</li> <li>組織 部署横所選択 マイバンパーリスト</li> <li>■ BDテスト環境</li> </ul> |
| 決定欄の初期値 ● 表示なし ● 自分のみ表示 ● 候補儲のメンバーすべて表示                                                 |
| 設定する                                                                                    |

スケジュールを登録する際の初期値として、部署/グループ/マイメンバーリストから任意で設定することができます。

POINT アドミニストレーターによって設定が上書きされる事がありますのでご注意ください。

POINT 「初期化する」をクリックすると、初期値に戻ります。初期値は、部署/グループの初期値「組織」、決定欄の初期値「表示なし」に設定されています。

#### 3-6-2 スケジュール表を開く

| <ul> <li>&lt; 2012/07 &gt;</li> <li>月火水木金土日</li> </ul>                                                                                                    | <ul> <li>         スケジュール ?     </li> <li>         予定作成 週 月     </li> </ul> | EnRI        |         | 2012/07/13 ~ 2012/07 | /19 🔺 今週) |                                 |
|----------------------------------------------------------------------------------------------------|----------------------------------------------------------------------------|-------------|---------|----------------------|-----------|---------------------------------|
| 26         26         27         28         29         30         1           2         3         4         5         6         7         8           9         10         11         12         13         14         15           16         17         18         19         20         21         22           23         24         25         26         27         28         29 | 7/13(金)                                                                    | 7/14(±)     | 7/15(日) | 7/16(月)              | 7/1768    | ) 7/18(大) 7/19(大)<br>月次営業50     |
| 30 31 1 2 3 4 5                                                                                                    | 08:00                                                                      |             |         |                      | 繰り返し会議    | [注意] ここをクリックすると、[設備             |
|                                                                                                    | 09.00                                                                      | 【翻談】SFA導入案件 |         |                      |           | 予約]機能の「週/月」 表示になります。            |
| <table-of-contents> 部署/グループ移動</table-of-contents>                                                                                                    | 10:00 スター パートナー ズ株式会<br>社定例MTG                                             |             |         | 【会議】新規プロジェクトに        |           |                                 |
| ▶ 所属部署                                                                                                    | 11:00                                                                      |             |         | ついて                  |           |                                 |
| ▶ グルーブ<br>◆ 40 <sup>mm</sup>                                                                                                    |                                                                            |             |         |                      |           |                                 |
| <ul> <li>▶ 組織</li> <li>▼ 部署横断選択</li> </ul>                                                                                                    | 13:00                                                                      |             |         |                      |           | 【親一子会社】定期現素<br>【Knowledte-不可證驗】 |
| <ul> <li>         ・■役員         ・マイメンバーリスト     </li> </ul>                                                                                                    | 14:00                                                                      |             |         |                      |           |                                 |
|                                                                                                    | 45.00                                                                      |             |         |                      |           | E                               |

- 1 [スケジュール] アイコンをクリックして、スケジュール画面を開きます。
- 2 [月] をクリックすると、月表示に変わります。[週] をクリックすると、週表示に変わります。
- 3 名前を切り替えると、他のメンバーのスケジュールを閲覧することができます。
- 4 左右の矢印で、前後の月に表示を切り替えることができます。

#### 3-6-3 スケジュールを登録する

詳細なスケジュールを登録します。

[部署/グループ]を選択することで、スケジュールの公開範囲を設定することが可能となります。

閲覧できないメンバーには、予定ありと表示されます。

|             | 2            | 2012/07/13 ~ 2012/0                      | 17/19 ┥ 今週 🕨                                                                                                    |                                                                                                    | 🙀 🧾 月                                                                                                    |
|-------------|--------------|------------------------------------------|----------------------------------------------------------------------------------------------------|----------------------------------------------------------------------------------------------------|----------------------------------------------------------------------------------------------------|
| 7/14(±)     | 7/15(日)      | 7/16(月)                                  | 7/17(火)                                                                                                    | <b>7/186帐)</b><br>月次営業成績···                                                                                                    | 7/19(床)                                                                                                    |
|             |              |                                          | 繰り返し会議                                                                                                    |                                                                                                    |                                                                                                    |
| [商談]SFA導入案件 |              |                                          |                                                                                                    |                                                                                                    | 【訪問】株式会社GRIDY @<br>赤坂                                                                                                    |
|             | 7/14(土)<br>( | 7/14(土) 7/15(日)<br>【<br>【<br>而 談]SFA導入案件 | - 7/14(土) 7/15(日) 7/16(月)<br>- 7/16(月)<br>- 7/16(月)<br>- 7/16(月)<br>- 7/16(月)<br>- 7/16(月)<br>- 7/16(月)<br>- 7/16(月)<br>- 7/16(月) | ア/14(上)     ア/15(日)     ア/16(月)     ア/17(火)       Image: Space of the state of the state of t | 7/14(上)     7/15(日)     7/16(月)     7/17(次)     7/18(水)       月次営業成績…     月次営業成績…     日本     日本     日本     日本       (前款)3FA塔入案件     日本     日本     日本     日本     日本 |

| 🔨 スケジュール 🥐                |                                                                                                    |                    |          |
|---------------------------|----------------------------------------------------------------------------------------------------|--------------------|----------|
| スケジュール詳細                  |                                                                                                    |                    |          |
| <b>タイトル*</b><br>最大100文字以内 |                                                                                                    |                    |          |
| ∃B∳*                      | 繰り返し:なし<br>2012/07/23 08:00 ~ 2012/07/23 09:00 回                                                                                                    | 〕終日                |          |
| 種別                        | ToDo 👻                                                                                                    |                    |          |
| 担当者                       | ₽                                                                                                    |                    |          |
| 関連先                       |                                                                                                    |                    |          |
| <b>メモ</b><br>最大10000文字以内  |                                                                                                    |                    |          |
|                           | <ul> <li>自分の予定(他ズバーへは非公開)</li> <li>所属部署 ケルーフ<sup>*</sup> 組織 部署横断違択 マイジハベーリスト</li> <li>         ・ケルログ 44歳</li> </ul>                                                                                                    | <b>決定</b><br>前園 清治 | (1-1/1)  |
| 参加者*                      | ・ へ吹宮条1課       ・         ・ 名古屋営業所(御組織)       ・         ・ 名古屋営業所(御組織)       ・         ・ 東京営業所       ・         ・ 京宮常部       ・         ・ 「外部企業」不可視株式会社       ・         ・ 「外部企業」未式会社みえない       ・         ・ 営業1課       ・         ・ ジーム中沢       ・         ・ ジーム中沢       ・         ・ ジーム中沢       ・         ・ ジーム中沢       ・         ・ ジーム中沢       ・         ・ ジーム中沢       ・         ・ ジーム中沢       ・         ・ ジーム中沢       ・         ・ ジーム中沢       ・         ・ ジーム中沢       ・         ・ ジーム・ (1-3/3)       ・         ・ ジーケ (1-3/3)       ・         ・ ・       ・         ・ ・       ・         ・ ・       ・         ・ ・       ・         ・ ・       ・         ・ ・       ・         ・ ・       ・         ・ ・       ・         ・ ・       ・         ・ ・       ・         ・ ・       ・         ・ ・       ・         ・ ・       ・         ・ ・       ・         ・ ・       ・ </th <th>PTILE / H/L3</th> <th>選択ユーザを削除</th> | PTILE / H/L3       | 選択ユーザを削除 |
|                           | □ 全員參加                                                                                                    |                    |          |
| 設備                        | 会議室(東<br>東京·第1会議室<br>東京·第2会議室<br>東京·応接室                                                                                                    | :京営業所) ▼           |          |
| 住所                        |                                                                                                    |                    | )        |
| 7ラーム<br>空き時間を確認 (2方       | <ul> <li>□ アラームを送信 開始 30 ▼ 分 ▼ 前に登録アドレス/</li> <li>□ アラームを送信 終了10分前に登録アドレスへ通知</li> <li>☑ スケジュールの登録を参加者に通知</li> <li>■ キャパクル</li> </ul>                                                                                                    | へ〕通知               |          |
|                           |                                                                                                    |                    |          |

1 [予定作成] をクリックします。

スケジュール詳細画面が表示されます。

2 [タイトル] [日時] [種別] [メモ] [参加者] [設備] [住所][アラーム] を設定します。

POINT [参加者]:「部署/グループからメンバーを選択」または「自分の予定(他メンバーへは非公開)」 を選択することによって、公開先や参加メンバーを選択することができます。 [アラーム]:スケジュール開始前の通知を「分/時間/日」を選択して指定することができます。 また、スケジュールの「登録/編集/削除」の際に、参加者メンバーへ通知することもできます。

3 [保存] をクリックします。

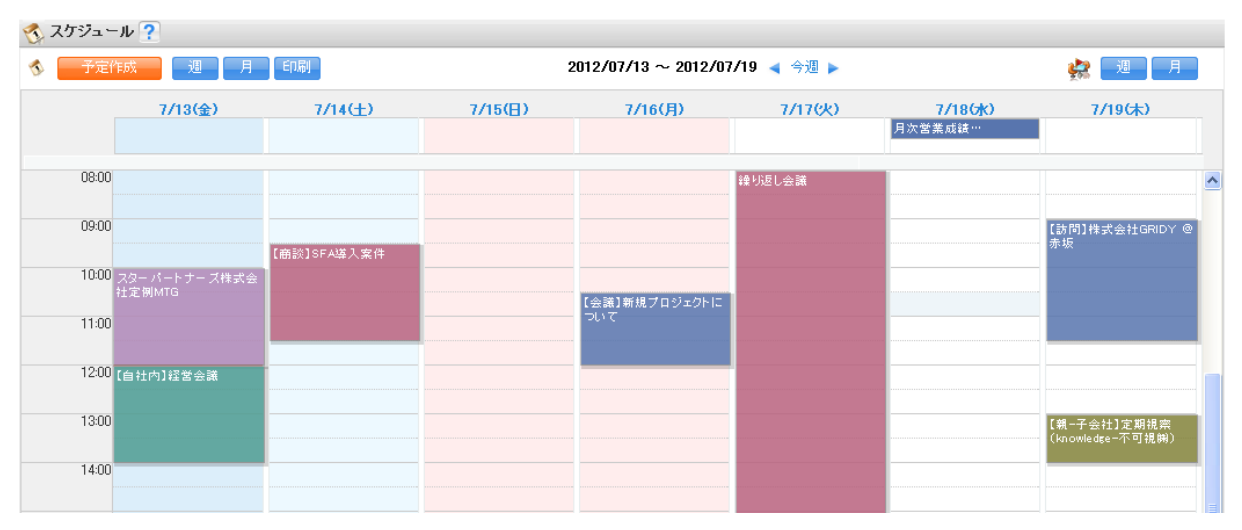

保存した予定が表示されました。スケジュールはマイページにも表示されます。

◆スケジュール登録時の[参加者]選択について

スケジュールの公開範囲を選択します。

|      | ■ 自分の予定(他メンバーへは非公開)                                                                                                    |             |       |          |
|------|----------------------------------------------------------------------------------------------------|-------------|-------|----------|
|      | 所属部署 グルーフ。組織 部署横断選択                                                                                                    | マイメンバーリスト ② | 決定    | (1-1/1)  |
|      | <ul> <li>□·● 役員</li> <li>□·● 部署BB</li> <li>··● 部署AA</li> <li>··● 部署CC(副組織)</li> <li>□·● 香川営業所</li> <li>··● 香川営業1課</li> <li>··● 香川営業2課</li> </ul> | •           | 前園清治  |          |
| 参加者* | (11-5)名、社員UC 12職名 CR2※20より<br>候補                                                                                                    | (1-3/3) ③   |       |          |
|      | 三井 寿志<br>宮崎 貴生<br>井上 陽菜                                                                                                    |             |       |          |
|      | ページ内候補を追加                                                                                                    |             | 全員を削除 | 選択ユーザを削除 |
|      | □ 参加者以外は非公開                                                                                                    |             |       |          |

#### ①[自分の予定(他メンバーへは非公開)]

自分だけの ToDo スケジュールとして利用するスケジュールの場合に、選択する項目です。

自分以外の他メンバーはスケジュールに参加することはできません。

また、自分以外の他メンバーへはスケジュールが公開されることもありません。(表示:「予定あり」、自分から見た 場合は「(非)スケジュールタイトル」)

②[部署/グループからのメンバーを選択]

自分が参加している「所属部署」「グループ」内のみで共有するスケジュールを登録する場合に、こちらを選択して 登録します。

登録したい「所属部署」「グループ」を選択します。

※「部署横断選択」について:社内で作成されている「部署」の中で、自由に横断してメンバーを選択することが可 能です。「参加者以外は非公開」のチェックを入れると、参加者以外へはスケジュールが公開されません。(表 示:「予定あり」、自分から見た場合は「(非)スケジュールタイトル」)

| <u>~-3</u>  | ジ内候補を追加 |
|-------------|---------|
| 🔲 参加者以外は非公開 |         |

POINT 選択項目には、社内で作成されている「部署」全てが表示されます。この選択項目表示に、部署への閲覧 権限等は関係ありません。

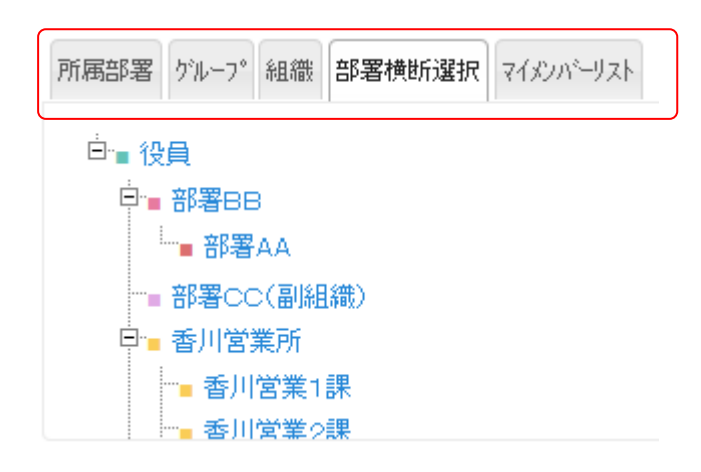

#### ③[当該部署/グループメンバーが「候補」覧に表示]

当該部署/グループメンバーが「候補」欄に表示されます。

|        | 候補        |  |
|--------|-----------|--|
| 山田 たろう |           |  |
|        |           |  |
|        |           |  |
|        |           |  |
|        |           |  |
|        | ページ内候補を追加 |  |

📃 全員参加

POINT 「口全員参加」にチェックを入れると、当該部署/グループに所属している全メンバーが、 「決定」欄へ移動します。

#### ③[メンバーが決定]

メンバーが「候補」欄から「決定」欄へ移動し、メンバーが確定します。

| 決定     | 1名       |
|--------|----------|
| 山田 たろう |          |
|        |          |
|        |          |
|        |          |
|        |          |
|        |          |
| 全員を削除  | 選択ユーザを削除 |

[全員を削除][選択ユーザーを削除]ボタンで、スケジュールに参加するメンバーを削除できます。

◆スケジュール登録時の[アラーム]設定について

登録するスケジュールのアラーム通知について、設定します。

|      | 🗹 アラームを送信 開始 30 💌 分 💌 前に登録アドレスへ通知 |
|------|-----------------------------------|
| アラーム | □ アラームを送信 終了10分前に登録アドレスへ通知        |
|      | □ スケジュールの登録を参加者に通知                |
|      |                                   |

#### [アラーム送信 開始・・・前に登録アドレスへ通知]

|      | 🗹 アラームを送信 開始 30 🔽 分 🔽 前に登録アドレスへ通知 |
|------|-----------------------------------|
| アラーム | □ アラームを送信 終了10分前に登 分 時間 へ通知       |
|      | □ スケジュールの登録を参加者IC通知日              |
|      |                                   |

まずは、右側のプルダウン[分]をクリックして、「分/時間/日」を選択します。 その後に、左側のプルダウン[数字]数字を設定します。

POINT 10 分単位、1 時間単位、1 日単位で設定が可能です。

スケジュール登録時の「0分前」~「10日前」にアラーム通知を設定することが可能です。

#### [アラームを送信 終了 10 分前に登録アドレスへ通知]

登録したスケジュールが終了する10分前に、アラーム通知を設定することが可能です。

#### [スケジュールの登録を参加者に通知]

スケジュール登録があったことを、「参加メンバー」へ通知します。 既に登録されているスケジュールを更新する際にも、参加メンバーへ更新通知をすることが可能です。

## 3-6-4 簡易登録をする

「週」「月」表示の時に、日付や時間をクリックすることで、簡単に予定を登録することができます。 予定を登録するためのポップアップ(下図)が出ます。

| タイトル* | (最大100文字)                                                           |    |                    |          |  |  |
|-------|---------------------------------------------------------------------|----|--------------------|----------|--|--|
| 日時#   | 2012/03/07 11:30 ~ 2012/03/07                                       | 12 | 00 終日              |          |  |  |
| 種別    | ToDo 💌                                                              |    |                    |          |  |  |
|       | 部署/グルーブからメンバーを選択 ▼<br>所属部署 ケルーフ <sup>*</sup> 組織 部署横断選択<br>マイポパペーリスト |    | <b>決定</b><br>前園 清治 | (1-5/5)  |  |  |
|       | ■ 華飛部                                                               | ^  | 三井 寿志              |          |  |  |
|       | ■ 役員<br>■ 管理部                                                       |    | 宮崎 貴生              |          |  |  |
|       | ■ 営業部<br>■ 営業部                                                      |    | 中澤ココ               |          |  |  |
| 参加者*  | ユーザ名、社員ID、役職名で検索をします                                                |    | 井上 陽菜              |          |  |  |
|       | 候補 (1-7/7)                                                          |    |                    |          |  |  |
|       | 前圆 清治                                                               | ^  |                    |          |  |  |
|       | 三井 寿志                                                               | =  |                    |          |  |  |
|       | 宮崎 貴生                                                               | _  |                    |          |  |  |
|       |                                                                     | ~  | 全員を削除              | 選択ユーザを削除 |  |  |
|       | ページ内候補を追加                                                           |    |                    |          |  |  |
|       | □ 全員参加                                                              |    |                    |          |  |  |
|       | □ スケジュールの登録を参加者に通知                                                  |    |                    |          |  |  |
|       |                                                                     |    |                    |          |  |  |

[タイトル] [日付] [種別] [参加者] を入力して、[登録] をします。

また、「ロスケジュールの登録を参加者に通知」にチェックを入れることで、参加者へ登録通知をすること ができます。

#### 

#### 1 スケジュール詳細画面で [空き時間の確認] をクリックします。

| 設備                | スケジュール         |      |   |    |    |    |    |    |    |  |
|-------------------|----------------|------|---|----|----|----|----|----|----|--|
| 2012              | /06/26(火) 🖪    | 今日 🕨 |   |    |    |    |    |    |    |  |
| ○ 設付              | <del>н</del>   |      |   |    |    |    |    |    |    |  |
|                   |                | 8    | 9 | 10 | 11 | 12 | 13 | 14 | 15 |  |
|                   | A会議室           |      |   |    |    |    |    |    |    |  |
|                   | B会議室           |      |   |    |    |    |    |    |    |  |
|                   | ミーティングスペ<br>ース |      |   |    |    |    |    |    |    |  |
|                   | 大会議室           |      |   |    |    |    |    |    |    |  |
| <mark>o</mark> 参打 | 四者             | 8    | 9 | 10 | 11 | 12 | 13 | 14 | 15 |  |
|                   | 馴地 翠人          |      |   |    |    |    |    |    |    |  |
|                   | 前園 清治          |      |   |    |    |    |    |    |    |  |
|                   | 水戸 陽平          |      |   |    |    |    |    |    |    |  |
|                   | 高宮 ひろ          |      |   |    |    |    |    |    |    |  |
|                   | 中澤 ココ          |      |   |    |    |    |    |    |    |  |
|                   | 宮崎 貴生          |      |   |    |    |    |    |    |    |  |
|                   | 熊谷 信也          |      |   |    |    |    |    |    |    |  |

2 表示された画面で設備と参加者の空き時間を確認します。

※表示は、スケジュール(部署/グループ)のラベル色毎に表示されます。

#### 3-6-6 繰り返しスケジュールの登録・編集をする

同じスケジュールを繰り返して登録する場合の登録方法です。

「日/週/月(日付指定)/月(曜日指定)/年」から選択をして、繰り返しの予定を登録することができます。 基本操作は、「3-6-2 スケジュールを登録する」と同じです。

「繰り返し:日/週/月(日付指定)/月(曜日指定)/年」から選択し、繰り返し設定を行います。

| 🔨 スケジュール 🥐 |                                    |                                                                       |
|------------|------------------------------------|-----------------------------------------------------------------------|
| スケジュール詳細   |                                    |                                                                       |
| タイトル*      |                                    |                                                                       |
|            | 繰り返し: <b>週 🗸</b>                   | 毎週月.水 09:00~11:30                                                     |
|            | 曜日                                 |                                                                       |
|            | 時間                                 | 09:00 ~ 11:30 总合                                                      |
| 日時*        | 間隔                                 | ● 毎週   ○ 2 💌 週ごと                                                      |
|            | 期限                                 | <ul> <li>● 日付 ○ 回数</li> <li>2011/6/15 ~ 2011/9/13 □ 終了期限なし</li> </ul> |
|            | 繰り返しを設定する場合は日付れ<br>繰り返しが設定されている場合は | をまたぐ日時を指定することはできません。<br>は設備の空き時間を確認しません。                              |

POINT

- ・繰り返し頻度(日/週/月(日付指定)/月(曜日指定)/年)をプルダウンで選択します。
- ・曜日は繰り返したい曜日を複数選択することが可能です。
- ・間隔は毎週と任意の週ごとを選択することが可能です。
- ・ある一定期間のみ、繰り返し予定を入れる場合には、「期限」設定を行います。
- アドミニストレータが期間制限及び重複予約制限を設定時において、繰り返しスケジュールは、
   開始日以外は制限の対象外です。

編集をする場合には、「3-5-6 スケジュール詳細を確認する、変更する」と同じ操作になります。

繰り返しのスケジュールとして登録した後、繰り返しの中の1日だけを編集する場合は「このスケジュール のみ」にチェックが入っていることを確認してください。

繰り返しのスケジュール全てを変更する場合には「繰り返し全部」をチェックして編集を行います。

| 🔇 スケジュール 🥐 |                                                                                                    |
|------------|----------------------------------------------------------------------------------------------------|
| スケジュール詳細   |                                                                                                    |
| タイトル*      |                                                                                                    |
| 日時*        | 繰り返しスケジュールの修正: ● 繰り返し全部 ● このスケジュールのみ<br>2011/06/17 09:00 ~ 2011/06/17 11:30 ■ 終日<br>1分単位で時間指定することもできます。<br>その場合は、直接時間を指定してください。 |

## 3-6-7 スケジュール詳細を確認する、変更する

登録されているスケジュールの詳細を確認します。

| 🔨 スケジュー | -JL <mark>?</mark> |               |                    |                              |         |                                 |  |  |  |  |
|---------|--------------------|---------------|--------------------|------------------------------|---------|---------------------------------|--|--|--|--|
|         | 作成 週               | 月印刷           |                    | 前園 清治 ▼ のスケミ<br>2012/02 ◀ 今月 | ジュールを表示 |                                 |  |  |  |  |
| 1       | ミケジュール             |               |                    |                              | ×       | 金曜日                             |  |  |  |  |
|         | タイトル               | スターパートナー      | スターパートナーズ株式会社定例MTG |                              |         |                                 |  |  |  |  |
|         | 日時                 | 2012/02/03 10 | 0:00 - 2012/02/03  | 12:00                        |         | 10:00-12:00 [TD]                |  |  |  |  |
|         | 設備                 | 応接室           |                    |                              |         | ■ スターバートナー…                     |  |  |  |  |
|         | 住所                 |               |                    |                              |         | 12:00-14:00 [会]                 |  |  |  |  |
|         | グループ               | グループ会社A副      | 川組織                |                              |         | ■【自社内】推名安議                      |  |  |  |  |
|         | 参加者                | [全員参加]        |                    |                              |         |                                 |  |  |  |  |
|         | 種類                 | ToDo          |                    |                              |         |                                 |  |  |  |  |
|         | ۶£                 |               |                    |                              |         |                                 |  |  |  |  |
|         | 作成者                | 中澤ココ          | 作成日時               | 2011/06/14 19:46:36          |         |                                 |  |  |  |  |
|         | 更新者                | 中澤 ココ         | 更新日時               | 2011/06/14 19:46:36          |         | 10                              |  |  |  |  |
|         |                    |               |                    | 08:00-09:00 [TD]<br>■ 訪問     |         |                                 |  |  |  |  |
|         |                    |               | 削除  編集             | コピーして作成 閉じる メモド              | 二載記     | 09:00-11:00 [TD]<br>■ スターパートナー… |  |  |  |  |

1 スケジュール画面で確認したいスケジュールをクリックするとポップアップが表示され、スケジュールの概要が 確認できます。さらに詳細の確認をするには[編集]ボタンをクリックします。

#### POINT

[コピーして作成]より、登録済みのスケジュールをコピーして作成することも可能です。

| <u>ਡ</u> ੋ | : (mŝ  | 東京・第1会議室<br>千歳・A棟3F-E<br>千歳・A棟3F-W<br>千歳・B棟1F-E<br>応接室:空いています | <mark>1</mark><br>▶ 追加<br>◀ 削除 | 会議室(千歳)<br>応接室 | • |                     |  |
|------------|--------|---------------------------------------------------------------|--------------------------------|----------------|---|---------------------|--|
| ſ          | ۳f     |                                                               |                                |                |   | Ø                   |  |
| PE.        | 成者     | 中澤 ココ                                                         |                                | 作成日時           |   | 2011/06/14 19:46:36 |  |
| 更          | 所者     | 中澤 그그                                                         |                                | 更新日時           |   | 2011/06/14 19:46:36 |  |
| 75         | -4     | □ スケジュールの更新を参加者に通知                                            |                                |                |   |                     |  |
| 肖『除        | 保存 キャン | セル コピーして作成                                                    |                                |                |   |                     |  |

表示されるスケジュール詳細画面で、予定を変更することも出来ます。
 内容を変更して[保存]をクリックします。

#### POINT

編集・確認画面では、「作成者」「更新者」「作成日時」「更新日時」が表示されます。

#### POINT

#### 携帯電話でスケジュール機能を利用する

携帯電話でもスケジュール機能を利用できます。携帯電話では以下の機能が用意されています。

- ・予定の登録
- ・予定の表示(自分および部署/グループ)
- ・表示の月・週・日表示
- ・予定の編集
- ・予定の削除
- スケジュール機能を利用した設備予約

## 3-6-8 スケジュールデータをインポートする

iCal 形式のスケジュールデータをインポートすることができます。

|      | <    | 20 | 012/ | 08 | >  |    |  |  |
|------|------|----|------|----|----|----|--|--|
| 月    | 火    | 水  | 木    | 金  | ±  | B  |  |  |
| 30   | 31   | 1  | 2    | 3  | 4  | 5  |  |  |
| 6    | 7    | 8  | 9    | 10 | 11 | 12 |  |  |
| 13   | 14   | 15 | 16   | 17 | 18 | 19 |  |  |
| 20   | 21   | 22 | 23   | 24 | 25 | 26 |  |  |
| 27   | 28   | 29 | 30   | 31 | 1  | 2  |  |  |
| -    | -    | -  | -    | -  | -  | -  |  |  |
|      |      |    |      |    |    |    |  |  |
| 43 8 | \$署/ | グル | ープ科  | 移動 |    |    |  |  |

▶ 所属部署

- P 7714-400P
- ▶ グループ

#### スケジュールインポート

| インボートをするファイル | 参照…<br>予定が含まれているファイルを選れ<br>サイズが10MB以下のファイルを通                                                                                                    | Rします。 GRIDYでは、 iCal 形式の予<br>訳Rしてください。 | 定情報をインポートできます。 |          |
|--------------|----------------------------------------------------------------------------------------------------|---------------------------------------|----------------|----------|
|              | □ 自分の予定(他√ バーへけ)                                                                                                    | 非小朋)                                  |                |          |
|              | 所属部署 ゲルーフ 組織 部署                                                                                                    | 客横断選択 マイメンバーリスト                       | 決定             | (0-0/0)  |
|              | <ul> <li>業務部</li> <li>営業補佐</li> <li>不可視部署</li> <li>営業部</li> <li>外部企業」不可視株式;</li> <li>外部企業」林式会社み;</li> <li>営業1課</li> <li>チーム中沢</li> <li>営業2課</li> <li>統合部署</li> <li>クリエイティブ</li> <li>ユーザ名、社員の、役職名で検索</li> </ul> | 会社<br>えない<br>客をします                    |                |          |
| 参加者          | 候補                                                                                                    | (1-3/3)                               |                |          |
|              | 二井 寿士                                                                                                    |                                       |                |          |
|              | 宮崎 貴生                                                                                                    |                                       |                |          |
|              | 井上 陽菜                                                                                                    |                                       |                |          |
|              |                                                                                                    |                                       |                |          |
|              | ページ内                                                                                                    | 候補を追加                                 | 全員を削除          | 選択ユーザを削除 |
|              | □ 全員参加                                                                                                    |                                       |                |          |
| 保存 キャンセル     |                                                                                                    |                                       |                |          |

1 [スケジュールのインポート]をクリックします。

2 [参照]で iCal 形式のファイルを呼び出し、参加者を設定して、[保存]します。

## 3-6-9 スケジュールデータをエクスポートする

GRIDY に登録しているスケジュールを期間指定でエクスポート(抽出)が可能です。

| 2012/08     |             |    |    |    |    |    |  |  |  |  |
|-------------|-------------|----|----|----|----|----|--|--|--|--|
| 月           | 火           | 水  | 木  | 金  | ±  | B  |  |  |  |  |
| 30          | 31          | 1  | 2  | 3  | 4  | 5  |  |  |  |  |
| 6           | 7           | 8  | 9  | 10 | 11 | 12 |  |  |  |  |
| 13          | 14          | 15 | 16 | 17 | 18 | 19 |  |  |  |  |
| 20          | 21          | 22 | 23 | 24 | 25 | 26 |  |  |  |  |
| 27          | 28          | 29 | 30 | 31 | 1  | 2  |  |  |  |  |
| -           | -           | -  | -  | -  | -  | -  |  |  |  |  |
|             |             |    |    |    |    |    |  |  |  |  |
| 🐳 部署/グループ移動 |             |    |    |    |    |    |  |  |  |  |
| ▶ 所属部署      |             |    |    |    |    |    |  |  |  |  |
| ▶ <i>ヴ</i>  | <i>ν</i> -: | プ  |    |    |    |    |  |  |  |  |

1 [スケジュールのエクスポート]をクリックします。

| ノエクスポート  |           |                                                      |  |  |  |  |
|----------|-----------|------------------------------------------------------|--|--|--|--|
|          | エクスポート期間に | は最大一年間です。                                            |  |  |  |  |
| エクスポート期間 | エクスポート    | ++ンセン エクスポート対象期間を選択                                  |  |  |  |  |
|          | 下記の内容がCSV | Vファイルでエクスポートされま                                      |  |  |  |  |
|          | 項目名       | 説明してます。                                              |  |  |  |  |
|          | 開始日時      | (YYYY/MM/DD hhrmms野安式)                               |  |  |  |  |
|          | 終了日時      | 〈YYYY/MM/DD hhrmmss形式〉                               |  |  |  |  |
|          | 種別        | 「ToDo」「会議」「外出」「出張」「休み」「直行」「直帰」「打合せ」「来客」「重要」「面接」「その他」 |  |  |  |  |
|          | タイトル      | 入力されたタイトル                                            |  |  |  |  |
|          | жŧ        | 入力されたメモ                                              |  |  |  |  |
|          | 住所        | 入力された住所                                              |  |  |  |  |
|          | 参加者種別     | 「自分の予定」「部署・グルーブ」「公開部署横断」「非公開部署横断」                    |  |  |  |  |
|          | 部署・グルーブ名  | 3 参加者に設定された部署・グループ                                   |  |  |  |  |
| 詳細       | 全員参加      | 全員参加の場合「全員参加」と出力されます。そうでない場合は何も表示されません。              |  |  |  |  |
|          | 参加者       | セミコロン区切り 例)AAA AA:BB BBBCCC CCC                      |  |  |  |  |
|          | 設備区分/設備名  | 名 セミコロン区切り 例りグルーブ1/設備A:グルーブ1/設備B:グルーブ2/設備A           |  |  |  |  |
|          | 顧客担当者名    | 設定された顧客担当者名                                          |  |  |  |  |
|          | 関連先種別     | 設定された関連権別(「顧客」「商品」「商談」「契約」「問合せ管理」「ソリューション」「キャンペーン」)  |  |  |  |  |
|          | 関連先名      | 関連先種別の名称(「契約」の場合は契約書号)                               |  |  |  |  |
|          | 作成者名      | スケジュールの作成者名                                          |  |  |  |  |
|          | 作成日時      | スケジュールが作成された日時(YYYY/MM/DD himmss形式)                  |  |  |  |  |
|          | 更新者名      | スケジュールの最終更新者名                                        |  |  |  |  |
|          | 更新日時      | スケジュールが更新された日時(YYYY/MM/DD hh:mmss形式)                 |  |  |  |  |

2 エクスポート対象期間を選択し「エクスポート」ボタンをクリックします。最大1年間まで可能です。

3 エクスポートが完了したら、メッセージとメールで完了通知を行います。

ファイル機能の「自分のフォルダ」へファイルが保存されます。 ※抽出データ量が大きいと完了までに時間がかかります。

#### POINT

エクスポートされるファイルは CSV 形式となります。

抽出項目は以下になります。

・開始日時・終了日時・種別・タイトル・メモ・住所・参加者種別・部署・グループ名・全員参加

·参加者 ·設備区分/設備名·顧客担当者名·関連先種別·関連先名·作成者名·作成日時

·更新者名·更新日時

#### 3-6-10 スケジュールを印刷する

スケジュールの画面を印刷することが可能です。

| <ul><li></li></ul>             | 月印刷       | :                          | 2012/02/20 ~ 2012/02 | /26 ┥ 今週 🕨 |                  | 🥋 🗾  |
|--------------------------------|-----------|----------------------------|----------------------|------------|------------------|------|
| <mark>2/20(月</mark><br>繰り返しのス… | ) 2/21(%) | <mark>2/22(水)</mark><br>終日 | 2/23(木)              | 2/24(金)    | 2/25( <u>+</u> ) | 2/26 |
| 08:00                          | 繰り返し会議    | 770-                       |                      |            |                  |      |

スケジュール画面上の[印刷]ボタンをクリックすると、表示されている画面が PDF ファイルとして取得することが出来ます。

#### POINT

「月表示」時に、全文が表示されていないタイトルのスケジュールも 印刷用表示上では全文が表示されます。

#### 【表示例】

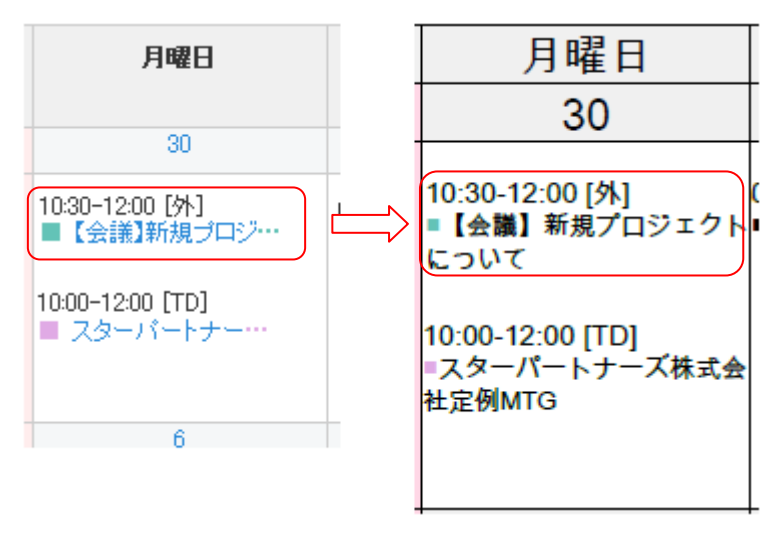

## ■3-7 設備を予約する

社内の会議室やミーティングスペースを予約します。

#### 3-7-1 予約状況を確認する

初めに設備の予約状況を確認してみましょう。

| マイページ<br>マイページ<br>マークフロー<br>アラーム | 政備子約         部署/グループ           メンバー一覧         編品管理 | <b>ブロッチャー</b><br>ブロッチャー<br>グリレッチマネ | →<br>x-ル アドレス種 | <b>क्वि</b> अस<br>अग्रेट-9 व्र |     |     | ▶<br>▶<br>▶<br>▶<br>₩<br>₩<br>₩ |  |
|----------------------------------|----------------------------------------------------|------------------------------------|----------------|--------------------------------|-----|-----|---------------------------------|--|
|                                  |                                                    |                                    |                |                                |     |     |                                 |  |
|                                  | 月曜日                                                | 火曜日                                | 水曜日            | 木曜日                            | 金曜日 | 土曜日 | 日曜日                             |  |
|                                  | 20                                                 | 21                                 | 22             | 23                             | 24  | 25  | 26                              |  |
| アルバイトAさん                         | 8                                                  | 8                                  | 8              | 8                              | 8   | 8   | 8                               |  |
| アルバイトBさん                         | 1                                                  | 1                                  | 1              | 1                              | 8   | 8   | 8                               |  |

1 [設備予約] アイコンをクリックして、設備予約画面を表示します。

2 [設備区分] のプルダウンから、社内設備の区分を切り替えます。

- [日][週][月]ボタン、[時間単位]のプルダウンから表示形式を選択します。
   登録されている設備が、指定の時間帯に予約されていないかどうかが表示されます。
- POINT ●左右の矢印で、前後に表示を切り替えることができます。 ●設備名をクリックすると、設備情報の詳細を確認できます。

●印刷ボタンより、PDF出力が可能です。

#### POINT

プロフィールの「内線」に番号が入力されている場合、週・月表示の予定に、マウスオーバー(マウスのカーソルを 上にのせる)させた際に、表示される吹き出しに内線番号が表示されます。

| 🔆 🔁 👬           | 📒 日 辺 月           | ENBI          |              |
|-----------------|-------------------|---------------|--------------|
| <b>胶偶区分: 会議</b> | 室 💌 並び替え: 設定順(昇   | .ut) 💌        |              |
|                 | 月曜日               | 火曜日           |              |
|                 | 30                | 31            |              |
| 会議室A            | 08 00-08 00[ToDo] | 8             | S<br>08:00-0 |
|                 | サポート会議            | 見更新者:郎欄 太郎(内) | 線:203)       |

| 3-7-2 設備                       | <b>帯を予約する</b> |               |                    |                                         |                             |                     |        |  |  |
|--------------------------------|---------------|---------------|--------------------|-----------------------------------------|-----------------------------|---------------------|--------|--|--|
|                                |               |               |                    |                                         |                             |                     |        |  |  |
| グループウェア SFA リードフォーム CENTER     |               |               |                    |                                         |                             |                     |        |  |  |
| マイページ<br>マイページ<br>スケジュール       |               |               | →<br>x-1,<br>アドレスM | <b>क</b><br>कार्ड प्रथ<br>प्रथट-9       | <u>Ф</u><br>9-14-л-F Тобо 7 | ■<br>アイル メモバッド レポート | 提出 議事録 |  |  |
| -070- R-L                      |               | グループマネ<br>ジャー |                    |                                         |                             |                     |        |  |  |
| 🥋 設備予約 ?                       |               |               |                    |                                         |                             |                     |        |  |  |
| 学定作成 1                         | 週月            |               | 2011/07/05 ~ 2011  | /07/11 🧃 今週 🕨                           |                             |                     | 🦠 📃 .  |  |  |
| 設備区分:会議室(本社) 👻 並び替え: 設備名(昇順) 🖌 |               |               |                    |                                         |                             |                     |        |  |  |
|                                | 火曜日           | 水曜日           | 木曜日                | 金曜日                                     | 土曜日                         | 日曜日                 | 月曜日    |  |  |
|                                | 5             | 6             | 7                  | 8                                       | 9                           | 10                  | 11     |  |  |
| 会議室1                           | S)            | 8             | 8                  | 10:00-10:00<br>打合せ<br>10:00-11:00<br>会議 |                             |                     | 8      |  |  |

1 [設備予約] アイコンをクリックして、設備予約画面を表示します。

2 [予定作成]をクリックします。

3 [タイトル] [日時] [種別] [メモ] [参加者] [設備] [住所] [アラーム]を設定します。

4 [保存]をクリックします。

POINT 設備予約は、PC からでも携帯電話からでもスケジュール機能を利用して行うことができます。

| ■3-8 部署/グループを利用する                                                                                                    |                                                 |            |                         |        |                 |  |  |  |
|----------------------------------------------------------------------------------------------------|-------------------------------------------------|------------|-------------------------|--------|-----------------|--|--|--|
| 部署/グループで共有しているトピックやプロジェクト、スケジュールを確認できます。                                                                                      |                                                 |            |                         |        |                 |  |  |  |
|                                                                                                    | 33 33 00                                        | I 📣 🔬      | <b>M</b>                |        | 🔰 👩             |  |  |  |
| マイベージ スケジュール 設備予約                                                                                                    | 部署/グルーフ 703年27年音<br>日日<br>20パーー覧<br>備品管理<br>ジャー | x-11 7F 77 | 電話メモ メッセージ              | Tão 77 | イル メモバッチ レボート構造 |  |  |  |
| (1) 部署/グループ                                                                                                    |                                                 |            |                         |        |                 |  |  |  |
| 部署/グルーブ一覧                                                                                                    |                                                 |            |                         |        |                 |  |  |  |
| ステータス 進行中 💌 🗌 閲覧可                                                                                                    | 能なすべての部署/グループを表示する                              |            |                         |        |                 |  |  |  |
| ◎ 部署                                                                                                    |                                                 |            |                         |        |                 |  |  |  |
|                                                                                                    | 部署名                                             |            |                         | ブロジェク  | ٢               |  |  |  |
| ■ サポート部                                                                                                    |                                                 |            | 管理                      |        |                 |  |  |  |
| ○ グループ                                                                                                    |                                                 |            |                         |        |                 |  |  |  |
| グループ名                                                                                                    | グループマネジャー                                       | ステータス      |                         | 期間     | プロジェクト          |  |  |  |
| ■ プロジェクト1 山                                                                                                    | 曲 たろう                                           | 進行中        | 2011/12/22 ~ 2011/12/29 |        | 管理              |  |  |  |
| <ul> <li>プロジェクト2</li> <li>山</li> </ul>                                                                                        | 2 山田 たろう 進行中 2011/12/22~2011/12/29 管理           |            |                         |        |                 |  |  |  |
| <ul> <li>※表示期は、変更したい行をドラッグ&amp;ドロップで移動させて変更してください。</li> <li>※表示期は、「保存」ボタンで登録するまで反映されません。</li> <li>保存</li> <li>の 組織</li> </ul> |                                                 |            |                         |        |                 |  |  |  |
| 組織名                                                                                                    | グループマネジ                                         | ·+-        | ステータス                   | 期間     | プロジェクト          |  |  |  |
|                                                                                                    |                                                 |            |                         |        |                 |  |  |  |

1 [部署/グループ] アイコンをクリックして、グループ画面を表示します。

2 確認したいグループをクリックします。

POINTグループ並び順の変更は、ドラッグ&ドロップし「保存」ボタンをクリックすることで可能です。

グループの並び順変更は、ユーザ毎に行えます。

| 📫部署/グループ概要 一                                                                                                    | 覧 スケジュール                                                                                                    |                              |                         |                               |                                 |              |                 |                  |
|----------------------------------------------------------------------------------------------------|----------------------------------------------------------------------------------------------------|------------------------------|-------------------------|-------------------------------|---------------------------------|--------------|-----------------|------------------|
| ■ 役員                                                                                                    | 予定の登録                                                                                                    |                              |                         |                               |                                 |              |                 | 检索               |
| マネジャー 前園 清治                                                                                                    |                                                                                                    |                              |                         |                               |                                 | -            | <b></b>         |                  |
| メンバー数 2/3人                                                                                                    | 2011/12/06(90                                                                                                    |                              | -46                     |                               |                                 |              | 2011            | 12/06 4 78       |
| 役員                                                                                                    | (                                                                                                    | 12/06(火)                     | 12/0768                 | 12/08(木)                      | 12/09(金)                        | 12/10(土)     | 12/11(日)        | 12/12(月)         |
| いまま 1グループ移動                                                                                                    |                                                                                                    | 08:00-21:00 [TD]<br>■ 繰J返し会議 | 08:00-09:00 [TD]<br>■朝会 | 08:00-09:00 [TD]<br>■ 設備の繰り返… | 10:00-12:00 [TD]<br>■ スターパート・・・ |              |                 | 08:00-09:00 [TD] |
| ▶ 所属部署                                                                                                    | 前園 清治                                                                                                    | 14:00-15:00 [TD]             |                         | 13:00-14:00 [出]               | 12:00-14:00 [会]<br>■【自社内】経…     |              |                 | 10:30-12:00 [外]  |
| ▶ グループ                                                                                                    | Knowledge Suite,inc.<br>取締役                                                                                                    |                              |                         | - KANE I DATE                 | 16:00-17:30 [会]                 |              |                 | = 12405240775    |
| ▶ 組織                                                                                                    | 代表取締役社長080                                                                                                    |                              |                         |                               | ■【極秘プロジー・・                      |              |                 |                  |
| ▶ マイメンバーリスト                                                                                                    |                                                                                                    | 08:00-21:00 [TD]             | 08:00-09:00 [TD]        |                               | 12:00-14:00 [会]                 |              |                 | 08:00-09:00 [TD] |
| ▼組織の全部署                                                                                                    | and the second second sec | ■ 繰り返し会議                     | ■ 朝会                    |                               | ■【自社内】経…                        |              |                 | ■ www            |
| <ul> <li>■ 201</li> <li>● ● 香川営業所</li> <li>● ■ インボート</li> <li>● 香川営業3課</li> <li>● 香川営業2課</li> <li>● 香川営業2課</li> <li>● 香川営業1課</li> </ul> | 水戸協士<br>Knowledge Suite, inc.<br>取講役<br>取講役の00<br>月<br>最新トビック                                                                                                    |                              |                         |                               |                                 |              |                 | -1               |
| □·□千歲営業所                                                                                                    | 新規トビック作成                                                                                                    | <b>D</b> /4                  | E ***                   | 0.\$*******                   | 112 50                          |              |                 | T tr t           |
| ■千歲営業1課                                                                                                    | FR AT                                                                                                    | HI <del>T</del>              | 取利1                     | 交相叫 可留                        | FE92Æ                           | 1, 2007, 900 |                 | 更新者              |
| □ ■ 大阪営業所(副組織)                                                                                                    | 報告                                                                                                    |                              | 2011/10/26 10:03        |                               | 社員研修制度について                      | . w          | 前 <b>園</b> ) 香治 |                  |
| └────────────────────────────────────                                                                                                   | 報告                                                                                                    |                              | 2011/07/07 22:34        |                               | https://gridy.jp/topic          | 0)           | 前園 潘治           |                  |
| □ ■ 名古屋営業所 (副組織)                                                                                                    | 報告                                                                                                    |                              | 2011/02/24 18:06        |                               | http://branddialog.co.j         | p/ (0)       | 前園 浩治           |                  |
|                                                                                                    | 連絡                                                                                                    |                              | 2011/01/24 18:51        |                               | トピック検証03 (1)                    |              | 前園 清治           |                  |
| □ = 東京営業2課                                                                                                    | 報告                                                                                                    |                              | 2011/01/24 18:49        |                               | トビック検証02 (1)                    |              | 水戸陽平            |                  |
| ■東京営業1課                                                                                                    | 報告                                                                                                    |                              | 2010/08/19 14:46        |                               | こちらご確認ください                      | (1)          | 水戸 陽平           |                  |
| …■総務部                                                                                                    | 報告                                                                                                    |                              | 2010/08/12 17:06        |                               | URL (D)                         |              | 前園 清治           |                  |
| <ul> <li>田·■管理部</li> <li>田·■営業部</li> </ul>                                                                                              | プロジェクト                                                                                                    | 成                            |                         |                               |                                 |              |                 | -1               |
|                                                                                                    | <b>7</b> 46                                                                                                    | ジェクト名                        |                         | 着手日                           |                                 | 期日           |                 | 進捗率              |
|                                                                                                    | クリスマス商戦 2011                                                                                                    |                              | 2011/10/04              |                               | 2012/01/01                      |              | 5 %             |                  |
|                                                                                                    | サポートプロジェクト                                                                                                    |                              | 2011/10/10              |                               | 2011/12/10                      |              | 35 %            |                  |

共有されている情報(スケジュール/トピック/プロジェクト管理)が表示されます。

POINT スケジュールは、必ず自分が一番上に表示されるようになります。

右上の日付ボックスをクリックすると、ミニカレンダーが表示されます。日付をクリックすると、 選択した日付のスケジュールが表示され、ユーザ名をクリックするとプロフィールが表示されます。

3 [月]ボタンをクリックすると、スケジュールの表示を月単位に切り替えます。

| 🔨 スケジュール ?                      |                               |                             |                          |                          |                              |     |  |  |  |  |  |
|---------------------------------|-------------------------------|-----------------------------|--------------------------|--------------------------|------------------------------|-----|--|--|--|--|--|
| ユーザ選択 🔎 i                       | ユーザ選択 🔎 前園 清治 のスケジュールを表示      |                             |                          |                          |                              |     |  |  |  |  |  |
| ◆ 予定作成 週 月 印刷 2012/07 ◄ 今月 ▶ 禁禁 |                               |                             |                          |                          |                              |     |  |  |  |  |  |
| 月曜日                             | 火曜日                           | 水曜日                         | 木曜日                      | 金曜日                      | 土曜日                          | 日曜日 |  |  |  |  |  |
| 25                              | 26                            | 27                          | 28                       | 29                       | 30                           | 1   |  |  |  |  |  |
| 10:30-12:00 [外]<br>■【会議】新…      | 08:00-09:00 [TD]<br>■ (非)非公開  | 終日 [外]<br>■ 【訪問】ブ・・・        | 終日 [外]<br>■ 【訪問】ブ・・・     | 終日 [外]<br>■【訪問】ブ・・・      | 00:00-15:30 [外]<br>■【訪問】ブ・・・ |     |  |  |  |  |  |
|                                 | 08:00-21:00 [TD]<br>■ 繰り返し・・・ | 08:00-09:00 [TD]<br>■ 社内ミー… | 09:00-11:00 [会]<br>■ 定例会 | 09:00-10:30 [会]<br>■ 定例会 | 10:30-11:30 [重]<br>■ 予算につ…   |     |  |  |  |  |  |

ユーザ選択からメンバーを選ぶと、選択メンバーのスケジュールを確認することができます。 プルダウンに表示されるのは「組織」に含まれる全メンバーです。

## ■3-9 プロジェクト管理を利用する

プロジェクトを登録します。一覧表示画面でプロジェクトの期間や現在の進捗率などが確認できます。 プロジェクトはグループ内で行っている作業のことです。プロジェクトは複数登録することができます。

| 3-9-1 プロジェクトの詳細を確認する         |                                                                       |                       |                                        |          |    |                   |    |    |         |    |
|------------------------------|-----------------------------------------------------------------------|-----------------------|----------------------------------------|----------|----|-------------------|----|----|---------|----|
| 登録されているプロジェクトを確認します。         |                                                                       |                       |                                        |          |    |                   |    |    |         |    |
| 🐉 部署/グループ移動 ? 🍡 🍇 プロジェクト管理 ? |                                                                       |                       |                                        |          |    |                   |    |    |         |    |
| 部署/ヴルーブを選択 多 プロジェクトー覧        |                                                                       |                       |                                        |          |    |                   |    |    |         |    |
|                              |                                                                       |                       |                                        |          |    |                   |    |    |         | 検索 |
| ● 新規サービン                     | ーブ概要 一覧<br>スプロジェクト                                                    | 新規プロジェクト作成 すべてのプロジェクト | を表示する「作成日                              | ]時(降順) 🔽 |    |                   |    |    |         |    |
| 開始日                          | 2011/07/05                                                            | 表示単位 ◄ 今日 🕨           | 表示単位 ◀ 今日 ▶ 2011/07 2011/08            |          |    |                   |    |    | 2011/09 |    |
| 終了日                          | 2011/10/31                                                            | 10日 💌                 | 上旬                                     | 中旬       | 下旬 | 上旬                | 中旬 | 下旬 | 上句      | 中旬 |
| ステータス                        | 進行中                                                                   | 新サービスプロジェクト           |                                        |          |    | 8/1−10/31<br>20 N |    |    |         |    |
| マネジャー                        | 前園 清治                                                                 | 販促プロジェクト              | 4/1-7/31<br>80 <b>N</b>                |          |    |                   |    |    |         |    |
| メンバー数<br>新規サービスの<br>ロジェクトチーム | 7人                                                                    | サポートサービスプロジェクト        | サポートサービスプロジェクト 7 <mark>/1-10/31</mark> |          |    |                   |    |    |         |    |
|                              | 清治<br>ddre Suite, inc.<br>编编设社長OEO<br>陽平<br>ddre Suite, inc.<br>iccOO |                       |                                        |          |    |                   |    |    |         |    |

- 1 [プロジェクト管理]アイコンをクリックして、プロジェクト一覧画面を表示します。
- 2 詳細を確認するプロジェクト名をクリックします。

POINT ●表示単位は、[1日・1週間・10日・1か月]の4種類となります ●左側の[グループ概要]でプロジェクト管理を行うグループ概要の閲覧ができます

| 🚑 部署/グル               | ,ーブ移動 🥐                            | 🌉 ブロジェクト管理 🥐    |                                           |  |  |                 |
|-----------------------|------------------------------------|-----------------|-------------------------------------------|--|--|-----------------|
| 部署/グループを              | 5選択 🔎                              | ブロジェクト詳細        |                                           |  |  |                 |
|                       |                                    | 編集              |                                           |  |  | » 進捗率変          |
| ∰部署/グル・               | ーブ概要 一覧                            | t               |                                           |  |  |                 |
| ■新規サービン               | スプロジェクト                            | ブロジェクト名         | 新サービスプロジェクト                               |  |  | 20              |
| 開始日                   | 2011/07/05                         | 着手日             | 2011/08/01 1911 2011/10/31                |  |  |                 |
| 終了日                   | 2011/10/31                         | 担当者             | 前園 清治、水戸 陽平、三井 寿志、宮崎 貴生、中澤 ココ、高宮 ひろ、上木 雷太 |  |  |                 |
| ステータス                 | 進行中                                | プロジェクト概要        | 9月から始まる新サービスの始動を目指すブロジェクトです。              |  |  |                 |
| マネジャー                 | 前園 清治                              |                 |                                           |  |  |                 |
| マンパー間を                | 7.4                                | 添付              |                                           |  |  |                 |
|                       | 1/2 C                              | タグ              |                                           |  |  |                 |
| 新現サービスの<br>  ロジェクトチーム | ロエ来からitoフ<br>Aです。                  |                 |                                           |  |  |                 |
| 🏙 メンバー ?              | -5                                 | 最終更新            | 2011/07/07 19:33 / 前園 清治                  |  |  |                 |
| 前園                    | 清治                                 | ブロジェクト進捗報告一覧    |                                           |  |  |                 |
| 取締役                   | 20ge Suite, mit.<br>後<br>29篇役社長CEO | 新規プロジェクト進捗報告(   | 有成                                        |  |  |                 |
|                       | 踢平<br>edge Suite, inc.             | 前園 清治           |                                           |  |  | 2011/07/07 19:3 |
| 取締役取締役                | t<br>tcoo                          | コンセプト・ターゲット・売上が | こと、たたき台を検討。                               |  |  |                 |
|                       | 寿志<br>edge Suite, inc.<br>8学業1課    | 内容を集約中。         |                                           |  |  | [編集             |
| ■ 【】】 課長<br>■ 「▲」 宮崎  | 貴生                                 | 進持率             | 20 %                                      |  |  |                 |

プロジェクトの詳細が表示されました。

## 3-9-2 プロジェクトを登録する

### 新規にプロジェクトを登録します。

| ₩部署/グループ移動                                              |                | 🎂 ブロジェクト管理 ??              |                          |                           |                 |                    |    |      |    |    |  |  |
|---------------------------------------------------------|----------------|----------------------------|--------------------------|---------------------------|-----------------|--------------------|----|------|----|----|--|--|
| ▶ 所属部署                                                  |                | プロジェクトー覧                   |                          |                           |                 |                    |    |      |    |    |  |  |
| ▶ グループ                                                  |                |                            |                          |                           |                 |                    |    |      |    | 検索 |  |  |
| ▼ 組織                                                    |                | 新規作成すべての                   | )プロジェクトを                 | 表示する「作成                   | は日時(降順)         | •                  |    |      |    |    |  |  |
| Knowledge S                                             | Suite, inc     | 表示単位 🍕 今日 🕨 2012/08        |                          |                           | 2012/09 2012/10 |                    |    | 2/10 |    |    |  |  |
| ● 部署/グループ概要 一覧                                          |                | 10日 ▼                      | 上旬                       | 中旬                        | 下旬              | 上旬                 | 中旬 | 下旬   | 上旬 | 中旬 |  |  |
| Knowledge S                                             | Guite, inc     | 進捗報告テスト                    | 9/13-9/20<br>27 <b>%</b> |                           |                 |                    |    |      |    |    |  |  |
| マネジャー                                                   | 前園 清治          | http://branddialog.co.ip/  |                          |                           |                 |                    |    |      |    |    |  |  |
| メンバー数                                                   | 102人           | Trops / brandblaibg.co.jp/ |                          |                           |                 |                    |    |      |    |    |  |  |
| Knowledge Suite,                                        | incの社内グルー      | 社内運用プロジェクト                 |                          |                           |                 | 9/10-12/31<br>50 % |    |      |    |    |  |  |
| 7<br>1                                                  |                | 添付ファイル機能改修                 |                          |                           |                 |                    |    |      |    |    |  |  |
| 111 メンバー ? 一覧                                           |                | 新サービス企画                    |                          | 8/19-10/31<br>82 <b>N</b> |                 |                    |    |      |    |    |  |  |
| 1 2 3                                                   | (1-50/101) 🕨 🗎 |                            |                          |                           |                 |                    |    |      |    |    |  |  |
| 前園 清治<br>【デモ]Knowledge Suite, inc.<br>取締役<br>代表取締役社長CEO |                |                            |                          |                           |                 |                    |    |      |    |    |  |  |

#### 1 [プロジェクト管理]アイコンをクリックして、プロジェクト一覧画面を表示します。

#### 2 [新規作成]をクリックします。

| 🌺 ブロジェクト管理 🥐            |                                             |       |          |
|-------------------------|---------------------------------------------|-------|----------|
| プロジェクト新規作成              |                                             |       |          |
| プロジェクト内容*は必須項目          | 1                                           |       |          |
| ブロジェクト名*                | プロジェクト                                      |       |          |
| 作成者                     | 前園 清治                                       |       |          |
|                         | 所属部署 ゲルーフ 組織                                | 決定    | (1-2/2)  |
|                         | ■ 業務部                                       | 三井 寿志 |          |
|                         | <ul> <li>■ 宮葉補佐</li> <li>■ 不可視部署</li> </ul> | 宮崎 貴生 |          |
|                         | ■ 営業部<br>■「外部企業」不可想株式会社                     |       |          |
|                         | - 「外部企業」株式会社みえない - 「外部企業」株式会社               |       |          |
|                         | <ul> <li>□ 宮葉1課</li> <li>■ チーム中沢</li> </ul> |       |          |
|                         | <ul> <li>営業2課</li> <li>- 結合部署</li> </ul>    |       |          |
|                         |                                             |       |          |
|                         | ユーザ名、社員ID、役職名で検索をします                        |       |          |
| 担当者*                    | 候補 (1-3/3)                                  |       |          |
|                         | 三井 寿志                                       |       |          |
|                         | 宮崎 貴生<br>井上 陽菜                              |       |          |
|                         |                                             |       |          |
|                         | ページ内候補を追加                                   | 全員を削除 | 選択ユーザを削除 |
|                         | □ 全員参加                                      |       |          |
| 着手日                     | 2012 •/7月 •/23 •                            |       |          |
| 期日                      | 2012 •/7月 •/30 •                            |       |          |
|                         |                                             |       |          |
|                         |                                             |       |          |
| プロジェクト概要*<br>全角2000文字以内 |                                             |       |          |
| T11000X13811            |                                             |       |          |
|                         |                                             |       |          |
| 添付ファイル                  |                                             |       |          |
| (1ファイル5MBまで)            | ノアイルの力指定                                    |       |          |
| 登録 戻る                   |                                             |       |          |
3 [プロジェクト名] [担当者] [着手日] [期日] [プロジェクト概要] [添付ファイル] を設定します。

## 4 [登録] をクリックします。

| 🚑部署/グループ移動                                              |                | 🎂 ブロジェクト管理 ?                      |                          |                           |         |                    |    |         |    |    |  |
|---------------------------------------------------------|----------------|-----------------------------------|--------------------------|---------------------------|---------|--------------------|----|---------|----|----|--|
| ▶ 所属部署                                                  |                | プロジェクト一覧                          |                          |                           |         |                    |    |         |    |    |  |
| ▶ グループ                                                  |                |                                   |                          |                           |         |                    |    |         |    | 検索 |  |
| ▼ 組織                                                    |                | 新規作成 すべての                         | )プロジェクトを                 | 表示する 作成                   | 戊日時(降順) | •                  |    |         |    |    |  |
| Knowledge Suite, inc                                    |                | 表示単位 < 今日 🏲                       | 2012/08                  |                           |         | 2012/09            |    | 2012/10 |    |    |  |
| ジ部署/グループ概要 一覧                                           |                | 10日 🗸                             | 上旬                       | 中旬                        | 下旬      | 上句                 | 中旬 | 下旬      | 上旬 | 中旬 |  |
| Knowledge S                                             | iuite, inc     | 進捗報告テスト                           | 9/13-9/20<br>27 <b>%</b> |                           |         |                    |    |         |    |    |  |
| マネジャー                                                   | 前園 清治          | have a family defined as a family |                          | -                         |         |                    |    |         |    |    |  |
| メンバー数                                                   | 102人           | http://brandulalog.co.jp/         |                          |                           |         |                    |    |         |    |    |  |
| Knowledge Suite,                                        | incの社内グルー      | 社内運用プロジェクト                        |                          |                           |         | 9/10-12/31<br>50 % |    |         |    |    |  |
| 1                                                       |                | 添付ファイル機能改修                        |                          |                           |         |                    |    |         |    |    |  |
| 11 メンバー ? 一覧                                            |                | 新サービス企画                           |                          | 8/19-10/31<br>82 <b>%</b> |         |                    |    |         |    |    |  |
| 1230                                                    | (1-50/101) 🕨 树 |                                   |                          |                           |         |                    |    |         |    |    |  |
| 前園 清治<br>【デモ]Knowledge Suite, inc.<br>取締役<br>代表取締役社長OED |                |                                   |                          |                           |         |                    |    |         |    |    |  |

登録したプロジェクトが表示されます。

POINT 以下の手順で「新規プロジェクト進捗報告作成」をすることができます。

| プロジェクトー覧                              |                        |         |    |         |    |    |  |
|---------------------------------------|------------------------|---------|----|---------|----|----|--|
|                                       |                        |         |    |         |    |    |  |
| 新規プロジェクト作成 すべてのブロジェクトを表示する 作成日時(降順) 💙 |                        |         |    |         |    |    |  |
| 表示単位 < 今日 🏲                           |                        | 2011/07 |    | 2011/08 |    |    |  |
| 10日 💌                                 | 上旬                     | 中旬      | 下旬 | 上旬      | 中旬 | 下旬 |  |
| お試しキャンペーンプロジェクト                       | 7/7-7/14<br>0 <b>%</b> |         |    |         |    |    |  |

1 対象のプロジェクト名をクリックします。

| 🌺 ブロジェクト管理 🥐  |                                                      |    |            |
|---------------|------------------------------------------------------|----|------------|
| ブロジェクト詳細      |                                                      |    |            |
| 編集            |                                                      |    | » 進捗率変更    |
| ブロジェクト名       | お話しキャンペーンブロジェクト                                      |    | 0 %        |
| 着手日           | 2011/07/07                                           | 期日 | 2011/07/14 |
| 担当者           | 前園 渚治,水戸 陽平,三井 寿志                                    |    |            |
| ブロジェクト概要      | 新製品を新規契約企業へ、一定期間お試しとして提供。<br>反響を探り、本格始動までのニーズや課題を探る。 |    |            |
| 添付            |                                                      |    |            |
| 95            |                                                      |    |            |
| 最終更新          | 2011/07/07 20:17 / 前園 谱治                             |    |            |
| プロジェクト進捗報告一覧  |                                                      |    |            |
| 新規プロジェクト進捗報告作 | 成                                                    |    |            |

2 表示されたプロジェクト詳細画面で、[新規プロジェクト進捗報告作成]をクリックします。

| プロ | ジェクト進捗報告作成 |
|----|------------|
|    |            |

| ★は必須項目              |                                                      |  |
|---------------------|------------------------------------------------------|--|
| プロジェクト名             | お試しキャンペーンプロジェクト [編集]                                 |  |
| 進捗率*                | 10% 🔽 完了                                             |  |
| 進持報告♥<br>全角2000文字以内 | コンセプト、ターゲット、期間、調査対象項目など確認。<br>内容を集約し、次回ミーティングにて確定予定。 |  |
| 次へ 戻る               |                                                      |  |

3 プロジェクト進捗報告作成画面で、[進捗率]と[進捗報告]を入力します。

4 [次へ]-[保存]にて、進捗率が報告されます。

# ■3-10 掲示板を利用する

掲示板を利用します。公開された掲示板を確認したり、コメントを登録したりすることができます。

## 3-10-1 掲示板を確認する

登録されている掲示板を確認します。

掲示板は、マイページ上(下記赤枠)に新着順に表示される他、マイページの [お知らせ] に表示されます。

ならびに、「掲示板一覧」画面に表示されます。

| グループウェア SFA リード                                                                                                    | マオーム CENTER               | メールビーコン     |       |          |               |                      |                   |        |
|----------------------------------------------------------------------------------------------------|---------------------------|-------------|-------|----------|---------------|----------------------|-------------------|--------|
| マイベージ スケジュール 設備予約                                                                                                    | 部署/グループ 加速                |             | 🧑 🔀   | PFL26    | <b>電話×モ</b> 1 | худ-30 (<br>утдл-к   |                   | XE/Nyk |
| マン・         マン・         マン・ <th>D 79-4</th> <th>一覧 備品管理 グルジ</th> <th></th> <th></th> <th></th> <th></th> <th></th> <th></th> | D 79-4                    | 一覧 備品管理 グルジ |       |          |               |                      |                   |        |
| 📿 お知らせ                                                                                                    | 🐔 スケジュール ?                |             |       |          |               |                      |                   |        |
| ● 電話メモ1件!                                                                                                    | 予定作成 週                    | 一月一         |       |          | 201           | 7/05/21(日) ┥ 今日 🕨    |                   |        |
| * 未処理'ノークノロー1件!<br>* 未読メッセージ2件!                                                                                                    | 日曜日                       | 月曜日         | 火曜日   | 水!       | 程日            | 木曜日                  | 金曜日               | 土曜日    |
| <b>国</b> 未読揭示板2件!                                                                                                    | 21                        | 22          | 23    | 1        | 24            | 25                   | 26                | 27     |
| 禾確認営業報告1件!                                                                                                    |                           |             |       |          |               |                      |                   |        |
| 🕓 タイムカード ? – 🖞                                                                                                    |                           |             |       |          |               |                      |                   |        |
| 出動 退勤                                                                                                    |                           |             |       |          |               |                      |                   |        |
| 2017/05                                                                                                    | 🛐 新着揭示板 ?                 |             |       | 一覧 登録    | 🕢 新着          | トピック 🥐               |                   | 一覧 登録  |
| 日月火水木金土<br>30123456                                                                                                    | 投稿時間                      | 揭示板名 (コ     | メント数) | <b>^</b> | 投稿時間          | トピック                 | 7名 (コメント数) (グループ名 |        |
| 14         15         16         17         18         19         20           21         22         23         24         25         26         27                                                                                                    | 12:08 第4回 営業部勉強会のお知らせ(11) |             |       |          | 05/17         | 【営業通達】カタログ情報(4)(営業部) |                   |        |
| 28         29         30         31         1         2         3           4         5         6         7         8         9         10                                                                                                    | 05/20 社内停電のお              | 知らせ(0)      |       |          | 05/17         | 社内衛生管理計画(1)(社        | 内衛生管理グループ)        |        |
| 💱 部署/グループ移動                                                                                                    | 05/20 健康診断のご              | 案内(1)       |       |          | 05/17         | 【人事】2017年4月 人事揭示     | 〒 (0) (ナレッジスイート株式 | 会社)    |
| ▶ 所属部署                                                                                                    | 05/20 新規プロジェク             | 下説明会        |       | •        | 05/17         | 会社内清掃のご案内(0)(        | ナレッジスイート株式会社)     | *      |

1 マイページの [お知らせ] で [未確認掲示板〇件!] をクリックします。

#### 🛐 揭示板 ?

| _   |                      |         |       |                  |       |  |  |  |  |
|-----|----------------------|---------|-------|------------------|-------|--|--|--|--|
| 揭示相 | 揭示板一覧                |         |       |                  |       |  |  |  |  |
|     |                      | ● タイトルの | み     |                  | 検索    |  |  |  |  |
|     |                      |         |       |                  |       |  |  |  |  |
|     | 掲示板名(コメント数)          |         | フォルダ  | 最新投稿時間           | 更新者   |  |  |  |  |
|     | 第4回 営業部勉強会のお知らせ (11) |         | 営業部共有 | 2017/05/21 12:08 | 小田 高史 |  |  |  |  |
|     | 社内停電のお知らせ (0)        |         | 全社員共有 | 2017/05/20 21:59 | 久野 一樹 |  |  |  |  |
|     | 健康診断のご案内 (1)         |         | 全社員共有 | 2017/05/20 20:31 | 前園 清治 |  |  |  |  |

2 確認する掲示板をクリックします。

| 🛐 掲示板 ?               |                    |                   |                        |
|-----------------------|--------------------|-------------------|------------------------|
| 揭示板                   |                    |                   |                        |
| 第4回 営業部勉強会            | のお知らせ              |                   | 宮崎 貴生 2017/05/19 17:42 |
|                       | 各位                 |                   |                        |
|                       | 営業の勉強会を            | 開催いたします。          |                        |
|                       | ■日程<br>2017/XX/XX  | 15:00~17:00       |                        |
| <b>11</b> and th      | ■場所<br>第2会議室       |                   |                        |
|                       | ■概要                |                   |                        |
|                       | ****<br>参加希望の方は    | 、こちらの掲示板でご連絡ください。 |                        |
|                       | ※他部署の方も            | 是非ご参加ください。        |                        |
| 現見度歴<br>投稿            |                    |                   |                        |
| 投稿を書く +は必須項目          | 1                  |                   |                        |
| 本文<br>全印00005         | *<br>文字以内          | ()<br>1954        | đ                      |
| <u>添付フォ</u><br>1ファイルの | <b>アイル</b><br>MBまで | ファイルの指定           |                        |
| 投稿する                  |                    |                   |                        |
| 小田 高史                 |                    |                   | 2017/05/21 12:08       |
| 参加します。                |                    |                   |                        |
| 引用コメントを書く             |                    |                   |                        |
| 山川 陸                  |                    |                   | 2017/05/19 18:17       |
| 参加します。                |                    |                   |                        |
| 引用コメントを書く             |                    |                   |                        |

### 3 投稿が許可されている掲示板の場合は、投稿欄が表示されます。 [本文] に内容を記載し [投稿する] をクリックします。

POINT [閲覧履歴]をクリックすることで、掲示板の閲覧履歴を確認することができます。

| 🛐 掲示板 ? | 🕎 揭示板 ?          |  |  |  |  |  |  |
|---------|------------------|--|--|--|--|--|--|
| 閲覧履歴    |                  |  |  |  |  |  |  |
| 戻る      |                  |  |  |  |  |  |  |
| 閲覧対象者   | 閲覧日時             |  |  |  |  |  |  |
| 前園 清治   | 2017/05/19 17:49 |  |  |  |  |  |  |
| 高宮 ひろ   | 2017/05/19 18:17 |  |  |  |  |  |  |
| 久野 一樹   | 2017/05/19 18:18 |  |  |  |  |  |  |
| 中園ココ    | 未確認              |  |  |  |  |  |  |
| 田川 優    | 2017/05/19 18:18 |  |  |  |  |  |  |

# ■3-11 トピックを利用する

トピックは、マイページ上(下記赤枠)に、新着順に表示されます。

| ● 電話メモ1件!                                                                                                    |                         |              |         |       |                      |       |                  |                         |                    |                |
|----------------------------------------------------------------------------------------------------|-------------------------|--------------|---------|-------|----------------------|-------|------------------|-------------------------|--------------------|----------------|
|                                                                                                    | ● 電話メモ1件! ● 予定作成 週 月    |              |         |       | 2017/05/21(日) ┥ 今日 🕨 |       |                  |                         |                    |                |
| ★処理リークノロー1件!<br>→ 未読メッセージ2件!                                                                                                    | 日                       | 曜日           | 月曜日 火曜日 |       |                      | 水曜日   |                  | 木曜日                     | 金曜日                | 土曜日            |
| 未読揭示板1件!                                                                                                    |                         | 21           | 22      | 23    | 24                   |       | 25               | 26                      | 27                 |                |
| 😻 未確認営業報告 1件!                                                                                                    |                         |              |         |       |                      |       |                  |                         |                    |                |
| 🕓 タイムカード ? — 🗓                                                                                                    |                         |              |         |       |                      |       |                  |                         |                    |                |
| 出 \$b                                                                                                    |                         |              |         |       |                      |       |                  |                         |                    |                |
| <ul><li>2017/05</li></ul>                                                                                                    | 🛐 新着排                   | <b>揭示板</b> ? |         |       | 一覧 登録                | _     | 分新着              | ビック ?                   |                    | <u>一覧   登録</u> |
| 日     月     火     水     木     金     土       30     1     2     3     4     5     6                                                                    | 投稿時間                    |              | 揭示板名 (コ | メント数) | í                    | ^     | 投稿時間             | トピック                    | 7名 (コメント数) (グループ名) | A              |
| 7     8     9     10     11     12     13       14     15     16     17     18     19     20     0       21     22     23     24     25     26     27 | 05/20                   | 社内停電のお知      | らせ(0)   |       |                      |       | 05/17            | 【営業通達】カタログ情報(4)(営業部)    |                    |                |
| 28         29         30         31         1         2         3           4         5         6         7         8         9         10         0  | 05/20                   | 健康診断のご案内(1)  |         |       |                      |       | 05/17            | 社内衛生管理計画(1)(社内衛生管理グループ) |                    |                |
| シ部署/グループ移動                                                                                                    | 05/20 新規プロジェクト説明会       |              |         |       |                      | 05/17 | 【人事】2017年4月 人事揭示 | 、(0)(ナレッジスイート株式         | 会社〉                |                |
| ▶ 所属部署 C                                                                                                    | 05/19 【営業】新人歓迎会のお知らせ(7) |              |         |       | Ŧ                    | 05/17 | 会社内清掃のご案内(0)(    | ナレッジスイート株式会社)           | -                  |                |

# 3-11-1 トピックに参加する

登録されているトピックを見てみましょう。また、コメントを投稿してみます。

| 🚑 部署/グループ移動     | ү ኮピッ |                  |                            |       |         |  |  |  |  |
|-----------------|-------|------------------|----------------------------|-------|---------|--|--|--|--|
| ▶ 所属部署          | トビックー | ビック一覧            |                            |       |         |  |  |  |  |
| ▶ グループ          | 新規作   | 転 すべて ▼          |                            |       | 検索      |  |  |  |  |
| ▶ 組織            | 用件    | 最新投稿時間           | トビック名(コメント数)               | 更新者   | グループ名   |  |  |  |  |
|                 | 連絡    | 2012/07/03 15:49 | 社内ルールについて [編集]             | 前園 清治 | ■ 総務部   |  |  |  |  |
| 部署/グループを選択すると、部 | 濖/グル  | 2012/06/28 14:35 | グループウェアの運用について (0)[編<br>集] | 前園 清治 | ■ 県庁    |  |  |  |  |
| ープごとにトピックを閲覧でき  | ます。   | 2012/06/26 15:25 | ご意見ください (1)[編集]            | 前園 清治 | ■ 政策地域部 |  |  |  |  |
|                 | 連絡    | 2012/06/26 15:21 | 夏季休暇の取得について(4)[編集]         | 前園 清治 | ■ 総務部   |  |  |  |  |
|                 | 報告    | 2012/06/26 15:21 | 調査協力依頼(0)[編集]              | 前園 清治 | ■ 総務部   |  |  |  |  |
|                 | 報告    | 2012/06/26 14:29 | 視察日程(1)[編集]                | 前園 清治 | ■ 総務部   |  |  |  |  |

1 [トピック] アイコンをクリックして、トピック一覧画面を表示します。

2 確認するトピック名をクリックします。

POINT マイページ上に表示されている[トピック名]をクリックすることもできます。

| ₩部署/グルーブ移動                                                                                                    | こうトピック ?                  |                                       |                              |
|----------------------------------------------------------------------------------------------------|---------------------------|---------------------------------------|------------------------------|
| ▼ 所属部署                                                                                                    | トピック                      |                                       | 一覧                           |
| ■ 役員                                                                                                    | 新規ドビック作成                  |                                       |                              |
| ■ 管理部                                                                                                    | 報告 停電のお知らせ                |                                       | 東京営業所 第1ユーザ 2011/11/07 14:43 |
| ■ 宮葉部<br>■ 営業1課                                                                                                    |                           |                                       |                              |
| <ul> <li>□ 営業補佐</li> <li>■ 創作部</li> </ul>                                                                                                | אכאב 0                    | 週末の土曜日に館内停電が発生致します。                   |                              |
| ■ 総務部                                                                                                    | マモニー                      |                                       |                              |
| <ul> <li>経営企画部</li> <li>マーケティング部</li> </ul>                                                                                              | コメント                      |                                       |                              |
| <ul> <li>クリエイティブ</li> <li>千歳営業所</li> </ul>                                                                                               | コメントを書く *は必須項             | 18                                    |                              |
| <ul> <li>香川営業所</li> <li>香川営業1課</li> <li>香川営業2課</li> <li>香川営業3課</li> <li>千歳営業1課</li> <li>千歳営業1課</li> <li>千歳営業2課</li> <li>インボート</li> </ul> | <b>本文●</b><br>全角10000文字以内 | a a a a a a a a a a a a a a a a a a a |                              |
| ■東京営業所                                                                                                    | 添付ファイル                    | ファイルの指定                               |                              |
| <ul> <li>東京営業2課</li> <li>名古屋営業所(副組織)</li> </ul>                                                                                          | 17ァイル5MBまで<br>投稿する        |                                       |                              |

3 [本文] ボックスにコメントを入力します。ファイルを添付することもできます。

4 [投稿する]をクリックすると、トピックへのコメントが完了します。

POINT 左メニューの[部署/グループ選択]から別グループのトピックへ移動することもできます。

## 3-11-2 トピックを作成する

新たにトピックを立ち上げます。

| ₩部署/グループ移動 | 🕎 ዞピッ | ク?               |                           |       |         |
|------------|-------|------------------|---------------------------|-------|---------|
| ▶ 所属部署     | トピックー | 覧                |                           |       |         |
| ▶ グループ     | 新規作   | 1成 うべて 🗸         |                           |       | 検索      |
| ▶ 組織       | 用件    | 最新投稿時間           | トビック名(コメント数)              | 更新者   | グループ名   |
|            | 連絡    | 2012/07/03 15:49 | 社内ルールについて「編集]             | 前園 清洽 | ■ 総務部   |
|            | 報告    | 2012/06/28 14:35 | グループウェアの運用について(0)[編<br>集] | 前園 清治 | ■ 県庁    |
|            | 報告    | 2012/06/26 15:25 | ご意見ください (1) [編集]          | 前園 清治 | ■ 政策地域部 |
|            | 連絡    | 2012/06/26 15:21 | 夏季休暇の取得について(4)[編集]        | 前園 清治 | ■ 総務部   |
|            | 報告    | 2012/06/26 15:21 | 調査協力依頼(0)[編集]             | 前園 清治 | ■ 総務部   |
|            | 報告    | 2012/06/26 14:29 | 視察日程(1)[編集]               | 前園 清治 | ■ 総務部   |

- 1 [トピック] アイコンをクリックして、トピック一覧画面を表示します。
- 2 [新規トピック作成] をクリックします。

| <b>9容 *は</b> 必須項目             |                                                      |  |
|-------------------------------|------------------------------------------------------|--|
| グルーブ選択◆                       | 部署/グルーフを選択 🔎 管理部                                     |  |
| タイトル・                         | 停電のお知らせ                                              |  |
| <b>本文*</b><br>全角10000文字以内     | 週末の土曜日に館内停電が発生数します。                                  |  |
| <b>添付ファイル</b><br>(1ファイル5MBまで) | ファイルの指定                                              |  |
| 用件*                           | <ul> <li>● 報告</li> <li>● 連絡</li> <li>● 相談</li> </ul> |  |
| 投稿                            | ○投稿を認めない ○ 匿名投稿を認める ④ 匿名投稿を認めない                      |  |
| 画面 キャンセル                      |                                                      |  |

週末の土曜日に館内停電が発生致します。

3 [グループ選択] [タイトル] [本文] [添付ファイル] [用件] [匿名投稿] を設定します。

POINT 匿名投稿は投稿しやすくするために設けた機能です。

[投稿を認めない] [匿名投稿を認める] [匿名投稿を認めない]の3項目から選ぶことができます。

4 [確認画面]をクリックします。

| 🕞 トピック作成 ?                |                     |
|---------------------------|---------------------|
| トピック内容・は必須項目              |                     |
| グルーブ選択◆                   | 管理部                 |
| タイトル*                     | 停電のお知らせ             |
| <b>本文*</b><br>全角10000文字以内 | 週末の土曜日に館内停電が発生致します。 |
| 添付ファイル                    |                     |
| 用件*                       | 報告                  |
| 投稿                        | 匿名投稿を認めない           |
| 投稿                        | <b>R</b> 5          |

5 確認して、[投稿]をクリックします。

# 3-11-3 トピックを編集する

作成したトピックを編集します。※グループマネジャーのみ可能

| 🛶 トピッ | ク ?              |                            |       |         |
|-------|------------------|----------------------------|-------|---------|
| トピックー | 覧                |                            |       |         |
| 新規作   | छ वि⁄्ट र        |                            |       | 検索      |
| 用件    | 最新投稿時間           | トビック名(コメント数)               | 更新者   | グループ名   |
| 連絡    | 2012/07/03 15:49 | 社内ルールについて[編集]              | 前園 清治 | ■ 総務部   |
| 報告    | 2012/06/28 14:35 | グループウェアの運用について (0)[編<br>集] | 前園 清治 | ■ 県庁    |
| 報告    | 2012/06/26 15:25 | ご意見ください (1)[編集]            | 前園 清治 | ■ 政策地域部 |

1 トピックの一覧から[トピック名]横の[編集]をクリックします。

| 2.0 (1)(Merem 1)(                                       | 🙀 トピック ?                      |                                  |
|---------------------------------------------------------|-------------------------------|----------------------------------|
| <ul> <li>クルーフ管理トッフ</li> <li>レビーク信律</li> </ul>           | トピック編集                        |                                  |
| ・ FE992編集<br>・ メンバー一覧                                   | トビック内容 * は必須項目                | 3                                |
| ▶ 招待中火ンバー                                               | グループ選択*                       | 部署/グループを選択 🔎                     |
| <ul> <li>権限</li> <li>グループマネジャー</li> <li>参照な時</li> </ul> | <u> </u>                      | 社内ルールについて                        |
| 180217988                                               | <b>本文*</b><br>全角1000文字以内      | 営業報告は毎回、その日に上げましょう! ▲            |
|                                                         | <b>添付ファイル</b><br>(1ファイル5MBまで) | ファイルの指定                          |
|                                                         | 用件*                           | ◎ 報告 ◎ 連絡 ◎ 相談                   |
|                                                         | 投稿                            | ● 投稿を認めない ◎ 匿名投稿を認める ◎ 匿名投稿を認めない |
|                                                         | 確認画面                          |                                  |
|                                                         | 本文プレビュー                       |                                  |

2 編集画面で編集が完了したら、[確認画面]をクリックすると内容確認画面が表示されます。

3 [保存]ボタンをクリックします。

## ■3-12 メールを利用する

グループウェアには高機能なメーラー機能が用意されています。メールもグループウェアで利用することで、 業務上のほとんどのコミュニケーション機能をグループウェアでカバーすることができます。

### 3-12-1 受信箱を開く

グループウェアのメール機能を起動し、受信箱画面を表示します。

| グループウェア SFA リー                                               | ードフォーム CENTER メールビーコン |                                                                                                    |                                |
|--------------------------------------------------------------|-----------------------|----------------------------------------------------------------------------------------------------|--------------------------------|
| マイベージ スケジュール 設備予                                             |                       | ₩         ₩         ₩         ₩         ₩         ₩         ₩         ₩         ₩         ₩         ₩         ₩         ₩         ₩         ₩         ₩         ₩         ₩         ₩         ₩         ₩         ₩         ₩         ₩         ₩         ₩         ₩         ₩         ₩         ₩         ₩         ₩         ₩         ₩         ₩         ₩         ₩         ₩         ₩         ₩         ₩         ₩         ₩         ₩         ₩         ₩         ₩         ₩         ₩         ₩         ₩         ₩         ₩         ₩         ₩         ₩         ₩         ₩         ₩         ₩         ₩         ₩         ₩         ₩         ₩         ₩         ₩         ₩         ₩         ₩         ₩         ₩         ₩         ₩         ₩         ₩         ₩         ₩         ₩         ₩         ₩         ₩         ₩         ₩         ₩         ₩         ₩         ₩         ₩         ₩         ₩         ₩         ₩         ₩         ₩         ₩         ₩         ₩         ₩         ₩         ₩         ₩         ₩         ₩         ₩         ₩         ₩ | ファイル<br>アテイル<br>メモバッド<br>パート提出 |
| 議事録         デー         アラー                                   |                       |                                                                                                    |                                |
| メール作成 メール確認                                                  | 🤣 メール ?               |                                                                                                    |                                |
| フォルダ                                                         | 受信箱                   |                                                                                                    |                                |
|                                                              |                       | 2011/06/7 ~ 2011/07/7                                                                                                    | 検索                             |
| ▶ 😺 受信箱 18件                                                  | 削除 フォルダ移動▼ 操作▼        |                                                                                                    | 🔀 ┥ 1 - 50/143 🕨 🕨             |
| ◎ 下書き 5件                                                     |                       | 件名                                                                                                    | 受信日時 サイン                       |
| <ul> <li></li></ul>                                          |                       | 【KS】スケジュール更新                                                                                                    | 2011/07/07 16:53:43 1KB        |
| 🥡 迷惑メール [空にする]                                               |                       | 【KS】スケジュールアラーム通知                                                                                                    | 2011/07/07 15:32:34 1KB        |
| <ul> <li></li></ul>                                          |                       | 【KS】スケジュールアラーム通知                                                                                                    | 2011/07/07 15:32:34 1KB        |
| <ul> <li>         ごみ箱(送信)         (空にする)         </li> </ul> |                       | 【KS】スケジュールアラーム通知                                                                                                    | 2011/07/07 15:32:33 1KB        |
|                                                              |                       | 【KS】スケジュール登録                                                                                                    | 2011/07/07 11:21:05 1KB        |
| ■ オプション                                                      | 【KS】ワークフロー通知          | 【KS】ワークフロー却下通知                                                                                                    | 2011/07/07 11:19:42 1KB        |
| <ul> <li></li></ul>                                          | 【KS】ワークフロー通知          | 【KS】ワークフロー決蔵依頼受信通知                                                                                                    | 2011/07/07 10:49:59 1KB        |
| ×                                                            |                       | and a second second second second second second second second second second second second second second second                                                                                                    |                                |

1 [メール] アイコンをクリックして、受信箱画面を表示します。

2 受信メールが一覧されます。確認する場合は、[件名]をクリックします。

#### ■メールの機能

左側のメニューには以下の機能があります。

- 受信箱:受信メールの確認ができます。
- 下書き:下書き保存をしたメールの確認ができます。
- 送信待機フォルダ:3分間待機後に送信する設定をしたフォルダです。送信前のメールを確認できます。
- 送信済みメール:送信済みメールの確認ができます。
- 迷惑メール:迷惑メールの確認ができます。迷惑メール設定を行ったメールもこのフォルダに入ります。 [空にする]をクリックすると、迷惑メールフォルダ内のメールはごみ箱へ移動します。
- ごみ箱:削除メールの確認ができます。[空にする]をクリックするとごみ箱からメールが削除されます。
- オプション:メールに関するさまざまな設定ができます。
- <一覧には以下の機能があります。>
- 削除:削除したいメールにチェックを入れ、[削除] をクリックすると選択したメールの削除ができます。
- フォルダ移動:メールのチェックボックスをチェックして、[フォルダ移動]をクリックして、移動先の フォルダを選択します。

# 3-12-2 アカウントを登録する

メールを利用するにはアカウントを登録しなければなりません。アカウントは最大10個まで登録できます。

| メール作成 メール確認                                                 | ⇒ メール ?                                      |
|-------------------------------------------------------------|----------------------------------------------|
| フォルダ                                                        | オプション                                        |
| ••         ••         ••                                    | 表示設定                                         |
| ・  ジ 受信箱 18件                                                | 1ページのメール表示件数、送信メールの保存、送信。転送時の設定を行います。        |
| <ul> <li>   ▼下書き 5件   </li> <li>   ③ 送信待機フォルダ   </li> </ul> | アカウント設定                                      |
| ◎ 送信済みメール                                                   | メールアカウントの新規登録、編集、削除を行います。                    |
| 🧊 迷惑メール [空にする]                                              | 迷惑メール設定                                      |
| ⑦ごみ箱(受信)<br>[空にする] 42件                                      | 迷惑メールに設定するメールアドレス、ドメインの登録、削除を行います。           |
| <ul> <li></li></ul>                                         | フィルダ設定                                       |
| <ul><li></li></ul>                                          | メール振り分けフィルタを設定します。フィルタの新規登録、並び替え、編集、削除を行います。 |
| オプション                                                       | 署名設定                                         |
| <ul> <li>マドレス帳</li> <li>スケジュール</li> </ul>                   | 署名の登録、編集、削除、通常使用する署名の設定を行います。                |

- 1 [メール] アイコンをクリックして、受信箱画面を表示します。
- 2 [オプション] をクリックします。
- 3 [アカウント設定]をクリックします。

| 🤣 メール ?     |         |       |    |
|-------------|---------|-------|----|
| アカウント設定     |         |       |    |
| 「新規アカウント作成  |         |       |    |
| 通常利用するアカウント | メールアドレス | メール受信 | 削除 |
| 登録 解除       |         |       |    |

新規アカウント作成画面が表示されます。

4 [新規アカウント作成]をクリックします。

KDDI Knowledge Suite グループウェア操作ガイド

| 氏名       |                       | 送信メールのFrom欄に表示されます                  |
|----------|-----------------------|-------------------------------------|
| メールアドレス* |                       |                                     |
|          | POPサーバ <mark>*</mark> | MAPとの同時利用は正常に動作しない可能性があります          |
| POP讀定    | 受信ボート*                | 110<br>標準のボート番号は110(SSL接続の場合は995)です |
|          | POPサーバ接続方式            | SSL接続を有効にする                         |
|          | 7ክታント*                | ユーザーIDと呼ぶプロバイダもあります                 |
|          | パスワード*                |                                     |
|          | 受信フォルダ                | 受信箱 ▼                               |
|          | 受信オブション               | ☑ 受信メールサーバーに残す                      |
|          | SMTPサーバー*             |                                     |
|          | 送信ポート*                | 25<br>標準のボート番号は25(SSL接続の場合は465)です   |
|          | SMTPサーバ接続方式           | SSL接続を有効にする                         |
| 後信マール設定  | POP Before SMTP       | □ 有効にする場合はチェック                      |
|          | 7カウント*                | ユーザーロと呼ぶプロバイダもあります                  |
|          | SMTP認証                | □ 有効にする場合はチェック                      |
|          | パスワード                 |                                     |
|          | 送信メールのエンコード           | UTF-8 •                             |
| オプション    | ラベル                   |                                     |

- 5 [氏名] [メールアドレス] [POP 設定] [送信メール設定] [オプション] を設定します。 ※入力間違いにご注意ください。入力値が異なると、送受信が正常に行えません。
- 6 [登録] をクリックします。

| 🤣 メール ?     |                          |        |    |
|-------------|--------------------------|--------|----|
| アカウント設定     |                          |        |    |
| 新規アカウント作成   |                          |        |    |
| 通常利用するアカウント | メールアドレス                  | メール受信  | 削除 |
| ۲           | gwtest@branddialog.co.jp | 自動受信 🔽 | Ŵ  |
| 登録 解除       |                          |        |    |

- 7 メールの受信を[自動受信] [手動受信] [受信しない]からプルダウンで選択し[登録] をします。
- POINT [自動受信]:新着メールがあれば自動的に受信を行います。 [手動受信]:[メール確認]をクリックすることで受信を行います。

| メール11月0% メールの産品の                                         | 🤣 メール ?              |                 |                    |
|----------------------------------------------------------|----------------------|-----------------|--------------------|
| フォルダ                                                     | メール作成                |                 |                    |
| ● 作成<br>編集/削除                                            |                      | F書き保存           |                    |
| . 🔿 🖽 (=-)++                                             | 差出人                  | 選択してください。 ▼     |                    |
| <ul> <li>又活相</li> <li>下書き</li> <li>※ 深信は棚ームの研</li> </ul> | ② 宛先                 |                 | Q                  |
| <ul> <li></li></ul>                                      | cc                   |                 |                    |
| ☞ 迷惑メール [空にする] ⑦ ごみ箱(受信) [空にする]                          | BCC                  |                 | ファイルは最大 5 個 合計     |
| 👕 ごみ箱(送信) [ 空にする ]<br>🔥 オプション                            | 3 件名                 |                 | 10MB まで添付可能です      |
| <ul> <li>→ アドレス帳</li> <li></li></ul>                     | 添付                   | ④ ファイル共有 ファイルの指 | 定 (最大5個 合計10//Bまで) |
|                                                          |                      |                 | *                  |
|                                                          |                      |                 | チェックを入れると3分後に送信され  |
|                                                          | <sub>署名</sub> 署名なし ▼ |                 |                    |

- 1 [メール作成]をクリックします。
- 2 [宛先・CC・BCC]の項目を入力します。 アドレス帳に登録されているメールアドレスに送信する場合、[宛先]の虫ネガネをクリックします。

| 2 1         |                                  |                  |          |           |   |
|-------------|----------------------------------|------------------|----------|-----------|---|
| ドレン         | ス帳検索                             |                  |          |           | × |
| 包先:         |                                  |                  |          |           |   |
| c:          |                                  |                  |          |           |   |
| Bec:        |                                  |                  |          |           |   |
| ++          | <ul> <li>シセル 選択完了</li> </ul>     |                  |          |           |   |
| <u>&gt;</u> | 261.7.6.2.6.2.5                  |                  |          |           |   |
| r in        |                                  |                  |          |           |   |
| 907C        | CC BCC JACL                      | • 快※             |          |           |   |
|             | 名前/メールアドレス                       | 勤務先/部署           | カテゴリ     | 選択        | : |
|             | 山田 太朗<br>demojiro@gridy.jp       | 株式会社ナレッジスイト      | 総務部      | 宛先 Cc Bcc |   |
|             | 佐藤 花子<br>hanahana@grigridy.co.jp |                  | マーケティング部 | 宛先 Cc Bcc |   |
|             | 山本二郎                             | (線デモコーボ<br>サポート部 | 役員       | 宛先 Cc Bcc |   |

[アドレス帳検索]画面が表示されます。

宛先に設定したい人の[宛先]をクリックすると、画面上部の宛先欄に選択したアドレスが挿入されます。

| 750            |                                                                                                    |                             |          |           | × |
|----------------|----------------------------------------------------------------------------------------------------|-----------------------------|----------|-----------|---|
| 宛先:            | 山田太朗 <demojiro@gridy.jp></demojiro@gridy.jp>                                                             |                             |          |           | Â |
| Cc:            | 佐藤花子 <hanahana@grigridy.co.j< td=""><td>ip&gt;</td><td></td><td></td><td></td></hanahana@grigridy.co.j<> | ip>                         |          |           |   |
| Bcc:           | 山本 二郎 <abcd@gridy.co.jp></abcd@gridy.co.jp>                                                              |                             |          |           |   |
| ++             | マンセル 選択完了                                                                                                |                             |          |           |   |
| 🐋 <del>,</del> | ドレス帳検索                                                                                                   |                             |          |           |   |
| 宛先             | Cc Bcc すべて                                                                                               | ▶                           |          |           |   |
|                | 名前/メールアドレス                                                                                               | 勤務先/部署                      | カテゴリ     | 選択        | Ξ |
|                | 山田 太朗<br>demojiro@gridy.jp                                                                               | 株式会社ナレッジスイト                 | 総務部      | 宛先 Cc Bcc |   |
|                | 佐藤 花子<br>hanahana@grigridy.co.jp                                                                         |                             | マーケティング部 | 宛先 Cc Bcc |   |
|                | 山本 二郎<br>abcd@gridy.co.jp                                                                                | <sup>㈱</sup> デモコーボ<br>サポート部 | 役員       | 宛先 Cc Bcc |   |

複数人を一括設定する場合は、名前の左側のチェックボックスを利用して設定します。

- 3 [件名]を入力します。
- 4 ファイルを添付する際は[ファイル共有]、[ファイルの指定]ボタンをクリックし添付するファイルを選択します。
   ※[ファイル共有]ボタンはファイル共有機能よりファイル選択可能
   ※[ファイルの指定]ボタンはローカル(パソコンに保存しているファイル)よりファイル選択可能
- 5 本文の入力後、[送信]をクリックします。 [下書き保存]は下書きフォルダにメール内容が保存されます。

## 3-12-4 フォルダを利用する

フォルダを利用することで、受信したメールの整理を行うことができます。

| メール作成 メール確認                                                                                                    | → x-10?  |                       |      |      |
|----------------------------------------------------------------------------------------------------|----------|-----------------------|------|------|
| フォルダ メール <b>ゼリHIK</b> ズ                                                                                                    |          |                       |      |      |
|                                                                                                    |          | 機能                    | メール数 | 使用容量 |
| 編集/削除<br> ▶ >>> 受信箱                                                                                                    | 受信箱      | 全て既読 全件削除             | 47   | 2 MB |
| -<br>☆ 下書き 8f4                                                                                                    | 下書き      |                       | 8    | 0 MB |
| ◎ 送信待機フォルダ                                                                                                    | 送信待機フォルダ |                       | 0    | 0 MB |
| ◎ 迷惑メール                                                                                                    | 送信済みメール  |                       | 1    | 1 MB |
| Contraction     Contraction     Contrac | 迷惑メール    | 空にする 全て既読             | 64   | 1 MB |
| ■ こみ相(気信)[空にする] ■ ごみ箱(送信)[空にする]                                                                                                    | ごみ箱(受信)  | 空にする                  | 0    | 0 MB |
| ◎ 出先各所                                                                                                    | ごみ箱(送信)  | 空にする                  | 0    | 0 MB |
| ◎ 部内連絡                                                                                                    |          |                       |      |      |
| ◎ 問合せ<br>③ アンケート                                                                                                    | 個人フォルダ   | 機能                    | メール数 | 使用容量 |
| 高 オプション                                                                                                    | 出先各所     | 名前変更 全て既続 全件削除 フォルダ削除 | 0    | 0 MB |
| <ul> <li>マドレス帳</li> <li>スケジュール</li> </ul>                                                                                                    | 部内連絡     | 名前変更 全て既読 全件削除 フォルダ削除 | 4    | 1 MB |
|                                                                                                    | 問合せ      | 名前変更全て既読 全件削除 フォルダ削除  | 0    | 0 MB |
|                                                                                                    | アンケート    | 名前変更全て既読 全件削除 フォルダ削除  | 0    | 0 MB |

- 1 [編集/削除]をクリックします。
- 2 [システム予約フォルダ] には、自動生成されているフォルダー覧、[個人フォルダ]には自分が作成したフォルダ の一覧が表示されます。
- POINT [全て既読にする]:フォルダ内の未読メールを既読にします。 [空にする]:フォルダ内のメールを全て削除します。 [名前の変更]:個人フォルダの各フォルダ名を変更します。

[削除]:作成した個人フォルダを削除します。 メール数:フォルダ内のメール件数が表示されます。 使用容量:フォルダ内の容量が表示されます。

POINT 作成したいフォルダ名を入力して、[作成] をクリックすると、新規フォルダが作成できます。

### 3-12-5 オプション設定をする

[メール]-[オプション]で各オプションの設定をします。

#### ≪表示設定≫

| メール作成 メール確認 | 🤣 メール ?                          |                                  |  |
|-------------|----------------------------------|----------------------------------|--|
| 💑 オブション     | 表示設定                             |                                  |  |
| ▶ 表示設定      |                                  |                                  |  |
| ▶ アカウント設定   | ∑ <sup>—</sup> ル液示 <del>计数</del> |                                  |  |
| ▶ 迷惑メール設定   | 送信マールの保存                         | 保存する 👽 保存されたマールは 送信落みマールへ 移動されます |  |
| ▶ フィルタ設定    |                                  |                                  |  |
| ▶ 署名        | 返信時の設定                           | ✓ メール本文を引用する     返信時の引用符 >       |  |
|             |                                  |                                  |  |
|             | 비지에 카드바 아キニ                      |                                  |  |
|             | HIMLX-DOAST                      | ■ HIML×ールを表示する                   |  |
|             | 転送時の設定                           | 転送時の引用符                          |  |
|             | 登録                               |                                  |  |

1 下記の設定を行います。

[メール表示件数]:フォルダ内の1ページに表示されるメール件数を設定します。(50/100/200件表示) [送信メールの保存]:送信メールの「保存する/保存しない」を設定します。

(「保存しない」場合には送信済みフォルダへ格納されることはありません。) [返信時の設定]:返信時に本文を引用する場合には、チェックを入れ、引用符を設定します。 [HTMLメールの表示]:HTMLメールを表示させたい場合には、チェックを入れます。 [転送時の設定]:転送する場合の引用符を設定します。

2 上記を設定後、[登録]をクリックします。

| メール作成 メール確認 | 🤣 メール ?           |                                                                           |  |
|-------------|-------------------|---------------------------------------------------------------------------|--|
| 💑 オブション     | 迷惑メール設定の登録 *は必須項目 | ੱਤ <b>.</b>                                                               |  |
| ▶ 表示設定      |                   |                                                                           |  |
| ▶ アカウント設定   | メールアドレスノドメイン*     | メールアドレスの例 taro@gridy.co.jp, ドメインの例 gridy.co.jp                            |  |
| ▶ 迷惑メール設定   |                   | 迷惑メール設定をしたメールアドレス/ドメインは、迷惑メールフォルダへ格納されます。<br>迷惑メールフォルダからは30日経つと自動で消去されます。 |  |
| ▶ フィルタ設定    |                   |                                                                           |  |
| ▶ 署名        | 堂録                |                                                                           |  |

1 [迷惑メール設定]-[新規登録]をクリックします。

2 メールアドレス、またはドメインを入力します。

COPYRIGHT (C)2006-2011 KNOWLEDGE SUITE ALL RIGHTS RESERVED.

### 3 [登録]をクリックします。

POINT 設定したメールアドレス、またはドメインのメールを受信した場合には、 迷惑メールフォルダへ格納され、30日後に自動的に消去されます。

| POINT メール詳細画面の「迷惑メール登録」ボタンからも設定が可能です。 |                                                                     |                     |  |  |  |  |
|---------------------------------------|---------------------------------------------------------------------|---------------------|--|--|--|--|
| メール作成 メール確認                           | <mark>メール作成 メール確認 🤣 メール ?</mark>                                    |                     |  |  |  |  |
| フォルダ                                  | <ul> <li>返信</li> <li>全員へう</li> <li>迷惑メール登録</li> <li>フィルタ</li> </ul> | 遊信                  |  |  |  |  |
| ▶ 🐚 受信箱 195 <b>丝</b>                  | 差出人                                                                 | コンサルタント             |  |  |  |  |
|                                       | 送信日時                                                                | 2011/08/22 21:08:46 |  |  |  |  |
| <br>◎ 送信待機フォルダ                        | 宛先                                                                  |                     |  |  |  |  |
| <br>「 ジンデンテル                          | 件名                                                                  | SEO対策について           |  |  |  |  |
| ☞ 迷惑メール [空にする] ⑦ ごみ箱(受信) [空にする]       | ご担当者様                                                               |                     |  |  |  |  |
| 👔 ごみ箱(送信) [空にする ]                     | お世話になります。<br>以前にもSEO対策についての動向について、<br>その後SEO状況は如何でしょうか?             |                     |  |  |  |  |
| <ul> <li></li></ul>                   |                                                                     |                     |  |  |  |  |

#### ≪フィルタ設定≫

| メール作成 メール確認 | 🤣 メール ? |                                     |         |     |
|-------------|---------|-------------------------------------|---------|-----|
| 💑 オプション     | フィルタ設定  |                                     |         |     |
| ▶ 表示設定      | 並び替え 新規 | ·登録                                 |         |     |
| ▶ アカウント設定   |         |                                     |         |     |
| ▶ 迷惑メール設定   | フィルタ名   | 振り分け条件                              | 移動充フォルタ | 自耶策 |
| ▶ フィルタ設定    | 社内連絡    | Fromが「****@gridy.jp」を含む場合           | 社内連絡    | 1   |
| ▶ 署名        |         |                                     |         |     |
|             | お客様     | Fromが「*****@branddialog.co.jp」を含む場合 | お客様     | 8   |

フィルタは上に表示された条件から順に実行されます。

#### ■フィルタの新規登録

| メール作成 メール確認                                 | 🤣 x-n 🟅             |       |                                |
|---------------------------------------------|---------------------|-------|--------------------------------|
| 💑 オブション                                     | フィルダ設定              |       |                                |
| <ul> <li>表示設定</li> <li>アカウント設定</li> </ul>   | 741/3%              |       |                                |
| <ul> <li>迷惑メール設定</li> <li>フィルタ設定</li> </ul> | 以下の条件に該当する場合        |       |                                |
| <ul> <li>▶ 署名</li> </ul>                    | Fromt               | 초含む 💙 | <ul> <li>大文字と小文字を区別</li> </ul> |
|                                             | To/Cct/i            | を含む 💌 | 大文字と小文字を区別                     |
|                                             | 件名が                 | を含む   | □ 大文字と小文字を区別                   |
|                                             | 本文が                 | を含む 🔽 | □ 大文字と小文字を区別                   |
|                                             | メールをフォルダに移動         |       |                                |
|                                             | 移動先フォルダ -フォルダを選択- 💙 |       |                                |
|                                             | *#                  |       |                                |

- 1 [フィルタ設定]-[新規登録]をクリックします。
- [フィルタ名]、[条件]と、[移動先フォルダ]を設定します。
   条件は、[From] [To/Cc] [件名] [本文] を設定できます。
- 3 条件を設定したら、[登録]します。

#### ■フィルタの優先順位を並び替える

## フィルタ設定の優先順位を並べ替えることもできます。「▲▼」で並び順を変更します。

| 🤣 メール ? |             |  |  |
|---------|-------------|--|--|
| フィルタ    | 並び替え        |  |  |
|         | フィルタ名       |  |  |
|         | 社内連絡<br>お客様 |  |  |
|         |             |  |  |
| T       |             |  |  |
|         |             |  |  |
| ÷       |             |  |  |
|         |             |  |  |
|         |             |  |  |
|         |             |  |  |
| 保存      |             |  |  |

1 [フィルタ設定]-[並び替え]をクリックします。

2 順にを変更し、[保存]します。

≪署名設定≫

| メール作成 メール確認                 | 🤣 メール 🥐         |                                                                                                    |   |  |
|-----------------------------|-----------------|----------------------------------------------------------------------------------------------------|---|--|
| 💑 オブション                     | 署名新規登錄          |                                                                                                    |   |  |
| ▶ 表示設定                      | <b>b</b> (1.1.4 |                                                                                                    |   |  |
| <ul> <li>アカウント設定</li> </ul> | 2417/0*         | 者名①                                                                                                    |   |  |
| ▶ 迷惑メール設定                   |                 | * * * * * * * * * * * * * * * * * * * *                                                                    | ~ |  |
| <ul> <li>フィルタ設定</li> </ul>  |                 | Knowledge Suite, inc.<br>取締役                                                                               |   |  |
| ▶ 署名                        |                 | 前國「清治                                                                                                    |   |  |
|                             | - 署名本文*         | TEL:03-0000-0000<br>FAX:03-0000-0000<br>E-mail:######@gridy.jp<br><u>米米米米米米</u> 米米米米米米米米米米米米米米<br>最大2000文字 | ~ |  |
|                             | * は必須項目です。      |                                                                                                    |   |  |
|                             | ₫33             |                                                                                                    |   |  |

1 [署名]-[新規作成]をクリックします。

2 署名の[タイトル]と[本文]を入力します。

3 すべて入力したら、[登録]します。

POINT [通常利用する署名]として選択し[登録]すると、メール作成時の署名の初期値に設定できます。 その他、設定した署名は、プルダウンにて選択することができます。

| メール作成 メール確認 | 🤣 メール ?      |                |          |  |
|-------------|--------------|----------------|----------|--|
| 💑 オプション     | 署名設定         |                |          |  |
| ▶ 表示設定      | 新規登録         |                |          |  |
| ▶ アカウント設定   | 通営利用ナス要々     | 要应为了同时。        | 同時会      |  |
| ▶ 迷惑メール設定   | 通由利用する増石     | 18-60×1170/    | 用加水      |  |
| ▶ フィルタ設定    | ۲            | 署名①            | <b>9</b> |  |
| ▶ 署名        |              |                |          |  |
|             | 0            | 署名②            | W .      |  |
|             | 登録           | 商程论余           |          |  |
|             | 通常利用する署名の設定、 | または設定の解除ができます。 |          |  |

| メール作成 メール確認          | 🤣 メール ?               |                     |  |  |
|----------------------|-----------------------|---------------------|--|--|
| フォルダ                 | 返信 全員へ                | 返信                  |  |  |
|                      | 迷惑メール登録               | 開発定して印刷用表示          |  |  |
| ▶ 💟 受信箱 195 <b>件</b> | 差出人                   | コンサルダント             |  |  |
|                      | 送信日時                  | 2011/08/22 21:08:46 |  |  |
|                      | 宛先                    |                     |  |  |
| 🧊 送信済みメール            | 件名                    | SEO対策について           |  |  |
| 🧊 迷惑メール [空にする]       |                       |                     |  |  |
| 👔 ごみ箱(受信) [空にする]     | こ担当者棟                 |                     |  |  |
| 🍿 ごみ箱(送信) [ 空にする ]   | お世話になります。             |                     |  |  |
| 🥡 (BD)間い合わせ          | 以前にもSEO対策についての動向について、 |                     |  |  |
| 💜 お知らせ               | その後後SEO状況は如何でしょうか?    |                     |  |  |
| え オポション              |                       |                     |  |  |

## POINT メール本文画面上部のフィルタ設定ボタンからも設定が可能です。

# ■3-13 アドレス帳を利用する

アドレス帳を利用します。グループで共有して利用することができます。他グループウェア製品からのアドレスデータインポート機能もあります。

## 3-12-1 アドレス帳を開く

アドレス帳を開いて、メールアドレスを一覧します。

| アドレス登録                                                               | 🔌 7  | ỷ 7FL/3∰ 🖓 |                         |        |              |                           |    |  |
|----------------------------------------------------------------------|------|------------|-------------------------|--------|--------------|---------------------------|----|--|
| ▶ アドレス帳→覧                                                            | アドレン | ドレス帳一覧     |                         |        |              |                           |    |  |
| <ul> <li>オブション</li> <li>アドレス帳ー括削除</li> <li>アドレス帳のCSVインポート</li> </ul> | į    | 削除 メール作成   |                         |        |              |                           |    |  |
| ★ メール                                                                |      | 名前 🖌       | メールアドレス 💌               | 勤務先名   | 勤務先の電話番号     | カテゴリ                      |    |  |
| ☆ スケシュール                                                             |      | 山田 太朗      | demojiro@gridy.jp       | 株式会社でも |              | 【デモ】Knowledge Suite, inc. | 編集 |  |
|                                                                      |      | 佐藤 花子      | hanahana@grigridy.co.jp |        |              | マーケティング部                  | 編集 |  |
|                                                                      |      | 鈴木 一太郎     | ichidemojiro@gridy.jp   |        |              | 営業部                       | 編集 |  |
|                                                                      |      | 山本二郎       | abcd@gridy.co.jp        |        | 03-0000-0000 | 自分のアドレス帳                  | 編集 |  |
|                                                                      |      | 斉藤 裕子      | 456789@test.jp          | 株式会社佐藤 | 03-0000-0000 | 【デモ】Knowledge Suite, inc. | 編集 |  |
|                                                                      |      | 井上 ゆきの     | demoizumi@gridy.jp      |        |              | 【デモ】Knowledge Suite, inc. | 編集 |  |
|                                                                      |      | 飯田 綾       | aiueo@gridy.jp          |        |              | 【デモ】Knowledge Suite, inc. | 編集 |  |
|                                                                      | i    | 削除 メールイ    | 制成                      |        |              |                           |    |  |

1 [アドレス帳] アイコンをクリックして、アドレス帳を表示します。

POINT [名前] [メールアドレス] [カテゴリ]プルダウンで絞り込みができます。

#### ■アドレス帳の機能

左側のメニューには以下の機能があります。

- アドレス一覧:アドレス帳に登録されているアドレスを確認できます。
- アドレス帳登録:アドレス帳の新規登録ができます。
- オプション:アドレス帳ー括削除、csv 形式データでのデータインポートができます。

一覧表には以下の機能があります。

- 表示:表示させたいグループまたは自分のアドレス帳を確認できます。
- メール作成:該当メンバーへメールを送信することができます。
- 削除:削除したいメンバーのアドレスにチェックを入れ、 [削除] をクリックすると選択したアドレス の削除ができます。

POINT メール本文画面上部の[アドレス帳登録]ボタンからアドレス帳への登録も可能です。。

| 返信 全員 |                                                                                                    | 次へ 🕨 |
|-------|----------------------------------------------------------------------------------------------------|------|
| 差出人   | Constant Constant C |      |
| 送信日時  | 2011/09/25 15:00:02                                                                                                    |      |
| 宛先    | а.<br>                                                                                                    |      |
| 件名    | 【Knowledge Suite】 こんからの招待承認のお願い                                                                                                    |      |

ましこ ロナ ミウニミウ 逆から

## 3-13-2 アドレス帳をインポートする

他のグループウェアに登録したアドレス情報をCSV ファイルから自分のアドレス帳に一括登録・変更することができます。

| マイページ<br>マイページ<br>フークフロー<br>アラーム<br>アラーム          |                |                                                                                                    |
|---------------------------------------------------|----------------|----------------------------------------------------------------------------------------------------|
| アドレス登録                                            | 💊 アドレス帳 ?      |                                                                                                    |
| ▶ アドレス帳一覧                                         | アドレス帳CSV一括インボー | -                                                                                                    |
| <ul> <li>オブション</li> <li>マドレフ 植 → 新賀 服金</li> </ul> | ほかのアプリケーションに登録 | 糺たアドレス情報をCSVファイルから自分のアドレス幌に─括登録・変更することができます。                                                                                                    |
| <ul> <li>▶ アドレス帳のCSVインボート</li> </ul>              | ファイル名          | ● <u>後期</u><br><u>※後期ポロンをクリークして、インポー</u> するファイルを選択してください。                                                                                                    |
| ♥ メール<br>★ スケジュール                                 | インボート形式        | サイボウズ Office StorSpo インボート ●         ※4.7/ボーするファイルの読えを選択してたさい、         ※以下の順量できませまれている必要があります。         - 名前(母)         - 名前(母)         - 名前(母)         - 名前(母)         - 名前(母)         - 名前(母)         - 名前(母)         - 名前(名)         - よみ(母)         - よみ(母)         - よみ(母)         - 大石         - マンボー         - 会社         - 会社         - 会社         - 会社         - 会社         - 登録         - 会社         - 母野         - 母野         - 日         - 留線(御歌)         - 国線(御歌)         - 留線(御歌)         - 日         - 会社         - 日         - 田         - 日         - 日         - 日         - 日         - 日         - 日         - 会社         - 日         - 日         - 日         - 日         - 日         - 日         - 日         - 日         - 日         - 日 |
|                                                   | 登錄先            | 自分のアドレス帳                                                                                                    |
|                                                   | 登録 キャン         | 21                                                                                                    |

- 1 [アドレス帳] アイコンをクリックして、アドレス帳を表示します。
- 2 [アドレス帳の CSV インポート]をクリックすると、アドレス帳 CSV 一括インポート画面が表示されます。
- 4 [ファイル名][インポート形式]を設定します。
- 5 [登録] をクリックします。

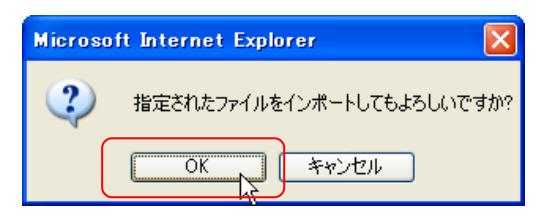

- メッセージに応えて、[OK]をクリックします。
   登録が実行されます。
- POINT
   インポートの形式は、同一のものでなくてもインポート可能です。

   ただし、ファイルの項目を選択したものに合わせてください。

# ■3-14 電話メモを利用する

電話に関するメモを連絡したり、社内メンバーの所在確認をしたりします。この機能はモバイル版 KDDI Knowledge Suite でも、電話メモを確認することができます。

### 3-14-1 電話メモを確認する

電話メモはマイページの [お知らせ] に表示されます。

| Q ສ      | 📿 お知らせ       |  |  |  |
|----------|--------------|--|--|--|
| 1        | 未読メール20件!    |  |  |  |
| 1        | 電話メモ1件!      |  |  |  |
| <b>`</b> | 未処理ワークフロー1件! |  |  |  |
| 121      | 未参加自ユーザー1件!  |  |  |  |
| 1        | 未確認営業報告 1件!  |  |  |  |

### 1 [お知らせ]の[電話メモ1件]をクリックします。

| 登録·所在確認    | 🐀 क्वेंड्रप्स ? |                  |       |      |                                                         |         |  |
|------------|-----------------|------------------|-------|------|---------------------------------------------------------|---------|--|
| ▶ 電話以天一覧   | 電話メモー           | "覧               |       |      |                                                         |         |  |
| ▶ 電話メモ作成履歴 |                 |                  |       |      |                                                         | 検索      |  |
| ▶ 電話×モ登録   | 肖儿防             |                  |       |      |                                                         |         |  |
|            |                 |                  |       |      |                                                         |         |  |
|            |                 | 日時               | ステータス | 対応   | 用件                                                      | 電話メモ発信者 |  |
|            |                 | 2011/07/08 20:32 | 確認    | 折り返し | 株式会社GRIDYさんよりお電話がありました。<br>本日の商談の件とのことです。よろしくお・・・ [詳細 ] | 水戸 陽平   |  |
|            |                 | 2010/11/24 22:13 | 確認済   | 折り返し | ●●小学校 ▲▼先生さんよりお電話がありました。<br>急ぎ確認したいことがあるそうです。 [詳細 ]     | 宮崎 貴生   |  |
|            |                 | 2010/07/28 18:00 | 確認済   | 折り返し | 株式会社△△ さんよりお電話がありました。<br>折り返しご連絡がほしいとのことです。[詳細]         | 井上 陽菜   |  |
|            | 育山防             |                  |       |      |                                                         |         |  |

電話メモの一覧が表示されました。[確認]をクリックすると、確認済みに変更されます。

#### ■電話メモの機能

左側のメニューには以下の機能があります。

- 電話メモー覧:電話メモの一覧を表示できます。
- 電話メモ作成履歴:自分が他メンバー宛てに登録した電話メモの履歴一覧の確認ができます。
- 電話メモ・所在確認:社内メンバーの現在の所在情報の確認ができます。

一覧表には以下の機能があります。

● 削除:削除したい電話メモにチェックを入れ、[削除]をクリックすると選択した電話メモの削除ができます。

# 3-14-2 電話メモを登録する

送り先を指定して電話メモを登録します。

1 [電話メモ] アイコンをクリックして、電話メモを表示します。

2 [登録・所在確認]をクリックします。

| 登録·所在確認    | 🐁 क्टाउंस ?    |            |                                     |           |                  |            |  |
|------------|----------------|------------|-------------------------------------|-----------|------------------|------------|--|
| ▶ 電話火モ一覧   | 電話メモ登録         |            |                                     |           |                  |            |  |
| ▶ 電話メモ作成履歴 |                |            |                                     |           |                  | 検索         |  |
| ▶ 電話メモ登録   | 部署/グループを選択 🔎 【 | デモ】Knowled | lge Suite, inc.                     |           |                  |            |  |
|            | 名前             | 電話メモ       | 連絡先                                 | 携帯メールアドレス | 最終ロダイン時間         | 現在のスケジュール  |  |
|            | 三井 寿志          | 24         | )                                   | 登録なし      | 2011/07/06 14:02 |            |  |
|            | 前園 清治          |            | 電話:03-3553-9999<br>携帯:080-9999-9999 | 登録あり      | 2011/07/08 20:08 | 週刊BBB主催戀親会 |  |
|            | 中澤 ココ          | 登録         |                                     | 登録なし      | 2011/06/27 10:49 | 週刊BBB主催懇親会 |  |
|            | 水戸 陽平          | 호태         | 電話:03-3555-9999                     | 登録なし      | 2011/07/08 20:32 | 週刊BBB主催懇親会 |  |

[POINT] [部署/グループを選択]をクリックすると、部署/グループで絞り込むことができます。

3 送りたい相手の [登録] をクリックします。

| ● 電話メモ ?                                                           | 電話メモ登録                                                                                                    | *                |
|--------------------------------------------------------------------|----------------------------------------------------------------------------------------------------|------------------|
| <ul> <li>● 電話メモー覧</li> <li>● 電話メモ作成履歴</li> <li>● 電話メモ登録</li> </ul> | 日時     2/14     12 ···· 59 ···· 頃       依頼主     ブランド商事高野     様       依頼主電話番号     0123456789        用件     ● 近辺遮し表電話公だ意(3)        ○ 遠絡があったことをお伝えください        ○ 伝言を残します     ● 後程お電話取します | ■<br>様本          |
|                                                                    | 電話以モ送付先 山田 太郎<br>登録                                                                                                    | 2011/02/14 11:26 |

4 [日時] [依頼主] [依頼主電話番号] [用件] [内容] を設定します。

#### 5 [登録] をクリックします。

| 🐀 電話: | ×ŧ ? |       |    |                                                                                                    |          |                 |               |
|-------|------|-------|----|----------------------------------------------------------------------------------------------------|----------|-----------------|---------------|
| 電話メモー | 雪覧   |       |    |                                                                                                    | 前園 清治さん/ | へのメモを送付し、携帯アドレス | 、にメールを送信しました。 |
| 削防    | ŝ    |       |    |                                                                                                    |          |                 | 検索            |
|       | 日時   | ステータス | 対応 |                                                                                                    | 用件       |                 | 電話メモ発信者       |
|       |      |       |    | and the second second s |          |                 |               |

#### 電話メモが登録されました。

POINT 電話メモの一覧と詳細の確認は携帯電話からも利用できます。

# ■3-15 メッセージを利用する

簡単なメッセージのやりとりをします。チャットのように絵文字を使うこともできます。

## 3-15-1 メッセージに参加する

現在行われているメッセージを開いて、参加してみましょう。

| 51      | レーヺウェア S                                                                    | A メールビーコン                                                |                             |             |       |               |          |
|---------|-----------------------------------------------------------------------------|----------------------------------------------------------|-----------------------------|-------------|-------|---------------|----------|
| 7       | <ul> <li>ネージ</li> <li>スケジューノ</li> </ul>                                     |                                                          | <b>200</b><br>N メール<br>電話メモ | x92-5) TaDo | 77110 | XENTY         |          |
| *<br>レオ | ● 1000000000000000000000000000000000000                                     |                                                          | Ŧ                           |             |       |               |          |
| : 🎸     | メッセージ ?                                                                     |                                                          |                             |             |       |               |          |
| メッセ     | zージー覧                                                                       |                                                          |                             |             |       |               |          |
| 新規      | 見メッセージ作成                                                                    | UJB <del>A</del>                                         |                             |             |       |               | 検索       |
|         |                                                                             |                                                          |                             |             |       | 1 2 3 (1-100/ | 259) 🕨 树 |
|         | 日時                                                                          | 941                                                      | トル                          |             | 最新書込者 | 関連先           | 参加メンバー   |
|         | 2013/11/18 15:46                                                            | 営業会議                                                     |                             |             | 前園 清治 |               | 4人       |
|         | 2013/11/14 18:33                                                            | 18:33     前園 清治さんより謙事録(あああ]のお知らせが届きました。     前園 清治     4人 |                             |             |       |               | 4人       |
|         | 2013/11/11 13:31 営業報告 中澤 ココ: 2013/11/05 Cloud Selection.CO 高橋 前園 清治 営業報告 5人 |                                                          |                             |             |       | 5人            |          |

1 [メッセージ] アイコンをクリックして、メッセージを表示します。

2 確認したいメッセージをクリックします。

#### ■メッセージの機能

左側のメニューには以下の機能があります。

- 履歴一覧:最新書き込み一覧を確認することができます。
- 新規メッセージ作成:メッセージを作成することができます。
- 一覧には以下の機能があります。
- 新規メッセージ作成:新規メッセージ作成画面へ移動します。
- 削除:削除したいメッセージにチェックを入れて、[削除] をクリックすると該当メッセージは削除されます。

#### 3-15-2 新規メッセージを作成する

新規にメッセージを起こします。ここでは絵文字の使い方も解説します。

1 [メッセージ] アイコンをクリックして、メッセージを表示します。

| ≽ メッセージ 🥐 |      |
|-----------|------|
| メッセージー覧   |      |
| 新規メッセージ作成 | 肖山除余 |

2 [新規メッセージ作成] をクリックします。

## KDDI Knowledge Suite グループウェア操作ガイド

| ≽ メッセージ                      |                                                                                                    |                                |          |
|------------------------------|----------------------------------------------------------------------------------------------------|--------------------------------|----------|
| メッセージ作成                      |                                                                                                    |                                |          |
| ユーザ選択*                       | <ul> <li>部署 グループ・組織 部署横断選択 マイシハベーリスト</li> <li>● 役員部</li> <li>● サポート部</li> <li>● 営業部</li> <li>● ■システム1部</li> <li>■ システム2部</li> <li>■ システム2部</li> <li>■ マーケティング略</li> <li>ユーザ名、社員ID、役職名で検索名します</li> </ul> | 決定<br>山田 たろう<br>山田 花子<br>前園 清浩 | 32       |
|                              | ページ内候補を追加                                                                                                    | 全員を削除                          | 選択ユーザを削除 |
| <b>タイトル*</b><br>最大100文字以内    | 展示会準備について                                                                                                    |                                |          |
| <b>メッセージ●</b><br>最大10000文字以内 | 今月に、2人新入社員が入社します。         早速歓迎会を開催しますので、皆さん予定を空けておいてください。         山下を確認してください。         ヨー・・・・・・・・・・・・・・・・・・・・・・・・・・・・・・・・・・・・                                                                           |                                |          |
| 料は必須項目です。                    |                                                                                                    |                                |          |
| 送信                           |                                                                                                    |                                |          |

メッセージ作成画面が表示されます。

3 [ユーザ選択] [タイトル] [メッセージ] を設定します。

POINT [タイトル]に入力した内容は履歴一覧などに表示されます。

| <b>タイトル*</b><br>最大100文字以内    | 歓迎会のお知らせ                                                                                                    |
|------------------------------|----------------------------------------------------------------------------------------------------|
|                              |                                                                                                    |
|                              | ╡╓╪┱╱╺┇╱┪╓╧╓╪╓╧╓<br>╘║╻┙╲╋╱╸╋ᢁ═╤┇╧╓╪╓╧╢╗╹╠<br>╗╝╍┇╸┍┍╹╫╢╕╹╟═┛Ҳ╏ <b>╝╱</b> ╠                                            |
|                              | ┍<br>╺<br>♀<br>♀<br>♀<br>♀<br>♀<br>♀<br>♀<br>♀<br>♀<br>♀<br>♀<br>♀<br>♀<br>♀<br>♀<br>♀<br>♀<br>♀                       |
|                              | ▎▓⋬⋠⋎⋪⋓⋈⋼⋼⋼⋼⋾⋒⋠⋏⋋⋜и⋈и                                                                                                  |
|                              | ਲ਼ੑੑਫ਼ੑੑ <i>0</i> ⊕ ७ ⊇ <i>≧ ∅</i> ₤ <b>ฅ ⊠ ⊒ ਜ਼ ७</b> ७ ७<br>✔ <b>R ୭ ⊄ 2</b> 2 <b>8 9 : 2 / 2 8 0</b> 3 <b>8</b> 0 9 |
|                              | ╡<br>ዿ፰ጟጟዿ፟፼፼፼<br>፼፼፼፼፼ቍ1፼፼፼፼፼፼፼፼፼<br>፼፼፼፼፼፼፼፼፼<br>ֈ<br>ֈ<br>ֈ<br>ֈ<br>ֈ<br>ֈ<br>ֈ<br>ֈ<br>ֈ<br>ֈ<br>ֈ<br>ֈ<br>ֈ       |
| <b>メッセージ*</b><br>最大10000文字以内 | ♥७७ € ₹ ₫ ♥ ☆ ☆ ₩ ₩ ₩ ₩ ₩                                                                                              |

- 4 絵文字を使うには 2000をクリックします。
- 5 ポップアップから使用する絵文字をクリックします。

|                              | ○ 今月に、2人新入社員が来ます[m:157] ■ 早速歓迎会を開催しますので、皆さん予定を空けておいてください[m:139]                                         |
|------------------------------|----------------------------------------------------------------------------------------------------|
|                              | =====================================                                                                   |
|                              | 場所<br>新橋 居酒屋<br>※18時30分に会社入口に集合してください。<br>====================================                          |
|                              | ご不明点は前園まで。<br>よろしくお願い致します[m:052]                                                                        |
| <b>メッセージ★</b><br>最大10000文字以内 |                                                                                                    |
|                              |                                                                                                    |
|                              | ラカル、2人和人社員が来ます。<br>早速歓迎会を開催しますので、皆さん予定を空けておいてください <sup>企会</sup><br>==================================== |
|                              | 2011年7月20日 19時~<br>場所<br>新橋 居酒屋<br>※18時30分に会社入口に集合してください。                                               |
|                              |                                                                                                    |

カーソルの位置に絵文字が挿入されます。

6 [送信] をクリックします。

## 3-15-3 メッセージの未読・既読を確認する

送信されたメッセージの「未読/既読」ステータスを確認することができます。

1 [メッセージ]アイコンをクリックして、履歴一覧から閲覧したいメッセージをクリックします。

| 新規メッセージ作成  | 🏷 メッセージ ?          |                          |
|------------|--------------------|--------------------------|
| メッセージー覧    | タイトル : 営業会議        | 作咸日時:2013/03/04 18:41:55 |
| 参加メンバー 4人  |                    | 検索                       |
| [未読] 宮崎 貴生 | 再読み込み              | 次へ 🕨                     |
| [未読] 永田 力也 | [mail アップフォルダ: 営業部 | •                        |
| [未読] 井上 陽菜 | ノアイルの指定            |                          |
| [既読] 前園 清治 |                    |                          |
| 編集         | U.                 |                          |
|            |                    |                          |
|            | 送信                 |                          |
|            |                    |                          |
|            | 資料を準備してください。       |                          |
|            | 引用 メモロ転記           | 2013/11/18 15:46:18 🍿    |

2 メッセージが表示される画面の左に、メンバーごとの「未読/既読」が表示されます。

POINT 追加でメッセージを[送信] した場合には、「既読」であったメンバーでも「未読」表示と変わります。

POINT 未読のコメントについては「未読コメント数」が表示され、対象吹き出し(コメント)には影が強調されます。

| タイトル:営業会議                           | (未読コメント:1件)作成日時:2013/03/04 18:41:55 |
|-------------------------------------|-------------------------------------|
|                                     | 検索                                  |
| 「再読み込み」                             | 次へ 🕨                                |
| には<br>mmail アップフォルダ: 営業部<br>ファイルの指定 | ×                                   |
|                                     |                                     |
| 送信                                  |                                     |
| 永田力也<br>元427万士                      |                                     |
|                                     | 2013/11/20 09:49:17                 |
| 前風 清治                               |                                     |
| 資料を準備してください。                        | 2012/11/12 15:46:12 🏟               |

## 3-15-4 メッセージを削除する

メッセージの削除には、以下の2通りあります。

≪表示上の削除≫…自分の履歴一覧表示から削除されます。(他メンバーの画面上からは削除されません)

| : 🎸 | メッセージ ?          |                                             |       |                |          |
|-----|------------------|---------------------------------------------|-------|----------------|----------|
| メッセ | zージー覧            |                                             |       |                |          |
| 新規  | 見メッセージ作成         | <b>肖·</b> 滕余                                |       |                | 検索       |
|     | _                |                                             |       | 1 2 3 (1-1007) | 259) 🕨 🎽 |
|     | 日時               | タイトル                                        | 最新書込者 | 関連先            | 参加メンバー   |
|     | 2013/11/18 15:46 | 営業会議                                        | 前園 清治 |                | 4人       |
|     | 2013/11/14 18:33 | 前園清治さんより議事録(あああ)のお知らせが届きました。                | 前園 清治 |                | 4人       |
|     | 2013/11/11 13:31 | 営業報告 中澤 ココ:2018/11/05 Cloud Selection.CO 高橋 | 前園 清治 | 営業報告           | 5人       |

1 [メッセージ]アイコンをクリックした履歴一覧で削除したいメッセージの左側にチェックを入れます。

2 [削除]をクリックします。

≪コメントの削除≫…全メンバーの画面上から削除されます。(自分のコメントのみ削除可能)

| 0 | 前園 清治<br>競合他社の動向を調査致しましたので、よろしければ参考にしてください。 |                       |
|---|---------------------------------------------|-----------------------|
|   |                                             | 2012/02/22 21:06:52 🍿 |

1 メッセージの詳細画面で、吹き出しの右下[ごみ箱]アイコンをクリックすると削除されます。

## 3-15-5 メッセージの参加者を編集する

作成したメッセージの参加メンバーを編集することができます。

| 新規メッセージ作成  | 🏷 メッセージ ?        |                          |
|------------|------------------|--------------------------|
| メッセージー覧    | タイトル:営業会議        | 作咸日時:2013/03/04 18:41:55 |
| 参加メンバー 4人  |                  | 検索                       |
| [未読] 宮崎 貴生 | 「再読み込み」          | 次へ 🕨                     |
| [未読] 永田 力也 | をつう アップフォルダ: 営業部 | V                        |
| [未読] 井上 陽菜 | ファイルの指定          |                          |
| [既読] 前園 清治 |                  | 6                        |
|            | 送信               |                          |

1 対象メッセージの「参加メンバー」一覧の下部にある[編集]をクリックします。

| <ul> <li>-7° 組織 部署横断選択 マイメハペーリスト</li> <li>美部</li> <li>              年式会社インビジブル《グループ企業》<br/>・ 階層3<br/>第2課<br/>- エーノ・巾□<br/>D、 役職名で検索をします      </li> </ul>                                                                      | ▲<br>Ⅲ    | 決定           宮崎 貴生           永田 力也           井上 陽楽           前園 清治 | (1-4/4)         |
|----------------------------------------------------------------------------------------------------|-----------|--------------------------------------------------------------------|-----------------|
| <ul> <li>-7° 組織 部署横断選択 マイメンハニリスト</li> <li>第</li> <li>第</li> <li>第</li> <li>第</li> <li>4</li> <li>株式会社インビジブル ≪ グル ープ企業 ≫</li> <li>□ 一 ■ 階層3</li> <li>宮菜 2課</li> <li>- エー J 市□</li> <li>D. 役職名で検索をします</li> </ul>                | ▲ III     | 決定           宮崎 貴生           永田 力也           井上 陽楽           前園 清治 | (1-4/4)         |
| <ul> <li>-7<sup>2</sup> 組織 部署横断選択 マイメンバーリスト</li> <li>第</li> <li>第</li> <li>第</li> <li>第</li> <li>4</li> <li>株式会社インビジブル ≪ グループ企業 ≫</li> <li>□</li> <li>■ 階層3</li> <li>宮菜2課</li> <li>- エーノー市□</li> <li>D. 役職名で検索をします</li> </ul> | * III     | 決定           宮崎 貴生           永田 力也           井上 陽榮           前園 清治 | (1-4/4)         |
| <ul> <li>第</li> <li>第</li> <li>1課</li> <li>林式会社インビジブル《グループ企業》</li> <li>□ 階層3</li> <li>宮業2課</li> <li>- エーノ 市□</li> <li>D. 役職名で検索をします</li> </ul>                                                                                | ▲ III     | 宮崎 貴生<br>永田 力也<br>井上 陽榮<br>前園 清治                                   |                 |
| <ul> <li>き部     営業1課     ■ 株式会社インビジブル《グルーブ企業》     □ = 階層3     営業2課     - エーノー中回     D. 役職名で検索をします     </li> </ul>                                                                                                    | Ţ         | 永田 力也<br>井上 陽栗<br>前園 清治                                            |                 |
| <ul> <li>○ 株式会社インビジブル《グループ企業》</li> <li>□ 階層8</li> <li>営業2課</li> <li>- エー・中ロー</li> <li>D、役職名で検索をします</li> </ul>                                                                                                    | -         | 井上 陽藥<br>前園 清治                                                     |                 |
| <ul> <li>■ 株式会社インビジブル《グループ企業》</li> <li>□ ■ 階層3</li> <li>営業2課</li> <li>- エー・中ロー</li> <li>D、役職名で検索をします</li> </ul>                                                                                                    | Ţ         | 前園 清治                                                              |                 |
| <sup>L</sup> -■ 階層3<br>営業2課<br>- エーノロロ<br>D. 役職名で検索をします                                                                                                    | Ŧ         |                                                                    |                 |
|                                                                                                    |           |                                                                    |                 |
| 美袖 (1-5/5)                                                                                                    |           |                                                                    |                 |
|                                                                                                    |           |                                                                    |                 |
|                                                                                                    |           |                                                                    |                 |
|                                                                                                    |           |                                                                    |                 |
|                                                                                                    |           |                                                                    |                 |
|                                                                                                    |           |                                                                    |                 |
|                                                                                                    |           |                                                                    |                 |
| ページ内候補を追加                                                                                                    |           | 全員を削除                                                              | 選択ユーザを削除        |
|                                                                                                    | ページ内候補を追加 | ページ内候補を追加                                                          | ページ内候補を追加 全負を削除 |

- 2 追加したいメンバー/削除したいメンバーを編集します。
- 3 [送信]をクリックすると、編集した参加メンバーに反映されます。

### POINT

自分自身/メッセージの作成者/コメントにファイルを添付したメンバーは、削除することはできません。

## 3-15-6 メッセージのタイトルを編集する

作成したメッセージのタイトルを編集することができます。

| 新規メッセージ作成        | 🏷 メッセージ ?        |                          |
|------------------|------------------|--------------------------|
| メッセージー覧          | タイトル:営業会議        | 作咸日時:2013/03/04 18:41:55 |
| 参加メンバー 4人        |                  | 検索                       |
| [未読] 宮崎 貴生       | 「再読み込み」          | 次へ 🕨                     |
| [未読] 永田 力也       | たらう アッブフォルダ: 営業部 | •                        |
| [未読] 井上 陽菜       | ファイルの指定          |                          |
| [既読] 前園 清治<br>編集 |                  | 6                        |
|                  | 送信               |                          |

#### 1 対象メッセージの「参加メンバー」一覧の下部にある[編集]をクリックします。

| ≽ メッセージ ?                 |                                       |          |       |         |
|---------------------------|---------------------------------------|----------|-------|---------|
| メッセージ編集                   |                                       |          |       |         |
| 営業会議                      |                                       |          |       |         |
| <b>タイトル*</b><br>最大100文字以内 | 営業会議                                  |          |       |         |
|                           | 所属部署 グルーフ 組織 部署横断選択 マイメンバーリスト         |          | 決定    | (1-4/4) |
|                           | □ <b>20日</b>                          | <b>A</b> | 宮崎 貴生 |         |
|                           |                                       | =        | 永田 力也 |         |
|                           | □ □ □ □ □ □ □ □ □ □ □ □ □ □ □ □ □ □ □ |          | 井上 陽菜 |         |
|                           | □ □ □ □ □ □ □ □ □ □ □ □ □ □ □ □ □ □ □ |          | 前園 清治 |         |

2 タイトル部分を編集します。

3 [送信]をクリックすると、編集したタイトルが反映されます。

# ■3-16 タイムカードを利用する

タイムカードは、出勤・退勤や直行・直帰の勤怠管理機能です。メンバーは出勤・退勤時間にタイムカード を打刻します。直行直帰の機能もありますが、これはアドミニストレーターだけが入力できます(参照→「1-7 タイムカードを管理する」)。

### 3-16-1 タイムカードを打刻する

メンバーは出勤してグループウェアを開いたら、タイムカードを打刻します。また、すべての業務を終了して、グループウェアからログアウトする直前に退勤のタイムカードを打刻します。

1 マイページの [出勤] をクリックします。

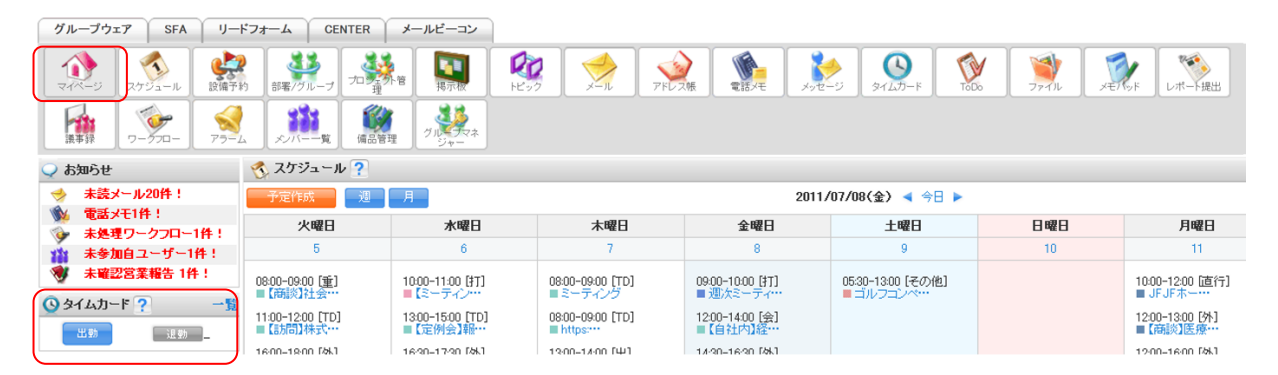

出勤時間が打刻されます。 退社時には[退勤]をクリックします。

POINT 出勤時間、退勤時間の修正は、「タイムカード権限者」のみが可能です。

権限のない場合には、管理者様へ修正依頼をしてください。

## 3-16-2 タイムカードデータを一覧表示する

打刻したタイムカードデータの一覧を画面表示できます。表示されたデータは CSV 形式でダウンロードする こともできます。

| グループウェア SFA リー                                                                                                | ・ドフォーム CENTER                                                                                            | メールビーコン                                                             |                                                                                                    |                                                                          | $\frown$                                                        |           |                                                                |
|----------------------------------------------------------------------------------------------------|----------------------------------------------------------------------------------------------------|---------------------------------------------------------------------|----------------------------------------------------------------------------------------------------|--------------------------------------------------------------------------|-----------------------------------------------------------------|-----------|----------------------------------------------------------------|
| マイベージ スケジュール 設備す                                                                                              | *************************************                                                                    | 外音<br>掲示板<br>ト                                                      | 🧞 🏓 🕺                                                                                                    | √ドレス帳 電話メモ .                                                             | xyz=ジ x12,5-F                                                   | x<br>x    |                                                                |
| 議事録<br>アラー<br>フークフロー<br>アラー                                                                                   |                                                                                                    | 理<br>ジャー                                                            |                                                                                                    |                                                                          |                                                                 |           |                                                                |
| 📿 お知らせ                                                                                                    | 蜏 スケジュール 🥐                                                                                               |                                                                     |                                                                                                    |                                                                          |                                                                 |           |                                                                |
|                                                                                                    |                                                                                                    |                                                                     |                                                                                                    |                                                                          |                                                                 |           |                                                                |
| 🧇 未読メール20件!                                                                                                   | 予定作成 週                                                                                                   | 月                                                                   |                                                                                                    | 2                                                                        | 011/07/08(金) ◀ 今日 🕨                                             |           |                                                                |
| → 未読メール20件! ● 電話メモ1件! ● まぬ理ロークつロー1件!                                                                          | 予定作成         週           火曜日                                                                             | 月水曜日                                                                | 木曜日                                                                                                    | 2<br>金曜日                                                                 | 011/07/08(金) ◀ 今日 ▶<br>土曜日                                      | 日曜日       | 月曜日                                                            |
| <ul> <li>⇒ 未読メール20件!</li> <li>№ 電話メモ1件!</li> <li>◎ 未処理ワークフロー1件!</li> <li>☆ 未参加自ユーザー1件!</li> </ul>             | 予定作成         週           火曜日         5                                                                   | 月<br>水曜日<br>6                                                       | <b>木曜日</b><br>7                                                                                              | 2<br>金曜日<br>8                                                            | 011/07/08(金) ◀ 今日 ►<br><u>土曜日</u><br>9                          | 日曜日<br>10 | <b>月曜日</b><br>11                                               |
| <ul> <li>未読メール20件!</li> <li>電話メモ1件!</li> <li>未処理ワークフロー1件!</li> <li>未参加自ユーザー1件!</li> <li>未確認営業報告1件!</li> </ul> | 予定作成         週           火曜日         5           08:00-09:00 (筆)         ■           ■ (商災)社会…         ● | 月<br>水曜日<br>6<br>10:00-11:00 [37]<br>【ミーディン…                        | <b>木曜日</b><br>7<br>08:00-09:00 [TD]<br>■ミーディング                                                               | 2<br>金曜日<br>8<br>0900-1000 [打]<br>重 迎次ミーティー                              | 011/07/08(金) < 今日 ト<br>土曜日<br>9<br>0530-1300 (その他)<br>ーゴルフコンペ…  | 日曜日<br>10 | 月曜日<br>11<br>10:00-12:00 [這行]<br>■ JFJFホー····                  |
|                                                                                                    | デ定(作成 週<br>火曜日<br>5<br>08:00-090 (重)<br>(高校)社会…<br>11:00-12:00 (TD)<br>= (訪問)株式…                         | 月<br>6<br>1000-1100 [TT]<br>- ミーティン…<br>1300-1500 [TD]<br>- (定州会)報… | 木曜日           7           0800-0900 [TD]           ミーティング           0800-0900 [TD]           https://texture | 2<br>全曜日<br>8<br>9900-1000 (打)<br>■週次ミーディー・<br>1200-1400 (会)<br>■〔自社内)経… | 011/07/08(金) 《 今日 ト<br>土曜日<br>9<br>05:30-1300 (その他)<br>ーゴルフコンペ… | 10        | 月曜日<br>11<br>1000-1200 (道行)<br>JF本<br>1200-1800 (外)<br>(病談)医療… |

## 1 [一覧]をクリックします。または [タイムカード] アイコンをクリックします。

| 01/22(金)    |           |  |         |   |                 |
|-------------|-----------|--|---------|---|-----------------|
| 01/23 (±)   |           |  |         |   |                 |
| 01/24 (日)   |           |  |         |   |                 |
| 01/25(月)    |           |  |         |   |                 |
| 01/26 (火)   |           |  |         |   |                 |
| 01/27 (5jk) |           |  |         |   |                 |
| 01/28(木)    |           |  |         |   |                 |
| 01/29(金)    |           |  |         |   |                 |
| 01/30 (±)   |           |  |         |   |                 |
| 01/31 (日)   |           |  |         |   |                 |
|             |           |  | 月次総稼働時間 | 0 |                 |
| 印刷用表示       | OSVダウンロード |  |         |   | ◀[ <u>今月</u> ]▶ |
|             |           |  |         |   |                 |

タイムカードデータの一覧が表示されます。

#### ■タイムカードの機能

タイムカードには以下の機能が納められています。

- 印刷用表示:印刷時用のレイアウトで月の勤務表一覧を表示します。
- CSV ダウンロード:表示している月の勤務表一覧を csv 形式データでダウンロードできます。
- 修正:コメントのみを修正できます。時刻の修正は管理者、またはタイムカード権限者のみができます。

# ■3-17 ToDo を利用する

やらなければいけない作業をグループウェアに登録して、一覧することができます。自分の ToDo の登録だけでなく、他メンバーへ ToDo を依頼することもできます。

| グループウェア SFA リー   | -ドフォーム       | CENTER A    | ールビーコン         |          |            |         |       |        |        |           |
|------------------|--------------|-------------|----------------|----------|------------|---------|-------|--------|--------|-----------|
| マイベージ スケジュール 設備す | 2<br>585 888 | ジェーブ プロシュテロ |                | 梅 電話天王 ① | 10         | + Table | 7711  | XEINER |        | -5720 S   |
|                  |              |             |                |          |            |         | _     |        |        |           |
| 新規登録             | To To        | Do ?        |                |          |            |         |       |        |        |           |
| ▶ ToDo一覧         | ToDo-        | 覧           |                |          |            |         |       |        |        | 救り込み 🔛    |
| ▶ 完了ToDo一覧       |              |             |                |          |            |         |       |        |        | 1 (1-4/4) |
| ▶ カテゴリ登録・削除      |              | カテゴリ        | ToDo名          | 登録者名     | 期限日。       | 重要度     | 担当者名  |        | 関連先    | 営業報告      |
|                  |              | 自分のToDo     | 【確認】●●概要確認     |          | 2017/05/22 | 高い      | 永井 勝利 |        |        |           |
|                  |              | 人事グループ      | 【確認】採用情報確認締め切り | 田川 優     | 2017/05/22 | 通常      |       |        |        |           |
|                  |              | 営業1課        | 【連絡】進捗確認のため連絡  |          | 2017/05/26 | 通常      | 鈴木 雄一 | 顧客     | ■O株式会社 | ■O株式会社 訪問 |
|                  |              | 自分のToDo     | 【作成】●●資料作成     |          | 2017/05/30 | 通常      |       |        |        |           |
|                  | 選択項          | 目を完了        |                |          |            |         |       |        |        | 1 (1-4/4) |
|                  |              |             |                |          |            |         |       |        |        |           |

1 [ToDo] アイコンをクリックして、ToDo 一覧画面を表示します。

#### ■ToDo の機能

左側のメニューには以下の機能があります。

- ToDo 一覧:進行中の ToDo 一覧の確認ができます。自分の ToDo や他メンバーから依頼された ToDo の一覧 確認ができます。期限日を過ぎた場合、「期限日」が赤字で表示されます。
- 完了 ToDo 一覧:完了状態になった ToDo の一覧確認ができます。
- 新規登録:新規 ToDo 登録画面へ移動し、ToDo を登録できます。

●カテゴリ登録・削除:カテゴリの登録や削除ができます。

一覧には以下の機能があります。

POINT

完了したい ToDo にチェックを入れ、[選択項目を完了]をクリックすると選択された ToDo を完了できます。

新規登録画面では [カテゴリ名] [ToDo 名] [登録先] [期限] [重要度] [アラーム] を設定します。 [カテゴリ名]では登録済みのカテゴリか「部署/グループから選択」をプルダウンで選択でき、部署・組織を指定すること で、ToDo を部署・組織間で共有することができます。ただし、該当の ToDo を編集、削除できるのは登録されているメ ンバーのみになります。

なお、[登録先] では、グループ名をプルダウンで選択します。また、選択したグループに属するメンバー名を選択 することで、そのメンバーに ToDo を依頼することができます。登録先は最大 5 回まで変更することができます。 アラームのメール送信設定が、期限日の「1 日前」~「10 日前」まで選択できます。

| 新規登録                                                | 💱 ToDo ?                                 | V Tobo ?                           |  |  |  |  |  |
|-----------------------------------------------------|------------------------------------------|------------------------------------|--|--|--|--|--|
| ▶ ToDo一覧                                            | ToDo新規登録                                 |                                    |  |  |  |  |  |
| <ul> <li>▶ 完了ToDo一覧</li> <li>▶ カテゴリ登録・削除</li> </ul> | カテゴリ名*                                   | 部署/グループから選択 →<br>郵署/グループを選択 → 営業1課 |  |  |  |  |  |
|                                                     | ToDo名*                                   | 提案書作成 + 100文字以内                    |  |  |  |  |  |
|                                                     | 登録先                                      | ユーザ選択 💋 前園 清治                      |  |  |  |  |  |
|                                                     | 担当者                                      | 永井 勝利 🖉 解除                         |  |  |  |  |  |
|                                                     | 関連先         回答         O×株式会社         例答 |                                    |  |  |  |  |  |
|                                                     | 期限                                       | [2017 ]/5月 )/17 ) 間 鶏限日指定をしない      |  |  |  |  |  |
|                                                     | 重要度                                      | 通常 >                               |  |  |  |  |  |
|                                                     | 内容                                       | 10000文字以内                          |  |  |  |  |  |
|                                                     | アラーム                                     | □ 源限の1日前 -> にメールを送信する              |  |  |  |  |  |
|                                                     | 登録 戻る                                    |                                    |  |  |  |  |  |

### ■ToDoの絞り込みを行う

| 💓 ToDo ?          |               |            |      |            |     |      |     |      |  |
|-------------------|---------------|------------|------|------------|-----|------|-----|------|--|
| ToDo              | ToDo一覧 絞り込み 📄 |            |      |            |     |      |     |      |  |
| 絞り                |               |            |      |            |     |      |     |      |  |
| 検索                | 文字列           |            |      |            |     |      |     |      |  |
| カテ:               | τ̈́IJ         | 全力テゴリ ▼    |      |            |     |      |     |      |  |
| 重要                | 度             | (選択なし) ▼   |      |            |     |      |     |      |  |
| 期限日 ~ 「指定なし"を検索   |               |            |      |            |     |      |     |      |  |
| 登録                | 登録先 姓 名       |            |      |            |     |      |     |      |  |
| ユーザ選択 🔊 高宮 ひろ 削除  |               |            |      |            |     |      |     |      |  |
| 1 (1-2/2)         |               |            |      |            |     |      |     |      |  |
|                   | カテゴリ          | ToDo名      | 登録者名 | 期限日 ▲      | 重要度 | 担当者名 | 関連先 | 営業報告 |  |
|                   | 自分のToDo       | ●●の件について確認 |      | 2017/05/08 | 通常  |      |     |      |  |
|                   | 管理部           | 管理:勤怠絞め期限  |      | 2017/05/15 | 通常  |      |     |      |  |
| 選択項目を完了 1 (1-2/2) |               |            |      |            |     |      |     |      |  |

[絞り込み]より、ToDoの絞り込み検索ができます。

[カテゴリ] [重要度] [期限日] [登録先]で絞り込みが可能です。

## POINT

[登録先]の検索条件に選択されているユーザを削除することで、部署/グループで登録されている ToDo を一覧に表示することができます。

# ■3-18 ファイル共有を利用する

指定した、社内・社外のメンバーとファイルが共有できます。1 ファイル最大 100MB までアップロードでき、 重いファイルもスムーズにやりとりすることができます。

# 3-18-1 ファイルをダウンロードする

ファイル共有にアップロードされているファイルをダウンロードします。

| グループウェア SFA リードフォーム CENTER メールビーコン       |       |          |                   | $\frown$ |            |  |  |  |
|------------------------------------------|-------|----------|-------------------|----------|------------|--|--|--|
|                                          | 2 💉   | アドレス帳 電設 | \$×€0 \$×0€-50 \$ |          |            |  |  |  |
|                                          |       |          |                   |          |            |  |  |  |
| אר אד 👔                                  |       |          |                   |          |            |  |  |  |
| 一覧フォルダ移動 🔎 Knowledge Suite, inc / ごみ箱一覧へ | ファイル名 | 検索       |                   |          |            |  |  |  |
| アップロード         削除         フォルダ移動         |       |          |                   |          |            |  |  |  |
| <ul> <li>ファイル名</li> </ul>                | サイズ   | 種類       | 更新日時              | 更新者      |            |  |  |  |
| □ 図 GRIDYの運用ルール.doc                      | 11KB  | ワード文書    | 2011/06/30 14:18  | 前園 清治    | 「詳細」ダウンロード |  |  |  |
| □ 📝 🗑 🕅 報告書.docx                         | 10KB  | ワード文書    | 2011/05/25 18:01  | 前園 清治    | 「詳細」ダウンロード |  |  |  |
| □ 📝 🗑 🕅 報告書.docx                         | 13KB  | ワード文書    | 2011/04/12 13:57  | 前園 清治    | 「詳細」ダウンロード |  |  |  |

- 1 [ファイル] アイコンをクリックして、ファイル画面を表示します。
- 2 [ダウンロード] をクリック、またはファイル名クリックします。

| このファイルを開くか、または保存しますか?         名前:       運用ルール.doc         種類:       Microsoft Office Word 97-2003 文書         発信元:       eridy.jp         開く(の)       保存(S)         キャンセル | ファイルのダ       | やンロード 🛛 🗙                                                                                                    |
|----------------------------------------------------------------------------------------------------|--------------|----------------------------------------------------------------------------------------------------|
| 名前:       運用ルール.doc         種類:       Microsoft Office Word 97-2003 文書         発信元:       eridy.jp         開く(①)       保存(⑤)         キャンセル                               | <b>このファイ</b> | ルを聞くか、または保存しますか?                                                                                                  |
| ▲ インターネットのファイルは没た立ちますが、ファイルによってはコンピューターに問題。                                                                                                    |              | 名前: 運用ルール.doc<br>種類: Microsoft Office Word 97-2003 文書<br>発信元: <b>eridy.jp</b><br>開((①) 保存(S) キャンセル                |
| を起こすものもあります。発信元が信頼できない場合は、このファイルを開いてりま<br>存したりしないでください。 <u>危険性の説明</u>                                                                                                    | 2            | インターネットのファイルは役に立ちますが、ファイルによってはコンピューターに問題<br>を起こすものもあります。発信元が信頼できない場合は、このファイルを開いたり保<br>存したりしないでください。 <u>危険性の説明</u> |

メッセージに応えて、[開く]をクリックします。
 保存する場合は、「保存」クリックします。
 以下、メッセージに従って操作します。

#### ■ファイルの機能

左側のメニューには以下の機能があります。

- 社内共有フォルダ:社内メンバーのみで共有するファイルが格納できます。
- 自分のフォルダ:自分だけのファイル管理フォルダです。他メンバーが閲覧することはできません。
- 自分が所属しているグループのフォルダ:自分が所属しているグループメ ンバー全員とのファイル共有 ができます。
- ごみ箱:[空にする]をクリックすると、ごみ箱に入っているファイルがすべて削除されます。

一覧には以下の機能があります。

- ダウンロード:指定のファイルをダウンロードできます。
- アップロード:ファイルをアップロードできます。(※Adobe Flash Player 10.0 以降が必要になります。)
- 削除:ファイルの削除を行う場合は、削除したいファイル名左横のチェックボックスにチェックを入れ、
   [削除]をクリックします。
- フォルダ移動:社内共有フォルダ、自分のフォルダ、部署/グループフォルダへファイルの移動ができます。

#### 3-18-2 ファイルをアップロードする

全社やグループで共有したいファイルをアップロードします。最大 100MB までのファイルをアップロードできます。

| 51                                             | $\int \mathcal{J} \mathcal{L} - \mathcal{I} \mathcal{I} \mathcal{I} \mathcal{I}$ SFA $\int \mathcal{I} - \mathcal{I} \mathcal{I} \mathcal{I} \mathcal{I} \mathcal{I}$ CENTER $\mathcal{I} - \mathcal{I} \mathcal{L} \mathcal{I}$ |                                            |      |                 |                  |                        |            |  |  |
|------------------------------------------------|----------------------------------------------------------------------------------------------------|--------------------------------------------|------|-----------------|------------------|------------------------|------------|--|--|
| <b>1</b>                                       | <b>)</b><br>×-9                                                                                                    |                                            | ×-n  | <b>アドレス帳</b> 電話 |                  | 3<br>.57-F 1000 77-711 | ッド レポート提出  |  |  |
|                                                | 事録                                                                                                    | ワークプロ●<br>アラーム<br>メリバーー覧<br>編品管理<br>グリジャーネ |      |                 |                  |                        |            |  |  |
| 1                                              | 🍟 J71N ?                                                                                                    |                                            |      |                 |                  |                        |            |  |  |
| 一覧フォルダ移動 👂 Knowledge Suite, inc / ごみ箱一覧へ ファイル名 |                                                                                                    |                                            |      |                 |                  |                        |            |  |  |
| アップロード 削除 アオルダ移動                               |                                                                                                    |                                            |      |                 |                  |                        |            |  |  |
|                                                |                                                                                                    | ファイル名                                      | サイズ  | 種類              | 更新日時             | 更新者                    |            |  |  |
|                                                |                                                                                                    | 🗑 GRIDYの運用ルール.doc                          | 11KB | ワード文書           | 2011/06/30 14:18 | 前園 清治                  | 詳細 ダウンロード  |  |  |
|                                                |                                                                                                    | ₩ (2) 報告書.docx                             | 10KB | ワード文書           | 2011/05/25 18:01 | 前園 清治                  | 「詳細」ダウンロード |  |  |
|                                                | 2                                                                                                    | ₩ [*] 報告書.docx                             | 13KB | ワード文書           | 2011/04/12 13:57 | 前園 清治                  | 詳細 ダウンロード  |  |  |

- 1 [ファイル] アイコンをクリックして、ファイル画面を表示します。
- 2 [アップロード] をクリックします。
| 🥎 ファイル ?             |                                                                                                    |                                                           |                             |                     |
|----------------------|----------------------------------------------------------------------------------------------------|-----------------------------------------------------------|-----------------------------|---------------------|
| アップロード               |                                                                                                    |                                                           |                             |                     |
| 一覧フォルダ移動 🔎 Knowledge | e Suite, inc                                                                                                    |                                                           |                             |                     |
| アップロード 戻る            |                                                                                                    |                                                           |                             |                     |
| ファイル                 | ファイルアップロード(最大5M)<br>ファイルの指定<br>他のユーザーの編集を許可しない                                                                                                    |                                                           |                             |                     |
| 通知メンバー               | (指定したグルーブ(もしく)はメンバー)のみファイル/□<br>アッブロードしたフォルダ以外へ 移動できない<br>Knowledge Suite, inc フォルダ選択 ♪<br>(株式)<br>山田 太郎<br>山川 陸<br>上木 雷太<br>井上 陽楽<br>筋岡 見相<br>(ページ内鉄箱)<br>□ 全員参加 | へのアクセスが可能となります。それ以外<br>V揃に制限をかける(サブフォルダへ)は移動<br>(1−98/98) | のメンバーIコはファイルが見えません)<br>か可能) | (1-1/1)<br>選択ユーザを削除 |
| 担当者                  | Q                                                                                                    |                                                           |                             |                     |
| 関連先                  |                                                                                                    | Q                                                         |                             |                     |
| 40%                  | (1000文字比(内)                                                                                                    |                                                           |                             |                     |
|                      |                                                                                                    |                                                           |                             |                     |

- 3 [ファイルの指定]でアップロードしたいファイルを呼び出します。必要に応じて各設定をします。
- 4 [アップロード] をクリックします。

| 😭 ፓァብル ?         |       |                                |      |       |                  |       |           |  |  |  |  |
|------------------|-------|--------------------------------|------|-------|------------------|-------|-----------|--|--|--|--|
| 一覧               | フォルダ科 | 3動 🔎 【デモ】Knowledge Suite, inc. |      | -     | アイル名             | 検索    |           |  |  |  |  |
| アップロード 削除 アオルダ移動 |       |                                |      |       |                  |       |           |  |  |  |  |
|                  | )     | ファイル名                          | サイズ  | 種類    | 更新目時▼            | 更新者   |           |  |  |  |  |
|                  | 2     | 🗑 GRIDYの運用ルール.doc              | 11KB | ワード文書 | 2011/06/30 14:18 | 前園 清治 | 詳細 ダウンロード |  |  |  |  |
|                  | 2     |                                | 10KB | ワード文書 | 2011/05/25 18:01 | 前園 清治 | 詳細 ダウンロード |  |  |  |  |
|                  | 2     | ₩ [*] 報告書.docx                 | 13KB | ワード文書 | 2011/04/12 13:57 | 前園 清治 | 詳細 ダウンロード |  |  |  |  |

ファイルがアップロードされました。

POINT アップロード後にファイルを別のフォルダに移動したい場合は、移動するファイルの左横にあるチェックボ ックスにチェックを入れて、[フォルダ移動]をクリックします。

フォルダー覧が表示されるので、移動先のフォルダを選択してください。

◆ファイルアップロード時の権限設定について

#### アップロードするファイルに権限設定をします。

| 🥎 ファイル ?            |                                                                                     |                                                             |                                  |          |  |  |  |  |  |  |
|---------------------|-------------------------------------------------------------------------------------|-------------------------------------------------------------|----------------------------------|----------|--|--|--|--|--|--|
| アップロード              |                                                                                     |                                                             |                                  |          |  |  |  |  |  |  |
| 一覧フォルダ移動 🔎 Knowledg | re Suite, inc                                                                       |                                                             |                                  |          |  |  |  |  |  |  |
| アップロード 戻る           |                                                                                     |                                                             |                                  |          |  |  |  |  |  |  |
| ファイル                | ファイルアップロード(最大5M)<br>ファイルの指定<br>他のユーザーの編集を許可しない                                      |                                                             |                                  |          |  |  |  |  |  |  |
|                     | 指定したクループモレスはメンバールのみファイ)<br>□ アップロードしたフォルダ以外へ 移動できた<br>Knowledge Suite, inc フォルダ選択 ♪ | レヘのアクセスか可能となります。それ以外<br>3、1補に制限をかけるくサブフォルダへは移動<br>(1-98/98) | のメンバーロはファイルが見えません)<br>加可能)<br>決定 | (1-1/1)  |  |  |  |  |  |  |
|                     | 山田 太郎                                                                               | <u>~</u>                                                    | 山田 太郎                            |          |  |  |  |  |  |  |
| 通知メンバー              | 山川陸                                                                                 |                                                             |                                  |          |  |  |  |  |  |  |
|                     | 上木 雷太                                                                               |                                                             |                                  |          |  |  |  |  |  |  |
|                     | 井上 陽菜                                                                               |                                                             |                                  |          |  |  |  |  |  |  |
|                     | 飯岡 晃樹                                                                               | ~                                                           |                                  |          |  |  |  |  |  |  |
|                     | ページ内候                                                                               | 補を追加                                                        | 全員を削除                            | 選択ユーザを削除 |  |  |  |  |  |  |
|                     | □ 全員参加                                                                              |                                                             |                                  |          |  |  |  |  |  |  |

### [他のユーザの編集を許可しない]

アップロードする本人以外は、ファイルの編集(上書きアップロード)はできません。

### [アップロードしたフォルダ以外へ移動できない様に制限をかける]

アップロードされた指定のフォルダから、ファイルを他のフォルダへ移動することはできません。

# 3-18-3 ファイルの上書きアップロードをする

一度アップロードしたファイルを上書きすることも可能です。

| ארק דער 🕐        |       |                                    |      |       |                  |       |             |  |  |  |  |
|------------------|-------|------------------------------------|------|-------|------------------|-------|-------------|--|--|--|--|
| 一覧フ              | ォルダ科  | 3動 🔎 Knowledge Suite, inc / ごみ箱一覧へ |      | -     | アイル名             | 検索    |             |  |  |  |  |
| アップロード 削除 フォルダ移動 |       |                                    |      |       |                  |       |             |  |  |  |  |
|                  | ファイル名 |                                    |      | 種類    | 更新日時             | 更新者   |             |  |  |  |  |
|                  |       | 🗑 GRIDYの運用ルール.doc                  | 11KB | ワード文書 | 2011/06/30 14:18 | 前園 清治 | 詳細 ダウンロード   |  |  |  |  |
|                  |       |                                    | 10KB | ワード文書 | 2011/05/25 18:01 | 前園 清治 | 【詳細】 ダウンローF |  |  |  |  |
|                  |       | ₩ [¥] 報告書.docx                     | 13KB | ワード文書 | 2011/04/12 13:57 | 前園 清治 | 詳細 ダウンロード   |  |  |  |  |

### 1 [ファイル]アイコンをクリックして、一覧を表示させます。

2 上書きしたいファイルの[詳細]をクリックします。

| 🥎 ファイル ?        |                           |  |  |  |  |  |  |
|-----------------|---------------------------|--|--|--|--|--|--|
| 詳細情報            |                           |  |  |  |  |  |  |
| 一覧フォルダ移動 🔎 【デモ】 | Knowledge Suite, inc.     |  |  |  |  |  |  |
| 編集 削除           | 戻る                        |  |  |  |  |  |  |
| ファイル名           | GRIDYの運用ルール.doc (ダウンロード)  |  |  |  |  |  |  |
| サイズ             | 11КВ                      |  |  |  |  |  |  |
| 種類              | application/msword        |  |  |  |  |  |  |
| 作成日時            | 2011-01-25 16:27<br>条加考全員 |  |  |  |  |  |  |
| 更新日時            | 2011-06-30 14:18          |  |  |  |  |  |  |
| 閲覧対象者           | 参加者全員                     |  |  |  |  |  |  |
| 保存フォルダ          | 【デモ】Knowledge Suite, inc. |  |  |  |  |  |  |
| 作成者             | 前國清治                      |  |  |  |  |  |  |
| 最終更新者           | 前園清治                      |  |  |  |  |  |  |

由出来

3 詳細を開いたら[編集]をクリックします。

| アップロード<br>一覧フォルダ移動 🔊 Knowledge Suite, inc                                                                                                    |          |
|----------------------------------------------------------------------------------------------------|----------|
| 一智フォルダ移動 🙆 Knowledge Suite, inc                                                                                                    |          |
|                                                                                                    |          |
| <b>アップロード</b> 戻る                                                                                                    |          |
| マテイルの指定<br>コティルのも定定<br>・<br>・<br>・<br>・<br>・<br>・<br>・<br>・<br>・<br>・<br>・<br>・<br>・<br>・<br>・<br>・<br>・<br>・                                                  |          |
| (9部にレビグループでにしくはメンバーのみファイルへのアクセスが可能となります。それ以外のメンバーにはファイルが見えません) □ アップロードしたフォルダ以外へ 移動できない (単に制限を加けるくサブフォルダへは移動可能) Knowledge Suite, inc フォルダ選択  ● (1-98/98) 決定 (1 | 1-98/98) |
| → 前園 清治 · · · · · · · · · · · · · · · · · ·                                                                                                    | ~        |
| <u>通知メンハー</u><br>三井 寿志 三井 寿志 三井 寿志                                                                                                    |          |
| 菜院 一郎 菜院 一郎                                                                                                    |          |
| 中澤 그그 中澤 그그                                                                                                    |          |
|                                                                                                    | ~        |
| ページ内候補を追加 全負を削除 選択こ                                                                                                    | ユーザを削除   |
| ☑ 全員參加                                                                                                    |          |

4 [ファイルアップロード]をクリックして、上書きするファイルを選択します。

POINT すでにアップロードされているファイル名と、上書きするファイル名は同一のものとしてください。

5 [アップロード]をクリックで、上書きアップロードができます。

POINT ファイルのリンク URL のコピーができます。

下記のアイコンをクリックすると、チェックマークが表示されコピー完了となります。 URLを貼りつけることでアップロード先を教えることができます。

| 🍲 ファイル ?                                                                                 |      |          |                  |       |            |  |  |  |  |
|------------------------------------------------------------------------------------------|------|----------|------------------|-------|------------|--|--|--|--|
| 一覧フォルダ移動 🔎 【デモ】Knowledge Suite, inc.                                                     | =    | ファイル名 検索 |                  |       |            |  |  |  |  |
| アップロード 削除 フォルダ移動                                                                         |      |          |                  |       |            |  |  |  |  |
| <ul> <li>ファイル名</li> </ul>                                                                | サイズ  | 種類       | 更新日時↓            | 更新者   |            |  |  |  |  |
| 🔲 📝 🗑 GRIDYの運用ルール.doc                                                                    | 11KB | ワード文書    | 2011/06/30 14:18 | 前園 清治 | 「詳細」ダウンロード |  |  |  |  |
| ファイルURL (GRIDYの運用ルール.doc)<br>https://gridy.jp/file/download/cd/1/f/GAKtZ3920exiu6Eks4LHO | 10KB | ワード文書    | 2011/05/25 18:01 | 前園 清治 | 詳細 ダウンロード  |  |  |  |  |
| コピー&ベーストしてお使いくたさい                                                                        | 13KB | ワード文書    | 2011/04/12 13:57 | 前園 清治 | 「詳細」ダウンロード |  |  |  |  |

# 3-18-4 フォルダを編集する

```
表示するフォルダの変更、または新規フォルダの作成や削除ができます。
```

| 1  | 🍟 7ກ-1ມ 🥐        |                                |      |          |                  |       |            |  |  |  |  |  |
|----|------------------|--------------------------------|------|----------|------------------|-------|------------|--|--|--|--|--|
| 一覧 | フォルダ科            | 8動 🔎 【デモ】Knowledge Suite, inc. | 7    | ファイル名 検索 |                  |       |            |  |  |  |  |  |
| 7  | アップロード 削除 フォルダ移動 |                                |      |          |                  |       |            |  |  |  |  |  |
|    |                  | ファイル名                          | サイズ  | 種類       | 更新日時 👻           | 更新者   |            |  |  |  |  |  |
|    |                  | 🗑 GRIDYの運用ルールdoc               | 11KB | ワード文書    | 2011/06/30 14:18 | 前園 清治 | 「詳細」ダウンロード |  |  |  |  |  |
|    |                  | ₩ 🙆 [*] 報告書.docx               | 10KB | ワード文書    | 2011/05/25 18:01 | 前園 清治 | 詳細 ダウンロード  |  |  |  |  |  |
|    |                  | ₩ [*] 報告書docx                  | 13KB | ワード文書    | 2011/04/12 13:57 | 前園 清治 | 詳細  ダウンロード |  |  |  |  |  |

#### 1 [ファイル]アイコンをクリックして、一覧を表示させます。

### 2 [一覧フォルダ移動]をクリックします。

| フォルダ       | ×                             |  |
|------------|-------------------------------|--|
| 🖸 🗁 組織共有   |                               |  |
| bdbdプロジェクト |                               |  |
| ビンクティング1   | (=+                           |  |
| 日 🗀 部署共有   | 編集                            |  |
| 国 🗀 グループ共有 |                               |  |
|            |                               |  |
|            | ごみ箱に入っているフォルダを表示する [ごみ箱を空にする] |  |
|            |                               |  |
|            |                               |  |
|            |                               |  |

フォルダがツリー形式で表示されます。階層の開閉は、[+]マークをクリックします。 フォルダの名前をクリックすると、そのフォルダのファイル一覧を表示します。 3 フォルダの名前にマウスが乗っている状態で、右に移動させ「編集」に乗せます。

| フォルダ           |              |              | ×        |
|----------------|--------------|--------------|----------|
| 日 🗁 組織共有       |              |              |          |
| 🖻 🗁 bdbdプロジェクト |              |              |          |
| <sup>Ġ</sup>   |              |              |          |
| L 🔁 サブフォルダ2    | つ+ルダ作成 つ+ルダタ | 変更 削除 ごみ箱を   | ₽A       |
| 🗉 🗀 部署共有       | Đ            |              |          |
| 国 🧰 グループ共有     |              |              |          |
| 白色個人           |              |              |          |
| └── 😂 自分のフォルダ  |              |              |          |
|                | ごみ箱に入っているフォ  | rルダを表示する [ごる | 9箱を空にする] |
|                |              |              |          |
|                |              |              |          |
|                |              |              |          |

フォルダの編集メニューが表示され、内容を変更することができます。

POINT [フォルダ作成]:そのフォルダの下に新しいフォルダを作成します。 [フォルダ名変更]:そのフォルダのフォルダ名を変更します。 [削除]:そのフォルダをごみ箱に移します。 [ごみ箱を見る]:そのフォルダの「ごみ箱」に入れられたファイル一覧を表示します。

「ごみ箱に入っているフォルダを表示する」をクリックすると、ごみ箱内に入っているフォルダー覧を表示 します。

| フォルダ                          | ]    |
|-------------------------------|------|
| 白合組織共有                        |      |
| 日 🕒 bdbdプロジェクト<br>日 🗁 サブフォルダ1 |      |
| 白谷サラフォルダ2                     | 者    |
| 白谷 サブフォルダ3<br>「- 谷 サブフォルダ4    | 魚太   |
|                               |      |
|                               | -201 |
|                               |      |
|                               |      |

「ごみ箱に入っているフォルダを隠す」をクリックすると、通常のフォルダー覧を表示します。 「ごみ箱を空にする」をクリックすると、ごみ箱内にあるファイルをすべて削除します。

# ■3-19 メモパッドを利用する

メモ帳として、簡単な情報を書きとめておくことができる機能です。メモは公開範囲を指定して登録することで、グループを組んでいる他メンバーと共有できます。

| グルー                | ブウェア    | SFA Ŭ U−I                  | マォーム 丫  | CENTER        |       |           |               |      |              |                    |                |                   |                |            |           |
|--------------------|---------|----------------------------|---------|---------------|-------|-----------|---------------|------|--------------|--------------------|----------------|-------------------|----------------|------------|-----------|
| <b>्रि</b><br>रनर- | -9 ;    | く な ジュール と 設備予約            | 部署/グループ | フロシュート管理      | 12-22 | -<br>x-11 | <b>アドレス</b> 極 | 電話×モ | <b>メッセージ</b> | <u>ک</u><br>۶۲۵۵–۴ |                | <b>1</b><br>77110 | XE/Nyk         | ₩<br>ポート提出 | <b>日本</b> |
| -07                | P<br>n- | <del>бор</del><br>75-4 хул | £ 備品管理  | グルンフマネ<br>ジャー |       |           |               |      |              |                    |                |                   |                |            |           |
| ידא 🧊              | ッド ?    | ]                          |         |               |       |           |               |      |              |                    |                |                   |                |            | 絞り込み (    |
| 削膨                 | È.      | 新規メモ作成                     |         |               |       |           |               |      |              |                    |                |                   |                |            |           |
|                    | 1       | メモ名                        |         |               | 公開範囲  |           | 登録者           |      | 作成日          | 時 👻                |                | 変更日間              | <del>*</del> * |            |           |
|                    | 1       | 【KS】名刺GRM一次納               | 品完了通知   |               |       | 自分のメモ     |               |      | 前園 清治        | 20                 | 11/06/10 12:35 |                   | 2011/06        | /10 12:35  |           |
|                    | 1       | 【営業通達】カタログ情                | 幸風      |               |       | 自分のメモ     |               |      | 前園 清治        | 20                 | 11/06/10 12:34 |                   | 2011/06        | /10 12:34  |           |

<sup>1 [</sup>メモパッド] アイコンをクリックして、メモパッド一覧画面を表示します。

### ■メモパッドの機能

左側のメニューには以下の機能があります。

- メモパッド一覧:自分または、他メンバーが登録したメモー覧の閲覧ができます。
- 新規登録:新規メモの作成ができます。[公開範囲]を選択することで、個人的なメモやグループ内の共 有メモとしての登録ができます。

| 🥎 メモバッド ?    |                             |              |   |           |
|--------------|-----------------------------|--------------|---|-----------|
| 新規メモ作成       |                             |              |   |           |
| ×モ名 <b>*</b> |                             |              |   | 最大100文字   |
| 公開範囲*        | 自分のメモ                       |              |   |           |
| 内容           |                             |              | 8 | 最大10000文字 |
| フラグ          | □ チェックを行ったメモは優先的に上位に表示されます。 |              |   |           |
|              |                             | (* は必須項目です。) |   |           |
| 211          | キャンセル                       |              |   |           |

#### ■一覧には以下の機能があります。

| 🤯 XEI | <b>ドッド</b> | 2                        |         |              |                    | 絞り込み 🕀             |
|-------|------------|--------------------------|---------|--------------|--------------------|--------------------|
| 彫     | ŝ          | 新規又干作成                   |         |              |                    | 1 2 (1-20/23) 🕨 🗎  |
|       | 1          | メモ名                      | 公開範囲    | 登録者          | 作成目時一              | 変更日時一              |
|       | 1          | 【営業通達】カタログ情報             | 自分のメモ   | 前園 清治        | 2011/07/21 11:15   | 2011/07/21 11:15   |
|       | 1          | https://eridy.jp/topic   | 自分のメモ   | 前園 清治        | 2011/07/20 13:42   | 2011/07/20 13:42   |
|       |            | 明日、臨時会議を行います。            | 自分のメモ   | 前園 清治        | 2011/07/20 13:40   | 2011/07/20 13:40   |
|       |            | 予約サイト ビビナタ ホキから ロモノアキモ・モ | 6//A IT | - 41年1 2±22. | 0011 /07 /14 10 07 | 0011 /07 /14 1/207 |

<sup>●</sup> 絞り込み:メモ名・公開範囲・フラグの有無・作成日・登録者名での検索ができます。

- 新規メモ作成:メモを新規に作成できます。
- 選択項目を削除:削除したいメモにチェックを入れ、[選択項目を削除]をクリックすると該当メモを 削除できます。

# ■3-20 レポート提出を利用する

日報、取引先打ち合わせ、出張報告などのレポートを作成します。 複数メンバーへー括で提出でき、さらに、 報告先メンバーの閲覧確認もできます。

### 3-20-1 提出されたレポートを確認する

| グルー   | プウェア SFA リードフォーム C      | ENTER メールビーコン    |          |          |       |       |                |      |                  |         |                  |
|-------|-------------------------|------------------|----------|----------|-------|-------|----------------|------|------------------|---------|------------------|
| र्ग र | -ジ スケジュール 設備予約 部署/グルーフ  |                  | PC       | →<br>×-µ | アドレス帳 | EXT O | хуре-30 STLD-F | ToDo | <b>1</b><br>7711 | XE/ VAK | レポート提出           |
| 读事    |                         | 備品管理 グルデマネ       |          |          |       |       |                |      |                  |         |                  |
| 🍤 レポ  | ト提出 ?                   |                  |          |          |       |       |                |      | 表示項              | 目設定 🔛   | 絞り込み 🔛           |
| レポート・ | 一覧                      |                  |          |          |       |       |                | 検索   |                  | クリア     |                  |
| *自分が何 | 乍成したレポートのみ、完了・削除できます。自分 | うが報告先になっているレポートの | )み確認済にでる | きます。     |       |       |                |      |                  |         |                  |
| 新規    | 作成 確認済 完了               | 育切除              |          |          |       |       |                |      |                  |         | 1-3/3            |
|       | 表題                      |                  | サブタ      | KT-JU    |       | 確認    | 作成者            |      | 重要度              | 確認者数    | 作成日              |
|       | 週間報告                    | 5/27(金)-6/2(木)週報 |          |          | 未     | 確認    | 前園 清治          | 通    | 常                | 1/2     | 2011/06/02 20:48 |
|       | 出張報告                    | 仙台行き             |          |          | 確     | 認済み   | 宮崎 貴生          | 通    | 常                | 1/6     | 2011/04/19 16:40 |
|       | 日報報告                    | 5/26             |          |          | 碴     | 忍済み   | 前園 清治          | 言    | jli i            | 0/3     | 2011/04/11 18:59 |

- 1 [レポート提出] アイコンをクリックして、レポート画面を表示します。
- 2 確認したいレポートをクリックします。

| ◇レオート理出 ?     |                                                                                                    |                                                                                                    |               |  |  |  |  |  |
|---------------|----------------------------------------------------------------------------------------------------|----------------------------------------------------------------------------------------------------|---------------|--|--|--|--|--|
| レポート参照        |                                                                                                    |                                                                                                    |               |  |  |  |  |  |
| 1412)A 3      | 17 削除 戻る                                                                                                    | メモに転記                                                                                                    |               |  |  |  |  |  |
| 表題            | 日報報告 (5月20日 日報)                                                                                                    |                                                                                                    |               |  |  |  |  |  |
|               | 管理部署                                                                                                    |                                                                                                    |               |  |  |  |  |  |
| 報告先           | 推查方: 不可說一問,前國語治。水戸陽平,三井梅志,宮崎貴生                                                                                                    |                                                                                                    |               |  |  |  |  |  |
| 作成者           | 前國 清治                                                                                                    |                                                                                                    |               |  |  |  |  |  |
| 作成日時          | 2011/06/20 21:04                                                                                                    |                                                                                                    |               |  |  |  |  |  |
| 稽告内容          | <ul> <li>各位</li> <li>お焼れ焼支1 日間支援告款します。</li> <li>とは加売します。</li> <li>日本分割と入してし、</li> <li>日本分割と入してし、</li> <li>日本分割と入してし、</li> <li>日本分割と入してし、</li> <li>日本分割と入してし、</li> <li>日本分割を入してし、</li> <li>日本分割を入してし、</li></ul> | お使れ物です。日期な時後的にます。<br>(10時後に必須) 5時<br>時代有意れたら、<br>目上が自然にたくしてい<br>国立の急 相差的な<br>- 単立の合 相差的な<br>- 単立時合れて<br>- 単立時合れて<br>- 単立時合れて<br>- 単立時合れて<br>- 単立時合れて<br>- 単立時合れて<br>- 単立時合れて<br>- 単立時合れて<br>- 単立時合れて<br>- 単立時合れて<br>- 単立時合れて<br>- 単立時合れて<br>- 単立時合れて<br>- 単立時合れて<br>- 単立時合れて<br>- 単立時合れて<br>- 単立時合れて<br>- 単立時合れて<br>- 単立<br>- 単立<br>- 単立<br>- 単立<br>- 単立<br>- 単立<br>- 単立<br>- 単立<br>- 単立<br>- 単立<br>- 単二<br>- 単二<br>- 単二<br>- 単二<br>- 単二<br>- 単二<br>- 単二<br>- 単二<br>- 単二<br>- 単二<br>- 単二<br>- 単二<br>- 単二<br>- 単二<br>- 単二<br>- 単二<br>- 単二<br>- 単二<br>- 単二<br>- 単二<br>- 単二<br>- 単二<br>- 単二<br>- 単二<br>- 単二<br>- 単二<br>- 単二<br>- 単二<br>- 単二<br>- 単一<br>- 単一<br>- 単二<br>- 単二<br>- 単一<br>- 単一<br>- 単一<br>- 単一<br>- 単一<br>- 単一<br>- 単一<br>- 単一<br>- 単一<br>- 単一<br>- 単一<br>- 単一<br>- 単一<br>- 単一<br>- 単一<br>- 単一<br>- 単一<br>- 単一<br>- 単一<br>- 単一<br>- 単一<br>- 単一<br>- 単一<br>- 単<br>- 単二<br>- 一<br>- 一<br>- 一<br>- 一<br>- 一<br>- 一<br>- 一<br>- 一 |               |  |  |  |  |  |
|               | ■見込み企業ヘテレアボ<br>■商料確認                                                                                                    |                                                                                                    |               |  |  |  |  |  |
| 本何            |                                                                                                    |                                                                                                    |               |  |  |  |  |  |
| 重要度           | 連常                                                                                                    |                                                                                                    |               |  |  |  |  |  |
| 進務            | 未完了                                                                                                    |                                                                                                    |               |  |  |  |  |  |
| <i>95</i>     |                                                                                                    |                                                                                                    |               |  |  |  |  |  |
| 最終更新日時        | 2011/06/20 21:04                                                                                                    |                                                                                                    |               |  |  |  |  |  |
| コメント履歴        |                                                                                                    |                                                                                                    |               |  |  |  |  |  |
|               | 氏名                                                                                                    | 日時                                                                                                    |               |  |  |  |  |  |
| 新園 渚治         |                                                                                                    | 2011/06/20 21:04                                                                                                    |               |  |  |  |  |  |
|               | E.P.                                                                                                    |                                                                                                    | <b>7</b> 5° h |  |  |  |  |  |
|               | 240                                                                                                    | + 10010                                                                                                    | -12-27        |  |  |  |  |  |
| 二开 旁志         |                                                                                                    | 77.19866                                                                                                    |               |  |  |  |  |  |
| 名明 真土         |                                                                                                    | 14:00022                                                                                                    |               |  |  |  |  |  |
| 1.11168 - 128 |                                                                                                    | 木曜谷                                                                                                    |               |  |  |  |  |  |
| 水戸 16半        |                                                                                                    | 未確認                                                                                                    |               |  |  |  |  |  |
| 確認済 デ         | 17 削除 戻る                                                                                                    | メモロ転記                                                                                                    |               |  |  |  |  |  |

3 コメントがあれば [コメント] ボックスに入力します。 [確認済] をクリックすることで、確認済みになります。

### ■表示項目を編集する

| ≫レポート翌出? 表示項目                    |                                                                                 |                         |      |       |     |      |                  |  |  |
|----------------------------------|---------------------------------------------------------------------------------|-------------------------|------|-------|-----|------|------------------|--|--|
| レポート-                            | <u>_ 覧</u>                                                                      |                         |      |       |     | 余索   | クリア              |  |  |
| ドラッグ &<br>一覧<br>行入<br>最報告:<br>(保 | ドロップで表示項目と表示順の設定ができます<br><b>ご表示可能な項目</b><br>-93<br>更新日<br>先<br>存<br>リセット<br>クリア | 表廿確作                    |      | 本本项目  |     |      |                  |  |  |
| *自分が作                            | 〒成したレポートのみ、 完了・削除できます。自分が朝                                                      | 浩先になっているレポートのみ確認剤にできます。 |      |       |     |      |                  |  |  |
| 新規住                              | <b>軍成 確認済 完了 </b>                                                               | 育山形余                    |      |       |     |      | 1-3/3            |  |  |
|                                  | 表題                                                                              | サブタイトル                  | 確認   | 作成者   | 重要度 | 確認者数 | 作成日              |  |  |
|                                  | 週間報告                                                                            | 5/27(金)-6/2(木)週報        | 未確認  | 前園 清治 | 通常  | 1/2  | 2011/06/02 20:48 |  |  |
|                                  | 出張報告                                                                            | 仙台行き                    | 確認済み | 宮崎 貴生 | 通常  | 1/6  | 2011/04/19 16:40 |  |  |
|                                  | 日報報告                                                                            | 5/26                    | 確認済み | 前園 清治 | 高い  | 0/3  | 2011/04/11 18:59 |  |  |

レポートー覧に表示する項目を任意に設定することが出来ます。設定はドラッグ&ドロップにて行います。

※[\*]印は必須項目です。非表示とすることは出来ません。

#### ■レポートの絞り込みを行う

| ≫ レポート提品                                             | ▶レポート提出?           表示項目設定 () 減り込み () |       |       |               |  |  |  |  |
|------------------------------------------------------|--------------------------------------|-------|-------|---------------|--|--|--|--|
| レポート一覧                                               |                                      |       |       | <u>検索</u> クリア |  |  |  |  |
| 報告先                                                  | 部署/グループを選択 🔎                         | 確認    | すべて 🔽 |               |  |  |  |  |
|                                                      | □ 報告先に自分が指定されていないレポートを含む             | 重要度   | すべて 🔽 |               |  |  |  |  |
| 表題                                                   | すべて 💌                                | ステータス | すべて 🔽 |               |  |  |  |  |
| 作成者                                                  | 姓 名                                  |       |       |               |  |  |  |  |
|                                                      | 部署/グループを選択 🔎                         |       |       |               |  |  |  |  |
|                                                      |                                      |       |       |               |  |  |  |  |
|                                                      | □ 自分の作成レポート                          |       |       |               |  |  |  |  |
| *自分が作成したレポートのみ、完了・削除できます。自分が報告先になっているレポートのみ確認剤にできます。 |                                      |       |       |               |  |  |  |  |
| 新規作成                                                 | 確認済 完了 削除                            |       |       |               |  |  |  |  |

| 表題   | サブタイトル           | 確認   | 作成者   | 重要度 | 確認者数 | 作成日           |
|------|------------------|------|-------|-----|------|---------------|
| 週間報告 | 5/27(金)-6/2(木)週報 | 未確認  | 前園 清治 | 通常  | 1/2  | 2011/06/02 20 |
| 出課報告 | 仙台行き             | 確認済み | 宮崎 貴生 | 通常  | 1/6  | 2011/04/19 1  |
| 日報報告 | 5/26             | 確認済み | 前園 清治 | 高い  | 0/3  | 2011/04/11 18 |

[絞り込み]より、レポートの絞り込み検索ができます。

ここでは、報告先部署や作成者などの項目で絞り込むことが可能です。

## 3-20-2 レポートを新規作成する

| グルー   | プウェア SFA                   | リードフォ            | F-A CEI  | NTER ×  | ールビーコン           | 1           |       |       |       |        |                             |      |              |                  |        |
|-------|----------------------------|------------------|----------|---------|------------------|-------------|-------|-------|-------|--------|-----------------------------|------|--------------|------------------|--------|
|       | ジ スケジュール                   | <b>建</b><br>設備予約 | 部署/グループ  | 加熱音     | 调示板              | 100<br>1100 | -n    | アドレス帳 |       | ×92-30 | <u>ک</u><br>۶ <i>۲L</i> カード | ToDo | <b>ว</b> รสม | У. Т. Т. У. К    | レポート提出 |
| 漢事詞   | 7-97-0                     | <i>₹</i><br>75-4 | メンバー一覧   | 偏品管理    | グルシマネ            |             |       |       |       |        |                             |      |              |                  |        |
| 🅎 レポ・ | 🏂 レポート提出 🕐 表示項目読定 💿 統以込み 🙄 |                  |          |         |                  |             |       |       |       |        |                             |      |              |                  |        |
| レポートー | ·覧                         |                  |          |         |                  |             |       |       |       |        |                             |      | 検索           |                  | クリア    |
|       | 或したレポートのみ                  | 、完了・削除す          | できます。自分が | 「報告先になっ | ているレポートの         | のみ確認済に      | できます。 |       |       |        |                             |      |              |                  |        |
| 新規作   | 転 確認 ない                    | β 🗌              | 完了       | 削除      |                  |             |       |       |       |        |                             |      |              |                  | 1-3/3  |
|       |                            | 表題               |          |         | サブタイトル           |             |       | 確認    |       | 作成者    |                             | 重要度  | 確認者数         | 作成日              |        |
|       | 週間報告                       |                  |          | 5/27(金) | 5/27(金)-6/2(木)週報 |             |       | 未確認   | 前園 清治 |        | ì                           | 通常   | 1/2          | 2011/06/02 20:48 |        |

- 1 [レポート]アイコンをクリックします。
- 2 [新規作成]をクリックします。

| レポート提出 ?                |                                                                                                    |       |          |
|-------------------------|----------------------------------------------------------------------------------------------------|-------|----------|
| 一卜新規作成                  |                                                                                                    |       |          |
| 表題*                     | 日報報告                                                                                                    |       |          |
|                         | 所属部署 ゲルーフ。組織 マイバンバーリスト                                                                                                    | 決定    | (1-1/1)  |
|                         |                                                                                                    | 馴地 翠人 |          |
| 報告 <b>先*</b>            | <ul> <li>Knowledge Suite 全社</li> <li>子会社</li> <li>役員会</li> <li>総務部</li> <li>マークティング部</li> <li>営業部</li> <li>営業・部</li> <li>営業・課</li> <li>営業二課</li> <li>副</li> <li>エーザ名、社員D、役職名で検索をします</li> </ul> 使補 (1-4/4) 馴地 翠人 前回 遠公 |       |          |
|                         | 水戸 陽平<br>三井 寿志<br>ページ内候補を追加                                                                                                    | 全員を削除 | 選択ユーザを削除 |
|                         | □ 1 1 1 1 1 1 1 1 1 1 1 1 1 1 1 1 1 1 1                                                                                                    | <br>  |          |
| 報告内容                    | (月十10,000-1-字十字)                                                                                                    |       |          |
| 添付ファイル<br>(1ファイル10MBまで) | (蔵へ10,000又子まで) ファイルの指定                                                                                                    |       |          |
| 重要度                     | 通常 🗸                                                                                                    |       |          |
| 須項目です                   |                                                                                                    |       |          |
| 確認 下書き保                 | 存ませいセル                                                                                                    |       |          |

- 1 報告先メンバーを選択し、報告内容を入力します。
- 2 [確認]-[提出]とすると、報告先メンバーへ、レポートが提出されます。

| ■3-21 議事               | 録を                    | ト利              | 川する           |             |                    |      |              |         |      |                  |                          |        |
|------------------------|-----------------------|-----------------|---------------|-------------|--------------------|------|--------------|---------|------|------------------|--------------------------|--------|
| 会議や打ち合わせ               | などの                   | 議事              | 事録を作成し        | ます。         |                    |      |              |         |      |                  |                          |        |
| グループウェア SFA リー         | ・ドフォーム                | CE              | ENTER         |             |                    |      |              |         |      |                  |                          |        |
| マイベージ スケジュール 設備子       | <b>2</b><br>約<br>部署/グ | <b>メ</b><br>ルーフ |               | ×-11        | <b>シン</b><br>アドレス版 | ●話×モ | <b>メッセージ</b> | 9-147-F | ToDo | 77-11J           | Х <del>Т</del> Луг   Ц.Я | 提出 議事録 |
| フークフロー<br>アラーム<br>ジバー・ | -覧 備品                 | 管理              | グループマネ<br>シャー |             |                    |      |              |         |      |                  |                          |        |
| 新規作成                   | 痛 議事翁                 | ?               |               |             |                    |      |              |         |      |                  |                          |        |
| ▶ 議事錄一覧                | 議事録一覧                 | Ĺ               |               |             |                    |      |              |         |      |                  |                          |        |
|                        |                       |                 |               |             |                    |      |              |         |      |                  |                          | 検索     |
|                        | 削除                    |                 |               |             |                    |      |              |         |      |                  |                          |        |
|                        |                       | Ø               | 議事録名          |             |                    |      | グループ         |         |      | 作成者              | 作用历                      | 发日時 👻  |
|                        |                       | (               | プロジェクトミーティング  | ロジェクトミーティング |                    |      |              |         | 前園 清 | 治                | 2011/02/14 13:24         |        |
|                        |                       |                 | 進捗報告会         | 售技報告会       |                    |      | 営業部          |         |      | 治                | 2011/01/25 20:02         |        |
|                        |                       |                 | 経営企画定例MTG     |             | 経営企画部              |      |              | 前園 洁    | 治    | 2011/01/25 19:54 |                          |        |
|                        |                       |                 |               |             |                    |      |              |         |      |                  |                          |        |

1 [議事録] アイコンをクリックして、議事録画面を表示します。

POINT 削除したい議事録にチェックを入れ、[選択項目を削除]をクリックすると、選択した議事録を削除できます。ただし、削除できるのは自分が作成したもののみです。

2 確認したい議事録をクリックします。

| 🚰 議事録 🥐     |                                     |
|-------------|-------------------------------------|
| 議事錄詳細       |                                     |
|             | プロジェクトミーティング                        |
| スケジュール      | 07/06 10:00 【ミーティング】新規プロジェクト        |
| 議事錄名        | プロジェクトミーティング                        |
| <b>卷加</b> 考 | 新規サービスプロジェクト                        |
| E IN C      | 前園 清治,水戸 陽平,三井 寿志,宮崎 貴生,中澤 ココ,高宮 ひろ |
| 参加者:社外      |                                     |
| ToDo登錄      |                                     |
| 作成者         | 前園 清治                               |
|             | ブロジェクトミーティング(第一回MTG)                |
|             | 【検討事項】<br>■コンセプト                    |
| 内容          | ■ターゲット<br>■目標<br>■予覧/実費(想定)<br>■目算・ |

#### ■議事録の機能

左側のメニューには以下の機能があります。

- 議事録一覧:登録されている、議事録一覧の確認ができます。
- 議事録新規作成:議事録の新規登録ができます。

| 新規作成    | 🙀 議事録 ?                  |                                                                                                    |
|---------|--------------------------|----------------------------------------------------------------------------------------------------|
| ▶ 議事録→覧 | 議事錄新規作成                  |                                                                                                    |
|         | スケジュール                   | 07/06 10:00 【ミーティング】新規プロジェクト                                                                                                    |
|         | <b>議事錄名</b> *            | ブロジェクトミーティング                                                                                                    |
|         | 参加者                      | 前園 清治, 水戸 陽平, 三井 寿志, 宮崎 貴生, 中澤 コユ, 高宮 ひろ 澄祝                                                                                                    |
|         | 参加者:社外                   | ×メールアドレスを指定した場合、適切メールを送信できます。<br>Knowtedge Suite未得入の方へは18件メールを送信できます。<br>最大256人まで指定することができます。                                                          |
|         | ToDo登録                   | 作成                                                                                                    |
|         | 内容                       | プロジェクトミーティング(第一回MTG)<br>(*結1事項]<br>コンセプト<br>● フジット<br>● 日復<br>● 予算 実費(想定)<br>●見込み<br>各事項については、担当者を決定し<br>リーダーとして本プロジェクトの推進を図るものとする。<br>受<br>最大2000文字まで |
|         | 添付ファイル<br>(1ファイル100MBまで) | ファイルの指定                                                                                                    |
|         | * は必須項目です                |                                                                                                    |

議事録新規作成画面には、以下の機能があります。

- スケジュール:議事録を作成したいスケジュールを選択します。
- 議事録名:議事録名を入力します。
- 参加者:議事録を展開したいメンバーを選択します。
- ToDo 登録: 議事録に関わる ToDo を作成します。
- 内容:議事録の本文を入力します。
- 添付:添付ファイルを選択することができます。

### ■3-22 ワークフローを利用する

ワークフローとは、従来書類によって行っていた作業を電子化する機能です。承認や決裁の流れを電子化でき、業 務効率を向上できます。

ワークフローを利用するにはアドミニストレーターによる「申請フォーム」の登録が必要です。(参照→「ワークフロ ーを登録する」)

#### ■ワークフローの機能

ワークフローのトップ画面で、申請の種類を紹介します。

| グループウェア SFA リードフォー                               | -L CENTER                                    | ールビー    | ーコン             |          |         |        |                 |                                              |
|--------------------------------------------------|----------------------------------------------|---------|-----------------|----------|---------|--------|-----------------|----------------------------------------------|
| マイベージ スケジュール 設備予約 き                              | 10 25 15 15 15 15 15 15 15 15 15 15 15 15 15 | 揭示      | <b>1</b><br>被   | -n       | アドレス帳   | 電話メモノメ | <b>シ</b> セージ タイ | <b>О</b><br><i>Б</i><br><i>т</i><br><i>т</i> |
|                                                  | レポート提出                                       | <u></u> | р<br>75-4       | メンバー一覧   | 「備品管理」ク |        |                 |                                              |
| 新規甲語                                             | ワークフロー ?                                     |         |                 |          |         |        |                 |                                              |
| ▶ 最新一覧 前園                                        | 清治さんの最新申請一                                   | 覧       |                 |          |         |        |                 |                                              |
| <ul> <li>&gt; 受信一覧</li> <li>&gt; 申請一覧</li> </ul> |                                              |         |                 | 綾り込a     | Ð ₽     |        |                 | <u>検索</u><br>クリア                             |
| ・ 下書き一覧 受信                                       | 未処理一覧                                        |         |                 |          |         |        |                 | 一覧                                           |
| <ul> <li>受信エクスポート</li> <li>申請エクスポート</li> </ul>   | 部署・グループ名                                     | 連番      | 申請フォーム名         | 3        | タイトル    | ステータス  | 申請者             | 申請日時 🗸                                       |
| Kr                                               | nowledge Suite, inc                          | 1       | -0 交通費申請書       | 2013年8月3 | 交通費申請   | 承認待ち   | 中澤ココ            | 2013/10/08 15:51                             |
| Kr                                               | nowledge Suite, inc                          | 1       | -6 稟議書          | 稟議書      |         | 決裁待ち   | 前園 清治           | 2013/09/27 10:16                             |
| 差し夏                                              | 戻し一覧                                         |         |                 |          |         |        |                 |                                              |
|                                                  | 部署・グループ名                                     |         | 連番 申請           | フォーム名    | タイトル    | ステータス  | 差し戻し者           | 申請日時                                         |
| m                                                | Knowledge Suite, inc                         | kks     | 0000005 1-0 交通書 | 書話申録     | 交通費申請   | 差し戻し   | 前園 清治           | 2013/11/18 16:36                             |
|                                                  | Knowledge Suite, inc                         |         | 1-2 出張紡         | 書信申費     | 旅費申請    | 差し戻し   | 宮崎 貴生           | 2013/10/30 13:51                             |
|                                                  | 削除                                           |         |                 |          |         |        |                 |                                              |
| 申請                                               | 申請中一覧 一覧                                     |         |                 |          |         |        |                 |                                              |
|                                                  | 部署・グループ名                                     | 連番      | 申請フォー」          | 名        | タイトル    | ステータス  | 決裁/却下           | 者 申請日時 🚽                                     |
|                                                  | Knowledge Suite, inc                         |         | 1-0 経費使用申請      | 諸都経      | 聖費使用申請  | 確認待ち   | 中澤ココ            | 2013/11/07 14:18                             |
|                                                  | Knowledge Suite, inc                         |         | 1-2 出張旅費申請      | 書 旂      | 諸申費為    | 承認待ち   | 宮崎 貴生           | 2013/11/06 10:42                             |

左側のメニューには以下の機能があります。

- ●新規申請:新規申請書作成画面へ移動します。
- ●最新一覧:他メンバーから申請された申請書、自分が申請した申請書の結果を確認することができます。
- ●受信一覧:受信した申請書一覧を確認することが出来ます。現在、承認が必要な申請書のほかに、 今まで承認した申請書がすべて表示されます。
- ●申請一覧:自分が申請した申請書一覧を確認することができます。進行中や決裁、または 却下のステータス確認もできます。
- ●下書き一覧:自分が下書き保存した申請書と、申請を取り下げた申請書一覧を確認できます。
- ●受信エクスポート:受信した申請書をエクスポート出来ます。
- ●申請エクスポート:申請した申請書をエクスポート出来ます。

### POINT

「最新一覧」の右側のメニューには「受信未処理一覧」「差し戻し一覧」「申請中一覧」「申請結果一覧」がそれぞれ 表示されます。

チェックボックスにチェック入れて[削除]ボタンをクリックすると一覧から非表示させることが可能です。

| ي 🎻        | フークフロー ?                        |
|------------|---------------------------------|
|            | さんの最新申請一覧                       |
|            | 絞り込み 💼 🥂 検索                     |
| 部署         | ・グルーブ名 部署/グループを選択 🔎 CRM本部 キャンセル |
| 申請         | フォーム名                           |
|            | 1 2 (1-5/6) 🕨 🗎                 |
| $\bigcirc$ | メールビーコン利用申請(CRM本部)              |
| $\bigcirc$ | リリース稟議(マーケ部内)                   |
| $\bigcirc$ | リリース後テスト稟議(マーケ部内)               |
| $\bigcirc$ | リリース日時確定&リリース依頼稟議(マーケ部内)        |
| $\bigcirc$ | 緊急時リリース稟議(マーケ部内)                |

### POINT

[絞り込み]による検索も可能です。

[絞り込み]をクリックし、部署を選択すると選択した部署に存在するテンプレートで絞り込むことが可能です。

| 3-22-1 申請す                                                                     | 3                                                                       |             |
|--------------------------------------------------------------------------------|-------------------------------------------------------------------------|-------------|
| 新規申請<br>▶ 最新一覧                                                                 | <ul> <li>◇ ワークフロー ?</li> <li>新規申請</li> </ul>                            |             |
| <ul> <li>受信一覧</li> <li>申請一覧</li> <li>下書き一覧</li> </ul>                          | 申請のコピー 最近送信した申請書(過去20件分) ▼                                              | 級リ込み 😭 🥂 検索 |
| <ul> <li>         ・ 受信エクスポート     </li> <li>         ・ 申請エクスポート     </li> </ul> | 1-0 交通費申請書<br>交通費・飲食以外の一般経費申請時に使用。<br>1件あたり 50,000円未満の場合は、本項で事前申請してください | 会社用         |
|                                                                                | 4 0 47年1月17日1月1日1日                                                      | A41 00      |

1 [ワークフロー] アイコンをクリックして、ワークフロー画面を表示します。

### POINT

[絞り込み]をクリックして[部署・グループ名] [カテゴリ]を選択すると、申請フォームを絞り込むことが出来ます。 また、[申請のコピー]プルダウンから、前回提出した申請者をコピーして申請することが可能です。

2 [新規申請]をクリックし、申請する申請フォームをクリックします。

| 🦤 ワークフロー 🥐                                    |                  |  |  |  |
|-----------------------------------------------|------------------|--|--|--|
| 申請書の作成 - 「有給申」                                | 青」               |  |  |  |
| 標題 *                                          | 有給申請             |  |  |  |
| 申請日 *                                         | 2013/11/18       |  |  |  |
| 有休取得日 *                                       | 2013/11/28<br>から |  |  |  |
| 有休取得日(終了)*                                    | 2013/11/30<br>から |  |  |  |
| 理由 *                                          | 私用のため休暇をいただきます。  |  |  |  |
| 添付ファイル<br>(1ファイル100MBまで)                      | ファイルの指定          |  |  |  |
| *は必須項目です。また、自動計算にて計算結果が15桁以上の場合、正確な値が表示されません。 |                  |  |  |  |
| 内容を確認し、経路を設定す                                 | る 下書き保存 キャンセル    |  |  |  |

POINT 標題は最大 100 文字まで入力ができます。

3 申請する内容を入力し必要書類を添付して、[内容確認し、経路を設定する]をクリックします。

POINT 入力の途中で保存したい場合は[下書き保存]をクリックします。

下書き保存した申請書は、画面左のメニューにある[下書き一覧]から開くことができます。

| 🎯 ワークコ |                              |               |               |     |  |  |  |  |
|--------|------------------------------|---------------|---------------|-----|--|--|--|--|
| 申請書の作  | 申請書の作成 - 申請経路の設定「有給申請(有給申請)」 |               |               |     |  |  |  |  |
|        | 処理種別                         | 役割·役職名        |               | 対象者 |  |  |  |  |
|        | 承認                           | 主任            | 永田 力也         |     |  |  |  |  |
|        | 承認                           | リーダー          | ユーザ選択 🔎 前園 清治 |     |  |  |  |  |
|        | 承認                           | 主任            | ユーザ選択 🔎 水戸 陽平 |     |  |  |  |  |
| · ·    | 決裁                           | 部長            | 山田 太郎         |     |  |  |  |  |
|        | 確認                           | 経理            | ユーザ選択 🔎 上木 雷太 |     |  |  |  |  |
| 戻る     | 経路を確定し、内容                    | Y確認する 下書き保存 = | キャンセル         |     |  |  |  |  |

4 確認して[経路を確定し、内容確認する] をクリックします。

POINT 経路を設定していない場合は経路の設定画面が表示されます。経路の対象者を設定してください。

5 内容の確認画面が表示されるので、確認のうえ、[内容を確定し、申請する]をクリックします。申請が確定し、 「ワークフロー通知」として、メールが送信されます。

| 1 | ワークフロー | ? |
|---|--------|---|
|   |        |   |

| 申請書の作成 - 内容の確認「有給申請(有給申請)」申請経路の対象者を設定しました。 |                 |  |  |  |
|--------------------------------------------|-----------------|--|--|--|
| 標題                                         | 有給申請            |  |  |  |
| 申請者                                        | 前園 清治           |  |  |  |
| 申請日                                        | 2013/11/18      |  |  |  |
| 有休取得日                                      | 2013/11/28      |  |  |  |
| 有休取得日(終了)                                  | 2013/11/30      |  |  |  |
| 理由                                         | 私用のため休暇をいただきます。 |  |  |  |
| 泽付                                         |                 |  |  |  |

申請経路

|    | 処理種別        | 役割・役職名 | 対象者   | 承認設定 |
|----|-------------|--------|-------|------|
|    | 承認          | 主任     | 永田 力也 | 自動承認 |
|    | 承認          | リーダー   | 前園 清治 |      |
|    | 承認          | 主任     | 水戸 陽平 |      |
| •  | 決裁          | 部長     | 山田 太郎 |      |
|    | 確認          | 経理     | 上木 雷太 |      |
| 戻る | 内容を確定し、申請する | キャンセル  |       |      |

### 3-22-2 申請を取り下げる

申請後、未承認/未決裁の場合にのみ、申請を取り下げることができます。

| 新規申請                                      | 🧇 ワークフロー 🥐           | 🖕 ワークフロー ?     |         |          |       |          |                  |  |
|-------------------------------------------|----------------------|----------------|---------|----------|-------|----------|------------------|--|
| ▶ 最新一覧                                    | 前園 清治さんが送信し          | 園清治さんが送信した申請一覧 |         |          |       |          |                  |  |
| ● 受信一覧           ● 申請一覧           ● 下書書一覧 | ]                    | 秋り込み 😭         |         |          |       |          |                  |  |
| ▶ 受信エクスポート                                | 部署・グループ名             | 連番             | 申請フォーム名 | タイトル     | ステータス | 申請経路 対象者 | 申請日時 🚽           |  |
| <ul> <li>申請エクスポート</li> </ul>              | Knowledge Suite, inc |                | 1-6 稟議書 | 広告出稿について | 差し戻し  | 前園 清治    | 2013/11/18 18:02 |  |
|                                           | Knowledge Suite, inc |                | 有給申請    | 有給申請     | 承認待ち  | 永田 力也    | 2013/11/18 17:57 |  |

1 [申請一覧]をクリックし、自分が送信した申請一覧を表示します。

2 申請を取り下げたい申請書をクリックします。

| 🎯 ワークフロー ??                 |       |    |        |       |          |                   |          |
|-----------------------------|-------|----|--------|-------|----------|-------------------|----------|
| 印刷                          | 取り下!: | fð |        |       |          |                   |          |
| 有給申請(有約                     | 合申請〉  |    |        |       |          |                   |          |
|                             |       |    |        |       | 申請日時:201 | 3/11/18 17:57   申 | 諸者:前園 渚治 |
| <b>申請日</b> 2013/11/18       |       |    |        |       |          |                   |          |
| <b>有休取得日</b> 2013/11/28     |       |    |        |       |          |                   |          |
| <b>有体取得日(終了)</b> 2013/11/30 |       |    |        |       |          |                   |          |
| 理由 私用のため休暇をいただきます。          |       |    |        |       |          |                   |          |
| 進行状況                        |       |    |        |       |          |                   |          |
|                             | 処理種別  |    | 役割・役職名 | 対象者   | 結果       | コメント              | 日時       |
| -                           | 承認    |    | 主任     | 永田 力也 |          |                   |          |

前園 清治

申請書の詳細画面が表示されます。

承認

3 未承認/未決裁の場合にのみ[取り下げる]が表示されるので、クリックする。

リーダー

1件でも承認されている申請の取り下げはできません。 POINT 取り下げた申請は、「下書き」扱いとなり、発番された連番はリセットされます。

### 3-22-3 申請を処理する

承認や決裁担当者が申請を処理します。未処理のワークフローはマイページの [お知らせ] に表示されます。 ならびに、ワークフロー画面に表示されます。

| 📿 お知らせ                                                    | 🔣 スケジュール 🥐                  |                                               |                        |                                |
|-----------------------------------------------------------|-----------------------------|-----------------------------------------------|------------------------|--------------------------------|
| 🧇 未読メール20件!                                               | 予定作成 週                      |                                               |                        | 2011/                          |
| 🐝 電話メモ1件!                                                 | 火曜日                         | 水曜日                                           | 木曜日                    | 金曜日                            |
| *処理リークノロー1件!                                              | 5                           | 6                                             | 7                      | 8                              |
| 😻 未確認営業報告 1件!                                             | 08:00-09:00 [重]             | 10:00-11:00 [ <b>]</b> ]                      | 08:00-09:00 [TD]       | 09:00-10:00 [打]                |
| <ul> <li>③ タイムカード ? 一覧</li> <li>□出勤</li> <li>□</li> </ul> | 11:00-12:00 [TD]            | ■【ミーリイン///<br>13:00-15:00 [TD]<br>■【定例会】報···· | 08:00-09:00 [TD]       | ■ 逾八之一 ) 11:00 [会]<br>■【自社内】経… |
| 1 マイページの [お知らせ]                                           | 1600-1900 F%1<br>で「未処理ワークフロ | │ 16:30-17:30 応転<br>コー〇件!]をクリッ・               | 1300-1400 「Ψ1<br>クします。 | 17-20-16-20 F&L]               |

| 受信未処理一覧              |    |         |          |       |       |                  |
|----------------------|----|---------|----------|-------|-------|------------------|
| 部署・グループ名             | 連番 | 申請フォーム名 | タイトル     | ステータス | 申請者   | 申請日時 🚽           |
| Knowledge Suite, inc |    | 1-6 稟議書 | 広告出稿について | 承認待ち  | 前園 清治 | 2013/11/18 18:02 |

2 処理するワークフローをクリックします。

| 🎯 ワークフロー ??                      |          |          |                  |       |          |               |           |  |  |
|----------------------------------|----------|----------|------------------|-------|----------|---------------|-----------|--|--|
| 未処理申請書の処理 - 申請内容を確認して処理してください 印刷 |          |          |                  |       |          |               |           |  |  |
| 1-6 稟議書 (広告出稿について)               |          |          |                  |       |          |               |           |  |  |
|                                  |          |          |                  |       | 申請日時:201 | 3/11/18 18:02 | 申請者:前園 清治 |  |  |
| 申                                | 清日       | 2013/11/ | 18               |       |          |               |           |  |  |
| 内                                | 容        | 来期の広     | 告出稿について、決裁をお願いしま | す。    |          |               |           |  |  |
| 進行状況                             |          |          |                  |       |          |               |           |  |  |
|                                  | 処理種      | 访り       | 役割・役職名           | 対象者   | 結果       | אכאב          | 日時        |  |  |
| -                                | 承認       |          | 部長               | 前園 清治 |          |               |           |  |  |
|                                  | 承認       |          | 課長               | 宮崎 貴生 |          |               |           |  |  |
|                                  | 決裁       |          | 社長               | 前園 清治 |          |               |           |  |  |
|                                  | 確認       |          | 経理               | 高宮 ひろ |          |               |           |  |  |
| 承認または、ま                          | 叩下を選択してく | ださい。コメ   | ントの記入もできます。      |       |          |               |           |  |  |
| 名                                | 前        | 前園 清流    | 2                |       |          |               |           |  |  |
| איגאב<br>ז                       |          | 最大2000文  | :≄               |       |          | li            |           |  |  |
| 承認する                             | 東下す      | 3        | 差し戻し             |       |          |               |           |  |  |

### 3 確認して、「承認する]か[却下する]か[差し戻し]を選択します。

### POINT [差し戻し]された申請は、「差し戻し」というステータスとなり、[差し戻し一覧]に表示されます。 編集して再度申請する場合、連番はそのまま引き継がれます。

| 差し戻し一覧 |                      |    |         |          |       |       |                  |  |
|--------|----------------------|----|---------|----------|-------|-------|------------------|--|
|        | 部署・グループ名             | 連番 | 申請フォーム名 | タイトル     | ステータス | 差し戻し者 | 申請日時             |  |
|        | Knowledge Suite, inc |    | 1-6 稟議書 | 広告出稿について | 差し戻し  | 前園 清治 | 2013/11/18 18:02 |  |

| ■3-23 アラ                | ラーム                                                                                                    | を利用           | する    |                                                      |                                           |       |                     |      |       |       |        |           |
|-------------------------|----------------------------------------------------------------------------------------------------|---------------|-------|------------------------------------------------------|-------------------------------------------|-------|---------------------|------|-------|-------|--------|-----------|
| スケジュール登録                | した時間                                                                                                    | や ToDo の      | の期限を  | 印らせま                                                 | す。                                        |       |                     |      |       |       |        |           |
| グループウェア SFA リー          | -ドフォーム                                                                                                    | CENTER        |       |                                                      |                                           |       |                     |      |       |       |        |           |
| マイベージ<br>マイベージ<br>マイベージ | <ul> <li>         ・</li> <li>         ・</li></ul> | , 70多至外管      |       | р<br>Г<br>Г<br>Г<br>Г<br>Г<br>Г<br>Г<br>Г<br>Г<br>Ли | 電話×モ                                      | メッセージ | <u>ک</u><br>۶-۲۵۵-۴ | TaDo | 77-1W | XEN Y | レポート提出 |           |
| 9-970- 7-4 XVX-         | - 覧 備品管理                                                                                                    | グループマネ<br>ジャー |       |                                                      |                                           |       |                     |      |       |       |        |           |
| ▶ アラーム一覧                | 刻 アラーム                                                                                                    | ?             |       |                                                      |                                           |       |                     |      |       |       |        |           |
| ▶ アラーム設定                | アラーム一覧                                                                                                    |               |       |                                                      |                                           |       |                     |      |       |       |        |           |
|                         | 表示 すべて                                                                                                    | ~             |       |                                                      |                                           |       |                     |      |       |       |        | 検索        |
|                         | 削除                                                                                                    |               |       |                                                      |                                           |       |                     |      |       |       |        |           |
|                         |                                                                                                    | 7.            | カテゴリ  |                                                      |                                           |       | 通知内:                | 容    |       |       | 状      | 態         |
|                         |                                                                                                    | スケ            | ドジュール | 日付:2011.<br>タイトル:<br>設備:営業<br>最終更新者                  | /06/10 17:00 -<br>坊間】高山産業<br>車B<br>計前園 清治 | 20:30 |                     |      |       |       | アラ     | -4<br>tal |
|                         |                                                                                                    |               |       | 目付:2011.<br>などにいま                                    | /01/28 08:00 -<br>フトデフト                   | 09:00 |                     |      |       |       |        |           |

1 [アラーム] アイコンをクリックして、アラーム画面を表示します。

### ■アラームの機能

左側のメニューには以下の機能があります。

- アラームー覧:他機能で設定されたアラーム一覧の確認ができます。
- アラーム設定:アラーム機能の設定または非設定を選択することができます
- ■一覧には以下の機能があります。
- 削除:削除したいアラームにチェックを入れ、[削除] をクリックすると選択したアラームの削除ができます。

| ▶ アラーム→覧 | 🐋 アラーム ? |                                                        |
|----------|----------|--------------------------------------------------------|
| ▶ アラーム設定 | アラーム設定   |                                                        |
|          | アラームの設定  | 設定する ▼<br>「設定する」の場合、アラーム通知時間になると登録されているメールアドレスへ通知されます。 |
|          | 登録       |                                                        |

- 1 [アラーム設定]をクリックして、アラームを [設定する/設定しない]を選択します。
- 2 [登録]をします。

POINT [設定しない]にすると、アラームはすべて通知されません。

# ■3-24 メンバー一覧を利用する

登録された社内メンバーを一覧します。一覧からメッセージやメールを送信できます。

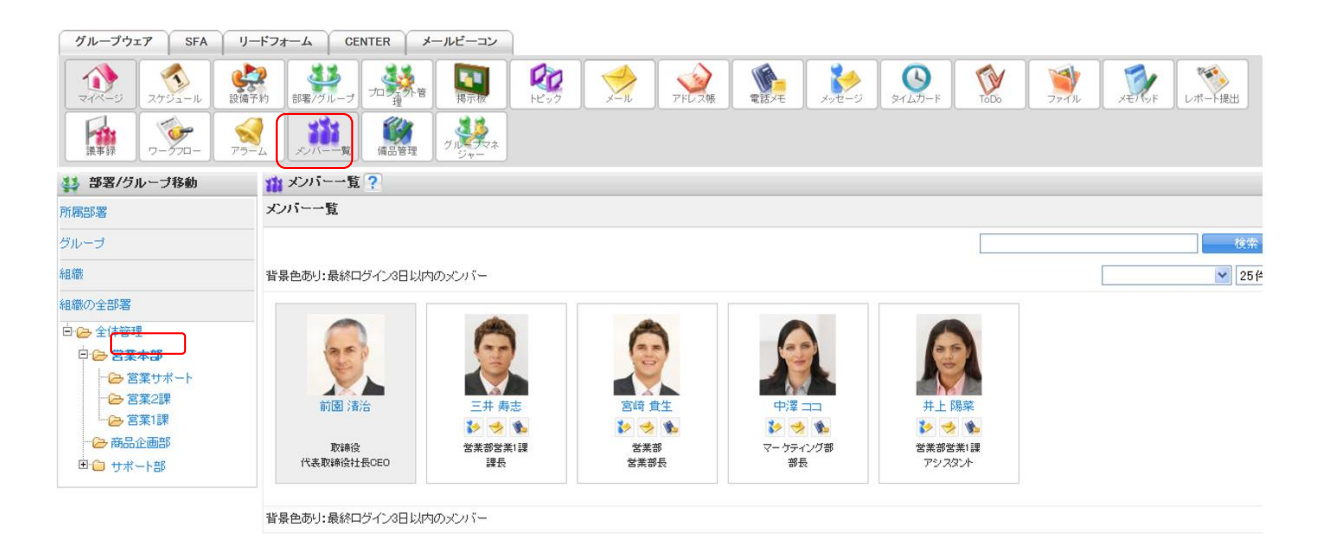

- 1 [メンバー一覧] アイコンをクリックして、メンバー一覧画面を表示します。
- 2 所属している部署やグループを選択し、閲覧したい部署/グループのメンバーを表示させることが可能で す。

#### ■メンバー一覧の機能

メンバー名クリックすると、プロフィールの詳細を閲覧できます。

メンバー一覧のアイコンには以下の機能があります。

と
メッセージ:該当メンバーへのメッセージ作成画面へ移動し、メッセージを送信することができます。

- 電話メモ:該当メンバーへ電話メモを登録することができます。

POINTメンバー本人には、上記アイコンは表示されません。

| 3-25   | 備品管理を利用する    |  |
|--------|--------------|--|
| 社内で使う  | 備品の在庫管理をします。 |  |
| 3-25-1 | 備品の入出庫を登録する  |  |

| グループウェア SFA リー                 | ドフォーム CENTER メールビーコン |                                                                                                    |
|--------------------------------|----------------------|----------------------------------------------------------------------------------------------------|
| マイベージ スケジュール 健康                | 日報 7/1 − 7 元型第分音 第回  | シージ         シージ         シージ         シージ         アード         アンクロシージ         アード         アンクロシージ         アード         レポート提出 |
| 議事録         ジークフロー         アラー |                      |                                                                                                    |
| 新規備品作成                         | 🛞 備品管理 ?             |                                                                                                    |
| ▶ 備品一覧                         | 備品一覧                 |                                                                                                    |
| ▶ 履歴ダウンロード・削除                  | 部署/グループを選択 🔎         | 検索                                                                                                    |
| ▶ 責任者一覧                        |                      |                                                                                                    |
| ▶ 区分*費性者設定                     | □ 備品名 ▲              | 区分 - 在庫数                                                                                                    |
|                                | □ 42⊐ピー用紙            | コピー用紙 101                                                                                                    |
|                                | □ A4コピー用紙(1束500枚)    | コピー用紙 3                                                                                                    |
|                                | サンプルAA               | 共有の備品 10                                                                                                    |
|                                |                      | カタログ 5                                                                                                    |

- 1 [備品管理] アイコンをクリックして、備品一覧画面を表示します。
- 2 確認する備品をクリックします。

| <b>扁</b> 品情報 |                               |        |      |           |                |  |  |  |
|--------------|-------------------------------|--------|------|-----------|----------------|--|--|--|
| 備品名          | A2コピー用紙                       |        | 在庫数  | 101       |                |  |  |  |
| 区分           | コピー用紙                         |        | 入出庫数 | ◎ 出庫 ◎ 入庫 |                |  |  |  |
| 責任者          | 高宮 ひろ<br>※麦住者名をクリックしてメッセージを送信 | 入<br>出 | 備考   |           | ~              |  |  |  |
| 備考           | 図面用用紙                         | 庫      |      |           |                |  |  |  |
| 最終更新者        | 高宮ひろ                          |        |      | 登録        | →<br>最大100文字まで |  |  |  |

- 3 出庫する場合は[入出庫数]の[出庫]をクリックして、数量を入力します。 入庫した場合は[入出庫数]の[入庫]をクリックして、数量を入力します。
- 4 [登録]をクリックします。

#### ■備品管理の機能

左側のメニューには以下の機能があります。

- 備品一覧:登録されている、社内備品一覧の確認ができます。
- 新規備品作成:新規備品の登録ができます。
- 履歴ダウンロード・削除:備品の出入庫履歴を csv 形式データでダウンロードすることができます。 出入庫履歴の削除もできます。
- 責任者一覧: 各区分の責任者を一覧で確認することができます。
- 新規区分・責任者設定:新しい区分と区分責任者の設定ができます。分名をクリックすると、 区分内容編集へ移動します。

| 内で管理を行う備             | 品を登録して      | いきます。                                                                                                    |                             |       |           |
|----------------------|-------------|----------------------------------------------------------------------------------------------------|-----------------------------|-------|-----------|
| 新規備品作成               | 🎲 備品管理 ?    |                                                                                                    |                             |       |           |
| 備品一覧                 | 新規区分·青任者設定  |                                                                                                    |                             |       |           |
| 履歴ダウンロード・削除<br>春任者一覧 | 区分名*        | 黒ボールベン                                                                                                    |                             |       | 最大20文字まで  |
| 区分•責任者設定             | 概要          | 黒ボールベン                                                                                                    |                             | h     | 暴大100文字まで |
|                      | グループ・責任者設定* | 所属部署 りょう 組織                                                                                                    |                             | 決定    | (1-2/2)   |
|                      |             |                                                                                                    |                             | 水戸 陽平 |           |
|                      |             | ■名古屋営業所(副組織                                                                                                    | t)                          | 山田 太郎 |           |
|                      |             | <ul> <li>名古屋営業1課</li> <li>東京営業所</li> </ul>                                                                                                   |                             |       |           |
|                      |             | <ul> <li>東京営業1課</li> <li>東京営業1課</li> <li>業務部</li> <li>営業補低</li> <li>不可視部署</li> <li>営業部</li> <li>「以取企業1本可損益</li> <li>コーザ名、社員D、役職名で</li> </ul> | <b>ビークション</b><br>全会社<br>全会社 |       |           |
|                      |             | 候補                                                                                                    | (1-3/3)                     |       |           |
|                      |             | 前園 清治                                                                                                    |                             |       |           |
|                      |             | 水戸 陽平                                                                                                    |                             |       |           |
|                      |             | 山田 太郎                                                                                                    |                             |       |           |
|                      |             |                                                                                                    |                             |       |           |
|                      |             | ページ内候補な                                                                                                    | 追加                          | 全員を削除 | 選択ユーザを削除  |

1 [区分・責任者設定]で、区分名と責任者を設定します。

| 新規備品作成                                         | 🎲 備品管理 ? |                                                                                |
|------------------------------------------------|----------|--------------------------------------------------------------------------------|
| ▶ 備品一覧                                         | 新規備品作成   |                                                                                |
| <ul> <li>履歴ダウンロード・削除</li> <li>責任者一覧</li> </ul> | 備品名*     | A商品         最大25文字表                                                            |
| ▶ 区分·青任者設定                                     | 区分       | サンブル 💌                                                                         |
|                                                | 備考       | A商品のサンブル品<br>最大100文字ま                                                          |
|                                                | 在庫数*     | 100 最大4桁まで                                                                     |
|                                                | 在庫通知     | 5 より小さい場合通知 最大桁まで<br>在庫数が指定した個数を下回った場合、責任者へ通知メッセージが送信されます。<br>※空欄にすると通知を送りません。 |
|                                                | 登録 キャンセル |                                                                                |

2 [新規備品作成]で、[備品名] [区分] [備考] [在庫数] [在庫通知] を設定します。

POINT [在庫数]:現在の在庫数を入力してください。 [在庫通知]:入庫/出庫によって、設定した在庫数を下回った場合、責任者へアラートが届きます。

### 3-25-3 責任者一覧を確認する

現在管理している責任者を一覧で閲覧します。

| 新規備品作成        | 👹 備品行 | 備品管理     ?           |      |       |        |      |  |  |  |  |
|---------------|-------|----------------------|------|-------|--------|------|--|--|--|--|
| ▶ 備品一覧        | 青任者一  | <b>青任者一覧</b> 新規責任者作成 |      |       |        |      |  |  |  |  |
| ▶ 履歴ダウンロード・削除 |       |                      |      |       |        |      |  |  |  |  |
| ▶ 責任者一覧       | 部署/グル | 部署/グループを選択 🔎         |      |       |        |      |  |  |  |  |
| ▶ 区分·青仕者設定    |       | 区分                   | グループ | 責任者   | 作成者    | 種类質数 |  |  |  |  |
|               |       | 文房具                  | 役員   | 上木 雷太 | デモ 管理者 | 0    |  |  |  |  |
|               |       | 文房具(総務)              | 営業部  | 井上 陽菜 | デモ 管理者 | 0    |  |  |  |  |
|               | 備品種   |                      | 0    |       |        |      |  |  |  |  |
|               | 前時    | Ŕ                    |      |       |        |      |  |  |  |  |

- 1 [責任者一覧]をクリックします。
- 2 責任者を削除したい場合は、チェックボックスにチェックを入れて、[削除]ボタンをクリックします。
- 3 責任者の新規作成は右上の[新規責任者作成]からでも可能です。

### 3-25-4 履歴をダウンロードする

備品管理の入庫/出庫履歴をダウンロードすることができます。

| 新規備品作成                                                                                                    | 🛞 備品          | 管理 ?                               |                               |                       |     |
|----------------------------------------------------------------------------------------------------|---------------|------------------------------------|-------------------------------|-----------------------|-----|
| ▶ 備品一覧                                                                                                    | 履歴ダウ          | シロード・削除                            |                               |                       |     |
| <ul> <li>              展歴ダウンロード・削除          </li> <li>             番任者一覧         </li> <li>             区公・またまか会         </li> </ul> |               |                                    | 区分: すべての備品 💌 処理年月: 2011 💙 年 [ | 6 💙 月~ 2011 💙 年 7 💙 月 | 検索  |
| ▶ 区力"耳口者款定                                                                                                    |               | 備品名 ▲                              |                               | 区分 🔺                  | 在庫数 |
|                                                                                                    |               | A2コピー用紙                            |                               | コピー用紙                 | 101 |
|                                                                                                    |               | ボールペン                              |                               | 発注品                   | 400 |
|                                                                                                    | 履歴ダウ<br>※複数備。 | ンロード<br>入出庫履歴削除<br>品を選択すると、1つのCSV5 | ァイルに統合してダウンロードされます。           |                       |     |

- 1 [履歴ダウンロード・削除]をクリックします。
- 2 [区分]、[処理年月]を指定して、[検索]をクリックします。
- 3 チェックボックスにチェックを入れ、[履歴ダウンロード]をします。CSV でダウンロードできます。
- MEMO 履歴の削除をする場合には、[入出庫履歴削除]をクリックして削除します。